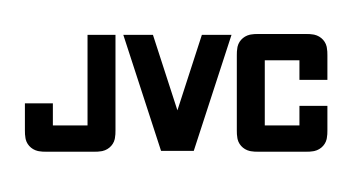

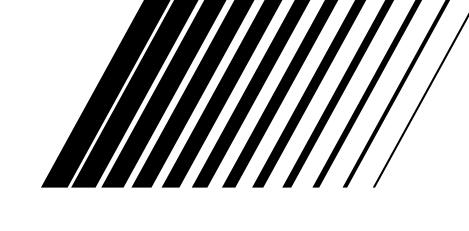

## **DVD DIGITAL CINEMA SYSTEM** SYSTEMA DVD DIGITAL CINEMA SISTEMA DE CINEMA DE DVD DIGITAL

# TH-S3

Consists of XV-THS3, SP-WS3, and SP-THS3F Consta de XV-THS3, SP-WS3 y SP-THS3F Consta do XV-THS3, SP-WS3 e SP-THS3F

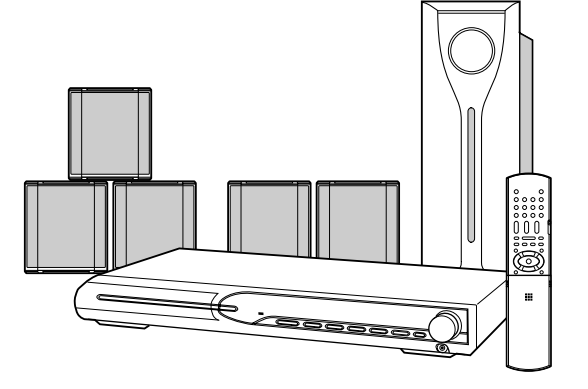

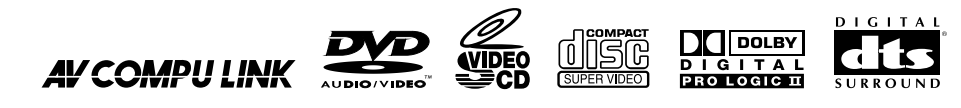

Digital Direct Progressive Scan

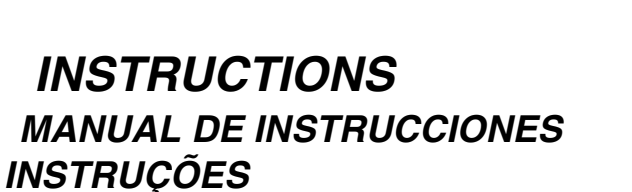

### CAUTION

- To reduce the risk of electrical shocks, fire, etc.:
- 1. Do not remove screws, covers or cabinet.
- 2. Do not expose this appliance to rain or moisture.

### PRECAUCIÓN

Para reducir el riesgo de descargas eléctricas, fuego, etc.:

- 1. No quitar los tornillos, tapas o caja.
- 2. No exponer el aparato a la lluvia ni a la húmedad.

### PRECAUÇÃO

- Para reduzir riscos de choques elétricos, incêndio, etc.:
- 1. Não remova parafusos e tampas ou desmonte a caixa.
- 2. Não exponha este aparelho à chuva nem à umidade.

### CAUTION - O/I button! (XV-THS3)

Disconnect the mains plug to shut the power off completely (the STANDBY lamp goes off).

The  $\bigcirc/|$  button in any position does not disconnect the mains line.

• When the system is on standby, the STANDBY lamp lights red.

• When the system is turned on, the STANDBY lamp goes off. The power can be remote controlled.

### PRECAUCIÓN – Botón O/I (XV-THS3)

Para desactivar la alimentación completamente, desenchufe el cable de alimentación de CA (la lámpara STANDBY se apaga).

La línea de la red no se desconecta en ninguna de las posiciones del botón O/I.

- Cuando el sistema se encuenta en standby, la lámpara STANDBY se enciende en rojo.
- Cuando se activa la alimentación del sistema, la lámpara STANDBY se apaga.

La alimentación puede controlarse mediante control remoto.

### CUIDADO-botão ७// ! (XV-THS3)

Desligue a ficha da tomada da parede para desligar completamente a alimentação (todas as luzes e indicadores apagam-se).

O botão ひ川, quer esteja premido ou solto, não desliga a alimentação principal.

- Quando a unidade estiver em standby, a luz STANDBY fica vermelha.
- Quando a unidade estiver ligada, a luz STANDBY apaga-se.

A alimentação pode ser controlada à distância.

#### CAUTION

- Do not block the ventilation openings or holes. (If the ventilation openings or holes are blocked by a newspaper or cloth, etc., the heat may not be able to get out.)
- Do not place any naked flame sources, such as lighted candles, on the apparatus.
- When discarding batteries, environmental problems must be considered and local rules or laws governing the disposal of these batteries must be followed strictly.
- Do not expose this apparatus to rain, moisture, dripping or splashing and that no objects filled with liquids, such as vases, shall be placed on the apparatus.

### PRECAUCIÓN

- No obstruya las rendijas o los orificios de ventilación. (Si las rendijas o los orificios de ventilación quedan tapados con un periódico, un trozo de tela, etc., no se podrá disipar el calor).
- No ponga sobre el aparato ninguna llama al descubierto, como velas encendidas.
- Cuando tenga que descartar las pilas, tenga en cuenta los problemas ambientales y observe estrictamente los reglamentos o las leyes locales sobre disposición de las pilas.
- No exponga este aparato a la lluvia, humedad, goteos o salpicaduras. Tampoco ponga recipientes conteniendo líquidos, como floreros, encima del aparato.

### PRECAUÇÃO

- Não obstrua as aberturas e orifícios de ventilação. (Se os orifícios ou aberturas de ventilação estiverem obstruídos por qualquer papel ou tecido, não haverá circulação do ar quente.)
- Não coloque nenhum objeto com chamas, como velas acesas, sobre o aparelho.
- Ao descartar as baterias, leve em consideração os problemas que possam ser causados ao meio ambiente e os regulamentos e leis locais e governamentais sobre recolhimento dessas baterias devem ser rigorosamente seguidos.
- Não exponha este aparelho à chuva, umidade, pingos ou esguichos de água, nem coloque em cima do mesmo qualquer tipo de recipiente que contenha líquidos, como por exemplo vasos.

### IMPORTANT FOR LASER PRODUCTS

- 1. CLASS 1 LASER PRODUCT
- 2. **CAUTION:** Do not open the top cover. There are no user serviceable parts inside the unit; leave all servicing to qualified service personnel.
- 3. **CAUTION:** Visible and invisible laser radiation when open and interlock failed or defeated. Avoid direct exposure to beam.
- 4. REPRODUCTION OF LABEL: CAUTION LABEL, PLACED INSIDE THE UNIT.

### IMPORTANTE PARA PRODUCTOS LÁSER

- 1. PRODUCTO LÁSER CLASE 1
- 2. **PRECAUCIÓN:** No abra la tapa superior. En el interior de la unidad no hay piezas que pueda reparar el usuario; encargue el servicio a personal técnico cualificado.
- PRECAUCIÓN: Radiación láser visible e invisible en caso de apertura o con interbloqueo averiado o
  defectuoso. Evite la exposición directa a los haces.
- 4. REPRODUCCIÓN DE LA ETIQUETA: ETIQUETA DE PRECAUCIÓN, COLOCADA EN EL INTERIOR DE LA UNIDAD.

### PARA PRODUTOS LASER, IMPORTANTE

- 1. PRODUTO LASER DE CLASSE 1
- PRECAUÇÃO: não abrir a cobertura superior. Dentro da unidade não existem partes cuja manutenção tenha de ser feita pelo usuário; deixe qualquer manutenção a cargo do pessoal de serviço qualificado.
- 3. **PRECAUÇÃO:** radiação laser visível e invisível quando se abre e com a conexão interna em falha ou frustrada. Evite a exposição direta ao raio.
- 4. REPRODUÇÃO DE ETIQUETA: ETIQUETA DE AVISO SITUADA NO INTERIOR DA UNIDADE.

| CAUTION : Visible and invisible | ADVARSEL : Synlig og usynlig   | VARNING : Synlig och       | VARO : Avattaessa ja suojalukitus       |
|---------------------------------|--------------------------------|----------------------------|-----------------------------------------|
| laser radiation when open and   | laserstråling når maskinen er  | osynlig laserstrålning när | ohitettuna tai viallisena olet alttiina |
| interlock failed or defeated.   | åben eller interlocken fejler. | den öppnas och spärren är  | näkyvälle ja näkymättömälle             |
| AVOID DIRECT EXPOSURE TO        | Undgå direkte eksponering til  | urkopplad. Betrakta ej     | lasersäteilylle. Vältä säteen           |
| BEAM. (e)                       | stråling. (d)                  | strålen. (s)               | kohdistumista suoraan itseesi. (f)      |

#### **Caution: Proper Ventilation**

To avoid risk of electric shock and fire and to protect from damage, place the apparatus on a level surface. The minimal clearances are shown below:

#### Precaución: Ventilación Adecuada

Para evitar riesgos de descargas eléctricas e incendios y para protegerlo contra los daños, coloque el aparato sobre una superficie estable. Las holguras mínimas se indican a continuación:

#### Precaução: ventilação aproriada

Para prevenir o risco de choque elétrico ou incêndio e para proteger o aparelho contra danos. Localize-o da seguinte maneira:

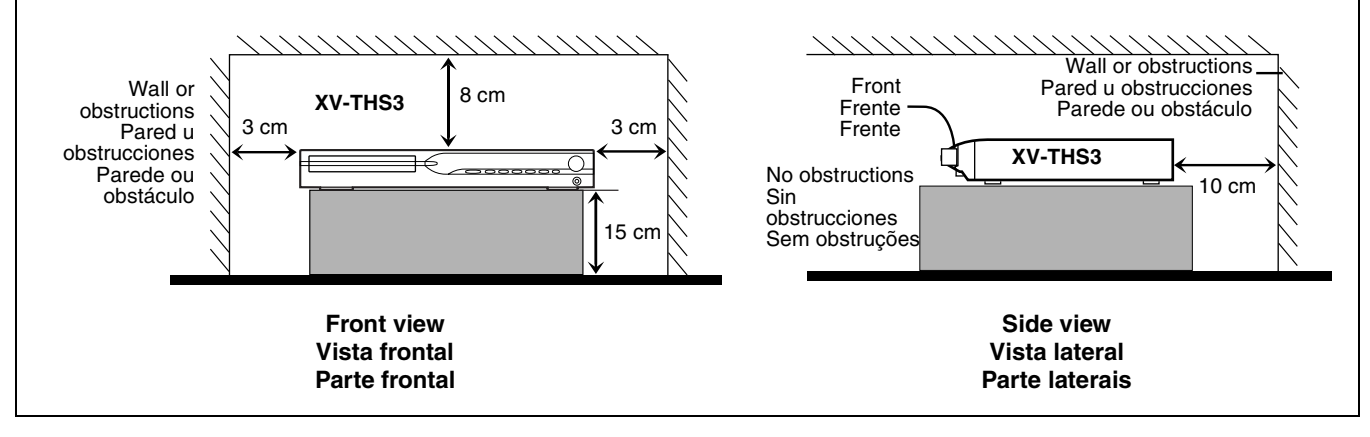

## Table of contents

| Introduction         | 2 |
|----------------------|---|
| Notes on handling    | 2 |
| Supplied accessories | 2 |
| About discs          | 3 |

| Playable disc types | <br>3 |
|---------------------|-------|
|                     |       |

Index of parts and controls ......5 Connections

| Connections                                               | 7      |
|-----------------------------------------------------------|--------|
| Connecting the FM and AM antennas                         | 7      |
| Connecting the satellite (front, center, surround) speake | rs and |
| the subwoofer                                             | 8      |
| Speaker layout                                            | 9      |
| Connecting a TV                                           | 9      |
| Connecting to an analog component                         | 10     |
| Connecting to a digital component                         | 10     |
| Connecting the power cord                                 | 10     |
|                                                           |        |

## **Operating external components with**

| the remote control |    |
|--------------------|----|
| Operating the TV   | 11 |
| Operating the VCR  | 12 |

| Rasic operations                                        | 13 |
|---------------------------------------------------------|----|
| Turning the system on/off                               | 13 |
| Selecting the source to play                            | 14 |
| Adjusting the volume [VOLUME]                           | 14 |
| Listening with headphones (not supplied)                | 14 |
| Turning off the sound temporarily [MUTING]              | 14 |
| Adjusting the brightness of the indications [DIMMER]    | 14 |
| Sleep Timer [SLEEP]                                     | 15 |
| Adjusting the output level of the subwoofer and center/ |    |
| surround speakers [S.WFR, CENTER, L-SURRR]              | 15 |
| Adjusting the treble sound [TREBLE]                     | 15 |
| Changing the scan mode                                  | 15 |
|                                                         |    |

| Plavback                                            | 16               |
|-----------------------------------------------------|------------------|
| Basic playback                                      | 16               |
| One Touch Replay                                    | 18               |
| Fast-forward/fast-reverse search                    | 18               |
| Skip to the beginning of a desired selection        | 18               |
| Locating a desired title/group using number buttons | 19               |
| Playing back a bonus group                          | 19               |
| Advanced operations                                 | 20               |
| Using the surround mode                             | 20               |
| Using the on-screen bar                             | 21               |
| Playing from a specified position on a disc         | 23               |
| Using the file control display                      | 24               |
| Resume Playback                                     | 25               |
| Selecting a view angle                              | 25               |
| Selecting the subtitle                              | 25               |
| Selecting the audio                                 | 26               |
| Program Diayback                                    | 20<br>مەر        |
| Bandom Playback                                     | 20<br>28         |
| Reneat Playback                                     | 20<br>29         |
| Trav lock                                           |                  |
| Sound and other settings                            | 30               |
| Satting DVD proferences                             | 24               |
| Using the sature manus                              | <b>3</b>  <br>21 |
| Menu description                                    | 31<br>31         |
|                                                     |                  |
| Tuner operations                                    | 35               |
| Setting the AM tuner interval spacing               | 35               |
| Manual tuning                                       | 35               |
| Preset turning                                      | 00<br>26         |
| ספופטוווש נווכ דאו ופטפענוטוו וווטעל                | 30               |
| AV COMPU LINK remote control                        |                  |
| system                                              | 37               |

| AV  |     | IFU | N IC | mou | 11110 |  |
|-----|-----|-----|------|-----|-------|--|
| sys | tem |     | <br> |     | <br>  |  |

| References      |  |
|-----------------|--|
| Maintenance     |  |
| Troubleshooting |  |
| Specifications  |  |

## **Notes on handling**

### Important cautions

#### Installation of the system

- Select a place which is level, dry and neither too hot nor too cold; between 5°C and 35°C.
- Leave sufficient distance between the system and the TV.
- Do not use the system in a place subject to vibration.

#### Power cord

- Do not handle the power cord with wet hands!
- A small amount of power is always consumed while the power cord is connected to the wall outlet.
- When unplugging the power cord from the wall outlet, always pull on the plug, not the power cord.

#### To prevent malfunctions of the system

- There are no user-serviceable parts inside. If anything goes wrong, unplug the power cord and consult your dealer.
- Do not insert any metallic object into the system.
- Do not use any non-standard shape disc (like a heart, flower or credit card, etc.) available on the market, because it may damage the system.
- Do not use a disc with tape, stickers, or paste on it, because it may damage the system.

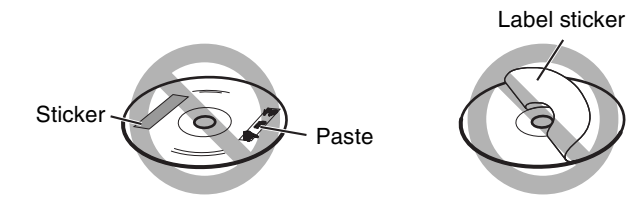

#### Note about copyright laws

Check the copyright laws in your country before recording from the discs. Recording of copyrighted material may infringe copyright laws.

#### Note about copyguard system

The discs are protected by copyguard system. When you connect the system to your VCR directly, the copyguard system activates and the picture may not be played back correctly.

### Safety precautions

#### Avoid moisture, water and dust

Do not place the system in moist or dusty places.

#### Avoid high temperatures

Do not expose the system to direct sunlight and do not place it near a heating device.

#### When you are away

When away on travel or for other reasons for an extended period of time, disconnect the power cord plug from the wall outlet.

#### Do not block the vents

Blocking the vents may damage the system.

#### Care of the cabinet

When cleaning the system, use a soft cloth and follow the relevant instructions on the use of chemically-coated cloths. Do not use benzene, thinner or other organic solvents including disinfectants. These may cause deformation or discoloring.

#### If water gets inside the system

Turn the system off and disconnect the power cord plug from the wall outlet, then call the store where you made your purchase. Using the system in this condition may cause fire or electrical shock.

## **Supplied accessories**

Check to be sure you have all of the supplied accessories. The number in parentheses is the quantity of the pieces supplied. If anything is missing, contact your dealer immediately.

- Remote control (1)
- Batteries (2)
- FM antenna (1)
- AM loop antenna (1)
- Composite video cord (1)
- AC plug adaptor (1)

## About discs

## **Playable disc types**

This system has been designed to play back the following discs: DVD VIDEO, DVD AUDIO, Video CD (VCD), Super Video CD (SVCD), Audio CD (CD), CD-R and CD-RW.

- This system accommodates the NTSC and PAL system. Note that an NTSC video signal on a disc is converted to the PAL60 signal and output when the scan mode (see page 15) is set to "PAL".
- This system can also play finalized DVD-R/-RWs recorded in DVD VIDEO format. However, some discs may not be played because of their disc characteristics or recording conditions.

### Discs you can play:

| DVD VIDEO    | Audio CD                    |
|--------------|-----------------------------|
|              |                             |
| DVD AUDIO    | CD-R                        |
|              | DIGITAL AUDIO<br>Recordable |
| VCD          | CD-RW                       |
| USC Video CD | DIGITAL AUDIO<br>ReWritable |
|              |                             |
| SVCD         |                             |

• The following discs cannot be played back: DVD-ROM, DVD-RAM, CD-ROM, CD-I (CD-I Ready), Photo CD, SACD, etc.

Playing back these discs will generate noise and damage the speakers.

• On some DVD VIDEOs, DVD AUDIOS, VCDs or SVCDs, their actual operation may be different from what is explained in this manual. This is due to the disc programming and disc structure, not a malfunction of this system.

DVD Logo is a trademark of DVD Format/Logo Licensing Corporation.

### Region code of DVD VIDEO

DVD VIDEO players and DVD VIDEO discs have their own Region Code numbers. This system can play back DVD VIDEO discs whose Region Code numbers include the system's Region Code, which is indicated on the rear panel.

Example of playable DVD:

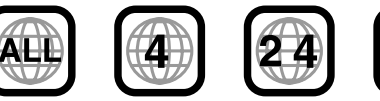

If a DVD with an improper Region Code number is loaded, "REGION CODE ERROR!" appears on the TV screen and playback cannot start.

### About files (tracks) and folders (groups) on the disc

This system can also play MP3, WMA, JPEG and MPEG4 files recorded on CD-Rs and CD-RWs.

Files are sometimes grouped into folders on CD-Rs or CD-RWs by genre, album, etc.

- In this manual, "group" is also referred to as "folder", and "track" as "file".
- This system recognizes up to 150 files per group, and 99 groups per disc.

The total number of files this system can detect on a disc is up to 1000.

### About discs

### Notes on CD-R and CD-RW

- User-edited CD-Rs (Recordable) and CD-RWs (Rewritable) can be played back only if they are already "finalized".
- When making your own disc, select ISO 9660 Level 1 or Level 2 for the disc format.
- This system supports "multi-session" discs (up to 20 sessions).
- This system cannot play "packet write" discs.
- Before playing CD-Rs or CD-RWs, read their instructions or cautions carefully.
- CD-RWs may require a longer readout time. This is caused by the fact that the reflectance of CD-RWs is lower than that of regular CDs.
- Some discs may not be played due to their disc characteristics, recording conditions, or damage or stain on them.
- This system can play CD-Rs or CD-RWs recorded in the audio CD format.

This system can also play CD-Rs or CD-RWs if MP3/WMA/ JPEG/MPEG4 files are recorded on them.

Especially, the configuration and characteristics of an MP3/ WMA/JPEG/MPEG4 disc are determined by the writing (encoding) software and hardware used for recording. Therefore, due to the software and hardware used, the following symptoms may occur:

- Some tracks/files on an MP3/WMA/JPEG/MPEG4 disc may be skipped or may not be played normally.
- Some files on a JPEG/MPEG4 disc may be played distortedly.

### Notes on MP3/WMA/JPEG/MPEG4 discs

- MP3/WMA/JPEG/MPEG4 discs (either CD-R or CD-RW) require a longer readout time. (It differs due to the complexity of the directory/file configuration.)
- The system can only recognize files with one of the following extensions, which can be in any combination of upper and lower case:
- MP3: ".MP3", ".mp3" WMA: ".WMA", ".wma" JPEG: ".JPG", ".JPEG", ".jpg", ".jpeg" MPEG4: ".ASF", ".asf"
- If different kinds of the file are mixed on a disc, set the FILE TYPE setting in the PICTURE menu to the appropriate setting for the data to be read ("AUDIO", "STILL PICTURE", or "VIDEO"). (See page 32.)

### Notes on MP3/WMA files

- Tag information (album name, artist name, and track name) can be shown on the TV. (See page 24.)
- The system can play back the MP3/WMA files recorded at 32 kbps to 320 kbps as a bit rate, and at 16 kHz, 22.05 kHz, (24 kHz for MP3 only) 32 kHz, 44.1 kHz, 48 kHz as a sampling frequency.
- We recommend to record each piece of material (song) at a sample rate of 44.1 kHz and at a data transfer rate of 128 kbps for MP3 files or 96 kbps for WMA files.

### Notes on JPEG files

- We recommend to record a file at 640 x 480 resolution. (If a file has been recorded at a resolution of more than 640 x 480, it will take a longer time to be displayed.)
- This system can only play baseline JPEG files.

#### Notes on MPEG4 files

The system can play back the MPEG4 files followed the conditions below:
 File format: ASF
 Visual profile: MPEG4 SP (Simple Profile)
 Audio CODEC: G.726

Max. picture size: 352 x 288 (CIF)

Max. bit rate: 384 kbps

This product incorporates copyright protection technology that is protected by method claims of certain U.S. patents and other intellectual property rights owned by Macrovision Corporation and other rights owners. Use of this copyright protection technology must be authorized by Macrovision Corporation, and is intended for home and other limited viewing uses only unless otherwise authorized by Macrovision Corporation. Reverse engineering or disassembly is prohibited.

"CONSUMERS SHOULD NOTE THAT NOT ALL HIGH DEFINITION TELEVISION SETS ARE FULLY COMPATIBLE WITH THIS PRODUCT AND MAY CAUSE ARTIFACTS TO BE DISPLAYED IN THE PICTURE. IN CASE OF 525 OR 625 PROGRESSIVE SCAN PICTURE PROBLEMS, IT IS RECOMMENDED THAT THE USER SWITCH THE CONNECTION TO THE 'STANDARD DEFINITION' OUTPUT. IF THERE ARE QUESTIONS REGARDING OUR TV SET COMPATIBILITY WITH THIS MODEL 525p AND 625p DVD PLAYER, PLEASE CONTACT OUR CUSTOMER SERVICE CENTER." USE OF THIS PRODUCT IN ANY MANNER THAT COMPLIES WITH THE MPEG-4 VISUAL STANDARD IS PROHIBITED, EXCEPT FOR USE BY A CONSUMER ENGAGING IN PERSONAL AND NON-COMMERCIAL ACTIVITIES. The numbers in the figures indicate the pages where the details of the parts are described.

## Front panel (center unit)

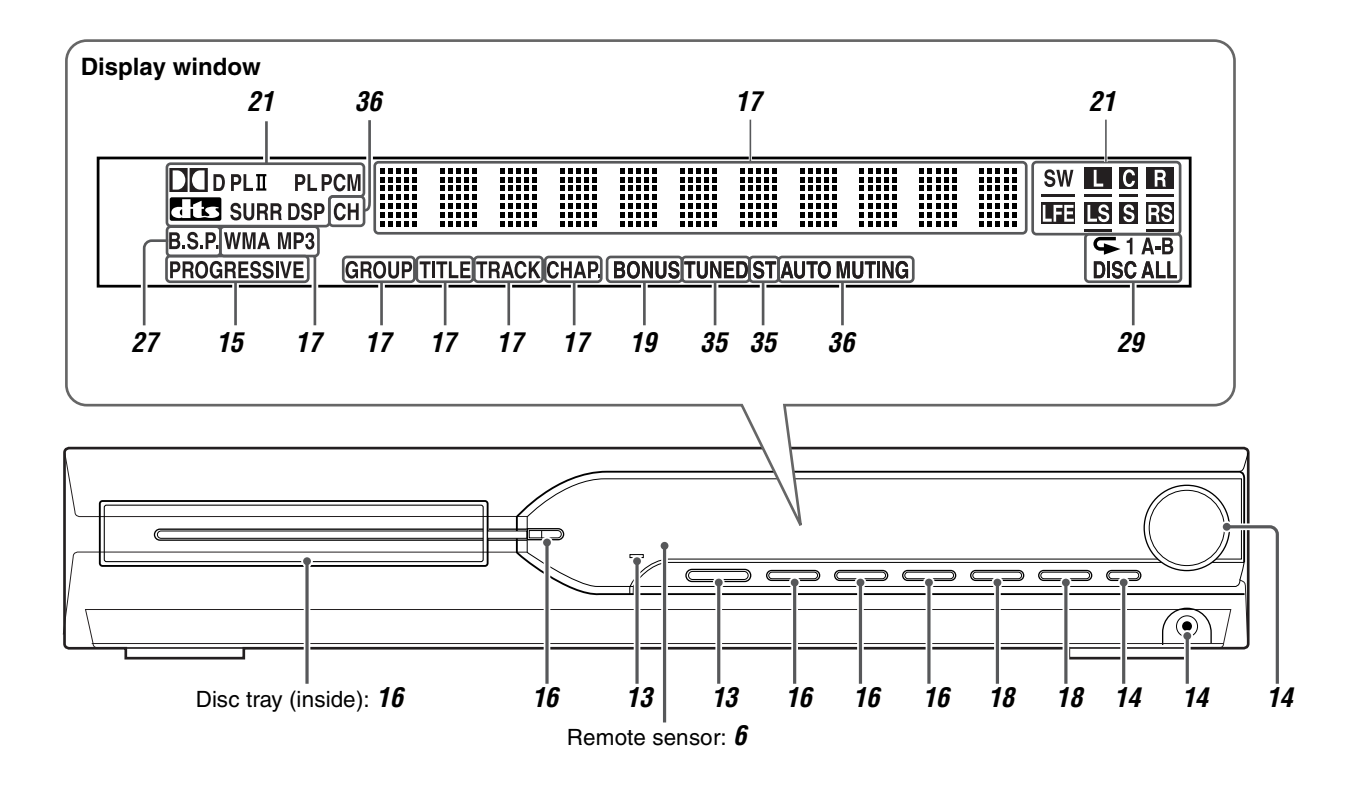

## Rear panel (center unit)

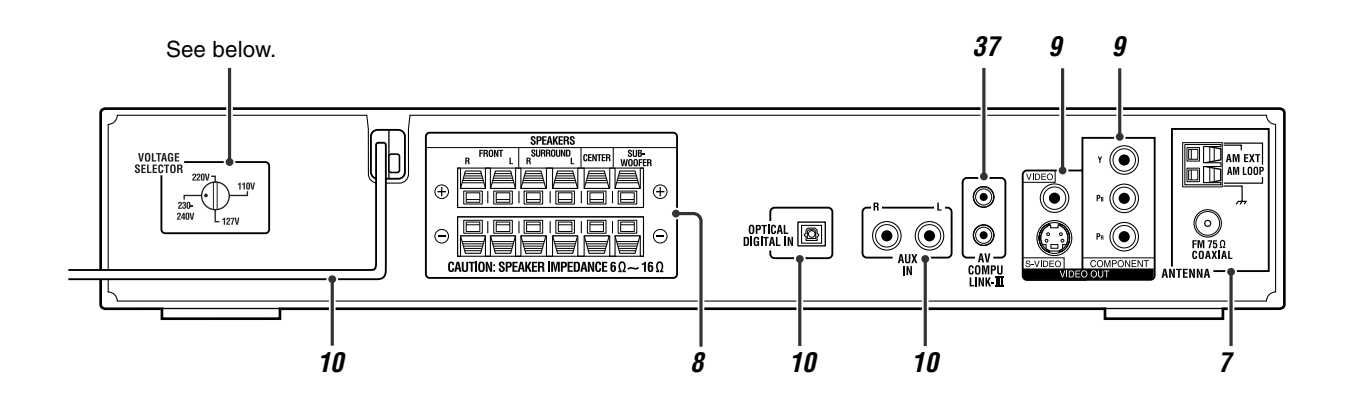

## Setting the VOLTAGE SELECTOR

Before plugging, set the correct voltage for your area with the voltage selector on the rear panel of the center unit.

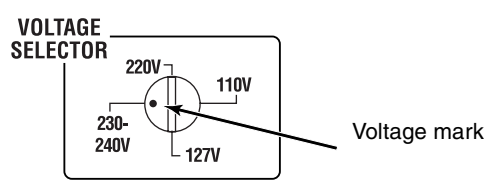

Use a screwdriver to rotate the voltage selector so that the voltage number the voltage mark is pointing at is the same as the voltage where you are plugging in the center unit.

### Remote control

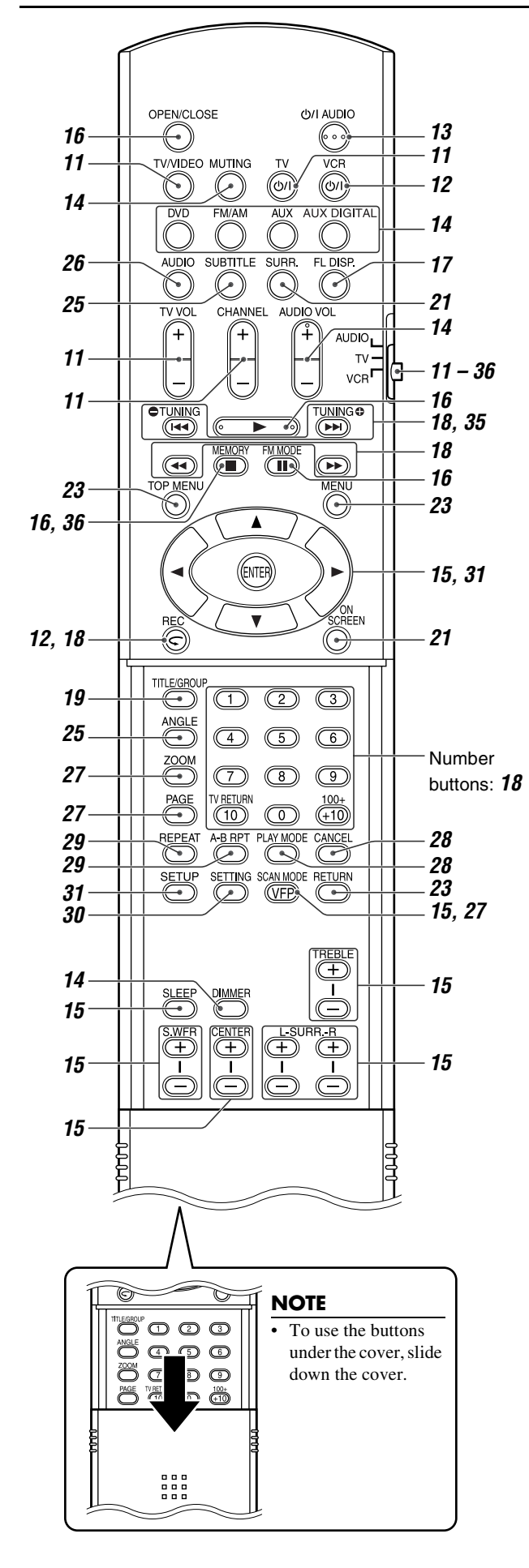

### Putting batteries in the remote control

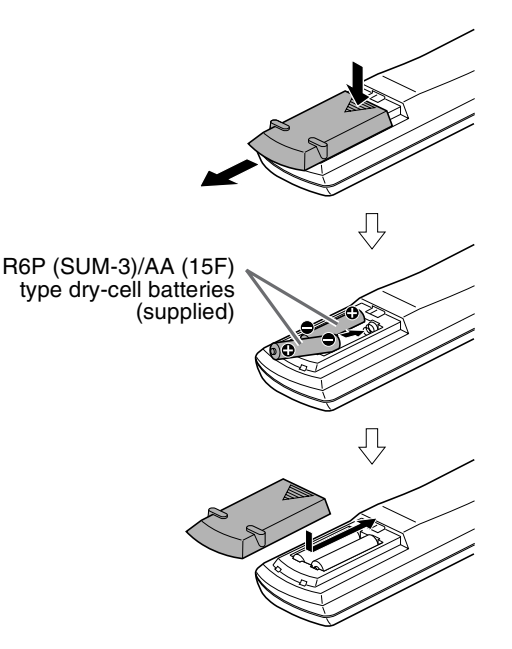

If the range or effectiveness of the remote control decreases, replace both batteries.

### CAUTION

• Do not expose batteries to heat or flame.

## Operating the system from the remote control

Aim the remote control directly to the front panel of the center unit.Do not hide the remote sensor.

## Connections

## Connecting the FM and AM antennas

### AM loop antenna

Setting up supplied AM loop antenna

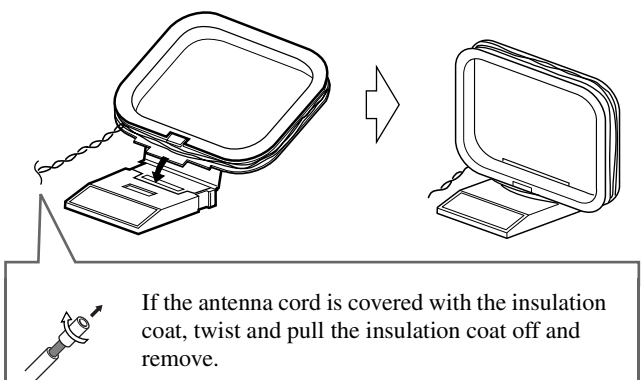

### Connecting AM loop antenna

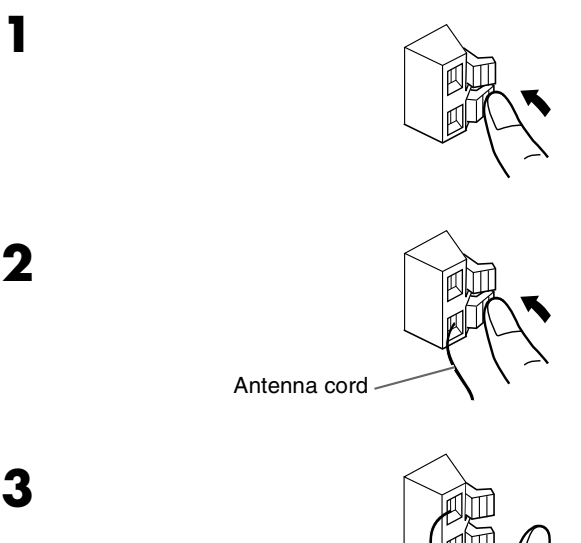

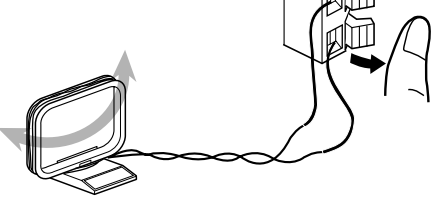

• Turn the loop antenna until you have the best reception during AM broadcast program reception.

### NOTE

• Make sure the antenna conductors do not touch any other terminals, connecting cords and power cords. This could cause poor reception.

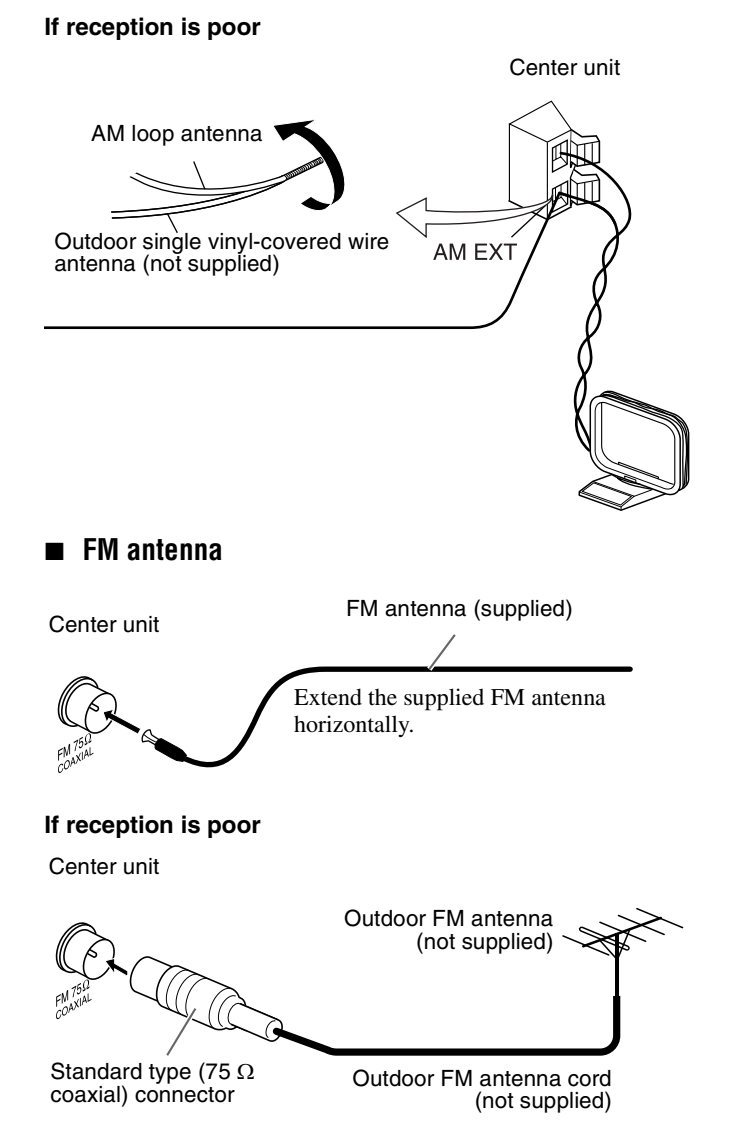

### NOTE

• We recommend that you use coaxial cable for the FM antenna as it is well-shielded against interference.

# English

## **Connecting the satellite (front, center, surround) speakers and the subwoofer**

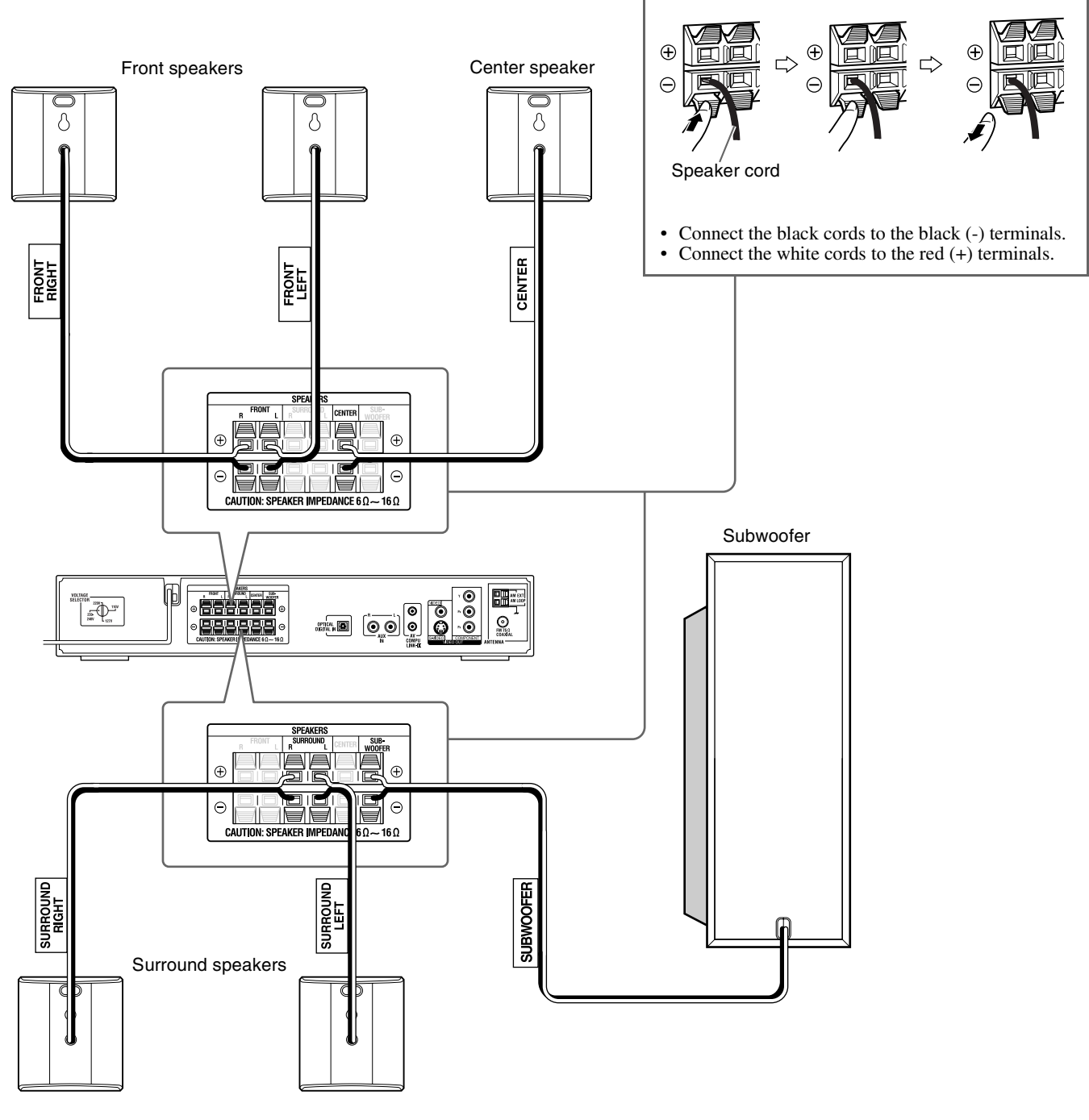

### CAUTION

- When you connect speakers other than the supplied ones, use speakers of the same speaker impedance (SPEAKER IMPEDANCE) indicated on the rear of the center unit.
- DO NOT connect more than one speaker to one speaker terminal.
- When installing the satellite speakers on the wall;
  - Be sure to have them installed on the wall by a qualified personnel. DO NOT install the satellite speakers on the wall by yourself to avoid unexpected damage from their falling off the wall due to incorrect installation or weakness in wall structure.
  - Care must be taken in selecting a location for speaker installation on a wall. Injury to personnel or damage to equipment may result if the speakers installed interfere with daily activities.

## **Speaker layout**

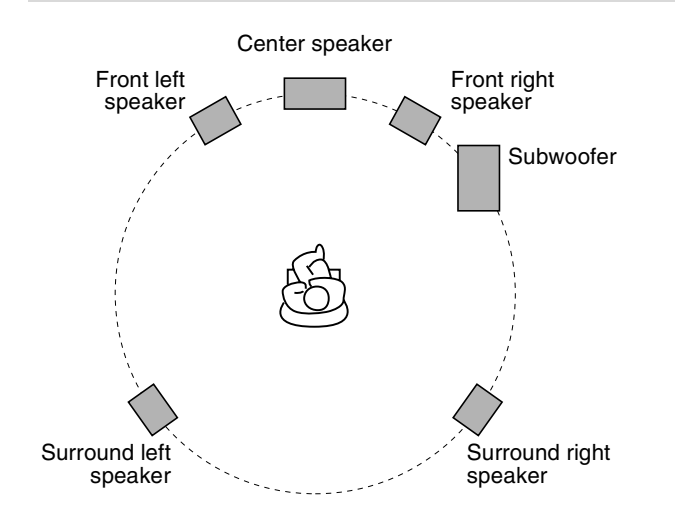

### NOTE

- Although the satellite speakers and the subwoofer are magnetically shielded, the TV screen may appear mottled. In this case, keep enough distance between the speakers and the TV.
- The speakers are magnetically shielded to avoid color distortions on TVs. However, if not installed properly, it may cause color distortions. So, pay attention to the following when installing the speakers.
  - When placing the speakers near a TV set, turn off the TV's main power switch or unplug it before installing the speakers. Then wait at least 30 minutes before turning on the TV's main power switch again.

Some TVs may still be affected even though you have followed the above. If this happens, move the speakers away from the TV.

- Place the satellite speakers on a flat and level surface.
- Be sure to place the subwoofer to the TV's right. If you place the subwoofer to the TV's left, keep sufficient distance between them to prevent the TV screen from appearing mottled.

## **Connecting a TV**

- Distortion of picture may occur when connecting the TV via a VCR, or to a TV with a built-in VCR.
- You need to set "MONITOR TYPE" in the PICTURE menu correctly according to the aspect ratio of your TV. (See page 32.)

### To connect a TV equipped with the component video input jacks

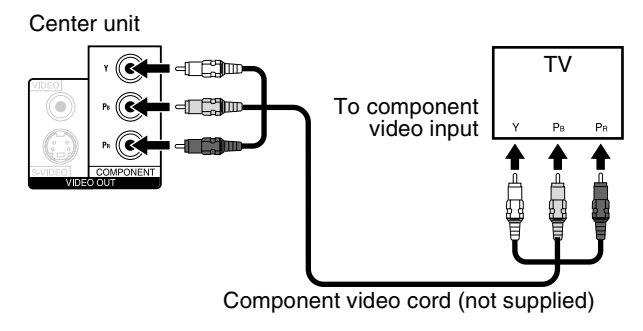

### NOTE

- If your TV supports progressive video input, you can enjoy a high quality picture by setting the progressive scan mode to active. (See page 15.)
- If the component video input jacks of your TV are of the BNC type, use a plug adapter (not supplied) to convert the pin plugs to BNC plugs.
- The component video signals can be output only when you select "DVD" as the source to play. (See page 14.)
- To connect a TV equipped with the S-VIDEO and/or the composite video input jacks

#### Center unit

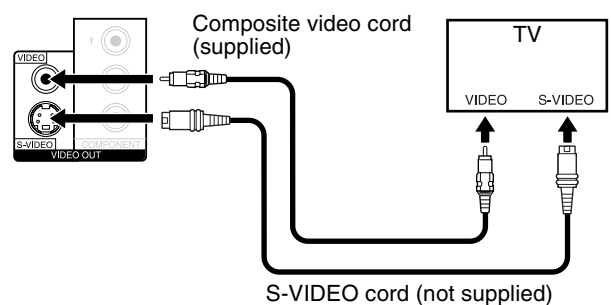

#### NOTE

• Select the appropriate scan mode according to your TV. (See page 15.)

# English

## **Connecting to an analog component**

You can enjoy the sound of an analog component.

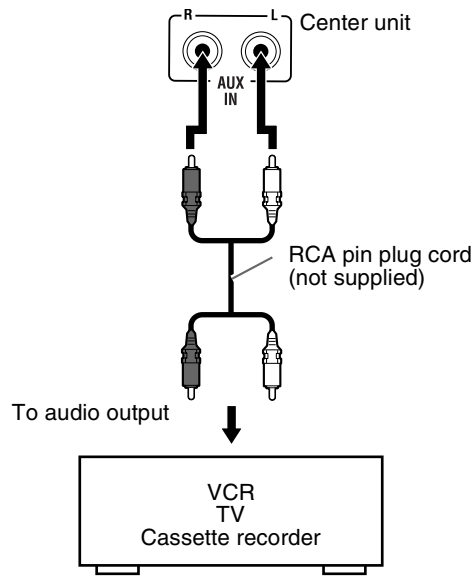

### NOTE

- If you connect a sound-enhancing device such as a graphic equalizer between the source components and this system, the sound output through this system may be distorted.
- When playing a video component such as a VCR;
- To listen to the sound, select "AUX" as the source to play. (See page 14.)
- To see the picture, connect the video output jack of the component to the video input jack of the TV directly, and select the correct input mode on the TV.

## Connecting to a digital component

You can enjoy the sound of a digital component.

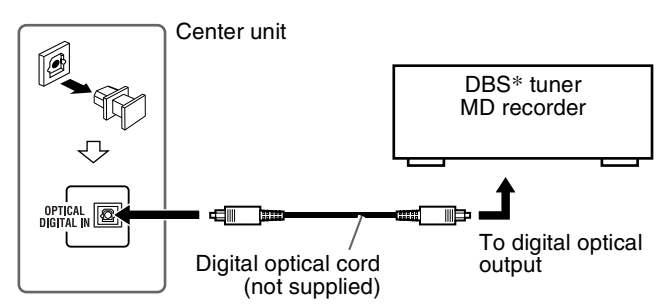

\* DBS = Direct Broadcasting Satellite

### NOTE

- When playing a video component such as a DBS tuner;
- To listen to the sound, select "AUX DIGITAL" as the source to play. (See page 14.)
- To see the picture, connect the video output jack of the component to the video input jack of the TV directly, and select the correct input mode on the TV.

## Connecting the power cord

Make sure that all other connections have been completed.

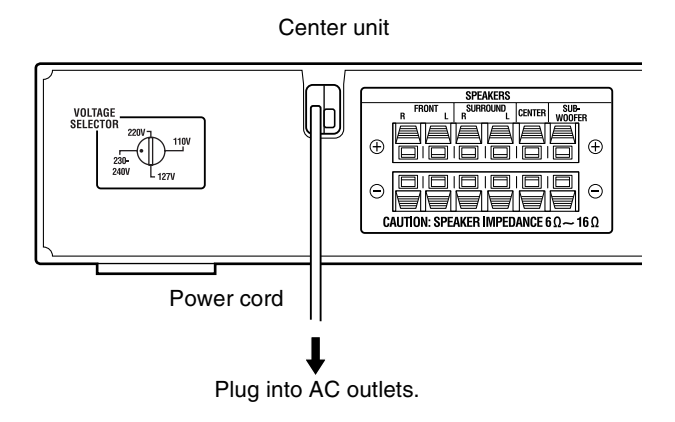

### CAUTION

- Disconnect the power cord before cleaning or moving the system.
- Do not pull on the power cord to unplug the cord. When unplugging the cord, always grasp and pull the plug so as not to damage the cord.

- Preset settings, such as preset stations and surround mode adjustment, may be erased in a few days in the following cases;
  - If you unplug the power cord of the center unit.
  - If a power failure occurs.
- If the wall outlet does not match the AC plug, use the supplied AC plug adaptor.

## The buttons described below are used on pages 11 and 12.

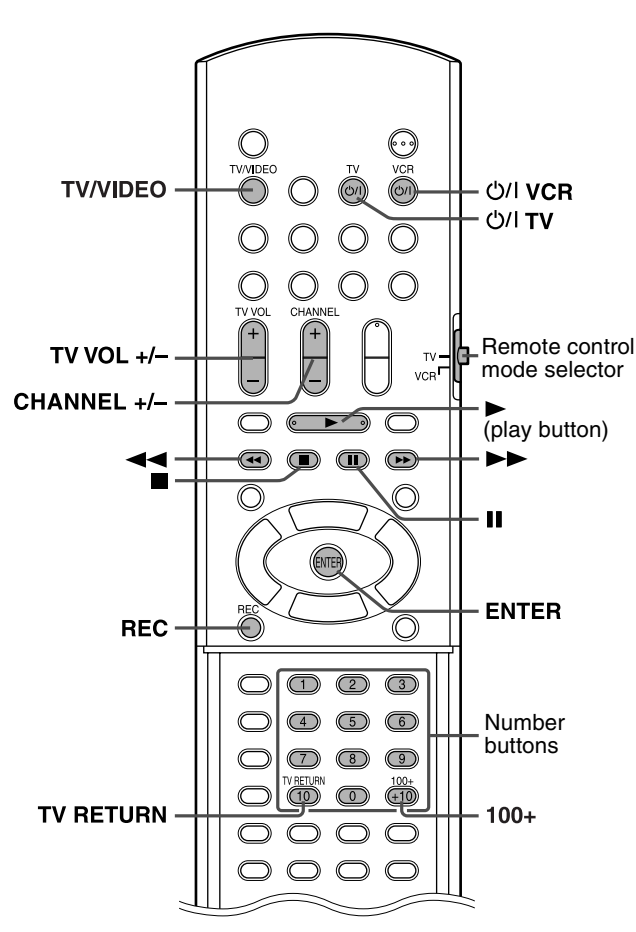

### NOTE

- Manufacturers' codes are subject to change without notice.
- Set the codes again after replacing the batteries of the remote control.

## **Operating the TV**

### ■ To set the manufacturer's code

You can operate a JVC TV without setting the manufacturer's code.

- Slide the remote control mode selector to TV.
- **2** Press and hold  $\bigcirc$  || TV.

Keep the button pressed until step 4 is finished.

**3** Press ENTER.

## **4** Press number buttons (1-9, 0) to enter the manufacturer's code (2 digits).

Examples: For a Hitachi TV: Press 1, then 0. For a Toshiba TV: Press 0, then 8.

| Manufacturer | Code   | Manufacturer | Code |
|--------------|--------|--------------|------|
| JVC          | 01     | Samsung      | 12   |
| Hitachi      | 10     | Sanyo        | 13   |
| Magnavox     | 02     | Sharp        | 06   |
| Mitsubishi   | 03     | Sony         | 07   |
| Panasonic    | 04, 11 | Toshiba      | 08   |
| RCA          | 05     | Zenith       | 09   |

## 5 Release O/ITV.

If there is more than one code listed for corresponding brand, try each one until you enter the correct one.

тν

### Operation

Aim the remote control at the TV.

### IMPORTANT

Before using the remote control to operate a TV; • Set the remote control mode selector to TV.

The following buttons are available: の/I TV:Turns TV on and off.

TV VOL +/-:Adjusts the volume.

TV/VIDEO:Selects the input mode (either TV or VIDEO).

CHANNEL +/-: Changes the channels.

1-10, 0, +10 (100+):Selects the channel.

TV RETURN: Alternates between the previously selected channel and the current channel.

## **Operating the VCR**

- To set the manufacturer's code
- Slide the remote control mode selector to VCR.
- **2** Press and hold  $\bigcirc/|$  VCR. Keep the button pressed until step 4 is finished.

## **3** Press ENTER.

## **4** Press number buttons (1-9, 0) to enter the manufacturer's code (2 digits).

Examples: For a Panasonic VCR: Press 1, then 7. For an Philips VCR: Press 0, then 9.

| Manufacturer | Code       | Manufacturer | Code   |
|--------------|------------|--------------|--------|
| JVC          | 01, 02, 03 | Philips      | 09     |
| Emerson      | 11, 26     | RCA          | 05,06  |
| Fisher       | 29         | Samsung      | 24     |
| Funai        | 10, 14-16  | Sanyo        | 21-23  |
| Gold Star    | 12         | Sharp        | 27, 28 |
| Hitachi      | 04         | Shintom      | 30     |
| Mitsubishi   | 13         | Sony         | 18-20  |
| NEC          | 25         | Zenith       | 08     |
| Panasonic    | 07, 17     |              |        |

### 5 Release ⊕/|VCR.

If there is more than one code listed for your brand, try each one until you enter the correct one.

### Operation

Aim the remote control at the VCR.

### IMPORTANT

Before using the remote control to operate a VCR; Set the remote control mode selector to VCR.

The following buttons are available:

U/IVCR:Turns VCR on and off.
▶ (play button):Starts playback.

■:Stops operation.

■:Stops operation. ■:Pauses playback.

►:Fast forwards video tape.

Rewinds video tape.

**REC**:Press this button together with  $\blacktriangleright$  (play button) to start recording or together with  $\blacksquare$  to pause recording.

CHANNEL +/-: Changes the TV channels on the VCR.

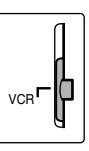

## **Basic operations**

The buttons on the remote control are used to explain most of the operations in this manual. You can use the buttons on the center unit same as on the remote control for operations unless otherwise noted.

### IMPORTANT

Before using the remote control for the following operation,

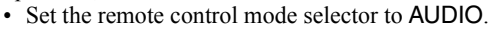

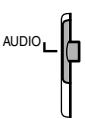

The buttons described below are used on pages 13 to 15.

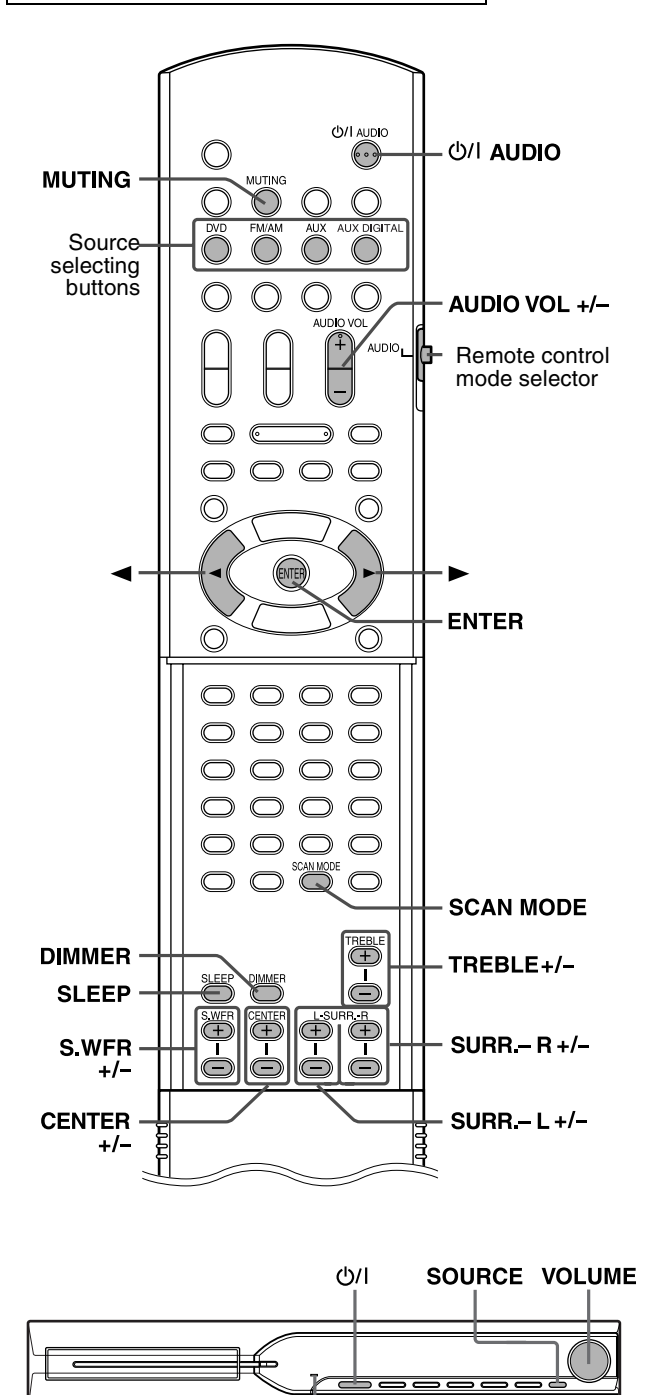

STANDBY PHONES

## **Turning the system on/off**

On the remote control:

Press ()/| AUDIO.

### On the center unit:

### Press ტ/J.

When DVD is selected as the source (see page 14), the following messages will appear on the TV screen.

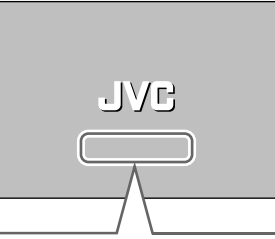

- "OPEN"/"CLOSE":
- Appears when opening or closing the disc tray.
- "NOW READING":
- Appears when the system is reading the disc information. • "REGION CODE ERROR!":
- Appears when the Region Code of the DVD VIDEO does not match the code the system supports. The disc cannot be played back.
- "NO DISC":
- Appears when no disc is loaded.
- "CANNOT PLAY THIS DISC":
- Appears when unplayable disc is loaded.

- The STANDBY lamp goes off when the power is turned on, and the lamp lights when the power is turned off.
- A small amount of the power is consumed even when the power is turned off. This is called standby mode and the STANDBY lamp lights in this mode. Unplug the power cord from the AC outlet to turn the power off completely.
- You can also turn on the system by pressing the following buttons; • OPEN/CLOSE on the remote control or  $\triangleq$  on the center unit
- One of the source selecting buttons on the remote control
- ► on the center unit. You can use the same buttons on the remote control except after pressing FM/AM.

## **Selecting the source to play**

### On the remote control:

## Press one of the source selecting buttons (DVD, FM/AM, AUX or AUX DIGITAL).

- DVD: To play back a disc (DVD VIDEO, VCD etc.). (See page 16.)
- FM/AM: To tune in an FM or AM station. (See page 35.) Each time you press the button, the band alternates between FM and AM.
- AUX: To select the source from a component connected to the AUX IN jacks. (See page 10.)
- AUX DIGITAL: To select the source from a component connected to the DIGITAL IN jack. (See page 10.)

### On the center unit:

# Press SOURCE repeatedly until the source name you want appears on the display window.

#### NOTE

- When a source except DVD is selected, this system does not output video signals.
- It may take time to change the source.

## Adjusting the volume [VOLUME]

### CAUTION

• Always set the volume to minimum level before starting any source. If the volume is set at its high level, the sudden blast of sound could permanently damage your hearing and/or blow out the speakers.

### On the remote control: Press AUDIO VOL + or -.

On the center unit: Turn VOLUME.

## Listening with headphones (not supplied)

### CAUTION

- Be sure to turn down the volume;Before connecting or putting on headphones as high volume may
- damage both the headphones and your hearing.
- Before disconnecting headphones as high volume may be suddenly output from the speakers.

While connecting a pair of headphones to the PHONES jack on the center unit, the system automatically cancels the surround mode (see page 20) currently selected, deactivates the speakers, and activates the headphone mode. "HEADPHONE" appears on the display window.

### Headphone mode

When using the headphones, the following signals are output regardless of your speaker setting;

- For 2 channel sources, the front left and right channel signals are output from the headphones.
- Multi-channel signals are down-mixed and output from the headphones.
- (DVD AUDIO) When the disc prohibits down-mixing, only the front left and right channels are output from the headphones. In this case, "L/R ONLY" appears on the display window for a few seconds.

## Turning off the sound temporarily [MUTING]

### Press MUTING.

### To restore the sound

Perform one on the following:

- Press MUTING again.
- Press AUDIO VOL +/- (or turn VOLUME on the center unit).

### Adjusting the brightness of the indications [DIMMER]

### Press DIMMER.

Each time you press the button, the brightness level changes.

## Sleep Timer [SLEEP]

The system turns off automatically when the specified period of time has passed.

### Press SLEEP.

Each time you press the button, the shut-off time changes. Example:

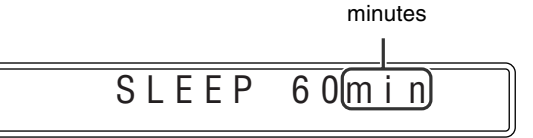

To check the remaining time Press SLEEP once.

### To change the remaining time

Press SLEEP repeatedly.

### To cancel

Press SLEEP repeatedly until "SLEEP OFF" appears. • Turning off the power also cancels the Sleep Timer.

### Adjusting the output level of the subwoofer and center/surround speakers [S.WFR, CENTER, L-SURR.-R]

Press S.WFR +/- to adjust the subwoofer.

Press CENTER +/- to adjust the center speaker.

Press SURR.-L +/- to adjust the surround left speaker.

## Press SURR.-R +/- to adjust the surround right speaker.

### NOTE

- You can also make adjustments by using the setup menu shown on the TV screen. (See page 32.)
- The adjustments take effect for all sources.
- You cannot make this adjustment when FM or AM is selected as the source.

## Adjusting the treble sound [TREBLE]

### Press TREBLE +/-.

### NOTE

• The adjustments take effect for all sources.

## Changing the scan mode

The system can be accommodated to your TV's scan mode.

- To use the system in progressive mode, it is required that the center unit is connected to the TV using a component video cord (not supplied) in advance. (See page 9.)
- While DVD is selected as the source and before playback

## Press and hold SCAN MODE for 2 seconds.

The current setting appears on the display window.

## 2 Press Cursor ►/◄ to select the desired mode.

- PAL:
  - PAL: Select when your TV supports the PAL interlaced video input only.
- PAL PROG: Select when your TV equipped with component jacks supports the PAL progressive video input.
- NTSC: Select when your TV supports the NTSC interlaced video input only.
- NTSC PROG.: Select when your TV equipped with component jacks supports the NTSC progressive video input.

You can get better picture quality in "PAL PROG." or "NTSC PROG." mode than in "PAL" or "NTSC" mode.

## **3** Press ENTER while the selected mode is shown on the display window.

When "PAL PROG." or "NTSC PROG." is selected, the PROGRESSIVE indicator lights on the display window.

- Although the picture may be distorted when you press ENTER, this is not a malfunction of the system.
- There are some progressive TVs and High-Definition TVs that are not fully compatible with this system, resulting in an unnatural picture when playing back a DVD VIDEO in the progressive scan mode. In such a case, change the scan mode to "PAL" or "NTSC." To check the compatibility of your TV, contact your local JVC customer service center.
- All JVC progressive TVs and High-Definition TVs are fully compatible with this system.

## Playback

• The mark by shows the types of discs the operation is available for.

### IMPORTANT

Before using the remote control for the following operation; 1 Set the remote control mode selector

Set the remote control mode selector to AUDIO.

2 Press DVD.

### The buttons described below are used on pages 16 to 19.

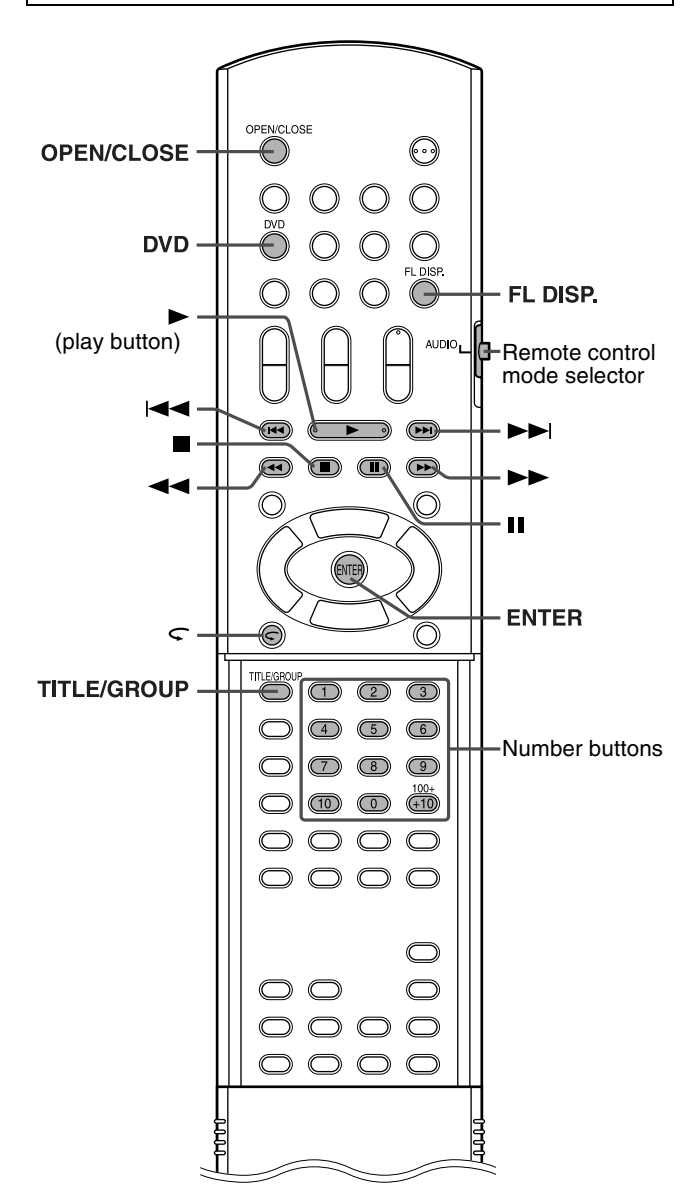

## **Basic playback**

### Press OPEN/ CLOSE.

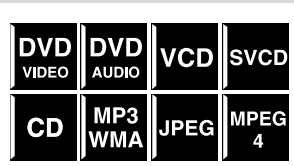

- The system turns on and the disc tray comes out.
- ▲ on the center unit functions same as OPEN/CLOSE on the remote control.

### **2** Place a disc.

Label side up

(3 inches) disc

When placing an 8 cm

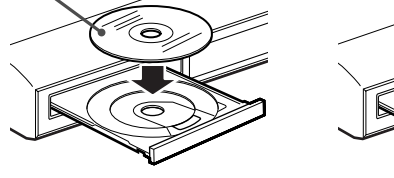

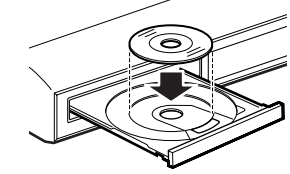

## **3** Press ► (play button).

### For MP3/WMA

The file control display (see page 24) appears on the TV screen.

### For JPEG

Each file (still pictures) is shown on the TV screen for about 3 seconds (slide-show). When stopping playback, the file control display (see page 24) appears on the TV screen.

### For MPEG4 disc

Pressing TOP MENU or MENU shows the file control display (see page 24) on the TV screen during playback.

### ■ To pause

### Press II.

To return to playback, press  $\blacktriangleright$  (play button).

### To stop

### Press ∎.

### On-screen guide icons

During DVD VIDEO playback, the following guide icons may appear for a while on the TV screen;

- E: appears at the beginning of a scene containing multisubtitle languages.
- (D): appears at the beginning of a scene containing multi-audio languages.
- A spears at the beginning of a scene containing multi-angle views.
- (Play), (Pause), / (Fast forward/ fast-reverse), / (Slow-motion forward/ reverse): appears when you perform each operation.
- 🚫 : the disc cannot accept an operation you have tried to do.

- (For JPEG) The system cannot accept operations even though you
  press any buttons before the entire picture appears on the TV screen.
- If you do not want the on-screen guide icons to appear, see page 33.

### Playback

# English

### Playback information on the display window DVD VIDEO Example:

When a DVD VIDEO encoded with Dolby Digital 5.1ch is played Elapsed playing time (hour:minute:second)

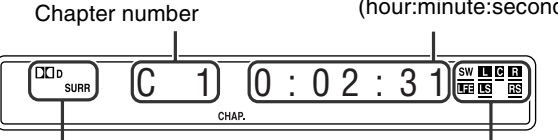

Signal and speaker indicators (See page 21.) Surround mode and digital signal format (See page 21.)

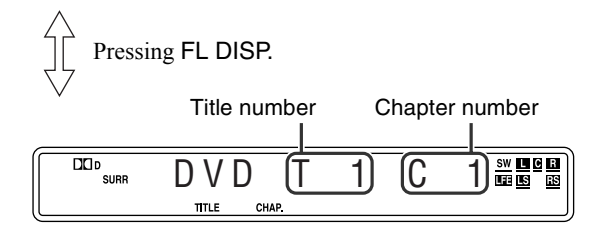

### DVD AUDIO

Signal and speaker indication

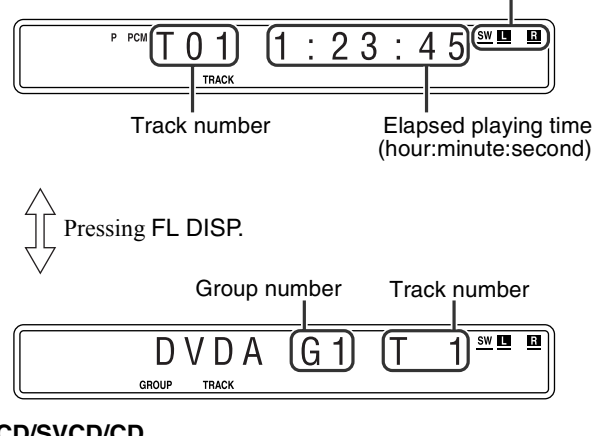

### VCD/SVCD/CD

Example: When a CD is played back

Track number

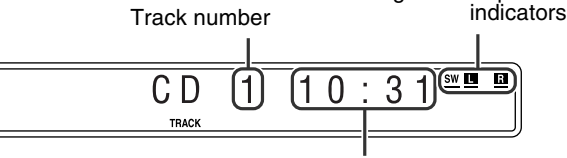

Elapsed playing time (minute:second)

Signal and speaker

### NOTE

• "VCD" appears instead of "CD" when loading a VCD or SVCD.

• When a VCD or SVCD with PBC function is played, the elapsed playing time does not appear, but "PBC" appears.

### MP3/WMA disc

Example:

When an MP3 disc is played back

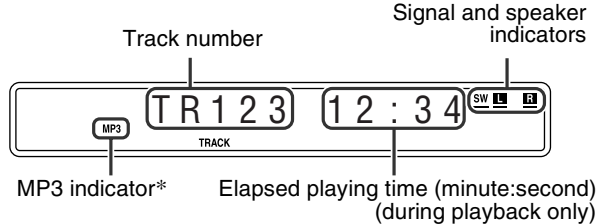

### \* WMA indicator lights for WMA disc.

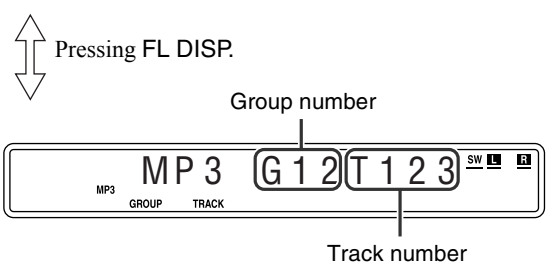

### NOTE

• "WMA" appears instead of "MP3" when playing a WMA track .

JPEG disc

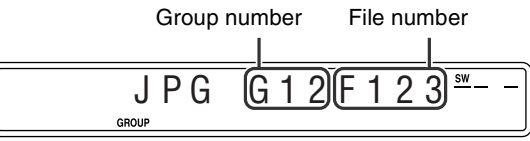

MPEG4

Signal and speaker Track number indicators SW L R R 1 2 3 2 3 TRACK Elapsed playing time (minute:second) (during playback only) Pressing FL DISP. Group number Track number R ASF SW L 2 3 G GROUP TRACH

- You can change the time information mode (except for MP3/WMA/ JPEG/MPEG4). (See page 22.)
- You can also check the playback information on the TV screen. (See page 21.)

DVD

AUDIO

MP3

VCD

SVCD

MPEG

### Screen saver

A TV screen may burn out if a static picture is displayed for a long time. To prevent this, the system automatically dims the screen if a static picture is displayed for over 5 minutes (the screen saver function).

- Pressing any button will cancel the screen saver function.
- If you do not want to use the screen saver function, see page 32.

## **One Touch Replay**

You can move back the playback position by 10 seconds from the current position.

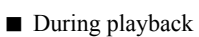

### On the remote control:

### Press $\subseteq$ .

### NOTE

- · This function works in the same title.
- · This feature may not work for some discs.

### Fast-forward/fast-reverse search

### During playback

control:

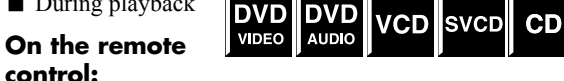

### Press ►► or ◄◄.

Each time you press the button, the search speed changes ( x 2, x 5, x 10, x 20, x 60).

#### To return to normal speed playback

Press ► (play button).

On the center unit: (This function does not take effect for MPEG4.)

### Press and hold ►► or I<<.

Continuously pressing ►►I or I◄◄ increases the fast-forward/ reverse search speed (  $x \ 5 \rightarrow x \ 20$ ).

### NOTE

- When a DVD VIDEO, VCD, SVCD or MPEG4 is played back, no sound comes out during fast-forward/reverse search.
- When a DVD AUDIO or CD is played back, sound is intermittent and low during fast-forward/reverse search.
- · This feature may not work for some discs.

## Skip to the beginning of a desired selection

DVD

VIDEO

- Using ►►I/I<< buttons</p>
- For DVD VIDEO (chapter): During playback

CD JPEG WΜΔ For VCD/SVCD (track): During playback without PBC function For DVD AUDIO/CD/MP3/WMA/JPEG/MPEG4 (track/file):

#### During playback or while stopped Press ►► or ◄◄ repeatedly.

### NOTE

DVD

VIDEO

- · When playing back an MP3/JPEG disc, you can make operations using the file control display. (See page 24.)
- This feature may not work for some discs.
- Using number buttons on the remote control
- For DVD VIDEO (title, chapter): While stopped, the title number is selected. During playback, the chapter number is selected. For DVD AUDIO (track): During playback or while stopped For VCD/SVCD (track): During playback without PBC function For CD/MP3/WMA/JPEG/MPEG4 (track/file): During playback or while stopped

### Press number buttons (0-10, +10) to select the desired number.

· For details on using the number buttons, see "How to use the number buttons" below.

### How to use the number buttons

- To select 3: Press 3.
- To select 14: Press +10, then 4.
- To select 24: Press +10 twice, then 4.
- To select 40: Press +10 three times, then 10. Or press +10 four times, then 0.

### Locating a desired title/ group using number buttons

During playback or while stopped.

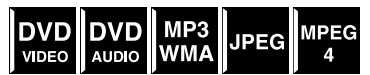

### Press TITLE/ GROUP.

"\_\_" or "\_" is shown in the title/group display area in the display window.

Example:

During DVD VIDEO playback

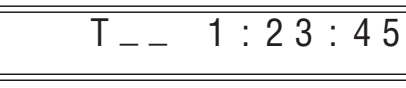

# **2** While the display window shows "\_\_" or "\_", use number buttons (0-10, +10) to enter the desired title or group number.

The system starts playback from the first chapter/track/file of the selected title/group.

• For details on using the number buttons, see "How to use the number buttons". (See page 18.)

### NOTE

• This feature may not work for some discs.

## Playing back a bonus group

Some DVD AUDIOs have a special group called "bonus group" whose contents are not open to the public. The bonus group is always assigned to the last group of a disc.

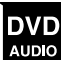

To play back a bonus group, you have to enter the specific "key number" (a password). The way of getting the key number depends on the disc. After getting the key number, you can play back the bonus group by following the procedure below.

■ While the BONUS indicator lights up on the display window

### Select the bonus group.

For selecting the group, see "Locating a desired title/group using number buttons".

The key number entry indication appears.

On the TV

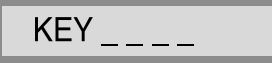

On the display window

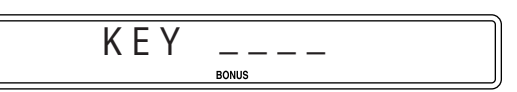

## **2** Press number buttons (0-9) to enter the key number, then press ENTER.

When you enter the correct key number, playback starts and the BONUS indicator goes off.

• If you enter the wrong number, the key number entry indication still appears on the TV screen. In this case, reenter the correct number.

### To clear the key number entry

Perform whichever one of the following:

- Press ■.
- Open the disc tray.
- Turn off the system.

## **Advanced operations**

• The mark by shows the types of discs the operation is available for.

The buttons described below are used on pages 20 to 30.

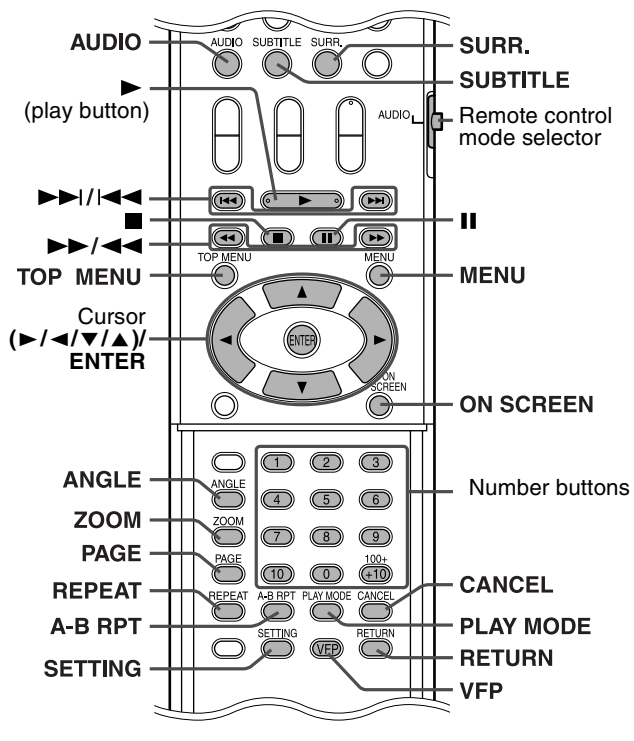

### IMPORTANT

Before using the remote control for the following operation;

1 Set the remote control mode selector to AUDIO.

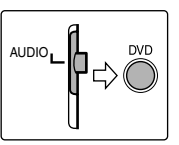

2 Press DVD.

### Available Surround modes for each input signal

The  $\sqrt{\text{marks show available surround modes.}}$ 

| Mode                                      | Surround<br>off | Auto<br>Surround | Do               | Iby Surroun      | DTS Digital<br>Surround | DSP          |                 |
|-------------------------------------------|-----------------|------------------|------------------|------------------|-------------------------|--------------|-----------------|
| Signal                                    | SURR<br>OFF     | AUTO<br>SURR     | PL II<br>MOVIE*3 | PL II<br>MUSIC*3 | Dolby<br>Digital        | DTS          | ALL CH<br>ST.*3 |
| Dolby Digital<br>(Multichannel)           | $\checkmark$    | $\checkmark$     | _                |                  | $\checkmark$            | —            | _               |
| Dolby Digital<br>(2 channel)              | $\checkmark$    | $\checkmark$     | $\checkmark$     | $\checkmark$     | _                       | —            | $\checkmark$    |
| DTS Digital<br>Surround<br>(Multichannel) | $\checkmark$    | $\checkmark$     | —                | _                | _                       | $\checkmark$ | _               |
| DTS Digital<br>Surround<br>(2 channel)    | $\checkmark$    | $\checkmark$     | $\checkmark$     | $\checkmark$     | _                       | _            | $\checkmark$    |
| Packed PCM<br>(Multichannel)              | $\checkmark$    | $\checkmark$     | _                | _                | _                       | —            |                 |
| Packed PCM (2 channel)                    |                 |                  | $\checkmark$     |                  |                         |              |                 |
| Analog (VCR) or<br>Linear PCM             | $\checkmark$    |                  | $\checkmark$     | $\checkmark$     | _                       | —            | $\checkmark$    |

## Using the surround mode

### Auto Surround (AUTO SURR)

This function automatically selects the appropriate surround mode according to the input signals. For example, a multichannel source is automatically reproduced in multichannel audio.

### Dolby Surround

### Dolby Pro Logic II\*1

Dolby Pro Logic II has a developed multichannel playback format to decode all 2 channel sources — stereo source and Dolby Surround encoded source — into a 5.1 channel.

Dolby Pro Logic II has two modes — Movie mode and Music mode:

### Pro Logic II Movie (PL II MOVIE)

Suitable for reproduction of Dolby Surround encoded sources bearing the mark DCI DOLBY SURROUND.

### Pro Logic II Music (PL II MUSIC)

Suitable for reproduction of any 2 channel stereo music sources.

### Dolby Digital\*1

Used to reproduce multichannel soundtracks of the software encoded with Dolby Digital  $(\square\square\square\square)$ .

### ■ DTS Digital Surround\*2

Used to reproduce multichannel soundtracks of the software encoded with DTS Digital Surround (CTS). DTS Digital Surround (DTS) is another discrete multichannel digital audio format available on CD and DVD software.

- \*1 Manufactured under license from Dolby Laboratories. "Dolby", "Pro Logic", "MLP Lossless", and the double-D symbol are trademarks of Dolby Laboratories.
- \*2 "DTS" and "DTS Digital Surround" are registered trademarks of Digital Theater Systems, Inc.

\*3 You can select these modes by pressing SURR. (See page 21.)

### Advanced operations

### All Channel Stereo (DSP)

All Channel Stereo (ALL CH ST.) mode can reproduce a larger stereo sound field using all the connected (and activated) speakers. All Channel Stereo can be used while reproducing 2 channel stereo source

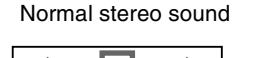

All Channel Stereo

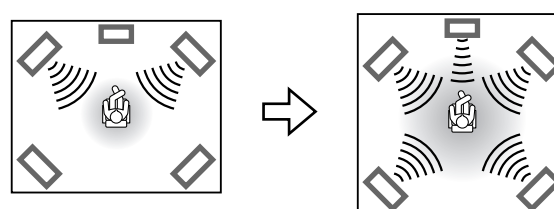

### Indicators on the display window

### **Digital signal format indicators**

| PPCM:          | Lights when DVD AUDIO packed PCM signals       |
|----------------|------------------------------------------------|
|                | comes in.                                      |
| LPCM:          | Lights when Linear PCM signal comes in.        |
| DD:            | Lights when Dolby Digital signals come in.     |
| dts :          | Lights when DTS Digital (Surround) signals     |
|                | come in.                                       |
| No indication: | No digital signal indicator lights when analog |
|                | signals come in.                               |

### **Dolby Surround/DSP mode indicators**

DIPLII: Lights when Dolby Pro Logic II mode is activated. DSP: Lights when All Channel Stereo mode is activated.

### Source signal indicators, etc.

Light to indicate the incoming signals.

- **II**: Lights when the front left channel signal comes in.
- **C**: Lights when the center channel signal comes in.
- **R**: Lights when the front right channel signal comes in.
- **Lights when the LFE channel signal comes in.**
- **L**: Lights when the surround left channel signal comes in.
- **ES**: Lights when the surround right channel signal comes in.
- Lights when the monaural surround channel signal or 2 channel Dolby Surround signal comes in.
- SW : Always lights.

The channel with "-" shows that the corresponding speakers are reproducing the channels' sound.

If the channels' sound decoded into 5.1 channel is reproduced, only "—" lights.

### Selecting the surround mode

The system is set up to automatically select the optimal surround mode for input signal from digital multichannel software. When playing back 2 channel source, you can select the desired surround mode manually.

### NOTE

- This function also takes effect for the sources other than DVD.
- The surround mode does not take effects for MPEG4 files.

### When playing back digital multichannel software (except during SURR OFF mode)

The appropriate multichannel surround mode (Dolby Digital, DTS Digital Surround or Linear/Packed PCM) is automatically selected.

### When playing back 2 channel source

You can select either mode of Dolby Pro Logic II (PL II MOVIE/ PL II MUSIC) or the DSP (ALL CH ST.) mode.

### Press SURR. repeatedly to select the desired mode.

The surround mode is turned on and the current surround mode appears on the display window.

Each time you press the button, the surround mode changes.

For details on each mode, see page 20.

### To turn off the surround mode Press SURR. repeatedly until SURR OFF appears on the display window.

### Storing adjustments — auto memory

When you turn the power off, the system memorizes the current surround mode. The memorized mode is automatically recalled when you turn the power on.

### NOTE

- When FM or AM is selected as the source, you cannot select any surround mode.
- For a down-mixing prohibited DVD AUDIO disc, the system continues to output multi-channel signals with "MULTI CH" shown on the display window even if the surround mode is turned off during playback. On the other hand, the system outputs only the front left and front right channel signals with "LR ONLY" shown on the display window when you start playback with the surround mode having been set to "SURR OFF".

## Using the on-screen bar

You can check disc information and you can use some functions using the on-screen bar.

### Showing the on-screen bar

 Whenever a disc is DVD MPEG DVD loaded VCD SVCD CD VIDEO

### Press ON SCREEN.

Each time you press the button, the on-screen bar changes as follows on the TV screen.

Example:

During DVD VIDEO playback DVD-VIDEO 6.1Mbps TITLE 1 CHAP 3 TIME 00:01:40 γ TITLE 1 CHAP 3 TIME 00:01:40 > DVD-VIDEO 6.1Mbps TIME → OFF → CHAP → ∞ 1/8 … 1/3 ⇔ 1/1 ᠕ OFF (The on-screen bar disappears) ∿ (back to the beginning)

• The currently selected item shows green.

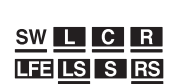

### ■ Contents of the on-screen bar during playback DVD VIDEO

| DVD- | 1<br>VIDEO | 2<br>6.1Mbp | S      | 3<br>TITLE 1 | 4<br>CHAP 3 | 5<br>TIME 00:01: | 6 |
|------|------------|-------------|--------|--------------|-------------|------------------|---|
| TIME | ి OFF      | ⊕⇒          | CHAP 🔿 | ന്ന് 1/8     | 1/ 3        | <b>≝</b> ₄ 1/1   |   |
| 7    | 8          | 9           | 10     | 11           | 12          | 13               |   |
|      |            |             |        |              |             |                  |   |

4

5

TRACK 1 TIME 00:01:40

6

6

### DVD AUDIO

| 1         | 3               |
|-----------|-----------------|
| DVD-AUDIO | GROUP 1         |
|           | TRACK → 000 1/1 |

 TIME
 CD
 OFF
 O →
 TRACK →
 CD
 1/1
 PAGE 5/12

 7
 8
 9
 10
 11
 14

### VCD

| 1 15<br>VCD PROGRAM  | 4<br>TRACK 14 | 5 6<br>TIME 00:04:58 |
|----------------------|---------------|----------------------|
| TIME ☎ OFF ⊕ ➡ OD ST |               |                      |
| 7 8 9 11             |               |                      |

### SVCD

| 1<br>SVCD | 15<br>PROGRAM | Л  |         |   | 4<br>TRA | )<br>CK 14) | 5<br>TIME 00:04 | 6<br>:58 ► |
|-----------|---------------|----|---------|---|----------|-------------|-----------------|------------|
| TIME      | ♪ OFF         | ⊕⇒ | CDD ST1 |   | 1/4      |             |                 |            |
| 7         | 8             | 9  | 11      | 1 | 2        |             |                 |            |

### CD

| 1 15                  | 4 5 6                  |
|-----------------------|------------------------|
| CD PROGRAM            | TRACK 14 TIME 00:04:58 |
| TIME ⇐ OFF ↔<br>7 8 9 |                        |

### MPEG4\*

|      | 16           | 5        |
|------|--------------|----------|
| FILE | REPEAT TRACK | TIME 00: |

\* 7 — 14 are not available.

- 1 Shows disc type.
- 2 Shows current transfer rate (Megabits per second).
- 3 Shows current title (for DVD VIDEO) or group (for DVD AUDIO) number.
- 4 Shows current chapter number (for DVD VIDEO) or track number (for other type of discs).
- 5 Shows time information. See "Changing the time information".

6 Shows playback status.

- ▶ / **(**: appears during fast forward/reverse.

appears during playback.

- Image: A straight of the straight of the st
- - **[**]: appears when stopped.
- Select this to change time information (5). See "Changing the time information".
- 8 Select this for Repeat Playback. (See page 29.)

appears when paused.

- 9 Select this for time search function. (See page 24.)
- Select this for chapter (for DVD VIDEO) or track (for DVD AUDIO) search function. (See page 23.)
- 11 Select this to change audio language, channel, or stream. (See page 26.)
- 12 Select this to change subtitle language. (See page 25.)
- Select this to change view angle. (See page 25.)
- Image: Select this to change the page. (See page 27.)
- Shows Playback Mode status.
   PROGRAM: appears during Program Playback. (See page 28.)

**RANDOM**:appears during Random Playback. (See page 28.) 16 Shows Repeat Mode status. (See page 29.)

## Changing the time information

You can change the time information in the on-screen bar on the TV screen and the display window of the center unit.

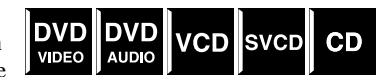

During playback

- Press ON SCREEN twice.
- The on-screen bar appears on the TV screen.
- 2 Press Cursor ►/◀ to highlight TIME .

## **3** Press ENTER repeatedly to select the desired information.

Example:

When elapsed playing time of disc is selected.

### TOTAL 1:25:58

- TIME: Elapsed playing time of current chapter/track
- REM: Remaining time of current chapter/track
- TOTAL: Elapsed time of disc
- T. REM: Remaining time of disc

### **4** Press ON SCREEN.

The on-screen bar disappears.

## Playing from a specified position on a disc

You can start playing a title, chapter or track you specify. You can also play a disc from specified time.

## Locating a desired scene from the DVD menu

DVD VIDEOs generally have their own menus which show disc contents and you can display them on the TV screen. You can locate a desired scene by using these menus.

■ Whenever a DVD VIDEO is loaded

### Press TOP MENU or MENU.

The menu appears on the TV screen.

Example:

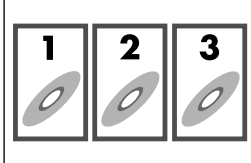

Normally, a DVD VIDEO which contains more than one title will have a "top" menu which lists the titles. Press

TOP MENU to show the title menu.

Some DVD VIDEO may also have a different menu which is shown by pressing MENU.

See the instructions for each DVD VIDEO regarding its particular menu.

2 Use Cursor ►/◄/▼/▲ to select a desired item.

## **3** Press ENTER.

• With some discs, you can also select items by entering the corresponding number using number buttons.

VCD

### Locating a desired scene using a VCD/ SVCD menu with PBC

A VCD or SVCD recorded with PBC has its own menus such as a list of contained songs. You can locate a specific scene by using these menus.

During playback with PBC function

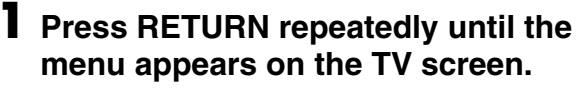

Example:

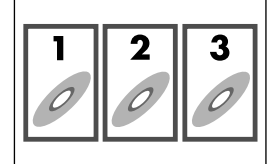

## **2** Press number buttons (1-10, +10) to select the number of the desired item.

• For details on using the number buttons, see "How to use the number buttons". (See page 18.).

### To return to the menu

Press RETURN repeatedly until the menu screen appears.

## When "NEXT" or "PREVIOUS" is shown on the TV screen:

- To go to the next page, press  $\blacktriangleright$ .
- To return to the previous page, press I◄◄.

#### NOTE

- If you want to play a PBC-compatible VCD/SVCD without using the PBC function, perform any of the following:
  - Start playback by pressing number buttons while stopped.
  - Press → repeatedly until the desired track number is displayed, then start playback by pressing → (play button).
     The track number appears on the display window instead of "PBC".
- To activate the PBC function when playing a PBC-compatible VCD/ SVCD without using the PBC function, perform any of the following:
  - Press TOP MENU or MENU.
  - Press twice to stop playback, then press ► (play button).

## Locating a desired chapter/track using the on-screen bar

During playback
 Press ON SCREEN twice.

The on-screen bar appears on the TV screen.

Press Cursor ►/◄ to highlight CHAP.→/ TRACK→.

## **3** Press ENTER.

Example: During DVD VIDEO playback

## **4** Press number buttons (0-9) to enter the desired chapter number.

| Example:      |                 |
|---------------|-----------------|
| To select 8:  | Press 8.        |
| To select 10: | Press 1, then 0 |
| To select 37. | Press 3 then 7  |

### To correct a misentry

Repeat step 4.

# English

### **5** Press ENTER. O Press ON SCREEN.

The on-screen bar disappears.

### NOTE

• You can select up to the 99th chapter/track.

### Locating a desired position by specifying the time

You can locate a desired position by specifying the time from the beginning the disc (while stopped) or the current title/track (during playback).

■ For DVD VIDEO/DVD AUDIO: During playback

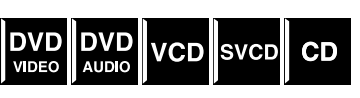

For VCD/SVCD: While stopped or during playback without PBC function For CD:

During playback or while stopped

When specifying the elapsed playing time from the beainning of the disc

Perform the following procedure while stopped.

■ When specifying the elapsed playing time from the beginning of the current title/track

Perform the following procedure during playback.

#### 1 Press ON SCREEN twice.

The on-screen bar appears on the TV screen.

Press Cursor  $\blacktriangleright/\blacktriangleleft$  to highlight  $\bigcirc i$ .

### Press ENTER.

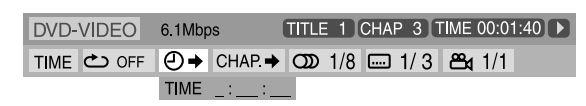

### **4** Use number buttons (0-9) to enter the time.

You can specify the elapsed playing time from the beginning of the disc (while stopped) or from the beginning of the current title/track (during playback).

Example:

To play back from a point 2 (hours): 34 (minutes): 08 (seconds) elapsed

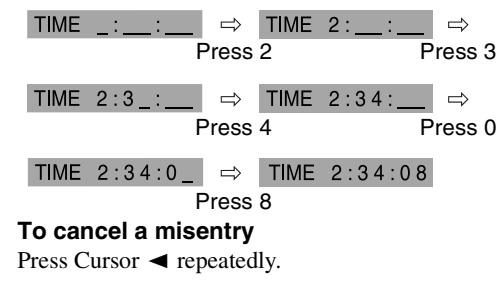

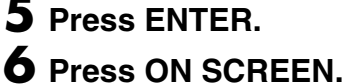

The on-screen bar disappears.

### NOTE

· You can specify time in hours/minutes/seconds for DVD VIDEO/ DVD AUDIO and in minutes/seconds for VCD/SVCD/CD.

## Using the file control display

You can search and play desired groups and tracks/files using the file control display on the TV screen.

number

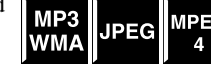

Current group /total group Playback mode (PROGRAM, RANDOM, REPEAT)

|   | Tag information (fo<br>WMA only)                                                                                   | r MP3/                  | Elapsed playing time of current track (for MP3/WMA/MPEG4 only)                                                                                                    |  |  |  |  |
|---|----------------------------------------------------------------------------------------------------|-------------------------|----------------------------------------------------------------------------------------------------|--|--|--|--|
|   | FILE                                                                                                    | PROG                    | RAM REPEAT STEP TIME 00:02:15                                                                                                    |  |  |  |  |
|   | Group : 3/3<br>Blue<br>Red<br>Green<br>Track Information<br>Title<br>Weather<br>Artist<br>Earth<br>Album<br>Nature |                         | Track         10         30         (Total 1000)         01. Cloudy.mp3         02. Fair.mp3         03. Fog.mp3         04. Hail.mp3         05. Indian summer.mp3         05. Indian summer.mp3         06. Rain.mp3         07. Shower.mp3         08. Snow.mp3         09. Thunder.mp3         10. Typhoon.mp3         11. Wind.mp3         12. Winter sky.r p3         12. Winter sky.r p3         13. Winter sky.r p3         13. Winter sky.r p3         13. Winter sky.r p3         13. Winter sky.r p3         13. Winter sky.r p3         13. Winter sky.r p3         13. Winter sky.r p3         14. Winter sky.r p3         14. Winter sky.r p3 |  |  |  |  |
| С | urrent group                                                                                                    |                         | Current track (file)                                                                                                    |  |  |  |  |
|   | Current track (file<br>(file) number on c                                                                          | e) / total<br>current g | I I<br>track Total track (file)<br>roup number on disc                                                                                                    |  |  |  |  |

Playback status

The file control display appears automatically during playback (for MP3/WMA) or while stopped.

### Advanced operations

■ For MP3/WMA: During playback or while stopped For JPEG/MPEG4: While stopped

## Press Cursor ►/◄/▼/▲ to select the desired group/track/file.

• For MP3/WMA, playback starts from the selected track.

### 2 Press ► (play button) or ENTER.

- Track playback/slide-show starts from the selected track/ file.
- When you press ENTER for JPEG, only the selected file is played back.

### To skip the file during playback

Press  $\rightarrow$  I/I or Cursor  $\wedge / \checkmark$ .

### NOTE

- You can also check playback information on the display window. (See page 17.)
- Some group, track and file names may not be displayed correctly depending on recording conditions.
- The order of groups, tracks and files may be displayed differently from the order displayed on your personal computer.

## **Resume Playback**

When Resume Playback is set to "ON" (see page 33) and you stop playback by the

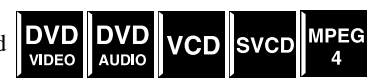

following operations, the position where playback has been stopped is stored. ("RESUME" appears on the display window.)

- Turning off the power (see page 13)
- Pressing once
- Changing the source (see page 14)

### To start playback from the stored position

- ("RESUME" disappears.)
- Press  $\blacktriangleright$  (play button) on the remote control or the center unit.
- Select DVD as the source again if you changed the source.

### To clear the stored position

Press  $\blacksquare$  again or open the disc tray.

## Selecting a view angle

During playback of a disc containing multi-view angles

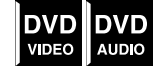

### When using the ANGLE button:

### Press ANGLE.

Example:

The first view angle is selected out of 3 view angles recorded.

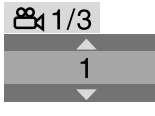

2 Press ANGLE repeatedly or Cursor ▼/
 ▲ to select the desired view angle.

### When using the on-screen bar:

### Press ON SCREEN twice.

- The on-screen bar appears on the TV screen.
- Z Press Cursor  $\blacktriangleright/\blacktriangleleft$  to highlight  $\mathfrak{B}_{1/3}$ .

## **3** Press ENTER.

 DVD-VIDEO
 6.1Mbps
 TITLE 1
 CHAP 3
 TIME 00:01:40
 ▶

 TIME
 △> OFF
 ④ → CHAP. →
 ○>> 1/8
 □□
 1/3
 □□
 1/3

- 4 Press Cursor ▼/▲ to select the desired view angle.
- **5** Press ENTER.

## 6 Press ON SCREEN.

The on-screen bar disappears.

### NOTE

• During playback of DVD AUDIO, this feature is available only for the video part.

## Selecting the subtitle

 During playback of a disc containing subtitles in several languages

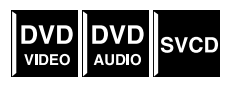

### When using the SUBTITLE button:

## Press SUBTITLE.

Example (DVD VIDEO):

"ENGLISH" is selected out of 3 subtitle languages recorded.

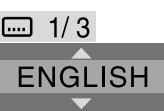

## 2 Press Cursor ▼/▲ to select the desired subtitle.

For SVCD

• An SVCD can contain up to four subtitles. Pressing SUBTITLE changes the subtitles regardless of whether the subtitles are recorded or not. (Subtitles will not change if no subtitle is recorded.)

### NOTE

• Each time you press SUBTITLE, the subtitle appears and disappears alternately.

### When using the on-screen bar:

- Press ON SCREEN twice.
  - The on-screen bar appears on the TV screen.
- Press Cursor  $\blacktriangleright/\blacktriangleleft$  to highlight  $\blacksquare 1/3$ .

### Press ENTER.

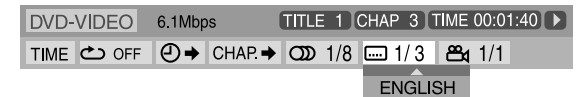

### 4 Press Cursor ▼/▲ repeatedly to select the desired subtitle.

**5** Press ENTER.

### O Press ON SCREEN.

The on-screen bar disappears.

### NOTE

- Some subtitle or audio languages are abbreviated in the pop-up window. See "The language codes list". (See page 31.)
- Each time you press SUBTITLE, the subtitle appears and disappears alternately.
- During DVD AUDIO playback, this feature is available only for the video part.

## **Selecting the audio**

- During playback of a disc containing audio in several languages
- DVD DVD VCD SVCD VIDEO

### When using the AUDIO button:

### Press AUDIO.

Example (DVD VIDEO):

"ENGLISH" is selected out of 3 audio languages recorded.

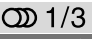

ENGLISH

### 2 Press AUDIO repeatedly or Cursor ▼/▲ to select the desired audio.

### When using the on-screen bar:

Press ON SCREEN twice.

The on-screen bar appears on the TV screen.

**2** Press Cursor  $\blacktriangleright/\blacktriangleleft$  to highlight  $\bigcirc$  1/3.

### Press ENTER.

| DVD-VIDEO  | 6.1Mbp | is (    | TITLE |       | CHA | P 3 | rime ' | 00:0 <sup>.</sup> | 1:40 🕨 |
|------------|--------|---------|-------|-------|-----|-----|--------|-------------------|--------|
| TIME 🖒 OFF | ✐⇒     | CHAP. → | ത     | 1/3   |     | 1/3 | ۳      | 1/1               |        |
|            |        |         | EN    | IGLIS | SH  |     |        |                   |        |

### **4** Press Cursor **▼**/**▲** to select the desired audio.

**5** Press ENTER.

### O Press ON SCREEN. The on-screen bar disappears.

### NOTE

- · Some subtitle or audio languages are abbreviated in the pop-up window. See "The language codes list". (See page 31.)
- "ST", "L" and "R" is displayed when playing a VCD or SVCD respectively representing "stereo", "left sound" and "right sound".

## Special picture playback

### Frame-by-frame playback

During playback

### Press II repeatedly.

Each time you press the button, the still picture advances by one frame.

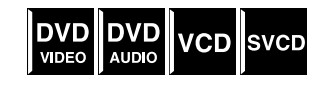

To return to normal playback Press  $\blacktriangleright$  (play button).

### NOTE

· During playback of DVD AUDIO, this feature is available only for the video part.

## Playing back in slow-motion

During playback

Press II at the point VIDEO AUDIO VCD SVCD where you want to start playback in slow-motion from.

The system pauses playback.

### Z Press ►►.

- · Playback in forward slow-motion starts.
- For DVD VIDEO/DVD AUDIO only:
- To play back in reverse slow-motion, press ◄◄.

Each time you press the button, the playback speed become faster.

### To return to normal playback

### Press ► (play button).

- Sound cannot be heard during slow-motion playback.
- During DVD AUDIO playback, this feature is available only for the video part.

MPEG

# English

## Selecting browsable still picture recorded on DVD AUDIO

Most DVD AUDIOs include browsable still pictures (B.S.P), which usually appear by turns automatically during playback according to the playback sequence. You can change the picture (turn the page) manually when the current group/track has selectable pictures (pages).

During playback and while the B.S.P. indicator lights up on the display window

### When using the PAGE button:

## Press PAGE repeatedly to select a desired still picture.

### When using the on-screen bar:

### Press ON SCREEN twice.

The on-screen bar appears on the TV screen.

2 Press Cursor ►/◄ to highlight PAGE

### **3** Press ENTER.

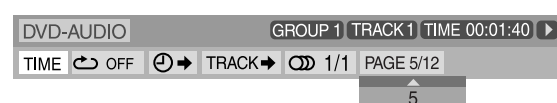

- 4 Press Cursor ▲/▼ to select the desired still picture.
- **5** Press ENTER.

### **6** Press ON SCREEN.

The on-screen bar disappears.

## Zooming in

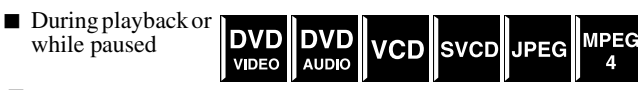

### Press ZOOM.

Each time you press ZOOM, scene magnification changes.

## While zoomed in, press Cursor ►/◄/▼/ ▲ to move zoom-in area.

### To return to normal playback

Press ZOOM repeatedly to select OFF.

### NOTE

- The number of the magnification steps varies depending on the disc type.
- During slide-show playback of a JPEG disc, zooming in is not available. In such a case, press Ⅱ to pause slide-show playback, then zoom in.
- During playback of DVD AUDIO, this feature is available only for the video part.
- During playback of JPEG/MPEG4, there may be a case where Cursor (►/◄/▼/▲) does not work in step 2.

## Changing the VFP setting

The VFP (Video Fine Processor) function enables you to adjust

the picture character according to the type of programming, picture tone or personal preference.

During playback

### Press VFP.

The current VFP settings appear on the TV screen. Example:

| NORMAL |  |
|--------|--|
|        |  |

| GAMMA      | 0 |
|------------|---|
| BRIGHTNESS | 0 |
| CONTRAST   | 0 |
| SATURATION | 0 |
| TINT       | 0 |
| SHARPNESS  | 0 |

## 2 Press Cursor ►/◄ repeatedly to select the VFP mode.

- NORMAL: Normally select this.
- CINEMA: Suitable for movies.
- When you select "NORMAL" or "CINEMA", press VFP to complete the setting.
- USER 1 and USER 2:
- You can adjust parameters that affect picture appearance.

## Only when selecting "USER 1" or "USER 2" in step 2, proceed to perform the following operation;

## 3 Press Cursor ▼/▲ repeatedly to select a parameter you want to adjust.

Adjust gradually and confirm picture appearance results are as preferred.

- GAMMA: Controls brightness of neutral tints while maintaining brightness of dark and bright portions.
- BRIGHTNESS: Controls screen brightness.
- CONTRAST: Controls screen contrast.
- SATURATION:
- Controls screen color depth.
- TINT:
- Controls screen tint.
- SHARPNESS:
  - Controls screen sharpness.

### Advanced operations

### **4** Press ENTER.

Example:

GAMMA 0

## **5** Press Cursor ▼/▲ to change the setting.

### **6** Press ENTER.

The current VFP settings appear again.

Repeat steps 3 to 6 to adjust other parameters.

### 8 Press VFP.

### NOTE

• Although the setting display disappears in the middle of the procedure, the setting at that time will be stored.

## **Program Playback**

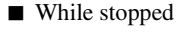

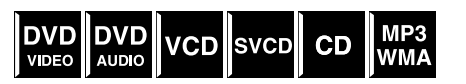

Press PLAY MODE repeatedly until program window appears on the TV screen.

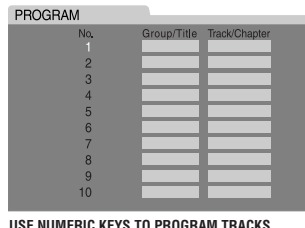

USE NUMERIC KEYS TO PROGRAM TRACKS. USE CANCEL TO DELETE THE PROGRAM.

# **2** Follow the instructions that appears on the TV screen to program the desired chapters/ tracks.

- For details on using the number buttons, see "How to use the number buttons". (See page 18.)
- The content's numbers that you have to specify for programming varies depending on the disc type:
- DVD VIDEO: Titles and chapters
- VCD, SVCD, CD: Tracks
- DVD AUDIO, MP3, WMA, MPEG4: Groups and tracks
- Before you program the tracks in bonus group on a DVD AUDIO, perform the procedure of "Playing back a bonus group" (see page 19) to turn off the BONUS indicator on the display window.
- You can specify the chapters/tracks whose number is up to 99.
- (For CD, SVCD or VCD) When the total playback time exceeds 99 minutes 59 seconds, "-:-" will appear on the display window. But, it is possible to continue programming.

## To clear the programs one by one from the last entered number

Press CANCEL repeatedly.

### To clear all programs

Press ∎.

You can also clear the program by turning off the system.

### 3 Press ► (play button) to start Program Playback.

If all of the programmed tracks/files have been played back, playback stops and the program window appears again. Note that program setting remains.

### To check the program contents

During playback, press  $\blacksquare$ . Playback stops and the program window appears.

### To quit the Program mode

While stopped, press PLAY MODE repeatedly until both program window and "RANDOM" disappears from the TV screen.

### NOTE

- The Resume function cannot be used with Program Playback.
- Program Playback may not work for some discs.

## **Random Playback**

You can play titles or tracks on a disc in random order.

DVD DVD AUDIO VCD SVCD CD MP3 WMA

■ While stopped

### Press PLAY MODE repeatedly until "RANDOM" appears on the TV screen.

## **2** Press ► (play button).

After playing all titles/tracks on the disc, the system stops playback and quits the Random mode.

### To quit the Random mode

While stopped, press PLAY MODE repeatedly until both program window and "RANDOM" disappear from the TV screen. You can also clear the Random mode by turning off the system.

<sup>•</sup> The same title/track will not be played back more than once during Random Playback.

## Repeat Playback

### Repeating the current selection

 For DVD VIDEO: During playback
 For VCD/SVCD: During playback without PBC function
 For DVD AUDIO/CD/MP3/ JPEG/MPEG4: During playback or stopped

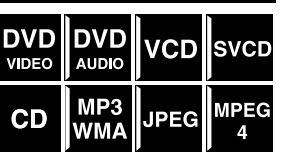

### When using the REPEAT button: Press REPEAT.

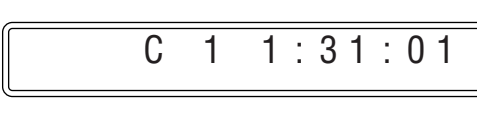

Repeat mode indicator

Each time you press REPEAT, the Repeat mode changes.

| Display<br>window | TV screen                    | Meanings                                                                |  |  |
|-------------------|------------------------------|-------------------------------------------------------------------------|--|--|
| G                 | GROUP                        | Repeats the current group for<br>DVD AUDIO/MP3/WMA/<br>JPEG/MPEG4 disc. |  |  |
|                   | REPEAT GROUP                 |                                                                         |  |  |
|                   |                              | Repeats the current title for DVD VIDEO.                                |  |  |
| ፍ ALL             |                              | Repeats all tracks/files for                                            |  |  |
|                   | REPEAT ALL                   | VCD/SVCD/CD/MP3/WMA/<br>JPEG/MPEG4 disc.                                |  |  |
| <b>G</b> 1        |                              | Repeats the current track for                                           |  |  |
|                   | REPEAT TRACK,<br>REPEAT STEP | DVD AUDIO/VCD/SVCD/<br>CD/MP3/WMA/MPEG4 disc.                           |  |  |
|                   | CHAP CHAP                    | Repeats the current chapter for                                         |  |  |
|                   | REPEAT STEP                  | DVD VIDEO.                                                              |  |  |
| No<br>indication  | CFF                          | Repeat mode is off.<br>The system plays back the disc<br>normally.      |  |  |

### NOTE

• For DVD VIDEO and DVD AUDIO, REPEAT ALL may not be available depending on the disc.

### When using the on-screen bar (except for MP3/ WMA/JPEG/MPEG4 disc):

### Press ON SCREEN twice.

The on-screen bar appears on the TV screen.

- Z Press Cursor ►/◄ to highlight 🗠 OFF.
- **3** Press ENTER.

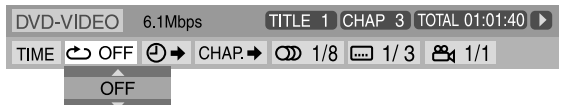

- 4 Press Cursor ▼/▲ repeatedly to select the Repeat mode.
- **5** Press ENTER.

### **6** Press ON SCREEN.

The on-screen bar disappears.

To cancel Repeat Playback

Select "OFF" in step 4.

### Repeating a desired part [A-B Repeat]

You can repeat playback of a desired part by specifying the beginning (point A) and ending (point B).

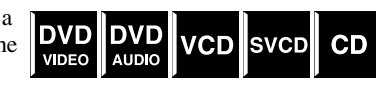

During playback

When using the A-B RPT button:

## Press A-B RPT at the beginning of the part you want to repeat (point A).

The repeat mode indicator " $\clubsuit$  A – " appears on the display window.

## **2** Press A-B RPT again at the end of the part you want to repeat (point B).

The repeat mode indicator on the display window changes to " $\backsim$  A – B" and A-B Repeat Playback starts. The selected part of the disc (between point A and B) is played repeatedly.

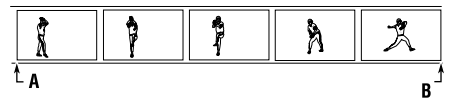

To cancel

Press A-B RPT during A-B Repeat Playback.

### When using the on-screen bar:

## Press ON SCREEN twice.

The on-screen bar appears on the TV screen.

Z Press Cursor ►/◄ to highlight 之 OFF.

### **3** Press ENTER.

 DVD-VIDEO
 6.1Mbps
 TITLE
 1
 CHAP
 3
 TOTAL 01:01:40
 >

 TIME
 ➡ OFF
 ④ → CHAP. → OD
 1/8
 □□
 1/3
 ≅₄
 1/1

 OFF
 ●
 ●
 CHAP. → OD
 1/8
 □□
 1/3
 ≅₄
 1/1

### 4 Press Cursor ▼/▲ repeatedly to select "A-B".

**5** Press ENTER at the beginning of the part you want to repeat (point A).

 DVD-VIDEO
 6.1Mbps
 TITLE 1 CHAP 3 TOTAL 01:01:40 ▶

 TIME
 △ →
 CHAP. →
 〇 →
 1/8
 □ 1/3
 🗠 ↓
 1/1

## **6** Press ENTER at the end of the part you want to repeat (point B).

A-B Repeat Playback starts.

### **7** Press ON SCREEN.

The on-screen bar disappears.

### To cancel

Select "OFF" in step 4, then press ENTER.

### NOTE

- When playing back a DVD VIDEO, A-B Repeat Playback is possible only within the same title.
- "A-B" cannot be selected during Program and Random Playback.

## **Tray lock**

You can lock the tray and prohibit the unwanted disc ejection.

### On the center unit ONLY:

While the system is turned off

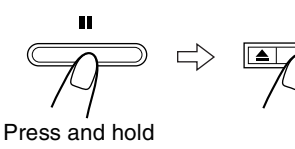

- The system turns on and "LOCKED" appears on the display window.
- If you try to eject the disc, "LOCKED" appears to indicate that the tray is locked.

### To cancel

Carry out the same operation again.

• The system turns on and "UNLOCKED" appears on the display window.

## Sound and other settings

### NOTE

- This function also takes effect for the sources other than DVD.
- Before you start operation; There is a time limit when doing the following steps. If the setting is cancelled before you finish, start from step 1 again.

### Press SETTING.

Example:

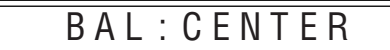

## 2 Press Cursor ▼/▲ to select the item you want to set.

• BAL (Balance):

You can adjust the balance between the front left and front right speakers.

- DEC (Decode): When you play an external source (AUX DIGITAL is selected as a source) that was encoded with Dolby Digital or DTS Digital Surround, the following symptoms may occur;
- No sound comes out at the beginning of playback.
- Noise comes out while searching for or skipping chapters or tracks.

AUT (Auto)/PCM:Normally select this. The system automatically detects the incoming signals.

- DOLBY D: Select this if the symptoms above occur when playing a disc (or software) encoded with Dolby Digital.
- DTS: Select this if the symptoms above occur when playing a disc (or software) encoded with DTS Digital Surround.

 A. POS (Audio Position): Set the audio position of subwoofer so that the subwoofer level can be automatically adjusted properly. (The smaller the number becomes, the more the level decreases automatically when listening in stereo.)

## **3** Press Cursor ►/◄ to make an adjustment or selection.

Example:

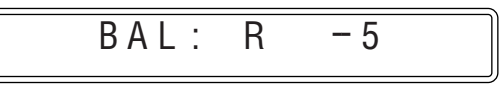

The adjustment display automatically disappears a few seconds later with the current setting.

### NOTE

• When "DOLBY D" or "DTS" is selected, if a signal encoded with another digital format comes in, you cannot listen to the sound. (The DCDIGITAL or **ECE** indicator flashes.)

## Using the setup menus

• You can change the language used in the setup menus. See "Menu description".

### Basic operation on the setup menus

### IMPORTANT

Before using the remote control for the following operation;

- 1 Set the remote control mode selector to AUDIO.
- 2 Press DVD.

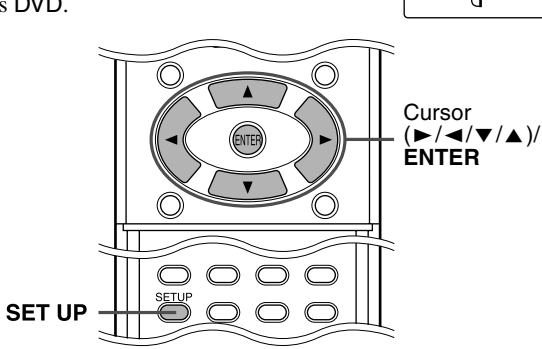

While stopped

### Press SET UP.

| IAI | IGUAGE   | A                                |                     | 27 17        |       |
|-----|----------|----------------------------------|---------------------|--------------|-------|
| 674 | MENULAN  | GUAGE                            | ENGLISH             |              |       |
|     |          | IGUAGE                           | ENGLISH             |              |       |
|     | SUBTITLE | GONGE                            | OFF                 |              |       |
|     | ON SCREE | N LANGUAGE                       | ENGLISH             |              |       |
|     |          |                                  |                     |              |       |
|     |          |                                  |                     |              |       |
|     |          |                                  |                     |              |       |
| SEL | ier 🏚    | USE ▲▼ ◀► TO S<br>TO EXIT, PRESS | ELECT. USE<br>SETUP | ENTER TO CON | FIRM. |

## **2** Follow the instructions that appears on the TV screen.

## **Menu description**

## \Lambda : Language menu (LANGUAGE)

### MENU LANGUAGE

Some DVDs have their own menus in multiple languages.

• Select the initial menu language\*.

### AUDIO LANGUAGE

Some DVDs have multiple audio languages.Select the initial audio language\*.

### SUBTITLE

Some DVDs have multiple subtitle languages.Select the initial subtitle language\*.

### ON SCREEN LANGUAGE

- Select the language shown on the TV screen when operating this system.
- \* When the language you have selected is not recorded to a disc, the original language is automatically used as the initial language.

### NOTE

• See the following "The language codes list" for the code of each language, such as "AA", etc.

### The language codes list

| AA | Afar            | IK | Inupiak          | RN | Kirundi        |
|----|-----------------|----|------------------|----|----------------|
| AB | Abkhazian       | IN | Indonesian       | RO | Rumanian       |
| AF | Afrikaans       | IS | Icelandic        | RU | Russian        |
| AM | Ameharic        | IW | Hebrew           | RW | Kinyarwanda    |
| AR | Arabic          | Л  | Yiddish          | SA | Sanskrit       |
| AS | Assamese        | JW | Javanese         | SD | Sindhi         |
| AY | Aymara          | KA | Georgian         | SG | Sangho         |
| AZ | Azerbaijani     | KK | Kazakh           | SH | Serbo-Croatian |
| BA | Bashkir         | KL | Greenlandic      | SI | Singhalese     |
| BE | Byelorussian    | KM | Cambodian        | SK | Slovak         |
| BG | Bulgarian       | KN | Kannada          | SL | Slovenian      |
| BH | Bihari          | KO | Korean (KOR)     | SM | Samoan         |
| BI | Bislama         | KS | Kashmiri         | SN | Shona          |
| BN | Bengali, Bangla | KU | Kurdish          | SO | Somali         |
| BO | Tibetan         | KY | Kirghiz          | SQ | Albanian       |
| BR | Breton          | LA | Latin            | SR | Serbian        |
| CA | Catalan         | LN | Lingala          | SS | Siswati        |
| CO | Corsican        | LO | Laothian         | ST | Sesotho        |
| CS | Czech           | LT | Lithuanian       | SU | Sundanese      |
| CY | Welsh           | LV | Latvian, Lettish | SV | Swedish        |
| DA | Danish          | MG | Malagasy         | SW | Swahili        |
| DZ | Bhutani         | MI | Maori            | TA | Tamil          |
| EL | Greek           | MK | Macedonian       | TE | Telugu         |
| EO | Esperanto       | ML | Malayalam        | TG | Tajik          |
| ET | Estonian        | MN | Mongolian        | TH | Thai           |
| EU | Basque          | MO | Moldavian        | ΤI | Tigrinya       |
| FA | Persian         | MR | Marathi          | ΤK | Turkmen        |
| FI | Finnish         | MS | Malay (MAY)      | TL | Tagalog        |
| FJ | Fiji            | MT | Maltese          | TN | Setswana       |
| FO | Faroese         | MY | Burmese          | ТО | Tonga          |
| FY | Frisian         | NA | Nauru            | TR | Turkish        |
| GA | Irish           | NE | Nepali           | TS | Tsonga         |
| GD | Scots Gaelic    | NL | Dutch            | TT | Tatar          |
| GL | Galician        | NO | Norwegian        | TW | Twi            |
| GN | Guarani         | OC | Occitan          | UK | Ukrainian      |
| GU | Gujarati        | OM | (Afan) Oromo     | UR | Urdu           |
| HA | Hausa           | OR | Oriya            | UZ | Uzbek          |
| HI | Hindi           | PA | Panjabi          | VI | Vietnamese     |
| HR | Croatian        | PL | Polish           | VO | Volapuk        |
| HU | Hungarian       | PS | Pashto, Pushto   | WO | Wolof          |
| HY | Armenian        | PT | Portuguese       | XH | Xhosa          |
| IA | Interlingua     | QU | Quechua          | YO | Yoruba         |
| IE | Interlingue     | RM | Rhaeto-Romance   | ZU | Zulu           |

## : Picture menu (PICTURE)

### MONITOR TYPE

You can select the monitor type to match your TV when you play DVDs recorded in the picture's height/width ratio of 16:9.

- 16:9/16:9 MULTI (Wide television conversion) Select this when the aspect ratio of your TV is 16:9 (wide TV).
- 4:3 LB/4:3 MULTI LB (Letter Box conversion) Select this when the aspect ratio of your TV is 4:3 (conventional TV). While viewing a wide screen picture, the black bars appear on the top and the bottom of the screen.
- 4:3 PS/4:3 MULTI PS (Pan Scan conversion) Select this when the aspect ratio of your TV is 4:3 (conventional TV). While viewing a wide screen picture, the black bars do not appear, however, the left and right edges of the pictures will not be shown on the screen.

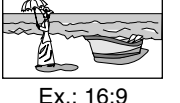

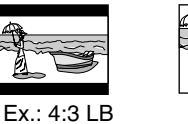

Ex.: 4:3 PS

### NOTE

- Even if "4:3 PS" or "4:3 MULTI PS" is selected, the screen size may become "4:3 LB" or "4:3 MULTI LB" with some DVDs. This depends on how DVDs are recorded.
- When selecting "MULTI" options as the monitor type for the multicolor system TV, the system outputs PAL or NTSC video signal according to the disc, regardless of the scan mode setting (see page 15).

### ■ PICTURE SOURCE

When you set the scan mode to PROGRESSIVE (see page 15), you can obtain optimal picture quality by selecting whether the content on the disc is processed by field (video source) or by frame (film source).

Normally set to "AUTO".

• AUTO

Used to play a disc containing both video and film source materials.

This system recognizes the source type (video or film) of the current disc according to the disc information.

- If the playback picture is unclear or noisy, or the oblique lines of the picture are rough trutte change to other mode
- lines of the picture are rough, try to change to other modes. • FILM
- Suitable for playing back a film source disc.

• VIDEO

Suitable for playing back a video source disc.

### SCREEN SAVER (See page 18.)

You can activate or deactivate Screen Saver function.

### ■ FILE TYPE

When several types of files are recorded on a disc, you can select which files to play.

After changing FILE TYPE setting, be sure to turn the power off, then turn the power on to enable the new setting.

#### • AUDIO

- Select this to play MP3/WMA files.
- STILL PICTURE
- Select this to play JPEG files.
- VIDEO

Select this to play MPEG4 files.

## 🜑: Audio menu (AUDIO)

### ■ D. RANGE COMPRESSION

#### (Dynamic range compression)

You can enjoy low level recorded sound clearly at night even at a low volume when listening to the sound with Dolby Digital.

• AUTO

Select this when you want to enjoy surround sound with its full dynamic range (no effect applied).

• ON

Select this when you want to fully apply the compression effect (useful at midnight).

#### NOTE

• When you play a multichannel Dolby Digital source with the surround mode is off, the setting of D. RANGE COMPRESSION is set to ON automatically.

## Speaker setting menu (SPK. SETTING)

### ■ Level menu (LEVEL)

### CENTER SPEAKER/SURROUND LEFT SPEAKER/ SURROUND RIGHT SPEAKER/SUB WOOFER

Adjust the output level of related speakers.

### **TEST TONE**\*

### Outputs the test tone.

### RETURN

#### Returns to the SPK. SETTING menu.

- \* The test tone comes out of all of the activated speakers in the following sequence:
  - $\Rightarrow \text{ Front left speaker} \Rightarrow \text{ Center speaker} \Rightarrow \text{ Front right}$ speaker  $\Rightarrow \text{ Surround right speaker} \Rightarrow \text{ Surround left}$ speaker  $\Rightarrow \text{ (back to the beginning)}$

### Setting DVD preferences

### ■ Distance menu (DISTANCE)

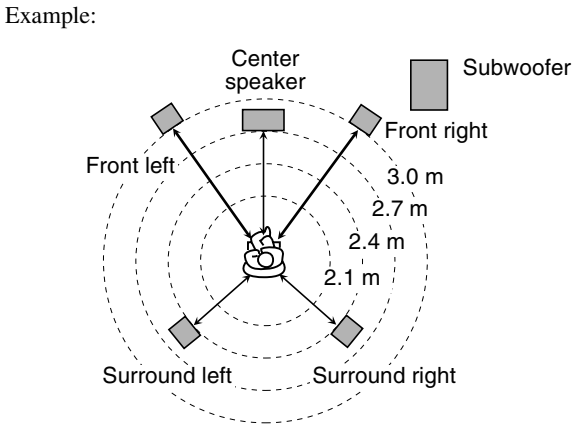

In this case, set the distance of each speaker as follows;

- Distance of front speakers: 3.0 m
- Distance of center speaker: 2.7 m
- Distance of surround speakers: 2.4 m

## FRONT SPEAKER/CENTER SPEAKER/SURROUND SPEAKER

Adjust the distance from the listening position to the speakers. Within the range from 0.3 m to 9.0 m by 0.3 m.

RETURN

Returns to the SPK. SETTING menu.

## 🎾 : Other setting menu (OTHERS)

### RESUME (See page 25.)

You can activate or deactivate Resume Playback function.

### ON SCREEN GUIDE

You can activate or deactivate the on-screen guide icons. (See page 16.)

### ■ AV COMPULINK MODE

You must set this item correctly to use the AV COMPU LINK system. (See page 37.)

### Parental lock menu (PARENTAL LOCK)

You can restrict playback of a DVD VIDEO containing violent scenes that is not suitable for your other family members.

 This setting takes effect only for DVDs containing the Parental Lock level information — Level 1 (most restrictive) to Level 8 (least restrictive).

#### COUNTRY CODE

Select this when you set the code for your resident. (See page 34.)

SET LEVEL

Select this when you set the level of restriction. PASSWORD

This item is selected automatically when some changes are made on Parental Lock setting. Enter a four-digit number as your password with number buttons 0-9, then press ENTER.

• If you have failed to enter your correct password three times, you cannot select an item other than EXIT. In such a case, press ENTER to exit the mode, then try the setting again.

#### EXIT

### Returns to OTHERS menu.

- Be sure to exit the Parental Lock setting mode after entering your password. Otherwise, the changes you made won't be stored.
- If you forget your password, enter "8888" instead of your password.

### NOTE

When you enter wrong passwords three times, you can select "EXIT" only.
# Country/Area codes list for Parental Lock

| AD       | Andorra                           | ER       | Eritrea                                         | i –      | Lao Reonte's Domagnetia          | RW       | Rwanda                             |
|----------|-----------------------------------|----------|-------------------------------------------------|----------|----------------------------------|----------|------------------------------------|
| AF       | United Arab Emirates              | FS       | Snain                                           | LA       | Republic                         | SA.      | Saudi Arabia                       |
| AF       | Afohanistan                       | FT       | Ethionia                                        | IR       | Lehanon                          | SR       | Solomon Islands                    |
|          | Antique and Rerbude               | EI       | Finland                                         |          | Saint Lucia                      | SC       | Sevenelles                         |
| ΔΤ       | Anguilla                          | FI       | Fiii                                            |          | Liechtenstein                    | SD       | Sudan                              |
| AI       | Albania                           | FK       | Falkland Islands (Malvinas)                     | LK       | Sri Lanka                        | SE       | Sweden                             |
|          | Armenia                           | IK       | Miserenceis (Esdelated States                   | LR<br>LR | Liberia                          | SG       | Singapore                          |
|          | Netherlands Antilles              | FM       | of)                                             | IS       | Lesotho                          | 50<br>SH | Saint Helena                       |
|          | Angola                            | FO       | Faroe Islands                                   | LJ       | Lesouio                          | SI       | Slovenia                           |
| A0       | Antarctica                        | FR       | France                                          |          |                                  | 51       | Stovenia<br>Svalbard and Jan Mayen |
| AR       | Argenting                         | FX       | France Metropolitan                             | IV       | Latvia                           | SK       | Slovakia                           |
|          | American Samoa                    | ΓA<br>GA | Gabon                                           |          | Latvia<br>Libyan Arab Jamahiriya | SI       | Sierra Leone                       |
|          | Austria                           | GR       | United Kingdom                                  | MA       | Morocco                          | SM       | San Marino                         |
|          | Australia                         | GD       | Grenada                                         | MC       | Monaco                           | SN       | Senegal                            |
| AW       | Aruba                             | GE       | Georgia                                         | MD       | Moldova Republic of              | SO       | Somalia                            |
| Δ7       | Azerbaijan                        | GE       | French Guiana                                   | MG       | Madagascar                       | SR       | Suriname                           |
| RA       | Bosnia and Herzegovina            | GH       | Ghana                                           | мн       | Marshall Jelande                 | ST       | Sao Tome and Principe              |
| BR       | Barbados                          | GI       | Gibraltar                                       | MI       | Mali                             | SV       | Fl Salvador                        |
| BD       | Bangladesh                        | GI       | Greenland                                       | MM       | Myanmar                          | SY       | Syrian Arab Republic               |
| BE       | Belgium                           | GM       | Gambia                                          | MN       | Mongolia                         | \$7      | Swaziland                          |
| BE       | Burkina Faso                      | GN       | Guinea                                          | MO       | Macau                            | TC       | Turks and Caicos Islands           |
| BG       | Bulgaria                          | GP       | Guadeloune                                      | MP       | Northern Mariana Islands         |          | Chad                               |
| BU       | Bahrain                           | GO       | Equatorial Guinea                               | MO       | Mortinique                       | TE       | Erench Southern Territories        |
| BI       | Burundi                           | GP       | Graece                                          | MP       | Mauritania                       | TG       | Togo                               |
| BI       | Benin                             | UK       |                                                 | MS       | Montserrat                       | тн       | Thailand Code Language             |
| BM       | Bermuda                           | GS       | South Georgia and the South<br>Sandwich Islands | MT       | Malta                            | TI       | Tajikistan                         |
| BN       | Brunei Darussalam                 | GT       | Guatamala                                       | MU       | Monriting                        | TK       | Tokelou                            |
| BO       | Bolivia                           | GU       | Guam                                            | MV       | Maldives                         | TM       | Turkmenistan                       |
| BD       | Brazil                            | GW       | Guinaa Bissau                                   | MW       | Malawi                           | TN       | Tunicia                            |
| BC       | Bahamas                           | GV       | Guyana                                          | MY       | Maria                            | TO       | Tonga                              |
| BS       | Bhutan                            | нк       | Hong Kong                                       | MV       | Malaysia                         | TP       | Fast Timor                         |
| BV       | Bouvet Island                     | IIIX     |                                                 | MZ       | Mozambique                       | TP       | Turkey                             |
| BW       | Botswapa                          | HM       | Heard Island and McDonald<br>Islands            | NA       | Namibia                          | TT       | Trinidad and Tobago                |
| DW       | Polomo                            | LIN      | Honduras                                        | NC       | Namibia<br>New Caladania         | TV       | Tuyolu                             |
| BT<br>B7 | Belize                            | пр       | Croatia                                         | NE       | New Caledollia                   | TW       | Taiwan                             |
|          | Canada                            | пк       | Haiti                                           | NE       | Norfolk Island                   | 1 W      | Tanzania United Pepublic of        |
| CA       | Canada<br>Caaaa (Kaaling) Islands |          | Hungory                                         | NC       | Nigoria                          |          | Illeraina                          |
| CE       | Control African Republic          |          | Indonesia                                       | NI       | Nigeragua                        | UG       | Uganda                             |
| CG       | Congo                             | IE       | Ireland                                         | NI       | Netherlands                      | 00       |                                    |
| СЧ       | Switzerland                       | п        | Israel                                          | NO       | Norway                           | UM       | Islands                            |
| CI       | Côte d'Ivoire                     | IN       | India                                           | ND       | Nepal                            | US       | United States                      |
| CK       | Cock Islands                      | 10       | British Indian Ocean Territory                  | ND       | Nouru                            |          | Uruguay                            |
| CI       | Chile                             | 10       | Iraa                                            | NIL      | Niue                             |          | Uzbekistan                         |
| CM       | Comercon                          |          | Iran (Islamic Penublic of)                      | NZ       | New Zealand                      | VA       | Vatican City State (Holy See)      |
| CN       | China                             | IS       | Iceland                                         | OM       | Oman                             | v/1      | Saint Vincent and the              |
| CO       | Colombia                          | IT       | Italy                                           | PΔ       | Panama                           | VC       | Grenadines                         |
| CR       | Costa Rica                        | IM       | Iamaica                                         | PF       | Peru                             | VF       | Venezuela                          |
| CU       | Cuba                              | IO       | Iordan                                          | PF       | French Polynesia                 | VG       | Virgin Islands (British)           |
| CV       | Cape Verde                        | IP       | Ianan                                           | PG       | Panua New Guinea                 | VI       | Virgin Islands (U.S.)              |
| CX       | Christmas Island                  | KE       | Kenva                                           | РН       | Philippines                      | VN       | Vietnam                            |
| CY       | Cyprus                            | KG       | Kyrøyzstan                                      | PK       | Pakistan                         | VII      | Vanuatu                            |
| C7       | Czech Republic                    | КН       | Cambodia                                        | PI       | Poland                           | WF       | Wallis and Futura Islands          |
| DF       | Germany                           | KI       | Kiribati                                        | PM       | Saint Pierre and Miguelon        | WS       | Samoa                              |
| DI       | Diibouti                          | KM       | Comoros                                         | PN       | Pitcairn                         | YF       | Yemen                              |
| DK<br>D  | Denmark                           | KN       | Saint Kitts and Nevis                           | PR       | Puerto Rico                      | YT       | Mayotte                            |
| DM       | Dominica                          | 1318     | Korao Domogratio D1-?-                          | PT       | Portugal                         | YU       | Yugoslavia                         |
| DO       | Dominican Republic                | KP       | Republic of                                     | PW/      | Palau                            | 74       | South Africa                       |
| D7       | Algeria                           | KÞ       | Korea Republic of                               | PV       | Paraguay                         | 2A<br>7M | Zambia                             |
| FC       | Fcuador                           | KW       | Kuwait                                          | 04       | Oatar                            | ZIVI     | Zaire                              |
| FF       | Estonia                           | KV       | Cayman Islands                                  | RE       | Réunion                          | 7W       | Zimbabwe                           |
| EC       | Estolilla                         | K7       | Cayman Islanus<br>Kazakhetan                    | RO       | Romania                          | 2.11     | Ziilluuuwe                         |
| EU       | Lgypt<br>Western Sahara           | IXZ.     | ixazakiistaii                                   | RU       | Russian Federation               | -        |                                    |
| сп       | western Sanara                    |          |                                                 | ĸυ       | Russian reuciation               | 1        |                                    |

# **Tuner operations**

### IMPORTANT

Before using the remote control for the following operation; 1 Set the remote control mode selector to

AUDIO. 2 Press FM/AM. 

# The buttons described below are used on pages 35 and 36.

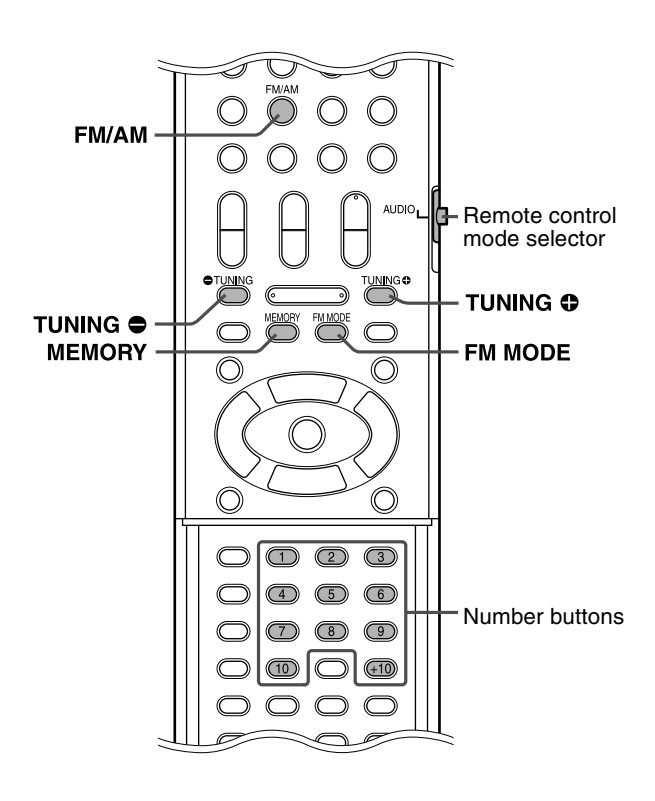

# **Setting the AM tuner interval spacing**

Some countries space AM stations 9 kHz apart, and some countries use 10 kHz spacing.

You can only change the AM tuner interval spacing while tuning into an AM station.

• You can operate the following procedures using the buttons on the front panel.

■ To change the interval spacing into 9 kHz

### Press I ◄ while holding down ■.

■ To change the interval spacing into 10 kHz

### Press ►► while holding down ■.

### NOTE

• 10 kHz is the initial setting.

# **Manual tuning**

# Press FM/AM repeatedly to select the band.

Example:

When the system is tuned in to 810 kHz.

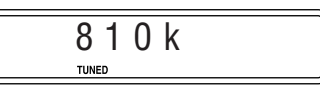

# 2 Press TUNING ⊕/⊖ repeatedly until you find the frequency you want.

When you hold down the button until the system starts searching for stations and then release it, the system stops searching automatically when a station of sufficient signal strength is tuned in to.

### NOTE

- When a station of sufficient signal strength is tuned in, the TUNED indicator lights on the display window.
- When an FM stereo program is received, the ST indicator lights on the display window.

# l

# **Preset tuning**

Once a station is assigned to a channel number, the station can be quickly tuned in. You can preset 30 FM and 15 AM stations.

### To preset the stations

### Tune in the station you want to preset.

• If you want to store the FM reception mode for an FM station, select the reception mode you want. See "Selecting the FM reception mode".

Example:

When the system is tuned in to 103.50 MHz.

| 10 | 3.    | 50M |  |
|----|-------|-----|--|
|    | TUNED |     |  |
|    |       |     |  |
|    |       |     |  |

# **2** Press MEMORY.

| 1 | 6 |   |       |       |
|---|---|---|-------|-------|
|   |   | 1 | 03.   | 5 0 M |
| L |   |   | IUNED |       |

While "--" are flashing:

# **3** Press number button(s) (1-10, +10) to select a preset number you want.

• For details on using the number buttons, see "How to use the number buttons". (See page 18.).

Example:

When the preset channel 1 is selected.

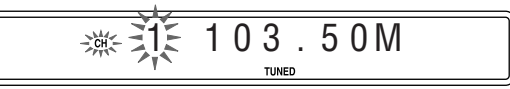

If the setting is cancelled before you finish, start from step 2 again.

While the selected number is flashing:

# **4** Press MEMORY.

The selected number stops flashing.

The station is assigned to the selected preset number. If the setting is cancelled before you finish, start from step 2 again.

### 5 Repeat steps 1 to 4.

• Storing a new station to a used number erases the previously stored one.

### ■ To tune in to a preset station

# Press FM/AM repeatedly to select FM or AM.

# **2** Press number button(s) (1-10, +10) to select a preset number.

• For details on using the number buttons, see "How to use the number buttons". (See page 18.).

# Selecting the FM reception mode

When the stereo FM program currently tuned in is noisy, you can change the FM reception mode to improve the reception.

■ While listening to an FM station

### Press FM MODE.

The FM reception mode appears on the display window. Each time you press the button, the FM reception mode changes.

• AUTO MUTING:

When a program is broadcast in stereo, you will hear stereo sound. (The ST indicator lights on the display window.) When in monaural, you will hear monaural sound. This mode is also useful to suppress static noise between stations. The AUTO MUTING indicator lights on the display window.

### • MONO:

Reception will be improved although you will lose the stereo effect. (The ST indicator goes off.) In this mode, you will hear noise until you are tuned in to a station. (The AUTO MUTING indicator also goes off.)

# AV COMPU LINK remote control system

The JVC AV COMPU LINK system allows you to enjoy video or audio with the simplest operation. If your video/audio player (such as a DVD player, CD player and VCR) and television or/and amplifier/receiver support the JVC AV COMPU LINK system and are tied with the JVC AV COMPU LINK cable(s), simply starting the player will automatically make all necessary settings on the television and/or amplifier/receiver to allow you to enjoy the playback.

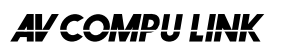

# **Connection and setup**

Using an AV COMPU LINK cable, connect the AV COMPU LINK terminals of each component to one another.

- The center unit setting for AV COMPU LINK is controlled using the OTHERS menu in the preference display (see page 33).
- Refer also to the instruction supplied with your TV or VCR.

Center unit

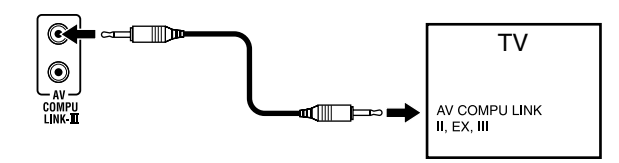

- If you connect the center unit to a television via AV COMPU LINK, set the center unit's AV COMPU LINK setting as follows.
  - When connecting to the VIDEO-1 input terminal of the television: DVD2
  - When connecting to the VIDEO-2 input terminal of the television: DVD3
  - When connecting to the VIDEO-3 input terminal of the television: DVD1

### IMPORTANT

When you make video connection between the player and another device (such as a TV) via the composite, S-video or component jacks, as well as AV COMPU LINK connection, see also the instruction manual of the other device.

### Notes for connection

• There may be no description about connections to the player in the instruction manual of a television or VCR. However, a television or VCR with AV COMPU LINK terminals indicating "II," "EX" or "III" can be connected to the player.

# Operation

The JVC AV COMPU LINK system allows you to enjoy video and/ or audio by simply pressing Play on the source component (the component which plays back the video or audio, such as a DVD player or VCR). You do not even have to switch on power on the TV.

- **1** Turn on the main power of the television.
- **2** Insert a disc (or tape) into the source component.

# **3** Press ► of the source component.

The following actions are performed automatically:

- Turning on the television power.
- Setting the source of the television to the external input (VIDEO-1, VIDEO-2 or VIDEO-3).

# Maintenance

### Handling Discs

- Remove the disc from its case by holding it at the edge while pressing the center hole lightly.
- Do not touch the shiny surface of the disc or bend the disc.
- Put the disc back in its case after use to prevent warping.
- Be careful not to scratch the surface of the disc when placing it back in its case.
- Avoid exposure to direct sunlight, temperature extremes and moisture.

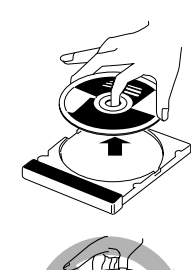

### To clean the disc

Wipe the disc with a soft cloth in a straight line from center to edge.

• DO NOT use any solvent — such as conventional record cleaner, spray, thinner or benzine — to clean the disc.

### Cleaning the system

- Stains on the system should be wiped off with a soft cloth. If the system is heavily stained, wipe it with a cloth soaked in water diluted neutral detergent and wrung well, then wipe clean with a dry cloth.
- Since the system may deteriorate in quality, become damaged or get its paint peeled off, be careful about the following.
  - DO NOT wipe it with a hard cloth.
  - DO NOT wipe it strong.
  - DO NOT wipe it with thinner or benzine.
  - DO NOT apply any volatile substance such as insecticides to it.
  - DO NOT allow any rubber or plastic to remain in contact with it for a long time.

| PROBLEM                                                                                                    | POSSIBLE CAUSE                                                                                                    | SOLUTION                                                                            |
|----------------------------------------------------------------------------------------------------|----------------------------------------------------------------------------------------------------|-------------------------------------------------------------------------------------|
| Power does not come on.                                                                                                 | The power cord is not connected.                                                                                                    | Connect the power cord correctly. (See page 10.)                                    |
| The remote control does                                                                                                 | The batteries are exhausted.                                                                                                    | Replace the batteries. (See page 6.)                                                |
| not work.                                                                                                    | Sunlight is falling directly on the remote sensor.                                                                                                    | Hide the remote sensor from direct sunlight.                                        |
| The remote control does not work as expected.                                                                           | The remote control mode is not for the desired source.                                                                                                | Before operation, press one of the source selecting buttons for the desired source. |
|                                                                                                    | The position of the remote control mode selector is incorrect.                                                                                        | Set the selector to the correct position.                                           |
| No sound.                                                                                                    | The speaker cord is not connected.                                                                                                    | Check the connection. (See page 8.)                                                 |
|                                                                                                    | The audio cord is not connected to AUX IN and/or DIGITAL IN correctly.                                                                                | Connect the cord correctly. (See page 10.)                                          |
|                                                                                                    | An incorrect source has been selected.                                                                                                    | Select the correct source. (See page 14.)                                           |
|                                                                                                    | The decode mode is not set correctly.                                                                                                    | Select the proper decode mode. (See page 30.)                                       |
| No picture is displayed                                                                                                 | The video cord is not connected correctly.                                                                                                    | Connect the cord correctly. (See page 9.)                                           |
| on the TV screen.                                                                                                    | The disc is not playable.                                                                                                    | Use a playable disc. (See page 3.)                                                  |
| No picture is displayed<br>on the TV screen, the<br>picture is blurred, or the<br>picture is divided into<br>two parts. | The scan mode is set to "PAL PROG." or "NTSC PROG." though the center unit is connected to the TV which does not support the progressive video input. | Change the scan mode to "PAL" or "NTSC." (See page 15.)                             |
| No sound from the<br>speakers and<br>"NO AUDIO" is<br>displayed on the display<br>window.                               | Water-mark on DVD AUDIO is detected and playback has been prohibited.                                                                                 | Consult the selling agency of the disc.                                             |
| Video and audio are                                                                                                    | The disc is scratched or dirty.                                                                                                    | Replace or clean the disc.                                                          |
| distorted.                                                                                                    | A VCR is connected between the center unit and the TV.                                                                                                | Connect the center unit and TV directly. (See page 9.)                              |
| The picture does not fit the TV screen.                                                                                 | The monitor type is not set correctly.                                                                                                    | Set "MONITOR TYPE" properly. (See page 32.)                                         |
| Hard to listen to<br>broadcast because of<br>noise.                                                                     | Antennas are disconnected.                                                                                                    | Reconnect the antennas correctly and securely. (See page 7.)                        |

# Troubleshooting

38

# **Specifications**

### Center unit (XV-THS3)

### Audio section

Front/Center/Surround:

Subwoofer:

52 W per channel, RMS at 6  $\Omega$  at 1 kHz, with 10 % total harmonic distortion. 52 W, RMS at 6  $\Omega$  at 100 Hz, with 10 % total harmonic distortion.

Digital input<sup>\*1</sup>: OPTICAL DIGITAL IN:

-21 dBm to -15 dBm (660 nm ±30 nm) \*<sup>1</sup>Corresponding to Linear PCM, Dolby Digital, and DTS Digital Surround (with sampling frequency — 32 kHz, 44.1 kHz, 48 kHz)

NTSC/PAL

1.0 V(p-p)/75 Ω

1.0 V(p-p)/75 Ω

1.0 V(p-p)/75 Ω

0.7 V(p-p)/75 Ω

0.286 V (0.3 V\*<sup>2</sup>)(p-p)/75 Ω

87.50 MHz to 108.00 MHz

(at 10 kHz cannel spacing)

(at 9 kHz cannel spacing)

530 kHz to 1600 kHz

531 kHz to 1602 kHz

500 lines

64 dB

### Video section

Video System: Horizontal Resolution: Signal-to-Noise Ratio: Video output level Composite: S-video-Y: S-video-C: Component-Y: Component-PB/PR:

\*<sup>2</sup> For PAL system

### Tuner section

Tuning Range FM: AM:

General

| General                               |                                                             |
|---------------------------------------|-------------------------------------------------------------|
| Power Requirements:                   | AC 110 V/ AC 127 V/ AC 220 V/                               |
|                                       | AC 230-240V $\sim$ , 50/60 Hz                               |
| Power Consumption:                    | 75 W (at operation)                                         |
|                                       | 1.0 W (in standby mode)                                     |
| Dimensions (W $\times$ H $\times$ D): | $360 \text{ mm} \times 65 \text{ mm} \times 370 \text{ mm}$ |
| Mass:                                 | 5.3 kg                                                      |
|                                       |                                                             |

### Front speakers (SP-THS3F)

Type: 1-Way Bass-Reflex Type (Magnetically-shielded Type) Speaker:  $8.0 \text{ cm cone} \times 1$ Power Handling Capacity: 52 W Impedance: 6Ω Frequency Range: 85 Hz to 20 000 Hz Sound Pressure Level: 82 dB/W·m Dimensions (W  $\times$  H  $\times$  D): 105 mm  $\times$  118 mm  $\times$  98 mm Mass: 0.60 kg each

### Center speaker (SP-THS3F)

Type:

1-Way Bass-Reflex Type

### Surround Speakers (SP-THS3F)

1-Way Bass-Reflex Type Type: (Magnetically-shielded Type) Speaker:  $8.0 \text{ cm cone} \times 1$ Power Handling Capacity: 52 W Impedance: 6Ω Frequency Range: 85 Hz to 20 000 Hz 80 dB/W•m Sound Pressure Level: Dimensions (W  $\times$  H  $\times$  D): 105 mm  $\times$  118 mm  $\times$  98 mm Mass: 0.55 kg each

### Subwoofer (SP-WS3)

| Type:                                 | 1-Way Bass-Reflex Type                                       |
|---------------------------------------|--------------------------------------------------------------|
|                                       | (Magnetically-shielded Type)                                 |
| Speaker:                              | 16 cm cone $\times$ 1                                        |
| Power Handling Capacity:              | 52 W                                                         |
| Impedance:                            | 6 Ω                                                          |
| Frequency Range:                      | 40 Hz to 1 800 Hz                                            |
| Sound Pressure Level:                 | 85 dB/W∙m                                                    |
| Dimensions (W $\times$ H $\times$ D): | $139 \text{ mm} \times 350 \text{ mm} \times 408 \text{ mm}$ |
| Mass:                                 | 4.0 kg                                                       |
|                                       |                                                              |

Designs & specifications are subject to change without notice.

# Índice de capítulos

| Introducción                                                                                            | 2        |
|----------------------------------------------------------------------------------------------------|----------|
| Notas sobre la manipulación<br>Accesorios suministrados                                                 | 2        |
| Acerca de los discos<br>Tipos de disco utilizables                                                      | <b>3</b> |
| Índice de piezas y controles                                                                            | 5        |
| Conexiones<br>Conexión de las antenas FM y AM<br>Conexión de los altavoces satélite (delantero, central | <b>7</b> |
| envolvente) y del subgraves                                                                             | 8        |
| Distribución de altavoces                                                                               | 9        |
| Conexión a un componente analógico                                                                      |          |
| Conexión a un componente digital                                                                        | 10       |
| Accionamiento de dispositivos exte                                                                      | ernos    |
| con el mando a distancia                                                                                | 44       |

| con el mando a distancia    |    |
|-----------------------------|----|
| Accionamiento del televisor | 11 |
| Accionamiento del VCR       |    |

| Operaciones básicas                                             | 13      |
|-----------------------------------------------------------------|---------|
| Encendido y apagado del sistema                                 |         |
| Selección de fuente de reproducción                             | 14      |
| Ajuste del volumen [VOLUME]                                     | 14      |
| Escucha con auriculares (no suministrados)                      | 14      |
| Para apagar el sonido temporalmente [MUTING]                    | 14      |
| Ajuste del brillo de las indicaciones [DIMMER]                  | 14      |
| Temporizador de reposo [SLEEP]                                  | 15      |
| Ajuste del nivel de salida del altavoz de subgraves y de los al | tavoces |
| central/envolventes [S.WFR, CENTER, L-SURRR]                    | 15      |
| Ajuste del sonido de los agudos [TREBLE]                        | 15      |
| Cambio del modo de exploración                                  | 15      |
|                                                                 |         |

| Reproduccion                                                                                                    | 16 16      |
|----------------------------------------------------------------------------------------------------|------------|
| Toolo de renetición                                                                                                    | 10<br>10   |
| Púsquada de avanes rápido/retroses rápido                                                                                                    | 10<br>10   |
| Salta al principio de una calegoión deceada                                                                                                    | 10<br>10   |
| Sallo al philicipio de una selección deseada madiante los boton                                                                                                    | 10<br>00   |
| numéricos                                                                                                    | 55<br>19   |
| Reproducción de un grupo de bonificación                                                                                                    | 19         |
| Function of a subscription of a subscription of | ~~         |
| Funciones avanzadas                                                                                                    | 20 י<br>20 |
| Uso de la barra de poptalla                                                                                                    | 20<br>1 0  |
| Depreducción deces una posición conscificada de un disco                                                                                                    | ا ک        |
| Reproducción desde una posición especificada de un disco                                                                                                    | 23         |
| Uso de la pantalla de control de archivos                                                                                                    | 24         |
| Reanudar reproduccion                                                                                                    | 25         |
| Seleccion de un angulo de vision                                                                                                    | 25         |
|                                                                                                    | 25         |
| Selección de audio                                                                                                    | 26         |
| Reproducción especial de imagen                                                                                                    | 26         |
| Reproducción de programas                                                                                                    | 28         |
| Reproducción aleatoria                                                                                                    | 28         |
| Reproducción de repetición                                                                                                    | 29         |
| Bloqueo de bandeja                                                                                                    | 30         |
| Configuraciones de sonido y otras                                                                                                    | 30         |
| Configuración de preferencias DVD                                                                                                    | 31         |
| Uso de los menús de configuración                                                                                                    | 31         |
| Descripción del menú                                                                                                    | 31         |
| Funcionamiento del sintonizador                                                                                                    | 35         |
| Alexandre de l'internete de la financia del sinteral de la AMA                                                                                                    |            |

| 35 |
|----|
| 35 |
| 36 |
| 36 |
|    |

### Sistema de control remoto AV COMPU LINK ......37

| ••••••                | • |
|-----------------------|---|
| Referencias           |   |
| Mantenimiento         |   |
| Solución de problemas |   |
| Especificaciones      |   |

# Notas sobre la manipulación

### Precauciones importantes

#### Instalación del sistema

- Elija un lugar nivelado, seco y no demasiado caliente ni
- demasiado frío; entre 5°C y 35°C. • Deje suficiente distancia entre el sistema y el televisor.
- Deje suficiente distancia enue el sistema y el televisor.
  No utilice el sistema en un lugar sometido a vibraciones.

### Cable de alimentación

- ¡No manipule el cable de alimentación con las manos húmedas!
- Siempre se consume una pequeña cantidad de energía cuando el cable de alimentación está conectado a la toma de corriente.
- Cuando desenchufe el cable de alimentación de la toma de corriente, tire siempre del enchufe, no del cable de alimentación.

#### Para evitar fallos de funcionamiento del sistema

- En el interior no hay piezas que el usuario pueda reparar. Si algo funciona mal, desenchufe el cable de alimentación y consulte con su distribuidor.
- No introduzca ningún objeto metálico dentro del sistema.
- No utilice ningún disco comercializado con una forma distinta de la habitual (en forma de corazón, flor, tarjeta de crédito, etcétera), pues puede dañar el sistema.
- No utilice ningún disco con cinta adhesiva, pegatinas o pegamento, pues puede dañar el sistema.

#### Adhesivo de etiqueta

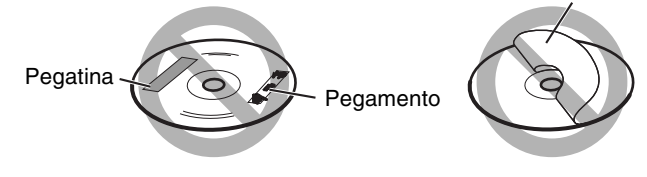

### Nota sobre leyes de propiedad intelectual (copyright)

Compruebe las leyes de derechos de reproducción vigentes en su país antes de grabar a partir de los discos. La grabación de material protegido puede violar las leyes de propiedad intelectual.

#### Nota sobre el sistema de protección contra copia

Los discos están protegidos por un sistema de salvaguarda. Cuando conecte el sistema directamente a su aparato de vídeo (VCR), el sistema de protección contra copia se activa y es posible que la imagen no se reproduzca correctamente.

### Precauciones de seguridad

### Evite la humedad, el agua y el polvo

No coloque el sistema en lugares húmedos o polvorientos.

#### Evite las altas temperaturas

No deje el sistema expuesto a luz solar directa ni cerca de un aparato de calefacción.

### En caso de ausencia

Cuando esté ausente por viaje u otros motivos durante un periodo prolongado, desconecte el enchufe del cable de alimentación de la toma de corriente.

### No bloquee las salidas de ventilación

El bloqueo de las salidas de ventilación puede dañar el sistema.

### Cuidado de la carcasa exterior del equipo

Cuando limpie el sistema, utilice un paño suave y siga las instrucciones correspondientes sobre el uso de paños recubiertos químicamente. No utilice benceno, diluyente u otros disolventes orgánicos, incluidos los desinfectantes. Estos productos pueden causar deformación o decoloración.

### Si entra agua en el sistema

Apague el sistema, desconecte de la toma de corriente el enchufe del cable de alimentación y póngase en contacto con el establecimiento donde compró el equipo. El uso del sistema en este estado puede causar incendio o descarga eléctrica.

# Accesorios suministrados

Compruebe que tiene todos los accesorios suministrados. El número entre paréntesis es la cantidad de piezas suministradas. Si falta algo, póngase inmediatamente en contacto con su distribuidor.

- Mando a distancia (1)
- Pilas (2)
- Antena FM (1)
- Antena de cuadro AM (1)
- Cordón de vídeo compuesto (1)
- Adaptador para clavija de CA (1)

# Tipos de disco utilizables

Este sistema ha sido diseñado para reproducir los discos siguientes: DVD VÍDEO, DVD AUDIO, CD Vídeo (VCD), CD Super Vídeo (SVCD), CD Audio (CD), CD-R y CD-RW.

- Este sistema acomoda el sistema NTSC y PAL. Tenga en cuenta que la señal de vídeo NTSC de un disco se convierte a señal PAL60 y que se genera cuando el modo de escaneado (véase página 15) está ajustado a "PAL".
- Este sistema también puede reproducir DVD-R/-RWs finalizados que hayan sido grabados en formato DVD VÍDEO. No obstante, algunos discos no pueden reproducirse por las características del disco o por las condiciones de grabación.

#### Discos que puede utilizar:

| DVD VÍDEO            | CD Audio                    |
|----------------------|-----------------------------|
|                      |                             |
| DVD AUDIO            | CD-R                        |
|                      |                             |
| VCD                  | CD-RW                       |
| <b>UISC</b> Video CD | DIGITAL AUDIO<br>ReWritable |
| SVCD                 |                             |
|                      |                             |

• Los discos siguientes no pueden reproducirse: DVD-ROM, DVD-RAM, CD-ROM, CD-I (CD-I Ready), Photo CD, SACD, etc.

La reproducción de estos discos producirá ruido y dañará los altavoces.

 El funcionamiento real de algunos DVD VÍDEOs, DVD AUDIOs, VCDs o SVCDs, puede diferir del explicado en este manual. Esto se debe a la programación y la estructura del disco, no a un fallo de funcionamiento de este sistema.

DVD Logo es una marca comercial de DVD Format/Logo Licensing Corporation.

### Código regional de los DVD VÍDEO

Los reproductores de DVD VÍDEO y los discos DVD VÍDEO tienen sus propios códigos regionales. Este sistema puede reproducir discos DVD VÍDEO cuyos códigos regionales contengan el código regional del sistema, que aparece indicado en el panel posterior.

Ejemplo de DVD reproducible:

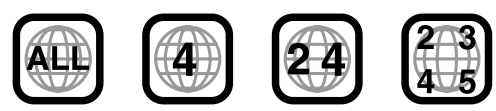

Si se carga un DVD con un número de código de región inadecuado, aparece "¡ERROR CÓDIGO REGIONAL!" en la pantalla del televisor y la reproducción no puede iniciarse.

# Acerca de los archivos (pistas) y carpetas (grupos) de disco

Este sistema puede reproducir también archivos MP3, WMA, JPEG y MPEG4 grabados en CD-Rs y CD-RWs.

Algunas veces, los archivos se agrupan en los CD-Rs o CD-RWs por género, álbum, etc.

En este manual, "grupo" también se refiere a la "carpeta", "pista" al "archivo".

• Este sistema reconoce hasta 150 archivos por grupo y hasta 99 grupos por disco.

El número total de archivos que este sistema puede detectar en un disco es de un máximo de 1000.

### Notas sobre CD-R y CD-RW

- Los discos CD-R (grabables) y CD-RW (reescribibles) editados por el usuario solamente pueden reproducirse si previamente han sido "finalizados".
- Cuando cree su propio disco, seleccione ISO 9660 Level 1 o Level 2 para el formato de disco.
- Este sistema permite discos "multisesión" (hasta 20 sesiones).
- Este sistema no puede leer discos de "escritura por paquetes".
- Antes de reproducir discos CD-R o CD-RW, lea atentamente las instrucciones o advertencias.
- Los discos CD-RW pueden necesitar un mayor tiempo de lectura. Esto se debe a que la reflectancia de los discos CD-RW es inferior a la de los CD normales.
- Algunos discos no se pueden reproducirse por sus propias características, las condiciones de grabación, o por estar dañados o sucios.
- Este sistema puede reproducir CD-Rs o CD-RWs grabados en formato CD audio.

Este sistema también puede reproducir CD-Rs o CD-RWs si estos discos tienen grabados archivos MP3/WMA/JPEG/ MPEG4.

En particular, la configuración y las características de un disco MP3/WMA/JPEG/MPEG4 vienen determinadas por el software y el hardware de escritura (codificación) utilizados para la grabación. Por consiguiente, debido a los programas y equipos empleados, pueden presentarse los siguientes síntomas:

- · Algunas pistas/archivos de un disco MP3/WMA/JPEG/ MPEG4 pueden saltarse o pueden no reproducirse normalmente.
- Algunos archivos de un disco JPEG/MPEG4 pueden reproducirse de manera distorsionada.

### Notas sobre los discos MP3/WMA/JPEG/MPEG4

- Los discos MP3/WMA/JPEG/MPEG4 (ya sean CD-R o CD-RW) necesitan un mayor tiempo de lectura. (Varía según la complejidad de la configuración de directorio/archivo).
- El sistema sólo puede reconocer archivos con una de las siguientes extensiones, en cualquier combinación de letras mayúsculas y minúsculas.
  - MP3: ".MP3", ".mp3" WMA: ".WMA", ".wma"

".JPG", ".JPEG", ".jpg", ".jpeg" JPEG: MPEG4: ".ASF", ".asf"

Si hay diferentes clases de archivos mezclados en un mismo disco, configure correctamente el ajuste FILE TYPE en el menú PICTURE de acuerdo con los datos que se desean leer ("AUDIO", "IMAGEN FIJA", o "VÍDEO"). (Véase página 32.)

### Notas sobre los discos MP3/WMA

- La información de la etiqueta (nombre del álbum, nombre del artista y nombre de la pista) se puede mostrar en el televisor. (Véase página 24.)
- El sistema puede reproducir archivos MP3/WMA grabados a una velocidad de transferencia de 32 kbps a 320 kbps, y a una frecuencia de muestre de 16 kHz, 22,05 kHz, (24 kHz para MP3 solamente) 32 kHz, 44,1 kHz, 48 kHz.
- Recomendamos grabar cada pieza de material (canción) con una frecuencia de muestreo de 44,1 kHz y una velocidad de transferencia de datos de 128 kbps para archivos MP3 o de 96 kbps para archivos WMA.

#### Notas sobre archivos JPEG

- Recomendamos grabar un archivo con resolución de 640 x 480. (Si se ha grabado un archivo con una resolución superior a 640 x 480, tardará más en visualizarse.)
- Este sistema puede reproducir solamente archivos JPEG básicos.

#### Notas sobre archivos MPEG4

· El sistema puede reproducir archivos MPEG4 si se observan las siguientes condiciones:

Formato de archivo: ASF Perfil visual: MPEG4 SP (Perfil simple) Audio CODEC: G.726 Tamaño máx. de la imagen: 352 x 288 (CIF) Máx. velocidad de transferencia: 384 kbps

Este producto incorpora una tecnología para la protección del copyright que está protegida por medio de determinadas patentes de EE.UU. y otros derechos de propiedad intelectual adquiridos por Macrovision Corporation y otros titulares de derechos. La utilización de esta tecnología para la protección del copyright debe ser autorizada por Macrovision Corporation, y solamente está destinada para uso doméstico y otras formas limitadas de visión a menos que Macrovision Corporation lo autorice de otro modo. Está prohibida la ingeniería inversao desmontaje de la unidad.

"LOS CONSUMIDORES DEBEN TENER EN CUENTA QUE NO TODOS LOS TELEVISORES DE ALTA DEFINICIÓN SON COMPLETAMENTE COMPATIBLES CON ESTE PRODUCTO Y QUE SE PODRÍAN VISUALIZAR ABERRACIONES EN LA IMAGEN. EN CASO DE PROBLEMAS DE IMAGEN DE ESCANEADO PROGRESIVO DE 525 Ó 625, SE RECOMIENDA AL USUARIO CAMBIAR LA CONEXIÓN A SALIDA DE 'DEFINICIÓN ESTÁNDAR'.

EN CASO DE PROBLEMAS RELACIONADOS CON LA COMPATIBILIDAD DE NUESTRO TELEVISOR CON ESTE MODELO DE REPRODUCTOR DVD 525p Y 625p, LE ROGAMOS QUE SE PONGA EN CONTACTO CON NUESTRO CENTRO DE ATENCIÓN AL CLIENTE."

SE PROHÍBE EL USO DE ESTE PRODUCTO DE CUALQUIER FORMA QUE CUMPLA CON EL ESTÁNDAR VISUAL MPEG-4, CON LA EXCEPCIÓN DEL USO DEL CONSUMIDOR RELACIONADO CON ACTIVADADES PERSONALES Y NO COMERCIALES.

Los números de las ilustraciones indican las páginas que contienen descripciones detalladas de las piezas.

# Panel frontal (unidad central)

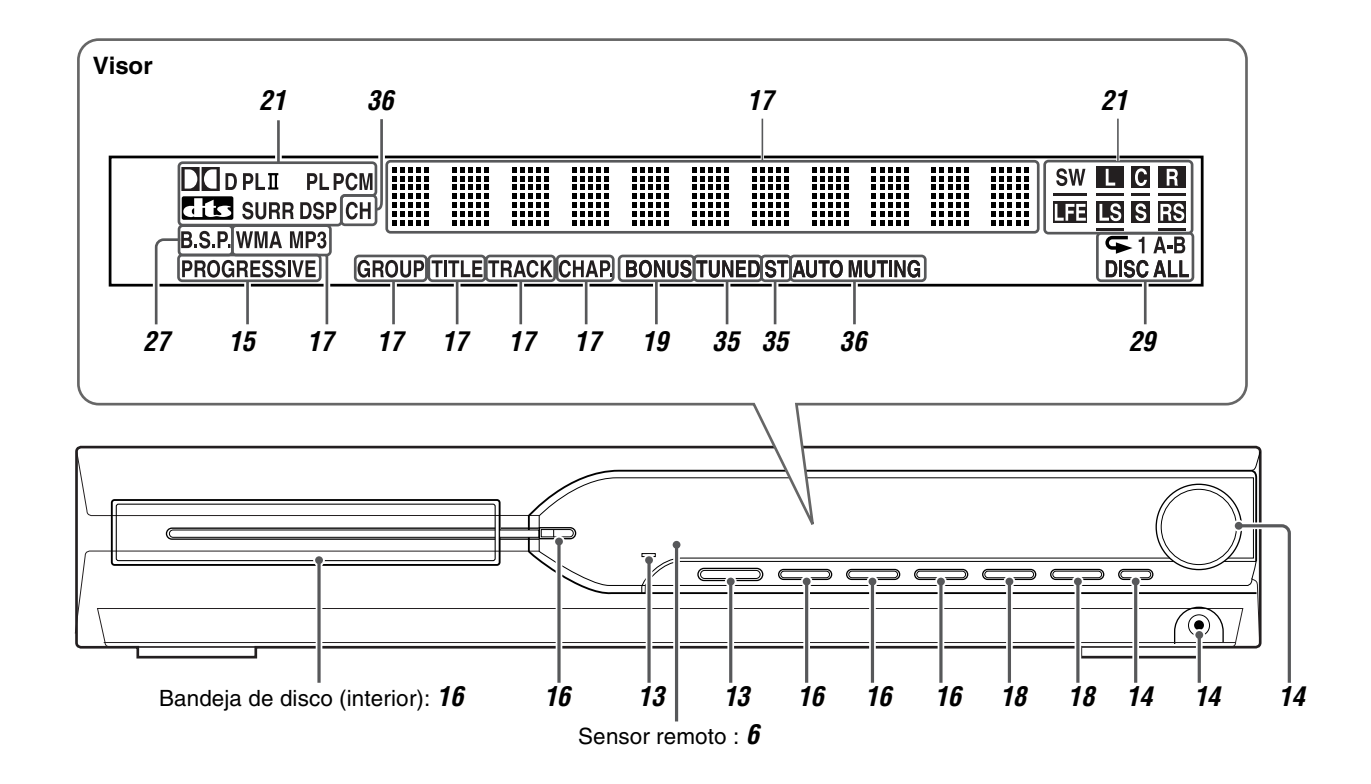

# Panel posterior (unidad central)

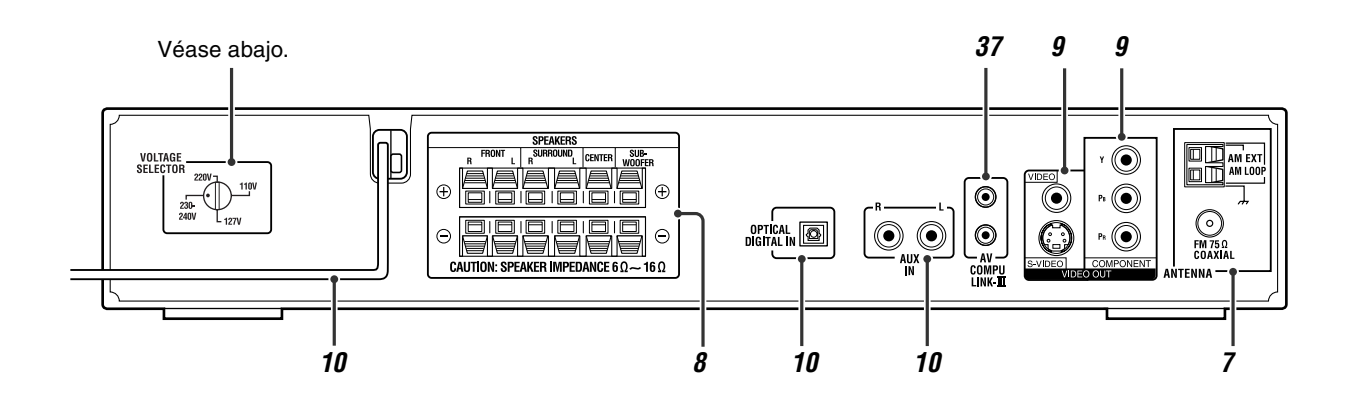

# Ajuste del VOLTAGE SELECTOR (Selector de tensión)

Antes de enchufar, ajuste a la tensión correcta de su área con el selector de tensión en el panel trasero de la unidad central.

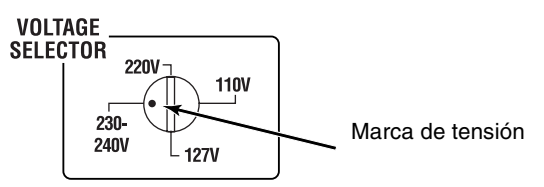

Utilice un destornillador para girar el selector de tensión de manera que la marca de tensión indique el número de tensión correspondiente a la tensión del sitio de conexión de la unidad central.

# Mando a distancia

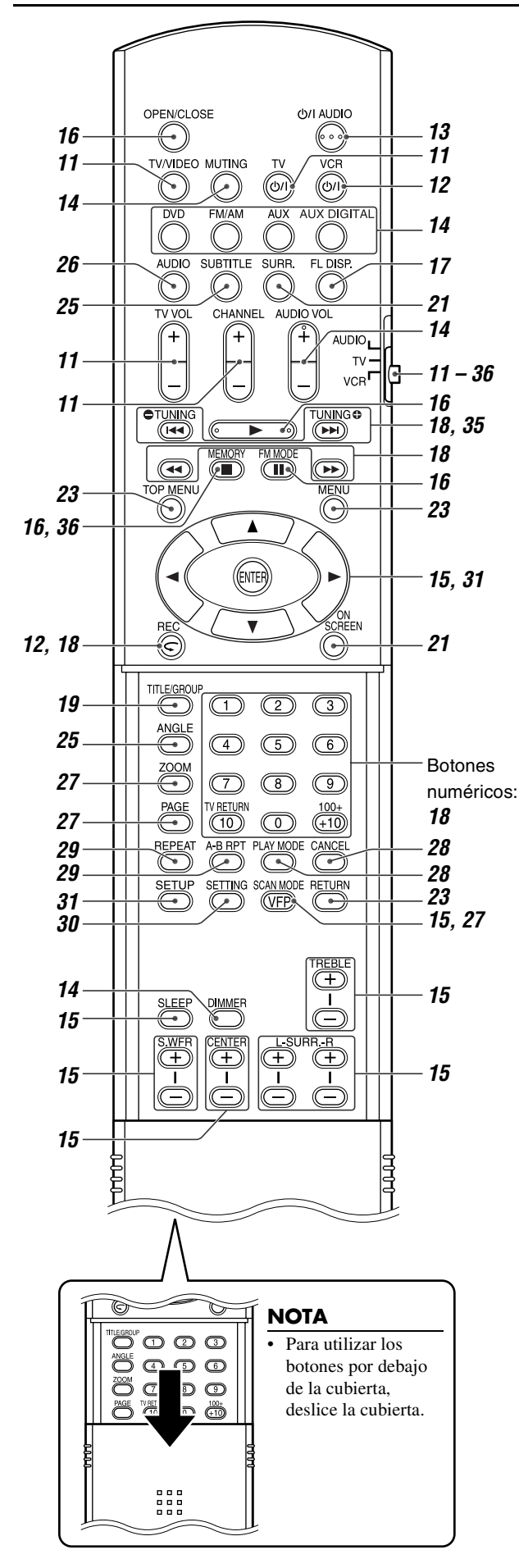

# Colocación de las pilas del mando a distancia

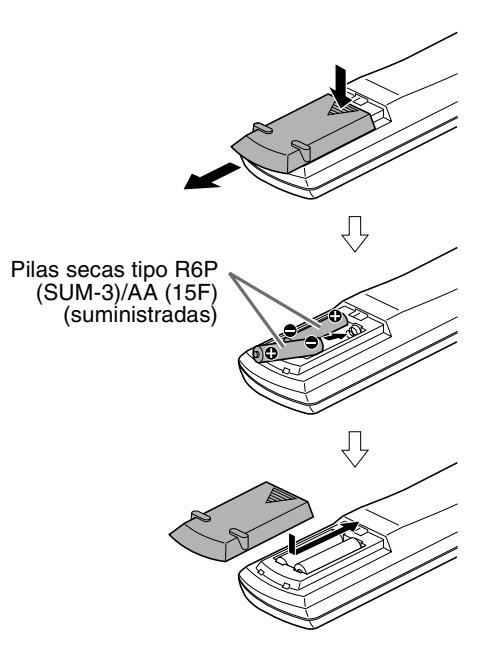

Si disminuye la efectividad o el radio de acción del mando a distancia, cambie ambas pilas.

### PRECAUCION

• No exponga las pilas a calor o llamas.

# Funcionamiento del sistema desde el mando a distancia

Apunte el mando a distancia directamente al panel frontal de la unidad central.

• No tape el sensor del mando a distancia.

año

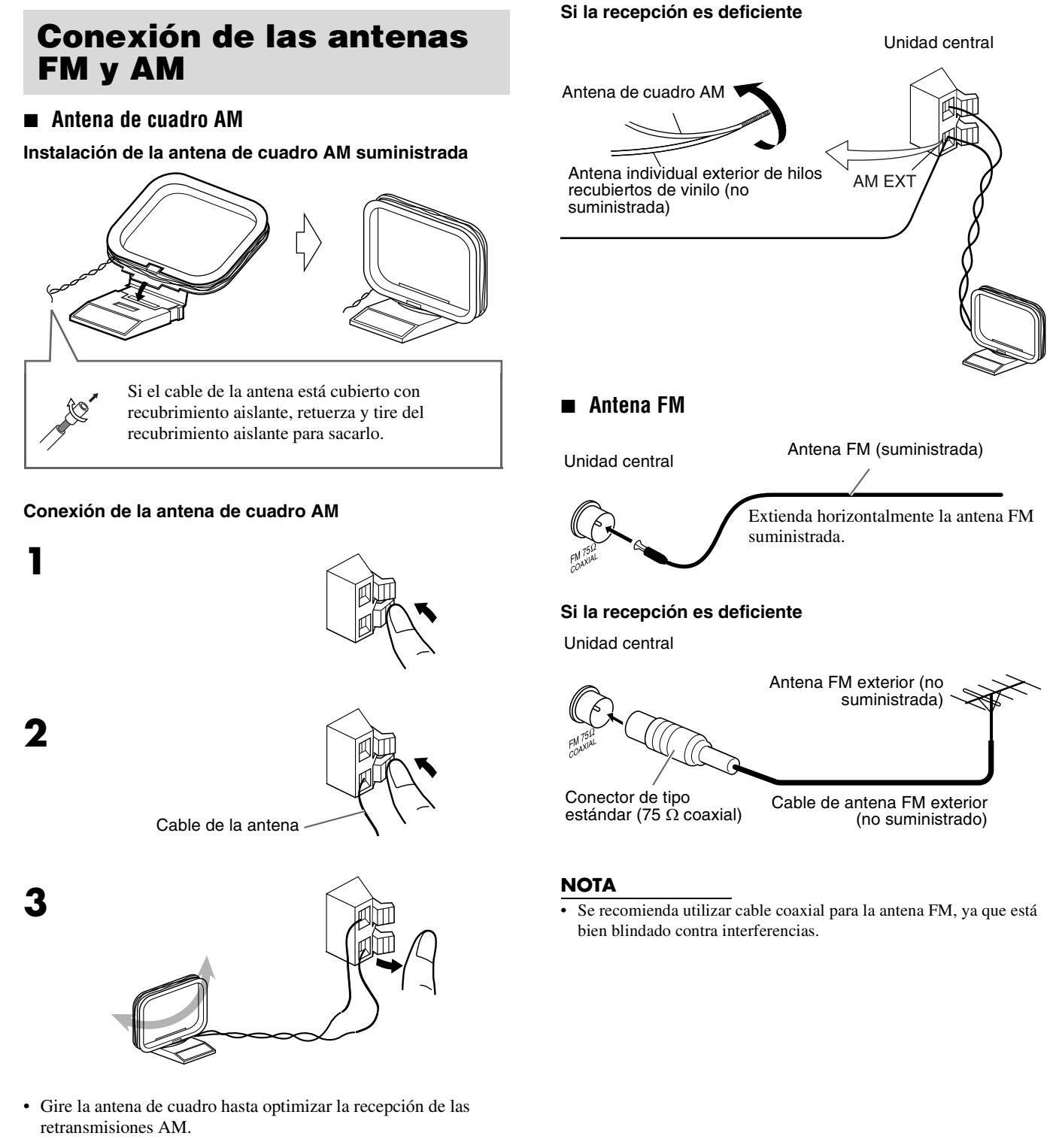

#### NOTA

• Compruebe que los conductores de la antena no tocan ningún otro punto de conexión, cable de conexión o cable de alimentación. Esto podría ocasionar una recepción deficiente.

# **Conexiòn de los altavoces satélite (delantero, central, envolvente) y del subgraves**

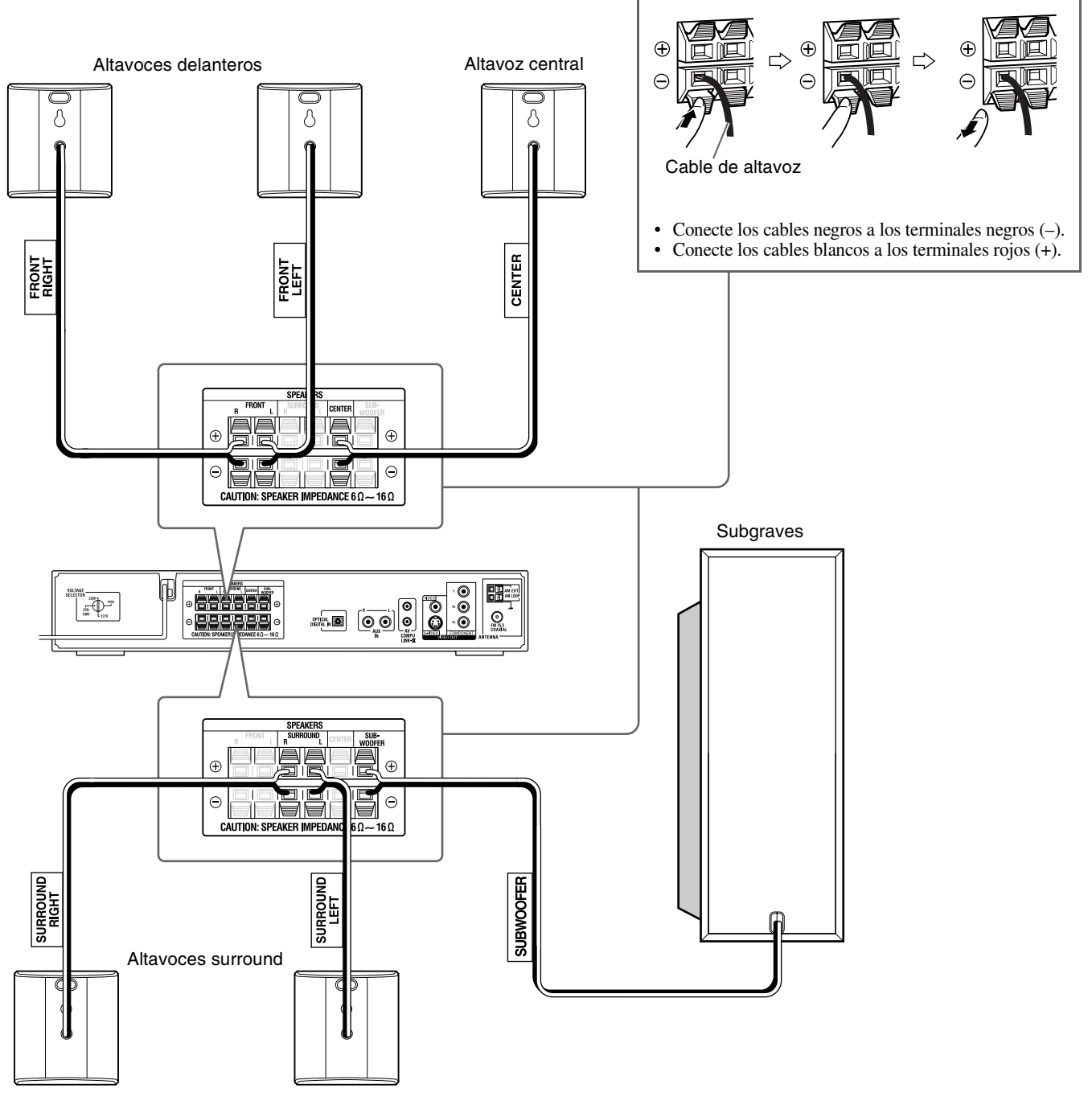

### PRECAUCION

- Si desea conectar altavoces distintos a los suministrados, asegúrese de que tengan la misma impedancia (SPEAKER IMPEDANCE), la cual aparece indicada en la parte posterior de la unidad central..
- NO conecte más de un altavoz a un punto de conexión de altavoz.
- Cuando instale los altavoces auxiliares en la pared:
  - Encargue la instalación en pared a personal cualificado. NO instale usted mismo los altavoces auxiliares en la pared, para evitar daños resultantes de su caúa por una incorrecta instalación o por debilidad de la estructura de la pared.
  - Debe actuarse con precaución al seleccionar una ubicación para la instalación de altavoces en una pared. Si los altavoces instalados interfieren con actividades diarias, pueden producirse lesiones personales o daños en equipos.

# Distribución de altavoces

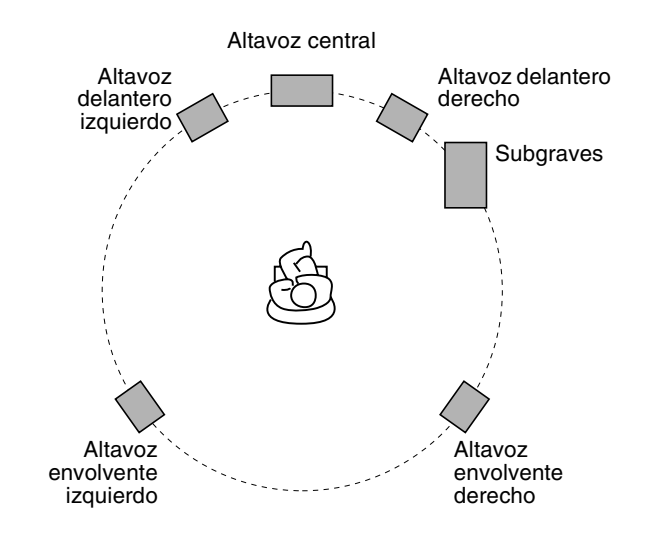

### NOTA

- Si bien los altavoces auxiliares y el altavoz de subgraves se hallan blindados magnéticamente, la pantalla del televisor puede presentar manchas. En tal caso, mantenga la suficiente distancia entre los altavoces y el televisor.
- Los altavoces están blindada magnéticamente para evitar distorsiones de color en los televisores. Sin embargo, si no están correctamente instalados, se podrían producir distorsiones de color. Por lo tanto, preste atención a lo siguiente cuando se instale los altavoces.
  - Si va a instalar los altavoces cerca de un televisor, desconecte el interruptor de alimentación principal del televisor o desenchúfelo antes de instalar los altavoces.

Luego espere por lo menos 30 minutos antes de volver a conectar el interruptor de alimentación principal del televiso. Aunque siga las instrucciones de arriba, algunos televisores podrían ser afectados. En tal caso, aleje los altavoces del televisor.

Coloque los altavoces auxiliares sobre una superficie lisa y nivelada.
Asegúrese de colocar el altavoz de subgraves a la derecha del televisor. Si coloca el altavoz de subgraves a la izquierda del televisor, mantenga una distancia suficiente para eliminar la aparición

de motas en la pantalla del televisor.

# Conexión de un televisor

- Puede producirse distorsión de la imagen cuando se conecte al televisor mediante un aparato de vídeo (VCR), o a un televisor con aparato de vídeo incorporado.
- Debe ajustar correctamente "TIPO DE MONITOR" en el menú IMAGEN, según la relación de aspecto de su televisor. (Véase página 32.)

### Para conectar un televisor equipado con tomas de entrada de vúeo componentes

Unidad central

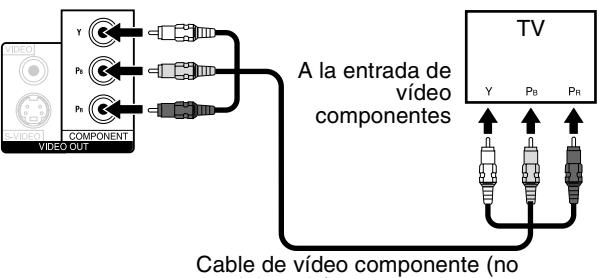

Cable de vídeo componente (no suministrado)

### ΝΟΤΑ

- Si su televisor soporta la entrada de vídeo progresivo, usted puede disfrutar de una alta calidad de imagen activando el modo de escaneo progresivo. (Véase página 15.)
- Si las tomas de entrada de vídeo componentes de su televisor son del tipo BNC, utilice un adaptador de enchufe (no suministrado) para convertir las clavijas del enchufe en clavijas BNC.
- Las señales de vídeo en componentes se pueden emitir solamente cuando se selecciona "DVD" como fuente de reproducción. (Véase página 14.)

### Para conectar un televisor equipado con las tomas de entrada S-VIDEO y/o de vídeo compuesto

Unidad central

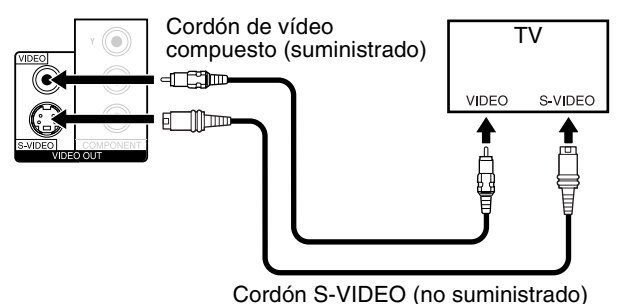

### NOTA

Seleccione el modo de escaneado correspondiente a su televisor. (Véase página 15.)

# Conexión a un componente analógico

Puede disfrutar del sonido de un dispositivo analógico.

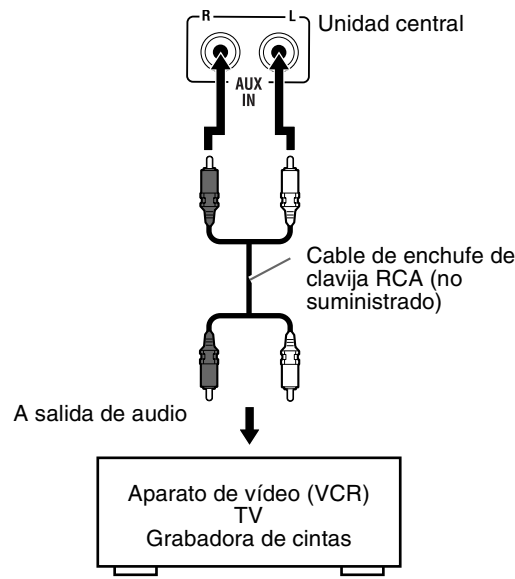

### ΝΟΤΑ

- Si conecta un aparato de mejora del sonido, por ejemplo un ecualizador de gráficos, entre los componentes fuente y este sistema, la salida de sonido a través de este sistema puede distorsionarse.
- Cuando reproduzca un componente de vídeo, por ejemplo un VCR:
  Para escuchar el sonido, seleccione "AUX" como fuente de reproducción. (Véase página 14.)
- Para ver la imagen, conecte la toma de salida de vídeo del componente directamente a la toma de entrada de vídeo del televisor y seleccione en el televisor el modo de entrada correcto.

# Conexión a un componente digital

Puede disfrutar del sonido de un dispositivo digital.

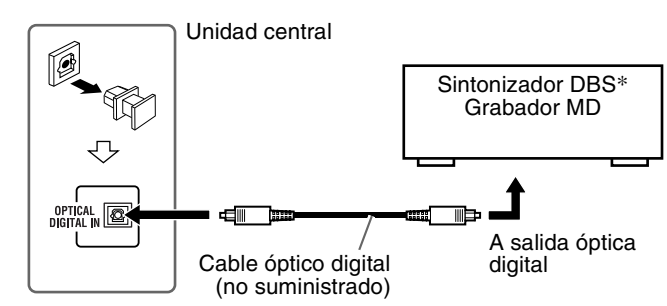

\* DBS = Direct Broadcasting Satellite

### NOTA

Cuando reproduzca un componente de vídeo, por ejemplo un sintonizador DBS:

- Para escuchar el sonido, seleccione "AUX DIGITAL" como fuente de reproducción. (Véase página 14.)
- Para ver la imagen, conecte la toma de salida de vídeo del componente directamente a la toma de entrada de vídeo del televisor y seleccione en el televisor el modo de entrada correcto.

# Conexión del cable de alimentación

Asegúrese de que se han llevado a cabo todas las demás conexiones.

#### Unidad central

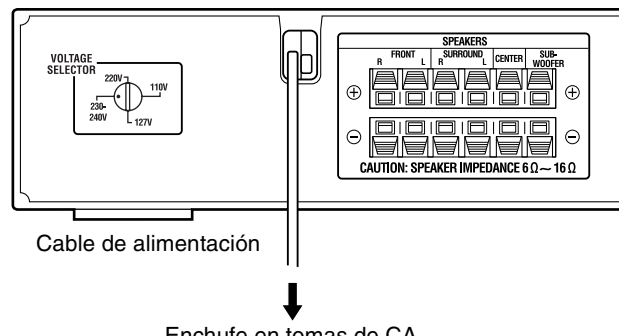

Enchufe en tomas de CA.

### PRECAUCION

- Desconecte el cable de alimentación antes de limpiar o mover el sistema.
- No tire del cable de alimentación para desenchufarlo. Siempre, cuando vaya a desenchufar el cable, agarre y tire del enchufe, para no dañar el cable.

- Los ajustes predeterminados, por ejemplo las emisoras presintonizadas y el ajuste del modo de sonido envolvente, pueden borrarse transcurridos unos días, en los casos siguientes:
  - Si desenchufa el cable de alimentación de la unidad central.Si se produce un corte de suministro eléctrico.
- Si el tomacorriente de la pared no concuerda con la clavija de CA, utilice el adaptador para clavija de CA suministrado.

# Accionamiento de dispositivos externos con el mando a distancia

Los botones descritos a continuación se utilizan en las páginas 11 y 12.

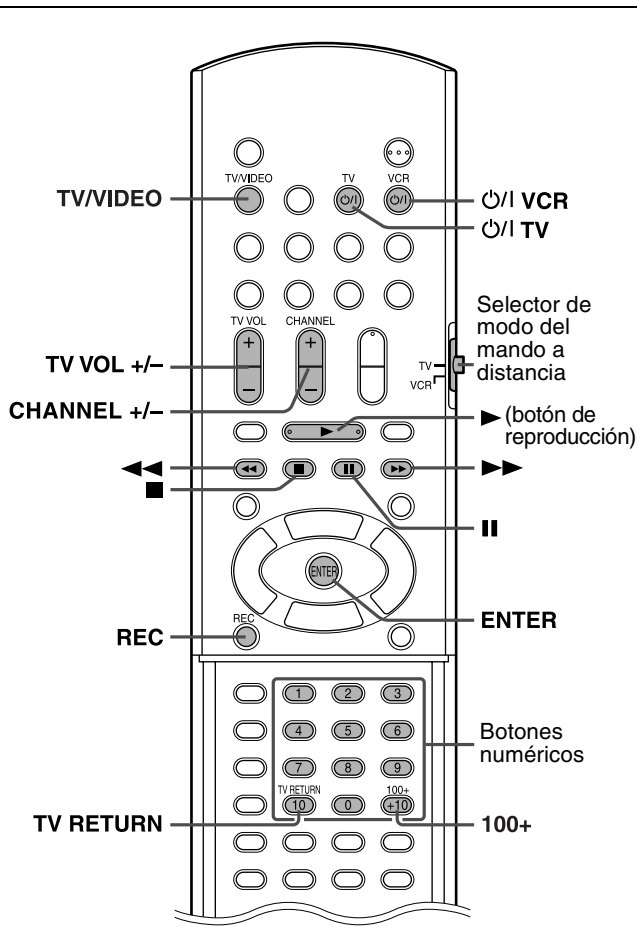

### NOTA

- Los códigos de los fabricantes están sujetos a modificación sin previo aviso.
- Ajuste nuevamente los códigos después de cambiar las pilas del mando a distancia.

# Accionamiento del televisor

### Para ajustar el código del fabricante

Puede accionar un televisor JVC sin configurar el código del fabricante.

1 Deslice el selector de modo del mando a distancia hasta TV.

## 2 Pulse y mantenga pulsado ტ//TV.

Mantenga pulsado el botón hasta finalizar el paso 4.

### Pulse ENTER.

### 4 Pulse los botones numéricos (1-9, 0) para introducir el código del fabricante (2 dígitos).

Ejemplos: Para un televisor Hitachi: Pulse 1, y luego 0. Para un televisor Toshiba: Pulse 0, y luego 8.

| Fabricante | Código | Fabricante | Código |
|------------|--------|------------|--------|
| JVC        | 01     | Samsung    | 12     |
| Hitachi    | 10     | Sanyo      | 13     |
| Magnavox   | 02     | Sharp      | 06     |
| Mitsubishi | 03     | Sony       | 07     |
| Panasonic  | 04, 11 | Toshiba    | 08     |
| RCA        | 05     | Zenith     | 09     |

# 5 Suelte ⊕/ITV.

Si aparece más de un código para la marca correspondiente, intente uno por uno hasta introducir el correcto.

### Funcionamiento

Apunte el mando a distancia al televisor.

### **IMPORTANTE**

Antes de utilizar el mando a distancia para controlar un televisor:

· Ajuste el selector de modo del mando a distancia a TV.

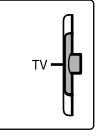

Están disponibles los botones siguientes:

O/I TV:Enciende y apaga el televisor.

TV VOL +/-: Ajusta el volumen.

TV/VIDEO:Selecciona el modo de entrada (ya sea TV o VIDEO).

CHANNEL +/-: Cambia los canales.

1-10, 0, +10 (100+):Selecciona el canal.

TV RETURN: Alterna entre el canal previamente seleccionado y el canal actual.

# Accionamiento del VCR

Para ajustar el código del fabricante

Deslice el selector de modo del mando a distancia hasta VCR.

**2** Pulse y mantenga pulsado  $\bigcirc/|$  VCR. Mantenga pulsado el botón hasta finalizar el paso 4.

# **3** Pulse ENTER.

## **4** Pulse los botones numéricos (1-9, 0) para introducir el código del fabricante (2 dígitos).

Ejemplos: Para un VCR Panasonic: Pulse 1, y luego 7. Para un VCR Phillips: Pulse 0, y luego 9.

| Fabricante | Código     | Fabricante | Código |
|------------|------------|------------|--------|
| JVC        | 01, 02, 03 | Philips    | 09     |
| Emerson    | 11, 26     | RCA        | 05,06  |
| Fisher     | 29         | Samsung    | 24     |
| Funai      | 10, 14-16  | Sanyo      | 21-23  |
| Gold Star  | 12         | Sharp      | 27, 28 |
| Hitachi    | 04         | Shintom    | 30     |
| Mitsubishi | 13         | Sony       | 18-20  |
| NEC        | 25         | Zenith     | 08     |
| Panasonic  | 07, 17     |            |        |

# 5 Suelte ⊕/IVCR.

Si aparece más de un código para su marca, intente uno por uno hasta introducir el correcto.

### Funcionamiento

Apunte el mando a distancia al VCR.

### IMPORTANTE

Antes de utilizar el mando a distancia para controlar un aparato de vídeo: Ajuste el selector de modo del mando a distancia a VCR.

Están disponibles los botones siguientes:

- ڻ//VCR:Enciende y apaga el VCR.
- (botón de reproducción):Comienza la reproducción.Interrumpe el funcionamiento.
- ■.Interrumpe el funcionalmento. II:Hace una pausa en la reproducción.

Avance rápido de la cinta de vúeo.

Rebobina la cinta de vídeo.

REC:Pulse este botón junto con ►(botón de reproducción) para iniciar la grabación o junto con II para hacer una pausa en la grabación.

CHANNEL +/-: Cambia los canales de televisión en el VCR.

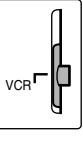

# Operaciones básicas

Los botones del mando a distancia se pueden usar para explicar la mayoría de las operaciones descritas en este manual. Los botones de la unidad central se pueden usar de la misma manera que los del mando a distancia para efectuar las operaciones deseadas, a no ser que se indique otra cosa.

### IMPORTANTE

Antes de utilizar el mando a distancia para la operación siguiente:

• Ajuste el selector de modo del mando a distancia en AUDIO.

Los botones descritos a continuación se utilizan en las páginas 13 a 15.

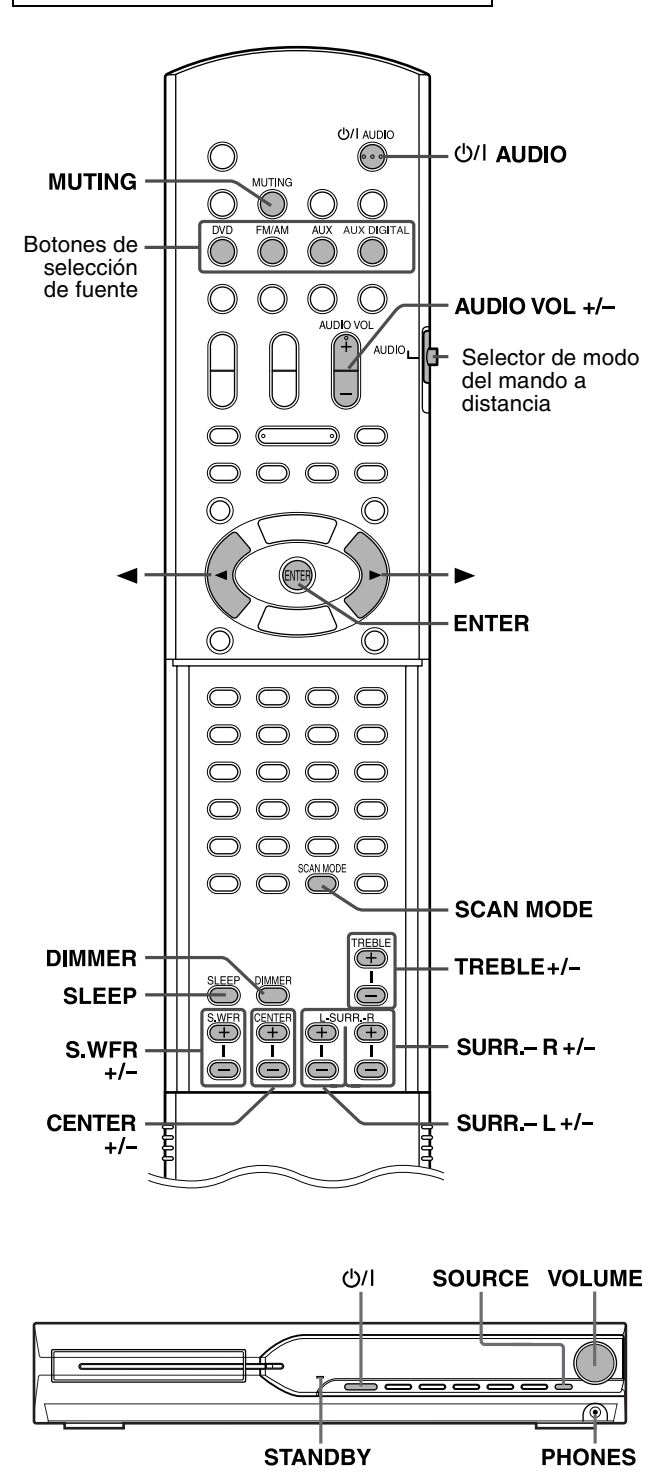

# Encendido y apagado del sistema

En el mando a distancia: Pulse 스/I AUDIO.

### En la unidad central:

## Pulse 🖽

Π

Cuando se selecciona DVD como fuente (véase página 14), los siguientes mensajes aparecerán en la pantalla del televisor.

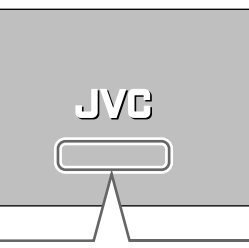

- "ABRIR"/"CERRAR":
   Aparece al abrir o cerra
- Aparece al abrir o cerrar la bandeja de disco. • "LEYENDO":
- Aparece cuando el sistema está leyendo la información del disco.
- "¡ERROR CÓDIGO REGIONAL!": Aparece cuando el código de región del DVD VÍDEO no coincide con el código que soporta el sistema. El disco no se puede reproducir.
- "NO HAY DISCO":
- Aparece cuando no hay ningún disco cargado.
- "NO PUEDE TOCAR ESTE DISCO":
- Aparece cuando hay cargado un disco irreproducible.

- La lámpara STANDBY se apaga cuando se conecta la alimentación, y se apaga cuando se desconecta la alimentación.
- Una pequeña cantidad de energía se consume incluso con el equipo apagado . Esto se llama modo de espera; en este modo, la lámpara STANDBY está encendida. Desenchufe el cable de alimentación de la toma de CA para desactivar el equipo completamente.
- También puede encender el sistema mediante los botones siguientes:
  OPEN/CLOSE en el mando a distancia o ▲ en la unidad central
  - Uno de los botones de selección de fuente del mando a distancia
    en la unidad central. Puede utilizar los mismos botones en el
  - en la unidad central. Puede utilizar los mismos botones en o mando a distancia, excepto después de pulsar FM/AM.

# Selección de fuente de reproducción

### En el mando a distancia:

# Pulse uno de los botones de selección de fuente (DVD, FM/AM, AUX o AUX DIGITAL).

| DVD:       | Para reproducir un disco (DVD VÍDEO, VCD, etc.).      |
|------------|-------------------------------------------------------|
|            | (Véase página 16.)                                    |
| FM/AM:     | Para sintonizar una emisora FM o AM. (Véase           |
|            | página 35.)                                           |
|            | Cada vez que pulse el botón, la banda alternará entre |
|            | FM y AM.                                              |
| AUX:       | Para seleccionar la fuente desde un componente        |
|            | conectado a las tomas AUX IN . (Véase página 10.)     |
| AUX DIGITA | L:Para seleccionar la fuente desde un componente      |
|            | conectado a la toma DIGITAL IN. (Véase página         |

10.)

### En la unidad central:

Pulse SOURCE varias veces hasta que el nombre de la fuente deseada aparezca en el visor.

### NOTA

- Cuando se selecciona una fuente excepto DVD, este sistema no emite señales de vídeo.
- Se puede tardar un rato en cambiar la fuente.

# Ajuste del volumen [VOLUME]

### PRECAUCION

 Ajuste siempre el volumen en su nivel mínimo antes de iniciar cualquier fuente.

Si el volumen está ajustado en su nivel alto, el repentino estallido de sonido podría causar daños permanentes su oído y/o estropear los altavoces.

### En el mando a distancia: Pulse AUDIO VOL + o –.

En la unidad central: Gire VOLUME.

# Escucha con auriculares (no suministrados)

### PRECAUCION

- Asegúrese de bajar el volumen:Antes de conectar o ponerse los auriculares, ya que el volumen alto
- puede dañar los auriculares y sus oídos.
  Antes de desconectar los auriculares dado que el volu-
- Antes de desconectar los auriculares, dado que el volumen alto puede salir repentinamente por los altavoces.

Mientras conectar un par de auriculares al jack PHONES de la unidad central, el sistema cancela automáticamente el modo surround (véase página 20) actualmente seleccionado, desactiva los altavoces, y activa el modo de auriculares. Aparece "HEADPHONE" en el visor.

### Modo de auriculares

Cuando utilice los auriculares, se emiten las señales siguientes, con independencia de la configuración de altavoces:

- Para 2 fuentes de canal, las señales de canales delanteros derecho e izquierdo se emiten por los auriculares.
- Las señales multicanales se reducen por mezcla y se emiten por los auriculares.
- (DVD AUDIO) Cuando el disco no permite la reducción por mezcla, sólo los canales delanteros derecho e izquierdo se emiten por los auriculares. En tal caso, "L/R ONLY" aparecerá en el visor durante unos segundos.

# Para apagar el sonido temporalmente [MUTING]

### Pulse MUTING.

### Para reanudar el sonido

Haga una de estas cosas:

- Pulse nuevamente MUTING.
- Pulse AUDIO VOL +/- (o gire VOLUME en la unidad central).

# Ajuste del brillo de las indicaciones [DIMMER]

### Pulse DIMMER.

Con cada pulsación del botón, cambia el nivel de brillo.

### Temporizador de reposo [SLEEP]

El sistema se apaga automáticamente una vez transcurrido el periodo de tiempo especificado.

### Pulse SLEEP.

Cada vez que pulse el botón, la hora de apagado cambia.

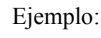

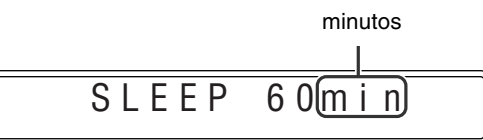

### Para comprobar el tiempo restante Pulse SLEEP una vez.

### Para cambiar el tiempo restante

Pulse SLEEP varias veces.

### Para cancelar

- $Pulse \ \textbf{SLEEP} \ repetidamente \ hasta \ que \ aparezca \ ``SLEEP \ OFF''.$
- Al apagarse el equipo también se cancela el temporizador de reposo.

# Ajuste del nivel de salida del altavoz de subgraves y de los altavoces central/ envolventes [S.WFR, CENTER, L-SURR.-R]

Pulse S.WFR +/– para ajustar el altavoz de subgraves.

Pulse CENTER +/- para ajustar el altavoz central.

Pulse SURR.-L +/- para ajustar el altavoz envolvente izquierdo.

# Presione SURR.-R +/– para ajustar el altavoz envolvente derecho.

### ΝΟΤΑ

- También se pueden realizar ajustes por medio del menú de configuración que aparece en la pantalla del televisor. (Véase página 32.)
- Los ajustes afectan a todas las fuentes.
- No se puede hacer este ajuste cuando se ha seleccionado FM o AM como fuente.

# Ajuste del sonido de los agudos [TREBLE]

# Pulse TREBLE +/-.

### <u>NOTA</u>

• Los ajustes afectan a todas las fuentes.

# Cambio del modo de exploración

- El sistema se puede adaptar al modo de escaneado de su televisor.
- Para usar el sistema en el modo progresivo, es necesario que la unidad central esté conectada al televisor mediante un cable de vídeo componentes (no suministrado). (Véase página 9.)
- Mientras DVD se ha seleccionado como fuente y antes de la reproducción

# Pulse y mantenga pulsado SCAN MODE durante 2 segundos.

Aparece en el visor el ajuste actual.

- 2 Pulse el cursor ►/◄ para seleccionar el modo deseado.
  - PAL:
    - Selecciónelo cuando su televisor soporta solamente la entrada de vídeo entrelazada PAL.
  - PAL PROG.: Selecciónelo cuando su televisor equipado con tomas de componente soporte la entrada de vídeo progresivo.
     NTSC: Selecciónelo cuando su televisor soporta
    - solamente la entrada de vídeo entrelazado NTSC.
  - NTSC PROG: Selecciónelo cuando su televisor equipado con tomas de componente soporte la entrada de NTSC vídeo progresivo.

Podrá obtener una mejor calidad de imagen en los modos "PAL PROG." o "NTSC PROG." que en los modos "PAL" o "NTSC".

# **3** Pulse ENTER mientras se muestra el modo seleccionado en la ventanilla de visualización.

Cuando se selecciona "PAL PROG." o "NTSC PROG.", el indicador PROGRESSIVE se ilumina en el visor.

- Aunque la imagen pueda aparecer distorsinada al presionar ENTER, no se trata de un fallo del sistema.
- Existen algunos televisores progresivos y algunos televisores de alta definición que no son completamente compatibles con este sistema, lo que hace que las imágenes no se vean de manera natural al reproducir un DVD VÍDEO en el modo de escaneado progresivo. En tal caso, cambie el modo de escaneado a "PAL" o "NTSC."
- Para comprobar la compatibilidad de su televisor, póngase en contacto con el centro de atención al cliente de JVC.
- Todos los televisores progresivos y todos los televisores de alta definición JVC son completamente compatibles con este sistema.

# Reproducción

• La marca we muestra los tipos de discos que se pueden utilizar.

### **IMPORTANTE**

Antes de utilizar el mando a distancia para la operación siguiente:

- 1 Ajuste el selector de modo del mando a distancia en AUDIO.
- 2 Pulse DVD.

# Los botones descritos a continuación se utilizan en las páginas 16 a 19.

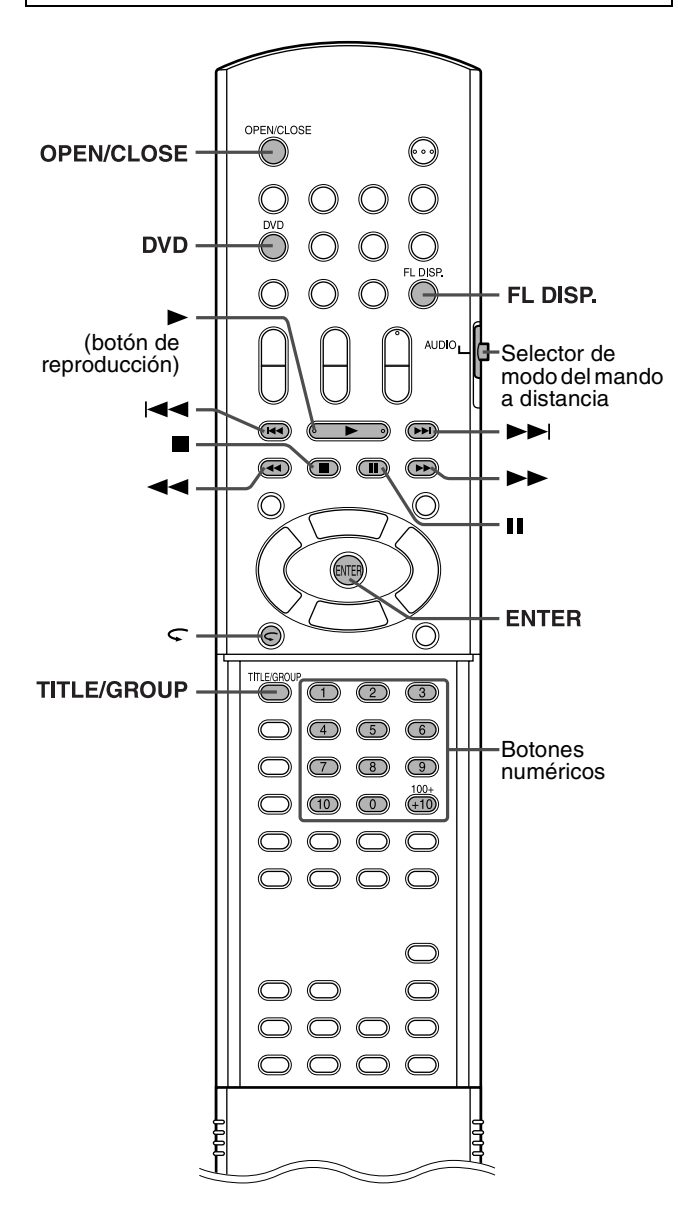

# **Reproducción básica**

### Pulse OPEN/ CLOSE.

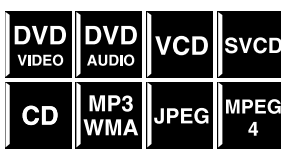

- El sistema se enciende y la bandeja de disco se abre.
   A en la unidad controlfunciona id
- en la unidad centralfunciona igual que OPEN/CLOSE del mando a distancia.

### ${f 2}$ Coloque un disco.

Con la etiqueta hacia arriba

Cuando se coloque un disco de 8 cm (3 pulgadas)

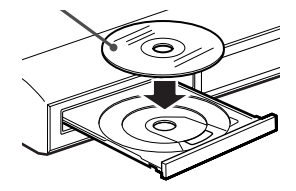

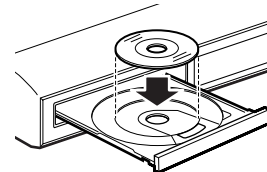

# 3 Pulse ► (botón de reproducción).

### Para MP3/WMA:

La pantalla de control de archivos (véase página 24) aparece en la pantalla del televisor.

### Para JPEG

Cada archivo (imagen fija) se muestra en la pantalla del televisor durante unos 3 segundos (presentación de diapositivas). Al parar la reproducción, aparecerá en el televisor la pantalla de control de archivos (véase página 24).

### Para discos MPEG4

Pulsando TOP MENU o MENU, aparece la pantalla de control de archivos (véase página 24) en la pantalla del televisor durante la reproducción.

### Para hacer pausa

### Pulse II.

Para volver la reproducción, pulse ► (botón de reproducción).

### Para interrumpir

### Pulse ∎.

### Iconos de guía de información en pantalla

Durante la reproducción de DVD VÍDEO, pueden aparecer un momento los siguientes iconos guía en la pantalla del televisor;

- implication en la secona con subtítulos en diversos idiomas.
- (D): aparece al principio de una escena con sonido en diversos idiomas.
- 😂: aparece al principio de una escena con planos en diversos ángulos.
- (Reproducción), (I) (Pausa), / ((Avance rápido/retroceso rápido), / ((Avance lento/retroceso lento): aparece cuando se realiza cada

(Avance lento/retroceso lento): aparece cuando se realiza cada operación.

• O : el disco no puede aceptar alguna operación que ha intentado hacer.

- (Para JPEG) El sistema no puede aceptar operaciones aunque presione algún botón antes de que la imagen entera aparezca en la pantalla del televisor.
- Si no desea que aparezcan los iconos de guía en pantalla, consulte la página 33.

### Ejemplo:

Cuando se reproduce un DVD VÍDEO codificado con Dolby Digital 5,1canales

Tiempo transcurrido de reproducción (hora:minuto:segundo) Número de capítulo

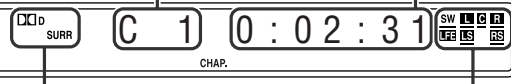

Indicadores de señal y de altavoces (Véase página 21.) Modo de sonido envolvente y formato de señal digital (Véase página 21.)

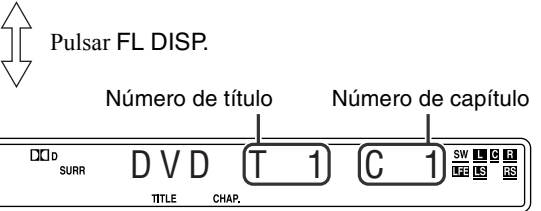

### **DVD AUDIO**

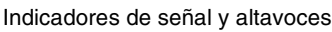

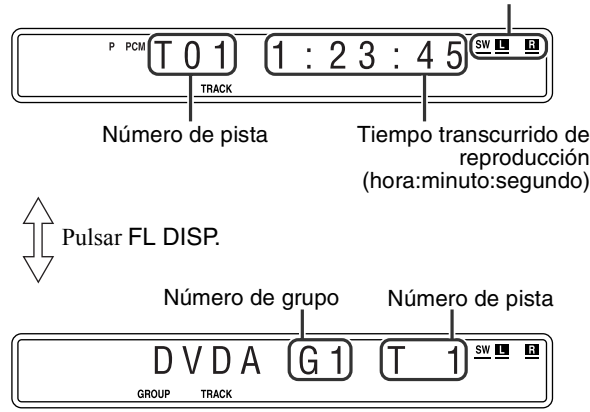

### CD Vídeo/SVCD/CD Audio

Ejemplo:

Cuando se reproduce un CD

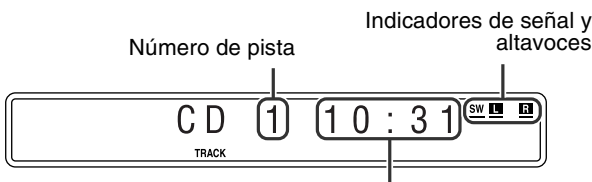

Tiempo transcurrido de reproducción (minuto:segundo)

### NOTA

- Aparece "VCD" en lugar de "CD" cuando se carga un VCD o SVCD.
- Cuando se reproduce un disco CD Vídeo o SVCD con función PBC, el tiempo transcurrido de reproducción no aparece, pero aparece "PBC".

Consulte la página 16 para ver la ubicación de los botones.

### **Disco MP3/WMA**

#### Ejemplo:

Cuando se reproduce un disco MP3

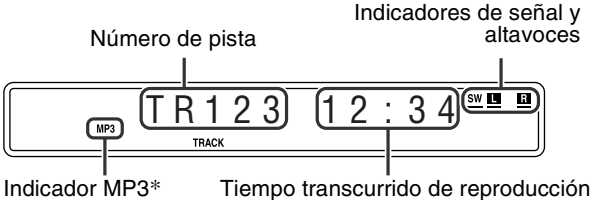

(minuto:segundo) (solamente durante la

\* El indicador WMA se ilumina al detectar un disco WMA.

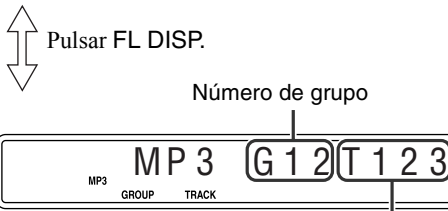

Número de pista

reproducción)

SW

### NOTA

Aparece "WMA" en lugar de "MP3" cuando se reproduce una pista WMA.

#### **Disco JPEG**

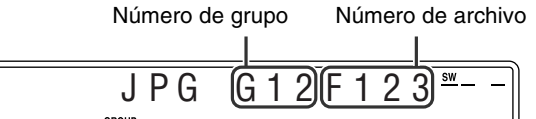

### MPEG4

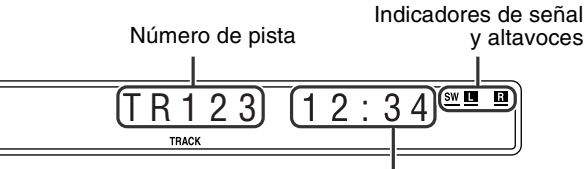

Tiempo transcurrido de reproducción (minuto:segundo) (solamente durante la reproducción)

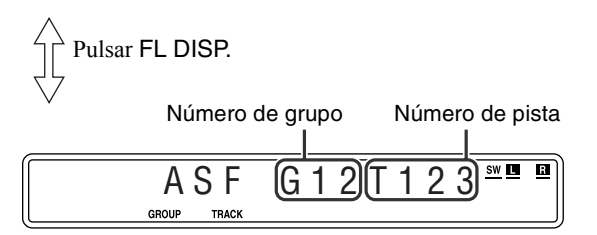

- El modo de información horaria se puede cambiar (excepto para MP3/WMA/JPEG/MPEG4). (Véase página 22.)
- También puede comprobar la información de reproducción en la pantalla del televisor. (Véase página 21.)

DVD

AUDIO

VCD

SVCD

MPEG

DVD

VIDEO

## Reproducción

### Salvapantallas

Una pantalla de televisor puede apagarse si se muestra una imagen estática durante mucho tiempo. Para evitarlo, el sistema atenúa automáticamente la pantalla si se muestra una imagen estática durante más de 5 minutos (función de protector de pantalla).

- Si se pulsa cualquier botón se cancelará la función de protector de pantalla.
- Si no desea utilizar la función de protector de pantalla, consulte la página 32.

# Tecla de repetición

Puede retrasar la posición de reproducción en 10 segundos DVD desde la posición actual. VIDEO

Durante la reproducción

### En el mando a distancia:

### Pulse $\subseteq$ .

### NOTA

- Esta función actúa en el mismo título.
- · Esta función no puede funcionar en algunos discos.

# Búsqueda de avance rápido/retroceso rápido

Durante la reproducción

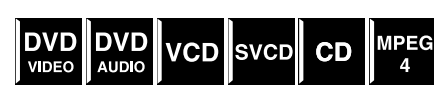

### En el mando a distancia:

### Pulse **>>** o **<<**.

Cada vez que pulsa el botón, la velocidad de búsqueda cambia (x2, x5, x10, x20, x60).

### Para volver a velocidad normal de reproducción Pulse ► (botón de reproducción).

### En la unidad central: (Esta función no tiene ningún efecto para MPEG4).

### Pulse y mantenga pulsado ►► o I<<.

Si mantiene continuamente pulsado ►►I o I◄◄ aumenta la velocidad de búsqueda de avance/retroceso rápido ( x 5  $\rightarrow$  x 20).

### NOTA

- Cuando se reproduce un DVD VÍDEO, VCD, SVCD, o MPEG4, no se emite sonido durante la búsqueda de avance/retroceso rápido.
- · Cuando se reproduce un DVD AUDIO o un CD Audio, el sonido se hace intermitente y débil durante la búsqueda de avance/retroceso rápido.
- Esta función no puede funcionar en algunos discos.

# Salto al principio de una selección deseada

### ■ Uso de los botones ►►

MP3 CD JPEG Para DVD VÍDEO (capítulo): WΜΔ Durante la reproducción Para CD Vídeo/SVCD (pista): Durante reproducción sin función PBC Para DVD AUDIO/CD Audio/MP3/WMA/JPEG/MPEG4 (pista/archivo): Durante reproducción o en situación de parada

### Pulse repetidamente ►► o I<<.

### NOTA

- Al reproducir un disco MP3/JPEG, se pueden realizar operaciones por medio de la pantalla de control de archivos. (Véase página 24.)
- Esta función no puede funcionar en algunos discos.
- Uso de los botones numéricos del mando a distancia
- Para DVD VÍDEO (título, capítulo): Con el aparato parado, se selecciona el número de títulos. Durante la reproducción, se selecciona el número de capítulos. Para DVD AUDIO (pista): Durante reproducción o en situación de parada Para CD Vídeo/SVCD (pista): Durante reproducción sin función PBC Para CD Audio/MP3/WMA/JPEG/MPEG4 (pista/archivo): Durante reproducción o en situación de parada

### Presione los botones numéricos (0-10, +10) para seleccionar el número deseado.

• Para obtener detalles sobre el uso de los botones numéricos. consulte "Cómo usar los botones numéricos" a continuación.

# Cómo usar los botones numéricos

Para seleccionar 3: Pulse 3. Para seleccionar 14: Pulse +10 y luego 4. Para seleccionar 24: Pulse +10 dos veces y luego 4. Para seleccionar 40: Pulse +10 tres veces y luego 10. O pulse +10 cuatro veces y luego 0.

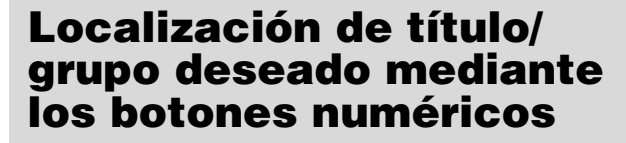

Durante reproducción o en situación de parada

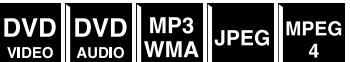

### Pulse TITLE/ GROUP.

"\_\_" o "\_" aparecen en la zona de indicación de título/grupo del visor.

Ejemplo:

Durante la reproducción de DVD VÍDEO

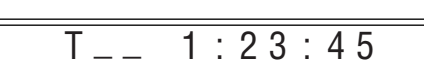

2 Mientras la pantalla indica "\_\_" o "\_", utilice los botones numéricos (0-10, +10) para introducir el número de grupo o título deseado.

El sistema inicia la reproducción desde el primer capítulo/ pista/archivo del título/grupo seleccionado.

 Para obtener detalles sobre el uso de los botones numéricos, consulte "Cómo usar los botones numéricos". (Véase página 18.)

### ΝΟΤΑ

· Esta función no puede funcionar en algunos discos.

# Reproducción de un grupo de bonificación

Algunos DVD AUDIOs cuentan con un grupo especial denominado "grupo de bonificación", cuyos contenidos no son accesibles al público. El grupo de bonificación se asigna siempre al último grupo de un disco. Para reproducir el grupo de bonificación, deberá introducir un "número clave" específico (una contraseña). La forma de obtener el número clave depende del disco. Después de obtener el número clave, podrá reproducir el grupo de bonificación mediante el siguiente procedimiento.

Mientras el indicador BONUS se ilumina en el visor

KEY \_ \_

### Seleccione el grupo de bonificación.

Para seleccionar el grupo, consulte "Localización de título/ grupo deseado mediante los botones numéricos". Aparece la indicación para introducir el número clave. En el televisor

En el visor

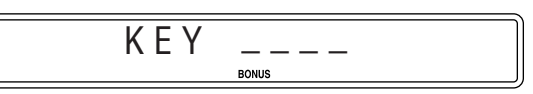

### 2 Pulse los botones numéricos (0-9) para introducir el número clave, y luego pulse ENTER.

Si introduce el número clave correcto, comenzará la reproducción y el indicador BONUS se apagará.

 Si se introduce un número incorrecto, la indicación de entrada del número clave permanecerá visualizado en la pantalla del televisor. En este caso, vuelva a introducir el número correcto.

#### Para borrar la entrada del número clave

- Haga cualquiera de estas cosas:
- Pulse ■.
- Abra la bandeja de disco.
- Apague el sistema.

# Funciones avanzadas

páginas 20 a 30.

• La marca we muestra los tipos de discos que se pueden utilizar.

Los botones descritos a continuación se utilizan en las

**AUDIO** SURR. SUBTITLE (botón de Selector de reproducción) modo del mando a distancia П TOP MENU MENU Cursor </▼/▲)/ ENTER ENTER  $\bigcirc$ **ON SCREEN**  $\bigcirc$ (2)3 ANGLE **Botones** (4) (5) 6 numéricos ZOOM 7 (8) 9 PAGE (10) CANCEL REPEAT PLAY MODE A-B RPT RETURN SETTING VFP

### IMPORTANTE

Antes de utilizar el mando a distancia para la operación siguiente:

1 Ajuste el selector de modo del mando a distancia en AUDIO.

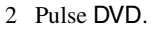

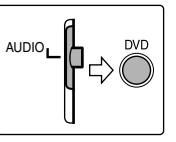

# Uso del modo envolvente

### Envolvente automático (AUTO SURR)

Esta función selecciona automáticamente el modo envolvente apropiado para las señales de entrada. Por ejemplo, una fuente multicanal se reproduce automáticamente en un audio multicanal.

### Dolby Surround

### Dolby Pro Logic II\*1

Dolby Pro Logic II tiene un formato de reproducción multicanal desarrollado para descodificar todas las fuentes de 2 canales — fuente estéreo y fuente codificada Dolby Surround — en 5,1 canales.

Dolby Pro Logic II tiene dos modos — modo "Movie" (Cine) y modo "Music" (Música):

### • Pro Logic II Cine (PL II MOVIE)

Adecuado para la reproducción de fuentes codificadas Dolby Surround que lleven la marca DDIOLEY SURROUND.

### Pro Logic II Música (PL II MUSIC)

Adecuado para la reproducción de cualquier fuente de música estéreo de 2 canales.

### Dolby Digital\*1

Se utiliza para reproducir bandas sonoras multicanal del software codificado con Dolby Digital ( $\prod_{i=1}^{n} [00097]$ ).

### ■ DTS Digital Surround\*2

Se utiliza para reproducir bandas sonoras multicanal del software codificado con DTS Digital Surround (

DTS Digital Surround (DTS) es otro formato de audio digital multicanal discreto disponible en software de CD Audio y DVD.

| Las marcas $$ muestran los modos de sonido envolvente disponibles. |                           |                          |                |         |  |  |  |
|--------------------------------------------------------------------|---------------------------|--------------------------|----------------|---------|--|--|--|
| Modo                                                               | Envolvente<br>desactivado | Envolvente<br>automático | Dolby Surround | DT<br>S |  |  |  |

Modos de sonido envolvente disponibles para cada señal de entrada

| Modo                                    | Envolvente<br>desactivado | Envolvente<br>automático | Do               | lby Surroun      | d                | DTS Digital<br>Surround | DSP             |
|-----------------------------------------|---------------------------|--------------------------|------------------|------------------|------------------|-------------------------|-----------------|
| Señal                                   | SURR OFF                  | AUTO<br>SURR             | PL II<br>MOVIE*3 | PL II<br>MUSIC*3 | Dolby<br>Digital | DTS                     | ALL CH<br>ST.*3 |
| Dolby Digital<br>(Multicanal)           | $\checkmark$              | $\checkmark$             |                  |                  | $\checkmark$     |                         | —               |
| Dolby Digital<br>(2 canales)            | $\checkmark$              | $\checkmark$             | $\checkmark$     | $\checkmark$     |                  |                         | $\checkmark$    |
| DTS Digital<br>Surround<br>(Multicanal) | $\checkmark$              | $\checkmark$             | _                | _                |                  | $\checkmark$            | _               |
| DTS Digital<br>Surround<br>(2 canales)  | $\checkmark$              | $\checkmark$             | $\checkmark$     | $\checkmark$     |                  |                         | $\checkmark$    |
| PCM<br>empaquetado<br>(Multicanal)      | $\checkmark$              | $\checkmark$             |                  |                  |                  |                         | _               |
| PCM<br>empaquetado<br>(2 canales)       |                           |                          |                  |                  | _                | _                       |                 |
| Analógico (VCR)<br>o lineal PCM         | $\checkmark$              | $\checkmark$             | $\checkmark$     |                  |                  |                         |                 |

- \*1 Fabricado bajo licencia de Dolby Laboratories. "Dolby", "Pro Logic", "MLP Lossless" y el símbolo de doble D son marcas registradas de Dolby Laboratories.
- \*2 "DTS" y "DTS Digital Surround" son marcas comerciales de Digital Theater Systems, Inc.
   \*3 Puede seleccionar estos
- \*3 Puede seleccionar estos modos pulsando SURR. (Véase página 21.)

Sigue en página siguiente

## Todos los canales estereofónicos (DSP)

El modo "Todos los canales en estéreo" (ALL CH ST.) puede reproducir un mayor campo sonoro estereofónico utilizando todos los altavoces conectados (y activados).

"Todos los canales en estéreo" pueden utilizarse durante la reproducción de una fuente estereofónica de 2 canales.

Sonido estéreo normal Todos los canales en estéreo

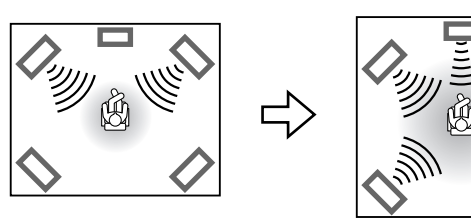

### Indicadores en el visor

### Indicadores de formato de señal digital

| PPCM:           | Se enciende cuando se produce la entrada de       |
|-----------------|---------------------------------------------------|
|                 | señales PCM en paquetes de DVD AUDIO.             |
| LPCM:           | Se enciende cuando se recibe la señal PCM lineal. |
| DCD:            | Se enciende cuando se reciben las señales         |
|                 | Dolby Digital.                                    |
| dts :           | Se enciende cuando se reciben las señales DTS     |
|                 | Digital (Surround).                               |
| Sin indicación: | No se enciende ningún indicador de señal          |
|                 | digital cuando se reciben señales analógicas.     |

#### Indicadores del modo Dolby Surround/DSP

DDPLII: Se enciende cuando se activa el modo Dolby Pro Logic II. Se ilumina cuando se activa el modo "Todos los canales DSP: estereofónicos".

### Indicadores de señal de fuente, etc.

Luz para indicar las señales entrantes.

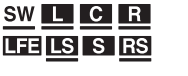

- Se enciende cuando se recibe la señal del canal delantero izquierdo.
- **C**: Se enciende cuando se recibe la señal del canal central.
- **R**: Se enciende cuando se recibe la señal del canal delantero derecho.
- **III**: Se enciende cuando se recibe la señal del canal LFE.
- **IS**: Se enciende cuando se recibe la señal del canal envolvente izquierdo.
- **ES**: Se enciende cuando se recibe la señal del canal envolvente derecho.
- S: Se enciende cuando se recibe la señal del canal envolvente monoaural o la señal de 2 canales Dolby Surround.
- SW : Se enciende siempre.

El canal con "---" muestra que los altavoces correspondientes están reproduciendo el sonido de los canales.

Si se reproduce el sonido de los canales codificados en 5,1 canales, solamente se enciende "-".

# Selección del modo envolvente

El sistema está configurado para seleccionar automáticamente el modo de sonido envolvente óptimo para la señal de entrada procedente de software multicanal digital.

Cuando se reproduzca una fuente de 2 canales, podrá seleccionar manualmente el modo envolvente deseado.

### NOTA

- Esta función también tiene efecto para otras fuentes distintas de DVD.
- El modo envolvente no tiene ningún efecto para archivos MPEG4.
- Cuando se reproduce un software multicanal digital (excepto durante el modo SURR OFF)

Se activa automáticamente el modo envolvente multicanal apropiado (Dolby Digital, DTS Digital Surround o PCM lineal/ empaquetado).

Consulte la página 20 para ver la ubicación de los botones.

### Cuando se reproduzca una fuente de 2 canales

Se puede seleccionar uno cualquiera de los modos Dolby Pro Logic II (PL II MOVIE/PL II MUSIC) o DSP (ALL CH ST.).

### Pulse SURR. repetidamente para seleccionar el modo deseado.

Se activa el modo envolvente y aparece en el visor el modo envolvente actual.

Cada vez que pulse el botón, cambia el modo envolvente.

Para conocer detalles de cada modo, consulte la página 20.

### Para desactivar el modo envolvente Pulse SURR. varias veces hasta que SURR OFF aparezca en el visor.

### Memorización de ajustes — memoria automática

Cuando se apaga el aparato, el sistema memoriza el modo envolvente vigente en ese momento. El modo memorizado se recarga automáticamente al encender el aparato.

### NOTA

- · Cuando se selecciona FM o AM como fuente, no se puede seleccionar ningún modo envolvente.
- En el caso de los discos DVD AUDIO con reducción por mezcla prohibida, el sistema continúa emitiendo señales multicanal mostrando "MULTI CH" en el visor, aunque el modo envolvente esté desactivado durante la reproducción. Por otra parte, el sistema sólo emite las señales de los canales delantero derecho y delantero izquierdo mostrando "LR ONLY" en el visor cuando se inicia la reproducción con el modo envolvente ajustado en "SURR OFF".

# Uso de la barra de pantalla

Se puede comprobar la información del disco, y se pueden usar algunas funciones por medio de la barra en pantalla.

# Visualización de la barra de pantalla

 Siempre que haya un disco cargado

#### DVD DVD MPEG CD /CD SVCD AUDIC

## Pulse ON SCREEN.

Cada vez que pulse el botón, la barra de pantalla cambia del modo siguiente en la pantalla del televisor.

Eiemplo:

Durante la reproducción de DVD VÍDEO

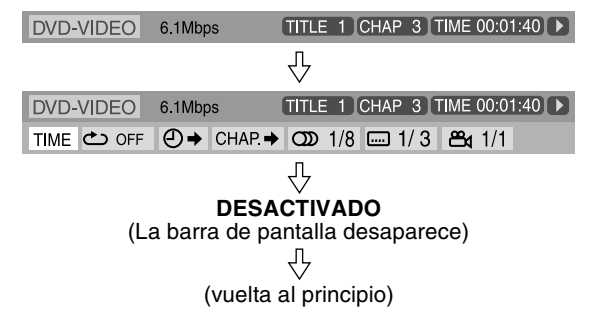

• El elemento actualmente seleccionado aparece en verde.

### Contenido de la barra en pantalla durante la reproducción

### **DVD VÍDEO**

| [    | 1     | 2      |        | 3       | 4      | 5               | 6  |
|------|-------|--------|--------|---------|--------|-----------------|----|
| DVD- | VIDEO | 6.1Mbp | DS     | TITLE 1 | CHAP 3 | TIME 00:01:     | 40 |
| TIME | OFF   | ╝⇒     | CHAP → | တာ 1/8  | 1/3    | <b>८%</b> ∎ 1/1 |    |
| 7    | 8     | 9      | 10     | 11      | 12     | 13              |    |

### **DVD AUDIO**

| DVD- | 1<br>AUDIO |    | G      | 3<br>ROUP 1 T | 4<br>RACK 1 TIN | 5<br>//E 00:01:40 | 6 |
|------|------------|----|--------|---------------|-----------------|-------------------|---|
| TIME | C OFF      | ⊕⇒ | TRACK→ | <b>DD</b> 1/1 | PAGE 5/12       |                   |   |
| 7    | 8          | 9  | 10     | 11            | 14              |                   |   |

### CD Vídeo (VCD)

| 1<br>VCD | 15<br>PROGRAM |    |        | 4<br>TRACK 14 | 5<br>TIME 00:04:58 | 6 |
|----------|---------------|----|--------|---------------|--------------------|---|
| TIME     | ص OFF         | ⊕⇒ | CDD ST |               |                    |   |
| 7        | 8             | 9  | [11]   |               |                    |   |

### SVCD

| 1<br>SVCD | 15<br>PROGRAM | Л             |         | 6            | 4<br>RACK 14 | 5<br>TIME 00:04:5 | 6<br>58 🕨 |
|-----------|---------------|---------------|---------|--------------|--------------|-------------------|-----------|
| TIME      | ◆ OFF         | <b>₽</b><br>9 | CDD ST1 | <br>1/4<br>2 |              |                   |           |

### **CD** Audio

| 1 15<br>CD PROGRAM |    | 4<br>TRACK 14 | 5<br>TIME 00:04:5 | 6<br>8 🕨 |
|--------------------|----|---------------|-------------------|----------|
|                    | ⊕⇒ |               |                   |          |
| 7 8                | 9  |               |                   |          |

### MPEG4\*

|      | 16           | 5             | 6 |
|------|--------------|---------------|---|
| FILE | REPEAT TRACK | TIME 00:04:58 | D |

- \* 7 14 no están disponibles.
- 1 Muestra el tipo de disco.
- 2 Muestra la velocidad de transferencia actual (megabits por segundo).
- 3 Muestra el número de título (para DVD VÍDEO) o de grupo (para DVD AUDIO) vigente.
- 4 Muestra el número de capítulo (para DVD VÍDEO) o el número de pista (para otros tipos de discos) vigente.
- 5 Muestra la información de tiempo. Consulte "Cambios de la información de tiempo".

- 6 Muestra el estado de la reproducción.
  - $\mathbf{D}$ : Aparece durante la reproducción.

▶ / **(**: Aparece durante el avance/retroceso rápido.

- / I: Aparece durante la reproducción en avance lento/ retroceso lento. (Esta función no está disponible para MPEG4).
- **n**:
- Aparece en situación de pausa. Aparece en situación de parada.
- 7 Seleccione esto para cambiar la información de tiempo (5). Consulte "Cambios de la información de tiempo".
- 8 Seleccione esto para repetir la reproducción. (Véase página 29.)
- 9 Seleccione esto para la función de búsqueda de tiempo. (Véase página 24.)
- 10 Seleccione esto para la función de búsqueda de capítulo (para DVD VÍDEO) o de pista (para DVD AUDIO). (Véase página 23.)
- 11 Seleccione esto para cambiar el canal, la transmisión o el idioma de audio. (Véase página 26.)
- 12 Seleccione esto para cambiar el idioma de subtítulos. (Véase página 25.)
- 13 Seleccione esto para cambiar el ángulo de visión. (Véase página 25.)
- 14 Seleccione esto para cambiar la página. (Véase página 27.)
- 15 Muestra el estado del modo de reproducción.
  - **PROGRAM**: aparece durante la reproducción programada. (Véase página 28.)
  - RANDOM: aparece durante la reproducción aleatoria. (Véase página 28.)

DVD

VIDEO

DVD

AUDIC

VCD

SVCD

CD

16 Muestra el estado del modo de repetición. (Véase página 29.)

# Cambios de la información de tiempo

Puede cambiar la información de tiempo en la barra de pantalla, en la pantalla del televisor y en el visor de la unidad central.

Durante la reproducción

#### 1 Pulse ON SCREEN dos veces.

La barra de pantalla aparece en la pantalla del televisor.

2 Pulse el cursor ►/< para resaltar TIME.

#### 3 Pulse ENTER repetidamente para seleccionar la información deseada.

#### Ejemplo:

Cuando se selecciona el tiempo de reproducción de disco transcurrido.

#### TOTAL 1:25:58

- TIME: Tiempo transcurrido de reproducción de capítulo/pista actual
- REM: Tiempo restante de capítulo/pista actual
- TOTAL: Tiempo transcurrido de disco
- T. REM: Tiempo restante de disco

#### 4 Pulse ON SCREEN.

La barra en pantalla desaparece.

# Reproducción desde una posición especificada de un disco

Puede iniciar la reproducción de un título, capítulo o pista especificados. También puede reproducir un disco desde un tiempo especificado.

## Localización de una escena deseada desde el menú DVD

Los DVD VÍDEOs generalmente tienen sus propios menús, que indican los contenidos de los mismos, y se pueden mostrar en la pantalla del televisor. Puede localizar una escena deseada mediante estos menús.

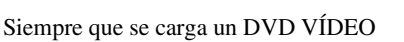

### Pulse TOP MENU o MENU.

El menú aparece en la pantalla del televisor.

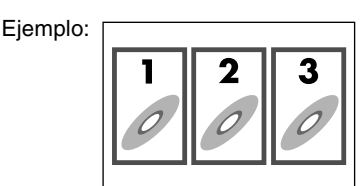

Normalmente, los DVD VÍDEOs que contienen más de un título dispondrán de un menú "arriba" que enumera los distintos títulos. Pulse TOP MENU para mostrar el menú de títulos.

Algunos DVD VÍDEOs pueden tener también un menú diferente, que se puede ver pulsando MENU.

Consulte las instrucciones correspondientes a cada DVD VÍDEO en lo relativo a su menú particular.

# 2 Utilice cursor ►/◄/▼/▲ para seleccionar un elemento deseado.

# **3** Pulse ENTER.

• Con algunos discos, puede seleccionar también los elementos introduciendo el número correspondiente mediante los botones numéricos.

## Localización de una escena deseada mediante un menú de CD Vídeo/SVCD con PBC

Un CD Vídeo o SVCD grabado con PBC tiene sus propios menús, por ejemplo una lista de las canciones que contiene. Puede localizar una escena específica mediante estos menús.

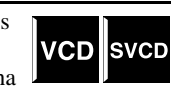

■ Durante la reproducción con la función PBC

Pulse RETURN repetidamente hasta que el menú aparezca en la pantalla del televisor.

Ejemplo:

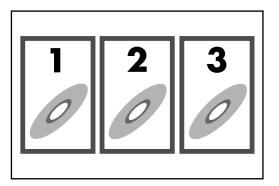

### 2 Pulse los botones numéricos (1-10, +10) para seleccionar el número del elemento deseado.

• Para obtener detalles sobre el uso de los botones numéricos, consulte "Cómo usar los botones numéricos". (Véase página 18.)

### Para volver al menú

Pulse **RETURN** repetidamente hasta que aparezca la pantalla de menú.

# Cuando "NEXT" o "PREVIOUS" aparezca en la pantalla del televisor:

- Para ir a la página siguiente, pulse ►►.
- Para volver a la página anterior, pulse I◄◄.

### NOTA

DVD

VIDEO

- Si desea utilizar un CD Vídeo/SVCD compatible con PBC sin utilizar
- la función PBC, aplique cualquiera de los siguientes procedimientos:
  Inicie la reproducción pulsando los botones numéricos en situación de parada.
- Pulse ►►I varias veces hasta que se visualice el número de pista deseada, y luego inicie la reproducción pulsando ► (botón de reproducción).

Aparece el número de pista en el visor en lugar de "PBC".

- Para activar la función PBC durante la reproducción de un CD Vídeo/ SVCD compatible con PBC sin utilizar la función PBC, aplique cualquiera de los siguientes procedimientos:
  - Pulse TOP MENU o MENU.
  - Pulse dos veces para interrumpir la reproducción y luego pulse
     (botón de reproducción).

### Localización de un capítulo/pista por medio de la barra en pantalla

Durante la reproducción

- DVD DVD VIDEO AUDIO
- Pulse ON SCREEN dos veces.
- La barra de pantalla aparece en la pantalla del televisor.
- 2 Pulse el cursor ►/ < para resaltar CHAP. + / TRACK +.

## **3** Pulse ENTER.

Ejemplo:

Durante la reproducción de DVD VÍDEO

| DVD-VIDEO  | 6.1Mbps    | TITLE 1 CHAP 3 TIME 00:01:40 |
|------------|------------|------------------------------|
| TIME 🖒 OFF | ⊖ → CHAP.→ | OD 1/8 1/3 ≞4 1/1            |
|            | CHAPTE     | R                            |

### 4 Pulse los botones numéricos (0-9) para introducir el número de capítulo deseado.

Ejemplo: Para seleccionar 8:Pulse 8. Para seleccionar 10:Pulse 1 y luego 0. Para seleccionar 37:Pulse 3 y luego 7.

#### **Para corregir una entrada errónea** Repita el paso 4.

# **5** Pulse ENTER. O Pulse ON SCREEN.

La barra en pantalla desaparece.

#### NOTA

• Puede seleccionar hasta el capítulo/pista número 99.

## Localización de una posición deseada especificando el tiempo

Podrá localizar una posición deseada especificando el tiempo desde el comienzo del disco (mientras está parado) o del título/pista actual (durante la reproducción).

Para DVD VÍDEO/DVD AUDIO: Durante la reproducción

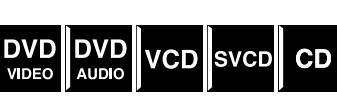

Para CD Vídeo/SVCD: Durante la parada o la reproducción sin la función PBC Para CD Audio:

Durante reproducción o en situación de parada

Cuando se especifica el tiempo de reproducción transcurrido desde el comienzo del disco

Efectúe el siguiente procedimiento mientras está detenido.

Cuando se especifica el tiempo de reproducción transcurrido desde el comienzo del título/pista actual Efectúe el siguiente procedimiento durante la reproducción.

### Pulse ON SCREEN dos veces.

La barra de pantalla aparece en la pantalla del televisor.

## Pulse el cursor $\blacktriangleright/\triangleleft$ para resaltar $\bigcirc i$ .

### Pulse ENTER.

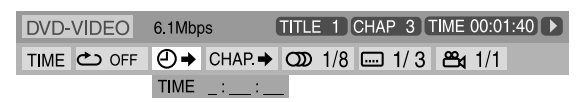

### 4 Utilice los botones numéricos (0-9) para introducir el tiempo.

Podrá especificar el tiempo de reproducción transcurrido desde el comienzo del disco (mientras está parado) o desde el comienzo del título/pista actual (durante la reproducción).

#### Ejemplo:

Para reproducir desde un punto 2 (horas): 34 (minutos): 08 (segundos) transcurridos

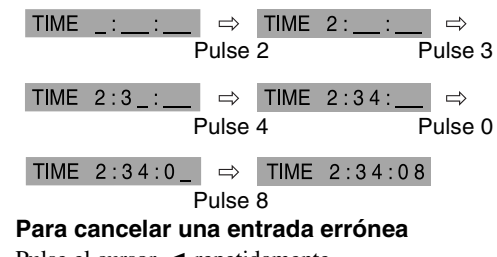

Pulse el cursor < repetidamente.

# **5** Pulse ENTER.

### **6** Pulse ON SCREEN.

La barra en pantalla desaparece.

#### NOTA

Puede especificar el tiempo en horas/minutos/segundos para DVD VÍDEO/DVD AUDIO y en minutos/segundos para CD Vídeo/ SVCD/CD Audio.

# Uso de la pantalla de control de archivos

Puede usted buscar y reproducir los grupos y pistas/archivos que desee por medio de la pantalla de control de archivos que se puede ver en el televisor.

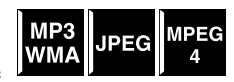

| Número de grupo actual/<br>Número de grupos totales                                                                                          | Modo de reproducción<br>(PROGRAM, RANDOM, REPEAT)                                                                                                    |  |
|----------------------------------------------------------------------------------------------------|----------------------------------------------------------------------------------------------------|--|
| Información de la etiquet<br>(para MP3/WMA<br>solamente)                                                                                     | a Tiempo transcurrido de la pista<br>en curso (para MP3/WMA/<br>MPEG4 solamente)                                                                                                    |  |
| FILE                                                                                                    | PROGRAM REPEAT STEP TIME 00:02:15                                                                                                    |  |
| Group: 3/3<br>Blue<br>Red<br>Green<br>Track Information<br>Title<br>Weather<br>Artist<br>Earth<br>Album<br>Nature                            | Track : 10 / 30 (Total 1000)           01. Cloudy.mp3           02. Fair.mp3           03. Fog.mp3           04. Hail.mp3           05. Indian summer.mp3           06. Rain.mp3           07. Shower.mp3           08. Snow.mp3           09. Thunder.mp3           10. Typhoon.mp3           11. Wind.mp3           12. Winter sky.r p3 |  |
| Grupo actual                                                                                                    | Pista en curso<br>(archivo)                                                                                                    |  |
| Número de pista (archivo) en Número total de pistas<br>curso / numero total de pistas (archivos) en disco<br>(archivos) en el grupo en curso |                                                                                                    |  |

Estado de la reproducción

La pantalla de control de archivos aparece automáticamente durante la reproducción (para MP3/WMA) o la parada.

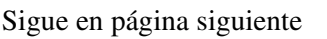

## Funciones avanzadas

Para MP3/WMA: Durante reproducción o en situación de parada Para JPEG/MPEG4: En situación de parada

# Pulse el cursor ►/◄/▼/▲ para seleccionar el grupo/pista/archivo deseado.

• Para los archivos MP3/WMA, la reproducción comienza a partir de la pista seleccionada.

### 2 Pulse ► (botón de reproducción) o ENTER.

- La reproducción de pistas/presentación de diapositivas
- comienza a partir de la pista o el archivo seleccionados.
  Cuando se presiona ENTER para los archivos JPEG, sólo se reproduce el archivo seleccionado.

### Para saltar el archivo durante la reproducción

Pulse  $\rightarrow || < 0$  cursor  $\land / \lor$ .

### ΝΟΤΑ

- También puede comprobar la información de reproducción en el visor. (Véase página 17.)
- Puede que algunos nombres de grupo, pista o archivo no aparezcan correctamente, dependiendo de las condiciones de grabación.
- La lista de grupos, pistas y archivos puede aparecer en un orden diferente del mostrado en su ordenador personal.

# **Reanudar reproducción**

Cuando la reanudación de reproducción está ajustada en "CONECTAR" (véase página

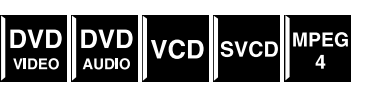

33) y se interrumpe la reproducción mediante las operaciones siguientes, se memoriza la posición donde se interrumpió la reproducción. ("RESUME" aparece en el visor.)

- Apagado del equipo (véase página 13)
- Al pulsar una vez
- Cambiar la fuente (véase página 14)

# Para iniciar la reproducción desde la posición memorizada

("RESUME" desaparece.)

- Pulse ► (botón de reproducción) en el mando a distancia o en la unidad central.
- Seleccione nuevamente DVD como fuente si modificó la fuente.

### Para borrar la posición memorizada

Pulse 
nuevamente o abra la bandeja del disco.

# Selección de un ángulo de visión

 Durante la reproducción de un disco que contenga escenas grabadas desde distintos ángulos

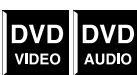

### Cuando utilice el botón ANGLE:

# Pulse ANGLE.

Ejemplo:

Se selecciona el primer ángulo de visión entre tres ángulos de visión grabados.

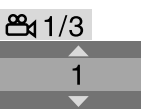

# Pulse repetidamente ANGLE o cursor ▼/▲ para seleccionar el ángulo de visión deseado.

### Cuando utilice la barra de pantalla:

- Pulse ON SCREEN dos veces. La barra de pantalla aparece en la pantalla del televisor.
- 2 Pulse el cursor ►/◄ para resaltar ඏ 1/3.

# **3** Pulse ENTER.

 DVD-VIDEO
 6.1Mbps
 TITLE 1
 CHAP 3
 TIME 00:01:40
 >

 TIME
 ◯ OFF
 ◯ + CHAP.+
 ◯ 1/8
 □ 1/3
 ◯ 1/3
 □

4 Pulse el cursor ▼/▲ para seleccionar el ángulo de cámara deseado.

## **5** Pulse ENTER.

# **6** Pulse ON SCREEN.

La barra en pantalla desaparece.

### ΝΟΤΑ

 Durante la reproducción de DVD AUDIO, esta función sólo está disponible para la parte de vídeo.

# Selección de subtítulos

 Durante la reproducción de un disco que contenga subtítulos en varios idiomas

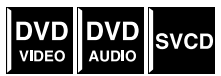

### Cuando utilice el botón SUBTITLE:

# Pulse SUBTITLE.

Ejemplo (DVD VÍDEO):

Se selecciona "ESPAÑOL" de los 3 idiomas de subtítulos grabados.

ESPAÑOL

# 2 Pulse el cursor ▼/▲ para seleccionar el subtítulo deseado.

Para SVCD

 Un SVCD puede contener hasta cuatro subtítulos. Si se pulsa SUBTITLE, los subtítulos cambian con independencia de que los subtítulos estén grabados o no. (No habrá cambio de subtítulos si no hay subtítulos grabados.)

### NOTA

• Cada vez que pulse SUBTITLE, el subtítulo aparece y desaparece alternativamente.

### Cuando utilice la barra de pantalla:

### Pulse ON SCREEN dos veces.

La barra de pantalla aparece en la pantalla del televisor.

Pulse el cursor  $\blacktriangleright/\triangleleft$  para resaltar ···· 1/3

## **3** Pulse ENTER.

DVD-VIDEO 6.1Mbps TITLE 1 CHAP 3 TIME 00:01:40 > TIME ↔ OFF ↔ CHAP. → OD 1/8 . 1/3 🕰 1/1 ESPAÑOL

### **4** Pulse el cursor **▼**/**▲** repetidamente para seleccionar el subtítulo deseado.

# **5** Pulse ENTER.

## **6** Pulse ON SCREEN.

La barra en pantalla desaparece.

### NOTA

- Algunos idiomas de subtítulos o de audio aparecen abreviados en la ventana emergente. Consulte "Lista de códigos de idiomas". (Véase página 31.)
- Cada vez que pulse SUBTITLE, el subtítulo aparece y desaparece alternativamente.
- Durante la reproducción de DVD AUDIO, esta función sólo está disponible para la parte de vídeo.

# Selección de audio

 Durante la reproducción de un disco que contenga audio en varios idiomas

DVD DVD VCD SVCD VIDEO

### Cuando utilice el botón AUDIO:

## Pulse AUDIO.

Ejemplo (DVD VÍDEO):

Se selecciona "ESPAÑOL" de los 3 idiomas de audio grabados.

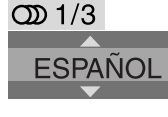

### **2** Pulse repetidamente AUDIO o cursor ▼/▲ para seleccionar el audio deseado.

### Cuando utilice la barra de pantalla:

Pulse ON SCREEN dos veces.

La barra de pantalla aparece en la pantalla del televisor.

Pulse el cursor ►/◄ para resaltar OD 1/3

## Pulse ENTER.

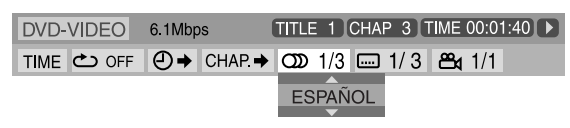

### 4 Pulse el cursor ▼/▲ para seleccionar el audio deseado.

5 Pulse ENTER.

# O Pulse ON SCREEN.

La barra en pantalla desaparece.

### NOTA

- · Algunos idiomas de subtítulos o de audio aparecen abreviados en la ventana emergente. Consulte "Lista de códigos de idiomas". (Véase página 31.)
- "ST", "L" y "R" cuando se reproduce un VCD o SVCD respectivamente, que represente "stereo", "left sound" y "right sound".

# **Reproducción especial de** imagen

# Reproducción fotograma a fotograma

### Durante la reproducción

Pulse II varias veces. Cada vez que pulse el botón, la

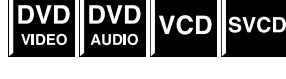

SVCD

imagen fija avanza un fotograma.

Para volver a reproducción normal

Pulse ► (botón de reproducción).

### NOTA

Durante la reproducción de DVD AUDIO, esta función sólo está disponible para la parte de vídeo.

# Reproducción a cámara lenta

Durante la reproducción

DVD DVD VIDEO AUDIO VCD 1 Pulse II en el punto VIDEO desde donde desea iniciar la reproducción a cámara lenta.

El sistema hace una pausa en la reproducción.

- Z Pulse ►►.
  - Comienza la reproducción a cámara lenta hacia adelante.
  - Para DVD VÍDEO/DVD AUDIO solamente:
  - Para reproducir a cámara lenta hacia atrás, pulse

Cada vez que pulse el botón, se incrementa la velocidad de reproducción.

### Para volver a reproducción normal

Pulse ► (botón de reproducción).

- Durante la reproducción a cámara lenta no se oye el sonido.
- Durante la reproducción de DVD AUDIO, esta función sólo está disponible para la parte de vídeo.

# Selección de imágenes fijas navegables grabadas en DVD AUDIO

La mayoría de los DVD AUDIOs incluyen imágenes fijas navegables (B.S.P) que normalmente aparecen una tras otra automáticamente durante la reproducción conforme a la secuencia de reproducción. Puede cambiar la imagen (pasar la página) manualmente cuando el grupo/la pista en curso tenga imágenes (páginas) seleccionables.

Durante la reproducción y mientras el indicador B.S.P. se ilumina en la pantalla

### Cuando utilice el botón PAGE:

Pulse PAGE repetidamente para seleccionar la imagen fija deseada.

### Cuando utilice la barra de pantalla:

Pulse ON SCREEN dos veces.

La barra de pantalla aparece en la pantalla del televisor.

Pulse el cursor ►/◄ para resaltar PAGE

## **3** Pulse ENTER.

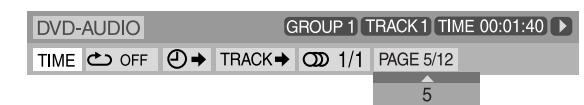

4 Pulse el cursor ▲/▼ para seleccionar la imagen fija deseada.

# **5** Pulse ENTER.

## 6 Pulse ON SCREEN.

La barra en pantalla desaparece.

# Ampliación

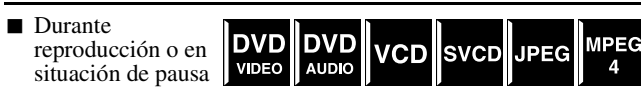

# Pulse ZOOM.

Cada vez que se pulse ZOOM, cambia la ampliación de la escena.

### 2 Durante la ampliación, pulse cursor ►/ ◄/▼/▲ para mover la zona ampliada.

### Para volver a reproducción normal

Pulse repetidamente ZOOM para seleccionar OFF.

### ΝΟΤΑ

- El número de pasos para la ampliación varía con los distintos tipos de disco.
- Durante la reproducción de diapositivas de un disco JPEG, no está disponible la ampliación de la imagen. En tal caso, pulse II para hacer una pausa en la reproducción de diapositivas, y a continuación amplíe la imagen.
- Durante la reproducción de DVD AUDIO, esta función sólo está disponible para la parte de vídeo.
- Durante la reproducción de JPEG/MPEG4, puede darse el caso de que el cursor (►/◄/▼/▲) no funcione en el paso 2.

# Cambio de la configuración VFP

La función VFP ("Video Fine Processor",

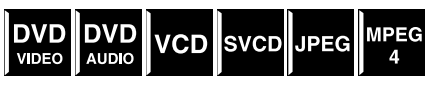

procesador fino de vídeo) le permite ajustar el carácter de la imagen según el tipo de programación, tono de imagen o preferencia personal.

Durante la reproducción

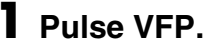

Aparecen en la pantalla del televisor las configuraciones actuales de VFP.

Ejemplo:

| 0 |
|---|
| 0 |
| 0 |
| 0 |
| 0 |
| 0 |
|   |

# 2 Pulse cursor ►/◄ varias veces para seleccionar el modo VFP.

- NORMAL: Normalmente seleccione esto.
- CINEMA: Adecuado para películas.

Cuando seleccione "NORMAL" o "CINEMA", pulse VFP para completar la configuración.

• USUARIO1 y USUARIO2:

Los parámetros que afectan la apariencia de la imagen se pueden ajustar.

### Sólo cuando se selecciona "USUARIO1" o "USUARIO2" en el paso 2, proceda a realizar la siguiente operación;

3 Pulse cursor ▼/▲ varias veces para seleccionar un parámetro que quiera ajustar.

Ajuste gradualmente y confirme que los resultados de aspecto de la imagen son los deseados.

- GAMMA: Controla el brillo de matices neutrales a la vez que mantiene el brillo de las partes oscuras y claras.
- BRILLO:
   Controla el
- Controla el brillo de la pantalla.CONTRASTE:
- Controla el contraste de la pantalla.
- SATURACIÓN:
- Controla la profundidad de color de la pantalla. • MATIZ:
- Controla los matices (tintaje) de la pantalla.
- NITIDEZ:

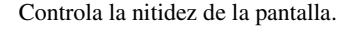

### Funciones avanzadas

## **4** Pulse ENTER.

Ejemplo:

GAMMA 0

# 5 Pulse el cursor ▼/▲ para cambiar la configuración.

### **6** Pulse ENTER.

Aparece nuevamente la configuración VFP actual.

# Repita los pasos 3 a 6 para ajustar otros parámetros.

## 8 Pulse VFP.

### NOTA

 Aunque la pantalla de configuración desaparece en medio del procedimiento, la configuración se guarda en ese momento.

# Reproducción de programas

 En situación de parada

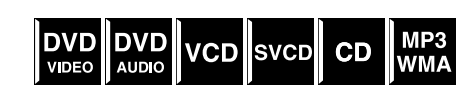

### Pulse repetidamente PLAY MODE hasta que la ventana del programa aparezca en la pantalla del televisor.

| PROGRAMA |                           |
|----------|---------------------------|
| No.      | Group/Title Track/Chapter |
| 1        |                           |
| 2        |                           |
| 3        |                           |
| 4        |                           |
| 5        |                           |
| 6        |                           |
| 7        |                           |
| 8        |                           |
| 9        |                           |
| 10       |                           |
|          |                           |

USE TECLAS NUMÉRICAS PARA PROGRAMAR PISTAS. USE CANCEL PARA BORRAR EL PROGRAMA.

### 2 Siga las instrucciones que aparecen en la pantalla del televisor para programar los capítulos/pistas deseados.

- Para obtener detalles sobre el uso de los botones numéricos, consulte "Cómo usar los botones numéricos". (Véase página 18.)
- Los números de los contenidos que hay que especificar para la programación dependen de cada tipo de disco:
  - DVD VÍDEO: Títulos y capítulos
  - CD Vídeo, SVCD, CD Audio:Pistas
  - DVD AUDIO, MP3, WMA, MPEG4:
    - Grupos y pistas
- Antes de programar las pistas en el grupo de bonificación de un DVD AUDIO, lleve a cabo el procedimiento de "Reproducción de un grupo de bonificación" (véase página 19) para que se apague el indicador BONUS en el visor.
- Se pueden especificar capítulos/pistas de número menor o igual que 99.
- (Para CD Audio, SVCD, o VCD) Cuando el tiempo total de reproducción excede los 99 minutos y 59 segundos, aparecer "-:-" en el visor. Pero es posible continuar programando.

Consulte la página 20 para ver la ubicación de los botones.

### Para borrar los programas uno por uno a partir del último número introducido

Pulse CANCEL repetidamente.

### Para borrar todos los programas

### Pulse ∎.

También puede eliminar el programa apagando el sistema.

### J Pulse ► (botón de reproducción) para iniciar la reproducción de programas.

Cuando se han reproducido todas las pistas o archivos programados, la reproducción se detiene y la ventana del programa aparece de nuevo. Recuerde que se mantiene la configuración de programas.

### Para comprobar el contenido del programa

Durante la reproducción, pulse ■. La reproducción se para y aparece la ventana del programa.

### Para salir del modo de programas

Durante la parada, pulse repetidamente PLAY MODE hasta que tanto la ventana del programa como "ALEATORIA" desaparezcan de la pantalla del televisor.

### ΝΟΤΑ

- Durante la reproducción de programas, no puede utilizarse la función de reanudación.
- Es posible que la reproducción de programas no funcione con algunos discos.

# **Reproducción aleatoria**

Puede reproducir títulos o pistas de un disco en orden aleatorio.

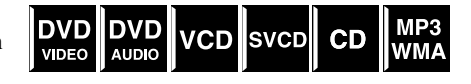

En situación de parada

Pulse repetidamente PLAY MODE hasta que aparezca "ALEATORIA" en la pantalla del televisor.

## 2 Pulse ► (botón de reproducción).

Después de reproducir todos los títulos/pistas del disco, el sistema interrumpe la reproducción y sale del modo aleatorio.

#### Para salir del modo aleatorio

Durante la parada, pulse repetidamente PLAY MODE hasta que tanto la ventana del programa como "ALEATORIA" desaparezcan de la pantalla del televisor.

También puede eliminar el modo aleatorio apagando el sistema.

### NOTA

• Un mismo título/pista no se reproducirá más de una vez durante la reproducción aleatoria.

## Reproducción de repetición

# Repetición de la selección en curso

 Para DVD VÍDEO: Durante la reproducción
 Para CD Vídeo/SVCD: Durante reproducción sin función
 PBC
 Para DVD AUDIO/CD/MP3/
 JPEG/MPEG4:

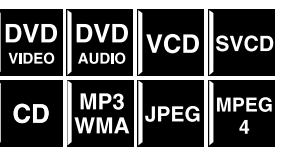

Durante la reproducción o parada

### Cuando utilice el botón REPEAT: Pulse REPEAT.

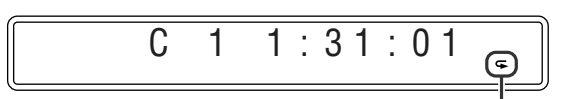

Indicador de modo de repetición

Cada vez que pulse REPEAT, cambia el modo de repetición.

| Visor             | Pantalla del<br>televisor    | Significados                                                                                |  |
|-------------------|------------------------------|---------------------------------------------------------------------------------------------|--|
|                   | GROUP                        | Repite el grupo en curso para<br>discos DVD AUDIO/MP3/<br>WMA/JPEG/MPEG4.                   |  |
| G                 | REPEAT GROUP                 |                                                                                             |  |
|                   |                              | Repite el título en curso en<br>DVD VÍDEO.                                                  |  |
|                   |                              | Repite todas las pistas/archivos                                                            |  |
| G ALL             | REPEAT ALL                   | en discos CD Vídeo/SVCD/CI<br>Audio/MP3/WMA/JPEG/<br>MPEG4.                                 |  |
|                   |                              | Repite la pista en curso en                                                                 |  |
| <b>G</b> 1        | REPEAT TRACK,<br>REPEAT STEP | discos DVD AUDIO/VCD/<br>SVCD/CD/MP3/WMA/<br>MPEG4.                                         |  |
|                   | CHAP CHAP                    | Repite el capítulo en curso en<br>DVD VÍDEO.                                                |  |
|                   | REPEAT STEP                  |                                                                                             |  |
| Sin<br>indicación | <b>ک</b> 0FF                 | El modo de repetición está<br>desactivado.<br>El sistema reproduce el disco<br>normalmente. |  |

### ΝΟΤΑ

 Para DVD VÍDEO y DVD AUDIO, puede suceder que no se pueda utilizar REPEAT ALL según los distintos discos.

### Al usar la barra en pantalla (salvo para discos MP3/WMA/JPEG/MPEG4):

Pulse ON SCREEN dos veces.

La barra de pantalla aparece en la pantalla del televisor.

- 2 Pulse el cursor ►/◄ para resaltar ⇔ OFF.
- **3** Pulse ENTER.

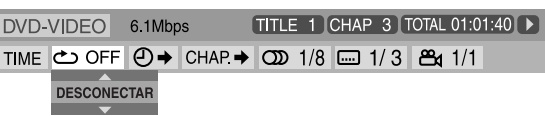

- 4 Pulse cursor ▼/▲ varias veces para seleccionar el modo de repetición.
- **5** Pulse ENTER.
- 6 Pulse ON SCREEN.

La barra en pantalla desaparece.

**Para cancelar la reproducción de repetición** Seleccione "DESCONECTAR" en el paso 4.

# Repetición de una parte deseada [Repetición A-B]

Puede repetir la reproducción de una parte deseada especificando el comienzo (punto A) y el final (punto B).

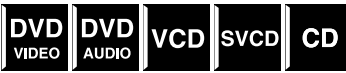

- Durante la reproducción
- Cuando utilice el botón A-B RPT:
  - Pulse A-B RPT al comienzo de la parte que desea repetir (punto A).

El indicador de modo de repetición " $\clubsuit$  A – " aparece en el visor.

2 Pulse nuevamente A-B RPT al final de la parte que desea repetir (punto B).

El indicador de modo de repetición del visor cambia a " $\clubsuit$  A – B" y comienza la reproducción de repetición A-B. La parte seleccionada del disco (entre los puntos A y B) se reproduce repetidamente.

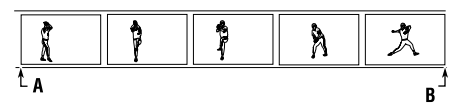

Para cancelar

Pulse A-B RPT durante la reproducción de repetición A-B.

### Cuando utilice la barra de pantalla:

### Pulse ON SCREEN dos veces.

La barra de pantalla aparece en la pantalla del televisor.

2 Pulse el cursor ►/◄ para resaltar
C OFF.

## **3** Pulse ENTER.

DVD-VIDEO 6.1Mbps TITLE 1 CHAP 3 TOTAL 01:01:40 ► TIME COFF O → CHAP.→ OD 1/8 III 1/3 CHAP 1/1 DESCONECTAR

- 4 Pulse cursor ▼/▲ varias veces para seleccionar "A-B".
- **5** Pulse ENTER al comienzo de la parte que desea repetir (punto A).

 DVD-VIDEO
 6.1Mbps
 TITLE 1 CHAP 3 TOTAL 01:01:40 ▶

 TIME
 △ →
 CHAP →
 OD
 1/3
 쓴 1/1

**6** Pulse ENTER al final de la parte que desea repetir (punto B).

Comienza la reproducción de repetición A-B.

## **7** Pulse ON SCREEN.

La barra en pantalla desaparece.

#### Para cancelar

Seleccione "DESCONECTAR" en el paso 4, y luego pulse ENTER.

### NOTA

- Al reproducir un DVD VÍDEO, la reproducción repetida A-B sólo es posible dentro del mismo título.
- "A-B" no puede seleccionarse durante la reproducción de programas y aleatoria.

# Bloqueo de bandeja

Se puede bloquear la bandeja y prohibir la expulsión indeseada del disco.

### En la unidad central SOLAMENTE:

Mientras el sistema está apagado

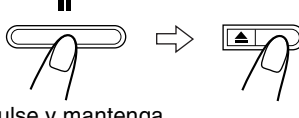

Pulse y mantenga pulsado

- El sistema se enciende y "LOCKED" aparece en el visor.
- Si se trata de expulsar el disco, aparece "LOCKED" para indicar que la bandeja está bloqueada.

#### Para cancelar

Lleve a cabo la misma operación de nuevo.

• El sistema se enciende y "UNLOCKED" aparece en el visor.

# Configuraciones de sonido y otras

#### NOTA

Esta función también tiene efecto para otras fuentes distintas de DVD.

Antes de empezar: Hay un límite de tiempo para realizar los pasos siguientes. Si la configuración se cancela antes de terminar, empiece nuevamente desde el paso 1.

## Pulse SETTING.

Ejemplo:

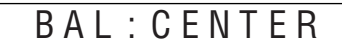

# 2 Pulse el cursor ▼/▲ para seleccionar la opción que desea configurar.

• BAL (Balance): Puede ajustar el balance e

Puede ajustar el balance entre los altavoces delanteros izquierdo y derecho.

- DEC (Decodificar): Cuando se reproduce una fuente externa (AUX DIGITAL est seleccionada como fuente) que ha sido codificada con Dolby Digital o DTS Digital Surround, pueden presentarse los siguientes síntomas;
  - No se emite sonido al principio de la reproducción.
  - Sale ruido durante la búsqueda o el salto de capítulos o pistas.
  - AUT (Auto)/PCM:Normalmente seleccione esto. El sistema detecta automáticamente las señales entrantes.
  - DOLBY D: Seleccione esto si los anteriores síntomas se producen al reproducir un disco (o un software) codificado con Dolby Digital.
  - DTS: Seleccione esto si los anteriores síntomas se producen al reproducir un disco (o un software) codificado con DTS Digital Surround.
- A. POS (Posición de audio):

Configure la posición de audio del altavoz de subgraves de modo que el nivel de subgraves pueda ajustarse bien automáticamente. (Cuanto más pequeño sea el número, más disminuye automáticamente el nivel cuando se escucha en estéreo.)

# 3 Pulse cursor ►/◄ para realizar un ajuste o una selección.

Ejemplo:

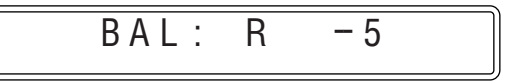

La visualización de ajuste desaparece unos segundos después con la configuración actual.

#### NOTA

• Cuando se selecciona "DOLBY D" o "DTS", si entra una señal codificada en otro formato digital, no podrá escuchar el sonido. (El indicador DC DIGITAL o CC parpadea.)
# Uso de los menús de configuración

• Puede cambiar el idioma empleado en los menús de configuración. Consulte "Descripción del menú".

# Operación básica de los menús de configuración

#### IMPORTANTE

Antes de utilizar el mando a distancia para la operación siguiente:1 Ajuste el selector de modo del mando a distancia en AUDIO.

2 Pulse DVD.

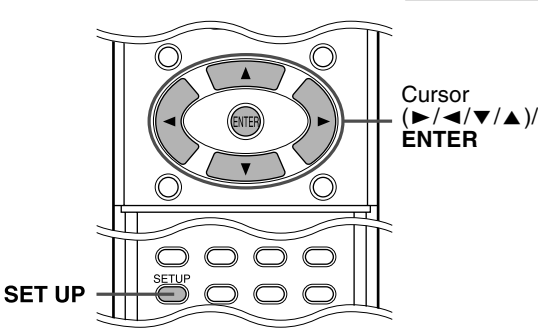

#### ■ En situación de parada

## Pulse SET UP.

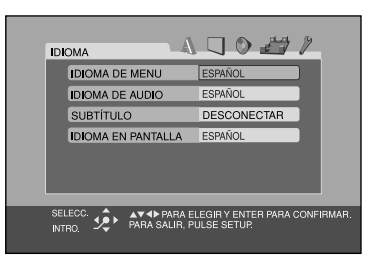

**2** Siga las instrucciones que aparecen en la pantalla del televisor.

## Descripción del menú

## \land : Menú de idiomas (IDIOMA)

#### ■ IDIOMA DE MENU

Algunos DVD tienen sus propios menús en múltiples idiomas.Seleccione el idioma de menú inicial\*.

#### ■ IDIOMA DE AUDIO

- Algunos DVD tienen múltiples idiomas de audio.
- Seleccione el idioma de audio inicial\*.

#### SUBTÍTULO

Algunos DVD tienen múltiples idiomas de subtítulos.

• Seleccione el idioma de subtítulos inicial\*.

#### ■ IDIOMA EN PANTALLA

• Seleccione el idioma mostrado en la pantalla del televisor cuando se utilice este sistema.

\* Cuando el idioma seleccionado no esté grabado en un disco, el idioma original se utiliza automáticamente como idioma inicial.

#### NOTA

• Consulte "Lista de códigos de idiomas" siguiente para consultar el código de cada idioma, como por ejemplo el "AA", etc.

## Lista de códigos de idiomas

| AA | Afar                  | IK | Inupiak       | RN | Kirundi     |
|----|-----------------------|----|---------------|----|-------------|
| AB | Abjasio               | IN | Indonesio     | RO | Rumano      |
| AF | Afrikaans             | IS | Islandés      | RU | Ruso        |
| AM | Amárico               | IW | Hebreo        | RW | Kinyarwanda |
| AR | Arabe                 | Л  | Yiddish       | SA | Sánscrito   |
| AS | Assamés               | JW | Javanés       | SD | Sindhi      |
| AY | Aimara                | KA | Georgiano     | SG | Sangho      |
| AZ | Azerbaiyano           | KK | Kazako        | SH | Serbocroata |
| BA | Bashkir               | KL | Groenlandés   | SI | Cingalés    |
| BE | Bielorruso            | KM | Camboyano     | SK | Eslovaco    |
| BG | Búlgaro               | KN | Canara        | SL | Esloveno    |
| BH | Bihari                | KO | Coreano (KOR) | SM | Samoano     |
| BI | Bislama               | KS | Cachemirano   | SN | Shona       |
| BN | Bengalí; Bangla       | KU | Kurdo         | SO | Somali      |
| BO | Tibetano              | KY | Kirguiz       | SQ | Albanés     |
| BR | Bretón                | LA | Latín         | SR | Serbio      |
| CA | Catalán               | LN | Lingala       | SS | Siswati     |
| CO | Corso                 | LO | Laosiano      | ST | Sesotho     |
| CS | Checo                 | LT | Lituano       | SU | Sudanés     |
| CY | Galés                 | LV | Letón         | SV | Sueco       |
| DA | Danés                 | MG | Malgache      | SW | Suahili     |
| DZ | Butaní                | MI | Maorí         | TA | Tamil       |
| EL | Griego                | MK | Macedonio     | TE | Telugu      |
| EO | Esperanto             | ML | Malayálam     | TG | Tajik       |
| ET | Estonio               | MN | Mongol        | TH | Tailandés   |
| EU | Euskera               | MO | Moldavo       | TI | Tigrinya    |
| FA | Persa                 | MR | Marathi       | ΤK | Turcomano   |
| FI | Finlandés             | MS | Malayo (MAY)  | TL | Tagalo      |
| FJ | Fiyiano               | MT | Maltés        | TN | Setswana    |
| FO | Feroés                | MY | Birmano       | ТО | Tonga       |
| FY | Frisón                | NA | Nauru         | TR | Turco       |
| GA | Irlandés              | NE | Nepalí        | TS | Tsonga      |
| GD | Gaélico de<br>Escocia | NL | Holandés      | TT | Tártaro     |
| GL | Gallego               | NO | Noruego       | TW | Twi         |
| GN | Guaraní               | OC | Occitano      | UK | Ucraniano   |
| GU | Gujaratí              | OM | (Afan) Oromo  | UR | Urdu        |
| HA | Hausa                 | OR | Oriya         | UZ | Uzbeko      |
| HI | Hindi                 | PA | Punjabi       | VI | Vietnamita  |
| HR | Croata                | PL | Polaco        | VO | Volapük     |
| HU | Húngaro               | PS | Pashtu        | WO | Wolof       |
| ΗY | Armenio               | PT | Portugués     | XH | Xhosa       |
| IA | Interlingua           | QU | Quechua       | YO | Yoruba      |
| IE | Interlingüe           | RM | Retorromance  | ZU | Zulú        |

## : Menú de imagen (IMAGEN)

#### TIPO DE MONITOR

Puede seleccionar el tipo de monitor coincidente con su televisor cuando reproduzca discos DVD grabados en la proporción de altura/anchura de imagen de 16:9.

- 16:9/16:9 MULTI (Conversión de televisión ancha) Seleccione esto cuando la relación de aspecto de su televisor sea 16:9 (televisión ancha).
- 4:3 BUZÓN/4:3 MULTI BUZÓN (Conversión "Buzón") Seleccione esto cuando la relación de aspecto de su televisor sea 4:3 (televisión convencional). Durante la visión de una imagen de pantalla ancha, aparecen franjas negras en las zonas superior e inferior de la pantalla.
- 4:3 PS/4:3 MULTI PS (Conversión "Pan Scan" o "pantalla completa")

Seleccione esto cuando la relación de aspecto de su televisor sea 4:3 (televisión convencional). Durante la visión de una imagen de pantalla ancha, no aparecen las franjas negras pero no se verán en la pantalla los bordes izquierdo y derecho de la imagen.

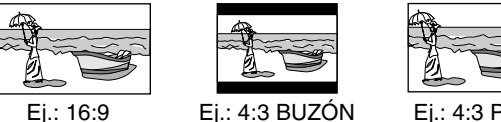

Ej.: 16:9

Ej.: 4:3 PS

#### NOTA

- Aunque se seleccione "4:3 PS" o "4:3 MULTI PS", el tamaño de la pantalla podría ser de "4:3 LB" o "4:3 MULTI LB" con algunos DVDs. Esto depende de cómo están grabados los DVDs.
- Cuando se seleccionan opciones "MULTI" como tipo de monitor para un televisor del sistema multicolor, el sistema genera señal de vídeo PAL o NTSC de acuerdo con el disco, independientemente del ajuste del modo de escaneo (véase página 15).

#### FUENTE DE IMAGEN

Si se ajusta el modo de escaneado en PROGRESSIVE (véase página 15), se puede optimizar la calidad de la imagen seleccionando que los contenidos del disco se procesen por campo (fuente de vídeo) o por fotograma (fuente de película). Normalmente configurado en "AUTO".

#### • AUTO

Se utiliza para reproducir un disco que contenga materiales fuente de vídeo y de cine.

Este sistema reconoce el tipo de fuente (vídeo o cine) del disco actual según la información del disco.

- Si la imagen reproducida es poco clara o ruidosa, o si las líneas oblicuas de la imagen son irregulares, trate de cambiar a otros modos.
- PELÍCULA
- Adecuado para reproducir un disco fuente de cine. VÍDEO

Adecuado para reproducir un disco fuente de vídeo.

#### SALVAPANTALLA (Véase página 18.)

La función salvapantallas se puede activar o desactivar.

#### ■ TIPO DE ARCHIVO

Cuando hay varios tipos de archivos grabados en un disco, puede seleccionar los que desee reproducir.

Tras cambiar la configuración TIPO DE ARCHIVO, asegúrese de apagar el aparato y volver a encenderlo para habilitar la nueva configuración.

- AUDIO
- Seleccione esto para reproducir archivos MP3/WMA.
- IMAGEN FIJA
- Seleccione esto para reproducir archivos JPEG.
- VÍDEO

Seleccione esto para reproducir archivos MPEG4.

## 🖤: Menú de audio (AUDIO)

#### COMPR. GAMA DINÁMICA

(Compresión de margen dinámico)

Puede disfrutar por las noches de un sonido claro grabado con nivel bajo incluso con un volumen bajo cuando escuche sonido con Dolby Digital.

#### • AUTO

Seleccione esto cuando quiera disfrutar de sonido envolvente con margen dinámico completo (sin efecto aplicado). CONECTAR

Seleccione esto cuando quiera aplicar totalmente el efecto de compresión (útil de noche).

#### NOTA

Cuando se reproduce una fuente Dolby Digital multicanal con el modo envolvente apagado, COMPR. GAMA DINÁMICA se configura automáticamente en CONECTAR.

## 🞢: Menú de configuración de altavoces (AJUSTE ALTAVOCES)

#### Menú de niveles (NIVEL)

#### ALTAVOZ CENTRAL/ALTAVOZ IZQ. AMBIENTAL/ ALTAVOZ DER. AMBIENTAL/SUBWOOFER

Ajuste del nivel de salida de los altavoces relacionados. **TONO DE PRUEBA\*** 

Emite el tono de prueba.

#### RETORNO

Vuelve al menú AJUSTE ALTAVOCES.

\* El tono de prueba sale por todos los altavoces activados, en el orden siguiente:

⇒ Altavoz delantero izquierdo ⇒ Altavoz central ⇒ Altavoz delantero derecho ⇒ Altavoz envolvente derecho ⇒ Altavoz envolvente izguierdo ⇒ (vuelta al principio)

#### Menú de distancias (DISTANCIA)

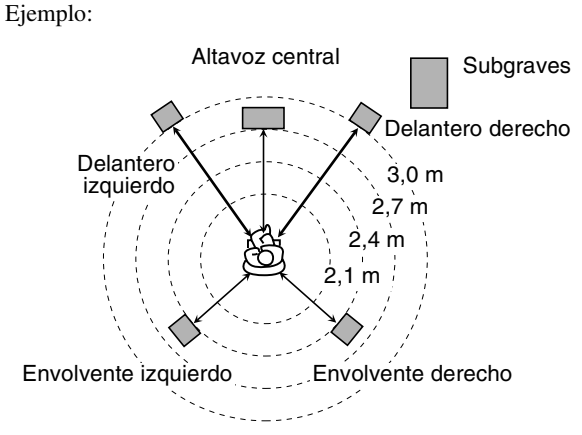

En este caso, ajuste la distancia de cada altavoz del modo siguiente:

- Distancia de los altavoces delanteros: 3,0 m
- Distancia del altavoz central: 2,7 m
- Distancia de los altavoces envolventes: 2,4 m

## ALTAVOZ DELANTERO/ALTAVOZ CENTRAL/ALTAVOZ AMBIENTAL

- Ajuste la distancia entre la posición de escucha y los altavoces.
- Dentro de un margen comprendido entre 0,3 m y 9,0 m. (en 0,3 m)

#### RETORNO

Vuelve al menú AJUSTE ALTAVOCES.

## Menú de otras configuraciones (OTROS)

#### REANUDAR (Véase página 25.)

Puede activar o desactivar la función de reanudación de reproducción.

#### ■ GUÍA EN PANTALLA

Puede activar o desactivar los iconos de guía en pantalla. (Véase página 16.)

#### MODO AV COMPULINK

Deberá ajustar esta opción correctamente para poder usar el sistema AV COMPU LINK. (Véase página 37.)

#### Men de control paterno (BLOQUEO INFANTIL)

Puede restringir la reproducción de un DVD VÍDEO que contenga escenas violentas no apropiadas para los miembros más jóvenes de la familia.

 Esta configuración tiene efecto solamente en discos DVD con información de niveles de bloqueo de programas no aptos, desde Nivel 1 (el más restrictivo) hasta Nivel 8 (el menos restrictivo).
 CÓDIGO REGIONAL

Seleccione esto al configurar el código de su residente. (Véase página 34.)

#### NIVEL DE BLOQUEO

Seleccione esto al configurar el nivel de restricción. CONTRASEÑA

Este elemento se selecciona automáticamente cuando se realizan algunos cambios en la configuración del control paterno. Con los botones numéricos 0-9, introduzca un número de cuatro dígitos que sirva como su contraseña, y a continuación presione ENTER.

 Si no logra introducir su contraseña correcta en las tres ocasiones de que dispone, no podrá seleccionar otro elemento que SALIDA. En tal caso, pulse ENTER para salir del modo, y vuelva a intentar la configuración de nuevo.

#### SALIDA

#### Regresa al menú OTROS.

- Asegúrese de salir del modo de configuración del control paterno después de introducir su contraseña. De lo contrario, los cambios que ha introducido no se guardarán.
- Si olvida su contraseña, introduzca "8888" en su lugar.

#### NOTA

 Si introduce tres veces seguidas una contraseña incorrecta, podrá seleccionar "SALIDA".

## Lista de códigos de país/zona para bloqueo de programas no aptos

| Are Algonization         BP         Principal (Barrian)         Algonization         Second (Barrian)         Algonization         Second (Barrian)         Algonization         Second (Barrian)         Second (Barrian)         Second                                                                                                    | AD       | Andorra                  | EH  | Sáhara Occidental               | LA  | Laos                 | RW  | Ruanda                            |
|----------------------------------------------------------------------------------------------------|----------|--------------------------|-----|---------------------------------|-----|----------------------|-----|-----------------------------------|
| AF     Againsta     ES     spruha     LC     Santa Luría     SP     elso Associa       AF     Argunta     H     Inhuma     LK     SR Luría     SP     synthetics       A     Abasa     FI     Fij     LK     SR Luría     SP     socia       AM     Ameraia     FK     Lak Malvian     LS     Losonb     SC     Sigger       A     Anulta     Holas     M     Morea     SL     Losonb     SL     Socia       A     Anulta     Holas     FK     Mark Marcha     SL     Lasonbargo     SL     Losonbargo     SL       A     Anulta     Holas     Mark Marka     Marka     SK     Labora     SL     Labora       A     Arania     GB     Earonia     MA     Marka     SK     Labora     SL       A     Arania     GD     Ganada     Marka     Marka     SK     Santa     Santa       A     Arania     GD     Ganada     Marka     Marka     SK     Santa       A     Arania     GD     Ganada     Marka     Marka     SK     Santa       A     Arania     GD     Ganada     Marka     Marka     Santa                                                                                                    | AE       | Emiratos Árabes Unidos   | ER  | Eritrea                         | LB  | Líbano               | SA  | Arabia Saudí                      |
| AC     Asignay Parbada     FT     Elepting     L1     Licehesseria     SC     Systems       A     Asignay Parbada     FT     Filoping     L1     Licehesseria     SC     Systems       AL     Adminic     FT     Filoping     Licehesseria     SS     Solida       AL     Adminic     FT     Sinka Mirines     L5     Locohesseria     SS     Solida       AN     Assitution     FN     Internation     L1     Licehesseria     SS     Edoward       AN     Assitution     FN     Internation     Main     Sinka Forma     SS     Edoward       AO     Assitution     FN     Financia Metropolitana     LV     Licenation     SS     Ss     Edoward       AN     Assitution     GA     Robin     MA     Marencon     SS     Ss     Ss     Ss       A     Assitution     GA     Gobin     MA     Marencon     SN     Ssecal     Ss     Ssecal       A     Assitution     GD     Groward Internation     MC     Malary Marka     SN     Ssecal       Assitution     GD     Groward Internation     MD     Molarition     SN     Ssecal     Ssecal       Assitution     GD     Grow                                                                                                    | AF       | Afganistán               | ES  | España                          | LC  | Santa Lucía          | SB  | Islas Salomón                     |
| A         Asymptic         First<br>Headwin         H         Headwin         H         Ise         Ise           A         Alsaria         FK         Has Malvinas         LS         Losofn         SG         Singuru           AM         Antulian Heldensen         HM         Microsofna         LV         Listenian         SH         Sinter Libra           AM         Antugian         HV         Microsofna         LV         Listenian         SH         Sinter Libra           America         GG         Reine Ulado         MK         Listenian         SK         Edonaguia           America         GG         Reine Ulado         MK         Listenian         SK         Edonaguia           America         GG         Reine Ulado         MC         Madraco         SK         Sinterian           America         GG         Gonaguia         Micro         SK         Sinterian         Sinterian           America         GG         Gonaguia         Micro         SK         Sinterian         Sinterian           America         GG         Gonaguia         Micro         SK         Sinterian         Sinterian           America         GG         Gonaguia                                                                                                    | AG       | Antigua y Barbuda        | ET  | Etionía                         | LI  | Liechtenstein        | SC  | Sevchelles                        |
| AL     Alexania     19     191     191     191     184     Marmain     181     Marmain     181     Marmain     181     Seconda     117     Linamia     181     Seconda       AM     Anguin     PM     Mecceccia     117     Linamia     181     Seconda       AM     Anguin     PM     Foncia     121     Linamia     181     Foncia       Amarina     PM     Foncia     121     Linamia     181     Foncia       Amarina     CG     Galon     MA     Marcecos     33     Samo Americana     GA     Galon       A     Amerina     GB     Granaia     MO     Molazyaca     Samo Americana     GA     Galon       A     Avertaia     GB     Granaia     MO     Molazyaca     Samo Americana     GA       A     Avertaiyán     GB     Galonaia     MO     Molazyaca     Samo Americana     GA       A     Avertaiyán     GB     Galonai Francesa     MM     Marmar     Samo Americana     GA       B     Bardach     GL     Goneralania     MN     Marmar     Samo Samo Americana     GA       B     Bardach     GL     Goneralania     MN     Marmar     Samo Samo S                                                                                                    | AI       | Anguila                  | FI  | Finlandia                       | LK  | Sri Lanka            | SD  | Sudán                             |
| AM     Armsnin     FK     15x     1. Search     SG     Singupur       AM     Antifies Holinesus     FM     Microsofia     LT     Linomia     SH     Sint Elema       AD     Antigits     FO     Iaka Ferce     LU     Lacenshurgo     SI     Edorenia       AD     Antified     FR     Francia     IV     Lebia     SR     Edoragita       AS     Samoa Americana     GA     Gaboa     MA     Marraceos     SI     Sizer       AN     Austria     GB     Reino Unito     MC     Modavia     SN     Senegal       AU     Austria     GB     Reino Unito     MC     Modavia     SN     Senegal       AU     Austria     GF     Garayan Francesa     MH     Iaka Marchail     SR     Striama       AD     Bostiay Hecceporina     GH     Garayan Francesa     MH     Iaka Marchail     SR     Striama       BB     Bardaob     GH     Garayan Francesa     MH     Iaka Marchail     SR     Striama       BB     Bardaob     GH     Garayan Francesa     MH     Marchail     SR     Striama       BB     Bardaob     GH     Garayan Francesa     MH     Maranaa     ST     Stria <td>AL</td> <td>Albania</td> <td>FJ</td> <td>Fivi</td> <td>LR</td> <td>Liberia</td> <td>SE</td> <td>Suecia</td>                                                                                                    | AL       | Albania                  | FJ  | Fivi                            | LR  | Liberia              | SE  | Suecia                            |
| Anulia Holandesa         FM         Microsofia         FL         Lituation         SH         Description           Adaptio         Androb         PF         Finacia         Finacia         Finacia         Simologia         Simologia           Adaptio         PF         Finacia         Victoria         Simologia         Simologia         Simologia         Simologia           Adaption         PF         Finacia         Micropolitana         Wictoria         Simologia         Simologia                                                                                                    | AM       | Armenia                  | FK  | Islas Malvinas                  | LS  | Lesotho              | SG  | Singapur                          |
| Angeneric formation         FO         Instruction         Formation         Formation                                                                                                    | AN       | Antillas Holandesas      | FM  | Micronesia                      | LT  | Lituania             | SH  | Santa Elena                       |
| Decision of the second second seco | AO       | Angola                   | FO  | Islas Feroe                     | LU  | Luxemburgo           | SI  | Eslovenia                         |
| Number of the second second | AO       | Antártida                | FR  | Francia                         | LV  | Letonia              | SI  | Svalbard y Jan Mayen              |
| The second second se | AR       | Argenting                | FX  | Francia Metropolitana           | IY  | Libio                | SK  | Eslovaguia                        |
| And Anternation     Open Matrix (Anternation)     Open Matrix (Anternation)     Open Matrix (Anternation)       All Australia     GB     Reino Unido     MC     Manco     Star Anternation       All Australia     GD     Granada     MD     Molacovia     SN     San Marino       All Australia     GD     Granada     MD     Molacovia     SN     Senegal       All Australia     GD     Granada     MD     Molagoscar     SO     Somalia       All Australia     GB     Santa Anternation     SN     Staria     Survision       Bl     Bestral PAresevina     GH     Ghana     ML     Mala     SN     Snata       Bl     Bardados     GL     Groenalnata     MN     Mongolia     SN     Staria       Bl     Burgaria     GP     Guadalupe     MO     Macao     Snata     Snata       Bl     Burgaria     GP     Guadalupe     MO     Macao     Toritorio Australes Praneses       Bl     Burgaria     GP     Guadalupe     MO     Macao     Toritorio Australes Praneses       Bl     Burgaria     GP     Guadalupe     MO     Macao     Toritorio Australes Praneses       Bl     Burgaria     GP     Guadalupe     MO     Mac                                                                                                    |          | Samoa Amariaana          | GA  | Gabán                           | MΔ  | Morrisonos           | SI  | Siorra Laona                      |
| Ave:         Ave:         Description         Description         Description         Description           Ave:         Australia         Ge         Granada         MD         Moladoria         SN         Sensigian           Ave:         Australia         Ge         Georgia         MG         Madagascar         SO         Sonnalia           Ave:         Australia         Ge         Gorgian         MG         Madagascar         SO         Sonnalia           Ave:         Astrabayian         Ge         Granamara         ML         Madagascar         SS         Sonnalia           Barbados         G         Gibular         MM         Maganara         Sinta         Santa         Santa <td< td=""><td></td><td>Austria</td><td>GR</td><td>Daboli<br/>Daina Unida</td><td>MC</td><td>Mánaco</td><td>SM</td><td>Son Morino</td></td<>                                                                                                    |          | Austria                  | GR  | Daboli<br>Daina Unida           | MC  | Mánaco               | SM  | Son Morino                        |
| No.         No.         Jointhal         Jointhal         Jointhal         Jointhal         Jointhal           Aruba         Ge         Gergia         MC         Madagascar         So         Somala           Azerbaiyán         GF         Guayana Francesa         MF         Haskana         SV         Svarian           B         Besnia y Hercegovina         GF         Guayana Francesa         MF         Haskana         SV         Sviria           BB         Bardados         GI         Gibralar         MM         Mangulascar         SV         Sviria           BB         Barhina Faso         GM         Guinea         MP         Iaka Marianas         TC         Iakas Toras y Cuicos           BF         Barkina Faso         GN         Guinea         MP         Marinica         TD         Chad           BF         Barkina Faso         GN         Guinea Ecuatorial         MR         Marinica         TD         Territorios Astrales Pranceses           BH         Barneia         GQ         Guinea Ecuatorial         MR         Marinicia         TD         Taibiai         Guinea         Staria         Guinea         Staria         Staria         Staria         Staria         Guinea                                                                                                    |          | Australia                | GD  | Granada                         | MD  | Moldavia             | SN  | San Marino                        |
| Ave         Ave         Ave         Solutination         Distribution         Distribution           Ave         Avertharyinn         GF         Guayana Francesa         MH         Hask Marshall         SR         Santo Tomé y Príncipe           B         Bosnia y Hercegovina         GF         Guayana Francesa         MH         Myanmar         SV         HS Mayador           B         Bangladesh         GL         Greenlanda         MN         Myanmara         SV         HS Mayador           BF         Burkina Faso         GN         Ganuba         MV         Macao         SV         Isas Austador           BH         Bahríni         GO         Guinea Ecuatorial         MR         Maurinana         TF         Territorios Australes Franceses           BH         Barnah         GR         Isas Goropia del Sury         MR         Mala         TH         Tailandia           BR         Branin         GR         Isas Goropia del Sury         MI         Mala         TH         Tailandia           BR         Branin         GR         Galoria Contario MW         Malavis         Th         Tailandia           BR         Branin         GR         Galoria MR         Malalovis         Thinor fori                                                                                                    | AW       | Australia                | GE  | Granada                         | MG  | Modogogog            | SO  | Semelie                           |
| Act Tay and Carl Outgrain Functional (Constraint)     Constraint)                                                                                                    | AW<br>A7 | Aruba                    | GE  | Georgia                         | MU  | Madagascar           | SD  | Somana                            |
| Boshild y Interceptional       Official and the second second secon                 | DA       | Azerbaiyan               | CU  | Guayana Francesa                | MI  |                      | SK  | Sumam<br>Santa Tangé a Deén ain a |
| PB     Barbalos     Gin Gintatin     MM     Myalinar     N     El Salvador       Barbalos     Gal Greenlandia     MN     Mongolia     N     El Salvador       BB     Barkins     GN     Gainea     MN     Macao     SZ     SZ     Suzilandia       BF     Barkins     GN     Gainea     MP     Iaka Mariansa     TC     Iska Tucas y Caicos       BG     Bulgaria     GP     Gainea Ecuatorial     MR     Maurininia     TF     Territoriox Australes Francesse.       BH     Bahrein     GR     Grecia del Sur y     MT     Malaricio     TJ     Tyrikistán       BN     Bernia     GS     Islas Georgia del Sur y     MT     Malaricio     TJ     Tyrikistán       BN     Brundi Darussalam     GT     Guatemala     MV     Malavicio     TN     Tinez       BN     Brundi Darussalam     GT     Guatemala     MV     Malavicio     TN     Tinez       BN     Brundi Darussalam     GT     Guatemala     MV     Malavia     TN     Tinez       BN     Bahamas     GY     Guana     MY     Malavia     TN     Tinez       BN     Bahamas     GY     Guana     MY     Malavia     TN                                                                                                    | DA       | Bosnia y Hercegovina     | СІ  | Ghana                           | ML  | Mali                 | SI  | Santo Tome y Principe             |
| D0HardgadeshOLCoroninationMNMongoitaSSariaD1Bing BiglegaGMGambiaMOMacaaSZSuzvilandiaB1Barkina FasoGNGuineaMPIslas MarianasTCIslas Turcas y CaicosB4Barkina FasoGPGuadalupeMQMartinicaTDIslas Turcas y CaicosB4BarniniGPGuadalupeMQMartinicaTDIslas Turcas y CaicosB4BerninGRGRGreciaMSMonsterratTGIslas Turcas y CaicosB4BerninGRGRGreciaMSMonsterratTGIslas Turcas y CaicosB7BharnaicGRGracia Gorgia del Sur yMTMalariaTTTailandiaB8BaranasGTGuaremalaMVMalariaTNTokelauB8BahanasGYGuyanaMYMalariaTNTranceB8BahanasGYGuyanaMZMozanbiqueTPTimoryB7ButaínHKHong KoogMZMozanbiqueTPTimoryB8BahanasHRRodocaiaNENamibiaTRTurquíaB7ButaínHKHong KoogMZMozanbiqueTPTimoryB8BahanasHRRodocaiaNENamibiaTRTurquíaB8BahanasHRHondurasNCNamibiaTRTurquía <t< td=""><td></td><td>Barbados</td><td>CI</td><td>Gibraltar</td><td>MN</td><td>Myanmar</td><td>SV</td><td>El Salvador</td></t<>                                                                                                    |          | Barbados                 | CI  | Gibraltar                       | MN  | Myanmar              | SV  | El Salvador                       |
| Bit     Belgica     OM     Cambia     MO     Macion     SZ     Suzziminia       BF     Burkina Fasco     GN     Guinea     MP     Iska Mariana     TC     Iska Turcas y Calcos       BG     Bulgaria     GP     Guinea Ecuatorial     MR     Maritinian     TF     Irritorios Australes Franceses       BI     Barnia     GS     Iska Georgia del Sur y     MT     Matrian     TF     Talandia       BM     Bernía     GS     Iska Georgia del Sur y     MT     Matria     TH     Talandia       BN     Brunei Darosslam     GT     Guinea-Bissau     MV     Malávas     TK     Tokelau       BN     Brunei Darosslam     GU     Guinea-Bissau     MV     Malávas     TN     Túnez       BR     Braali     GW     Guinea-Bissau     MV     Malávas     TN     Tónez       BR     Bahamas     GY     Guyana     MY     Malásia     TO     Tonga       BR     Bahamas     GY     Guyana     MV     Malávia     TR     Turcuria       BR     Bahamas     HK     Hodoras     NC     Navera Caledonia     TT     Trinidad y Tobago       BR     Bahamas     HN     Hodoras     NE     Navera C                                                                                                    |          | Bangladesh               | GL  | Groenlandia                     | MIN | Mongolia             | 51  |                                   |
| Br     Barkina Paso     OK     Cunnea     MP     Islas Maranass     IC     Islas Intreas y Carcos       BG     Balgaria     GP     Guadatupe     MQ     Martinica     TD     Chad       BH     Bahrein     GQ     Guinen Ecutorial     MR     Mantinica     TD     Territorios Australes Franceses       BI     Berunda     GR     Grecia     MS     Montserrat     TG     Togo       BN     Brunei Darussalam     GG     Guaemenla     MV     Malata     TH     Tailandia       BN     Brunei Darussalam     GU     Guaemenla     MV     Malavi     TM     Turkmenistán       B0     Botivia     GU     Guaemenla     MV     Malavi     TM     Turkmenistán       B1     Butaín     GW     Guineæ-Bissau     MX     Mackoco     TN     Tinzez       B2     Bahanas     GY     Guyana     MZ     Maranisa     TR     Turkmenistán       B3     Bahanas     GY     Guyana     MZ     Macro     TN     Turkmenistán       B4     Botiva     HK     Hong Kong     MZ     Mozanabique     TP     Timor Oriental       B4     Bateardy     Hong Kong     MZ     Macro     Namibia <td< td=""><td>BE</td><td>Bélgica</td><td>GM</td><td>Gambia</td><td>MO</td><td>Macao</td><td>SZ</td><td>Suazilandia</td></td<>                                                                                                    | BE       | Bélgica                  | GM  | Gambia                          | MO  | Macao                | SZ  | Suazilandia                       |
| Bolgaria     CP     Guadalpe     MQ     Matrinica     TD     Chad       BH     Bahrian     GQ     Guinea Ecuatorial     MR     Matrinica     TF     Territorios Australes Franceses       B     Burundi     GR     Grecia     MS     Montserrat     TG     Togo       BM     Bernín     GS     Isla Georgia del Sur y     MU     Matricio     TJ     Taylistán       BN     Brunéi Darusslam     GT     Guatemala     MV     Maldivas     TK     Tokelau       BN     Brunéi Darusslam     GU     Guan     MW     Malavia     TN     Turkremistán       BR     Branit     GW     Guinea-Bissau     MX     México     TN     Tokelau       BR     Branita     GY     Guanan     MY     Malasia     TO     Tonga       BR     Bahamas     GY     Guyana     MZ     Mozambique     TP     Timopia       BY     Isla Bouvet     HN     Ista Head y McDonald     NA     Namibia     TR     Turguía       BV     Bolsouvet     HN     Ista Head y McDonald     NA     Namibia     TR     Turguía       BV     Bolsouvet     HN     Ista Head y McDonald     NA     Namibia     TR                                                                                                    | BF       | Burkina Faso             | GN  | Guinea                          | MP  | Islas Marianas       | TC  | Islas Turcas y Caicos             |
| BH     Bahréin     GV     Guinea Ecuatorial     MR     Maritania     IP     Territorios Australes Francesces.       BI     Burundio     GR     Grecia     MS     Montserrat     TG     TG     Togo       BN     Berníndios     GR     Grecia     MS     Montserrat     TG     TG     Togo       BN     Brunchi Darussalam     GT     Guatemala     MV     Malavi     TK     Tokelau       BN     Brunchi Darussalam     GW     Guinea-Bissau     MX     McXoo     TK     Tokelau       BN     Brunchi Darussalam     GW     Guinea-Bissau     MY     Malavi     TM     Turkmenistán       BN     Baharas     GY     Guana     MY     Malavia     TN     Turkmenistán       BN     Brundio     HK     Hong Kong     MZ     McZambique     TP     Timor Oriental       BN     Isa Bouvet     HK     Hong Kong     NC     Nacea Caledonia     TT     Turkmenistán       BV     Isla Bouvet     HN     Honduras     NC     Nacea Caledonia     TU     Turaia       BV     Isla Soco     ID     Indonesia     NI     Nacearcaledonia     TU     Turaia       C1     Canadá     IU     Hungría<                                                                                                    | BG       | Bulgaria                 | GP  | Guadalupe                       | MQ  | Martinica            | TD  | Chad                              |
| Bit     Burundi     GR     Greecia     MS     Montserrat     IC     Togo       BM     Bernudas     GR     Isals Georgia del Sury     MU     Malta     TH     Taliandia       BM     Brunéi Darussalam     GT     Guatemala     MV     Maldrivas     TK     Tokelau       BN     Brunéi Darussalam     GU     Guam     MW     Maldrivas     TK     Tokelau       BR     Brunéi Darussalam     GU     Guam     MW     Malavia     TM     Turkmenistán       BR     Brasil     GU     Guainea-Bissau     MX     Mexico     TN     Turkmenistán       BR     Brasil     GV     Guainea-Missau     MY     Malasia     TO     Tonga       BR     Budia     HK     Hong Kong     MZ     Mozanbique     TP     Turquía       BV     Isla Bouvet     HK     Hong Kong     MZ     Mozanbique     TV     Turquía       BV     Belice     HT     Haidra     NE     Níger     TV     Turquía       CC     Isla Socos     ID     Indonesia     NI     Nicaragua     UA     Uarania       CF     República Centroafricana     IE     Irland     NI     Natara     UA     Uarania                                                                                                    | BH       | Bahréin                  | GQ  | Guinea Ecuatorial               | MR  | Mauritania           | TF  | Territorios Australes Franceses   |
| Bad Bernindas     Stas Georgia del Sur y MI Malta     I H Taliandia       BM Bernudas     Gaucemala     MU Maurcio     I Taylistán       BN Bolivía     GU Guam     MV Maldvias     TK     Tokelau       BN Barnéi Darussalam     GU Guam     MW Malavi     TM     Turkmenistán       BN Barsil     GW Guinea-Bissau     MV Malavia     TM     Turkmenistán       BR Brasil     GW Guinea-Bissau     MV Malavia     TM     Turkmenistán       BS Bahamas     GY Guyana     MV Malasia     TO     Tonga       BT Bhután     HK     Hong Kong     MZ     Mozambique     TP     Timor Oriental       BV Isla Boovet     HN Islas Iteard yMcDonald     NA     Namibia     TR     Turquía       BW Botsuna     HN     Honduras     NC     Nueva Caledonia     TT     Trinidad yTobago       BV Biolerorusia     HR     Hangrá     NG     Nigería     TZ     Tarzania       CC     Canadá     HU     Hungrá     NG     Nigería     TZ     Tarzania       CC     Islas Cocos     ID Indonesia     NL     Naragua     U     Uzerania       CL     Islas Cocos     ID Indonesia     NL     Naragua     U     Uzerania       CL     Stas Cocos     ID                                                                                                    | BI       | Burundi                  | GR  | Grecia                          | MS  | Montserrat           | TG  | Togo                              |
| BM     Bermudas     Sandwich del Sur     MU     Mauricio     T     Tayikistán       BN     Brundi Darussalam     GT     Guatemala     MV     Maldavia     TK     Tokelau       BO     Bolivia     GU     Guatemala     MV     Maldavia     TM     Turkmenistán       BR     Brasil     GW     Guatemala     MX     México     TN     Tokelau       BR     Brasil     GW     Guatemala     MX     México     TN     Toinac       BR     Brasil     GW     Guatemala     MX     Máxia     TO     Tonga       BT     Bhután     HK     Hong Kong     MZ     Mozambique     TP     Timor Oriental       BV     Isla Bouvet     HM     Islas Islared y McDonald     NA     Namibia     TR     Turqúa       BW     Botsuana     HN     Honduras     NC     Neve Caledonia     TT     Trinida y Tobago       BZ     Belice     HT     Hait     Namisa     NE     Niger     TZ     Taraznia       CC     Islas Cocos     ID     Indonesia     NI     Nicaragua     UA     Urania       CG     Cogo     I     Israel     NO     Norucga     UM     Islas menores alejadas de Est                                                                                                    | BJ       | Benín                    | GS  | Islas Georgia del Sur y         | MT  | Malta                | TH  | Tailandia                         |
| BN     Brunci Darussalam     GT     Guatemala     MV     Maldivas     TK     Tocklau       B0     bolivion     GU     Guan     MV     Madwin     TM     Turkmenistán       BR     Brasil     GW     Guanan     MV     Malavin     TO     Tomez       BS     Bahamás     GY     Guyana     MY     Malasia     TO     Tomez       BV     Isla Bouvet     HK     Hong Kong     MZ     Mz Morzine     TT     Turquía       BV     Isla Bouvet     HN     Hong Kong     MZ     Mzenbridge     TT     Turquía       BV     Bolsunan     HN     Honduras     NC     Nueva Caledonia     TT     Turquía       BV     Bicice     HT     Hataí     NE     Nigería     TZ     Tarzania       CC     Islas Cocos     ID     Indonesia     NI     Nicargua     MU     Urguas       CT     República Centroafricana     IE     Iranda     NI     Nicargua     MU     Islas menores alejadas de       CT     Stas Cocok     ID     Indonesia     NP     Negal     U     Uzeraia       CT     Costa de Marín     IL     Israe     NI     Nicargua     U     Uzebisin <t< td=""><td>BM</td><td>Bermudas</td><td></td><td>Sandwich del Sur</td><td>MU</td><td>Mauricio</td><td>TJ</td><td>Tayikistán</td></t<>                                                                                                    | BM       | Bermudas                 |     | Sandwich del Sur                | MU  | Mauricio             | TJ  | Tayikistán                        |
| BO     Bolivia     GU     Gum     MW     Malavi     TM     Turkmenistán       BR     Brasil     GW     Guinan-Bissau     MX     México     TN     Tómez       BS     Bahanas     GY     Guyana     MY     Malasia     TO     Tonga       BY     Isla Bouvet     HN     Hong Kong     MZ     Mozambique     TP     Timor Oriental       BW     Botsuana     HN     Honduras     NC     Nueva Caledonia     TT     Trinidad y Tohago       BY     Bielorrusia     HR     Croacia     NE     Nigeria     TV     Tuvala       CA     Canadá     HU     Hungría     NG     Nigeria     TZ     Tanzania       CC     Islas Cecos     ID     Indonesia     NL     Natoragua     UA     Ucrania       CF     República Centroafricana     IE     Indian     NP     Noncega     UA     Islas menores alejadas de       CH     Suiza     IN     Indian     NP     Negal     UA     Islas menores alejadas de       CK     Islas Cook     I     Irracio     NN     Naturu     US     Estados Unidos       CK     Islas Cook     I     Indico     NN     Naturu     UZ     Uzbekist                                                                                                    | BN       | Brunéi Darussalam        | GT  | Guatemala                       | MV  | Maldivas             | TK  | Tokelau                           |
| BR     Brasil     GW     Guinez-Bissau     MX     Mexico     TN     Túnez       BS     Bahamas     GY     Guyana     MY     Malasia     TO     Tonga       BR     Butaín     HK     Hong Kong     MZ     Mozambique     TP     Timor Oriental       BV     Isla Bouvet     HM     Isla Heard y McDonald     NA     Namibia     TR     Turquía       BV     Bictourasia     HN     Honduras     NC     Nueva Caledonia     TV     Taiwán       BZ     Belice     HT     Haif     NF     Isla Norfolk     TW     Taiwán       CA     Canadá     Cocacia     NE     Nigeria     TZ     Tarzania       CC     Isla Scocos     ID     Indonesia     NI     Nicaragua     UA     Urania       CF     República Centroafricana     IE     Iranda     NP     Nega     Has menores alejadas de       CI     Costa de Marfil     I     Irarel     NO     Noruega     UY     Urguay       CL     Chile     Q     Iraq     NZ     Newa Zelanda     UZ     Uzeksitán       CM     Camerán     IR     Irán     OM     Omán     VA     Ciudadel Vaticano       CN     Chi                                                                                                    | BO       | Bolivia                  | GU  | Guam                            | MW  | Malawi               | TM  | Turkmenistán                      |
| BS     Bahamas     GY     Guyana     MY     Malasia     TO     Tonga       BT     Bhután     HK     Hong Kong     MZ     Mozambique     TP     Timor Oriental       BW     Isla Bouvet     HM     Islas Heard y McDonald     NA     Namibia     TR     Turquía       BW     Botsuana     HN     Honduras     NC     Newa Caledonia     TV     Tuvalu       BZ     Belice     HT     Haif     NF     Isla Norfolk     TW     Taixán       CA     Canadá     HU     Hungría     NG     Nigeria     TZ     Tanzania       CC     Islas Cocos     ID     Indonesia     NI     Nicaragua     UA     Ucrania       CG     Congo     IL     Israel     NO     Noruega     UA     Urania       CG     Suiza     IN     India     NP     Nepal     ME     Estados Unidos       CI     Suiza Cook     ID     Iraq     NZ     Nueva Zelanda     UZ     Uzbekistán       CI     Cotale Marfil     IQ     Iraq     NZ     Nueva Zelanda     UZ     Uzbekistán       CM     Camerin     IR     Islandia     PA     Panamá     VC     San Vicenet y Ias Grandinas                                                                                                    | BR       | Brasil                   | GW  | Guinea-Bissau                   | MX  | México               | TN  | Túnez                             |
| BT     Bhuán     HK     Hong Kong     MZ     Mozambíque     TP     Timo Oriental       BV     Isla Bouvet     HM     Islas Heard y McDonald     NA     Namibia     TR     Turquía       BV     Botsuana     HN     Honduras     NC     Navexa Caledonia     TT     Trinidad y Tobago       BY     Bielornusia     HR     Croacia     NE     Nigeria     TV     Tuvalu       BZ     Belice     HT     Haití     NF     Isla Norfolk     TW     Taizania       CA     canadá     HU     Hugráa     NG     Nigeria     TZ     Tanzania       CC     Islas Cocos     ID     Indonesia     NI     Nicaragua     UA     Ucrania       CF     República Centroafricana     IE     Istanda     NL     Países Bajos     UG     Iganda       CI     Costa de Marfil     IS     Istas     No     Noruega     M     Estados Unidos       CL     chile     IQ     Iraq     NZ     Nueva Zelanda     UZ     Uzbekistán       CL     chile     IQ     Iraq     NZ     Nueva Zelanda     UZ     Uzbekistán       CL     chile     IQ     Iraq     NZ     Nueva Zelanda     UZ     Uzbek                                                                                                    | BS       | Bahamas                  | GY  | Guyana                          | MY  | Malasia              | TO  | Tonga                             |
| BV     Isla Bouvet     HM     Islas Heard y McDonald     NA     Namiba     TR     Turquía       BW     Botsuana     HN     Honduras     NC     Nueva Caledonia     TT     Trinidad y Tobago       BY     Biclorrusia     HR     Croacia     NE     Niger     TV     Tuvalu       BZ     Belice     HT     Hatif     NF     Isla Norfolk     TW     Taixaina       CA     Canadá     HU     Hungría     NG     Nicaragua     UA     Ucrania       CE     Islas Cocos     D     Indonesia     NI     Nicaragua     UA     Ucrania       CG     Congo     IL     Israel     NO     Noruega     M     Islas menores alejadas de Estados Unidos       CI     Osta de Marfil     India     PP     Nepal     M     Islas menores alejadas de Estados Unidos       CL     Chile     IQ     Iraq     NZ     Nueva Zelanda     UZ     Uzbekistán       CL     Chile     IQ     Iraque     NZ     Nueva Zelanda     UZ     Uzbekistán       CL     Chile     IQ     Iraque     PA     Panamá     VC     San Vicente y las Granadinas       CV     Chile     IQ     Iraque     PA     Panamá     VC </td <td>BT</td> <td>Bhután</td> <td>HK</td> <td>Hong Kong</td> <td>MZ</td> <td>Mozambique</td> <td>TP</td> <td>Timor Oriental</td>                                                                                                    | BT       | Bhután                   | HK  | Hong Kong                       | MZ  | Mozambique           | TP  | Timor Oriental                    |
| BW     Botsuana     HN     Honduras     NC     Nueva Caledonia     TT     Tinidad y Tobago       BY     Bielorrusia     HR     Coacia     NE     Níger     TV     Tuvalu       BZ     Belice     HT     Haití     NF     Isla Norfolk     TW     Taixán       CA     Canadá     HU     Hungría     NG     Nigeria     TZ     Tanzania       CC     Islas Cocos     ID     Indonesia     NI     Nicaragua     UA     Ucrania       CG     Cogo     L     Israel     NO     Noruega     M     Islas menores alejadas de Estados Unidos       CH     Suiza     IN     India     NP     Nepal     UM     Islas menores alejadas de Estados Unidos       CK     Islas Cook     ID     Térnitorio Británico del Océano     NR     Naura     US     Estados Unidos       CK     Islas Cook     IQ     Iraq     NZ     Nueva Zelanda     UZ     Uzguay       CL     Chile     IQ     Iraq     NZ     Nueva Zelanda     UZ     Uzguay       CM     Camerón     IR     Irán     OM     Omán     VA     Ciudad del Vaticano       CN     Chile     IQ     Iraqa     PA     Panamá     VC <td>BV</td> <td>Isla Bouvet</td> <td>HM</td> <td>Islas Heard y McDonald</td> <td>NA</td> <td>Namibia</td> <td>TR</td> <td>Turquía</td>                                                                                                    | BV       | Isla Bouvet              | HM  | Islas Heard y McDonald          | NA  | Namibia              | TR  | Turquía                           |
| BY     Bielorrusia     HR     Croacia     NE     Nger     TV     Tuvalu       BZ     Belice     HT     Haití     NF     Isla Norfolk     TW     Tanzania       CA     canadá     HU     Hungría     NG     Nigeria     TZ     Tanzania       CC     Islas Cocos     ID     Indonesia     NI     Nicaragua     UA     Ucrania       CF     República Centroafricana     IE     Irlanda     NL     Países Bajos     UG     Uganda       CG     Congo     IL     Israel     NO     Noruega     M     Islas menores alejadas de       CH     Suiza     IN     India     NP     Negal     UT     Ugunga       CI     Costa de Marfil     IN     India     NP     Nevea Zelanda     UZ     UZbekistán       CK     Islas Cook     IP     Trán     OM     Omán     VA     Ciudad el Vaticano       CK     Casta contrin     IR     Irán     OM     Omán     VZ     UZbekistán       CM     Camerón     IR     Irán     PA     Panamá     VZ     VZ bekistán       CN     China     IS     Islandia     PA     Pananá     VZ     VE Venezuela       CO </td <td>BW</td> <td>Botsuana</td> <td>HN</td> <td>Honduras</td> <td>NC</td> <td>Nueva Caledonia</td> <td>TT</td> <td>Trinidad y Tobago</td>                                                                                                    | BW       | Botsuana                 | HN  | Honduras                        | NC  | Nueva Caledonia      | TT  | Trinidad y Tobago                 |
| BZBeliceHTHaitíNFIslavorfolkTWTaiwánCACanadáHUHungríaNGNigeriaTZTanzaniaCAStas CocosDIndonesiaN1NicaraguaUAUcraniaCFRepública CentroafricanaIEIrlandaNLPaíses BajosUGUgandaCGCongoLLIsraelNONoruegaMIslas menores alejadas de<br>Estados UnidosCHSuizaINIndiaNPNepalWIslas menores alejadas de<br>Estados UnidosCKIslas CookINIndiaNPNepalWIslas menores alejadas de<br>Estados UnidosCKIslas CookINIndiaNPNepalWUrguayCLChileQIraqNZNueva ZelandaUZUzbekistánCMCamerúnIRIránPAPanamáVCSan Vicente y las GranadinasCNChinaITItaliaPEPerúVIViceazaCUColombiaITItaliaPEPerúVIViceazaCUCubaJOJordaniaPGPapán NectoreaVIIslas Virgenes AmericanasCVCabo VerdeJPJapónPHFilipinasVIViceazaCXIsla ChristmasKEKeniaPKPakistánVIViceazaCZRepública ChecaKHCamboyaPKPaláu Nucea Qui yilaulónWS<                                                                                                    | BY       | Bielorrusia              | HR  | Croacia                         | NE  | Níger                | TV  | Tuvalu                            |
| CA<br>CanadáHUHungríaNGNigeriaTZTanzaniaCCIslas CocosIDIndonesiaNINicaraguaUAUcraniaCFRepública CentroafricanaIEIrlandaNLPaíses BajosUGUgandaCFSongoILIsraelNONoruegaMIslas menores alejadas de<br>Estados UnidosCHSuizaINIndiaNPNepalMIslas menores alejadas de<br>Estados UnidosCKIslas CookINIndiaNPNevaUZEstados UnidosCKIslas CookINIndiaNNNauruUSEstados UnidosCKIslas CookIRFerritorio Británico del Océano<br>                                                                                                    | BZ       | Belice                   | HT  | Haití                           | NF  | Isla Norfolk         | TW  | Taiwán                            |
| CCIslas CocosIDIndonesiaNINicaraguaUAUcraniaCFRepública CentroafricanaIEIrlandaNLPáses BajosUGUgandaCGCongoILIsraelNONoruegaMIslas menores alejadas de<br>Estados UnidosCHSuizaINIndiaNPNepalMCICosta de MarfilPTerritorio Británico del Océano<br>IndicoNRNauruUSEstados UnidosCLChileIQIraqNZNueva ZelandaUZUzbekistánCLChileIQIrafanOMOmánVACiudad del VaticanoCNChinaIRIránOMOmánVACiudad del VaticanoCNConmeránIRIslandiaPAPanamáVCSan Vicente y las GranadinasCOColombiaITItaliaPEPerúVEVenezuelaCNCosta RicaJMJamaicaPFPolinsia FrancesaVGIslas Virgenes BritánicasCVCabo verdeJPJapónPHFilipinasVNVietnamCYCabo verdeJPJapónPLPoloniaWFWalits VirgenesCYChipeKGKirjustánPLPoloniaWFVelauCYChipeKGKirjustánPLPoloniaWFYennaCYChipeKGComorasPRPuero RicoYFYenna <td< td=""><td>CA</td><td>Canadá</td><td>HU</td><td>Hungría</td><td>NG</td><td>Nigeria</td><td>ΤZ</td><td>Tanzania</td></td<>                                                                                                    | CA       | Canadá                   | HU  | Hungría                         | NG  | Nigeria              | ΤZ  | Tanzania                          |
| CFRepública CentroafricanaIEIrlandaNLPaíses BajosUGUgandaCGCongoILIsraelNONoruegaVMIslas menores alejadas de<br>Estados UnidosCHSuizaINIndiaNPNepalVMIslas menores alejadas de<br>Estados UnidosCICosta de MarfilIPTerritorio Británico del Océano<br>IndicoNUNueuxUYUtguayaCLChileIQIraqNZNueva ZelandaUZUzbekistánCMCamerúnIRIránOMOmánVACiudad del VaticanoCNChinaISIslandiaPAPananáVCSan Vicente y las GranadiansCOColombiaITItaliaPEPerúVEVenezuelaCRCosta RicaJMJamaicaPFPolinesia FrancesaVIIslas Vírgenes BritánicasCVCabo VerdeJPJapónPHFilipinasVNVietnamCXIsla ChristmasKEKeniaPKPakistánVUVauatuCZRepública ChecaKHCamboyaPHSan Pedro y MiquelónWSSamoaDJYibutiKMCora del SurPHPictonPictonVISeriadosCZRepública ChecaKHCamboyaPHIslas PitcairnYEYemenDJYibutiKMCora del NortePHPitquagaZASudáfricaDKDinamarca                                                                                                    | CC       | Islas Cocos              | ID  | Indonesia                       | NI  | Nicaragua            | UA  | Ucrania                           |
| CGCongoILIsraelNONoruegaPMIslas menores alejadas de Estados UnidosCHSuizaINIndiaNPNepalPMEstados UnidosCICosta de MarfilPFerritoio Británico del Océano IndicoNUNauruUSEstados UnidosCKIslas CookIIraqNZNueva ZelandaUZUzbekistánCLChileIQIraqNMNamíaVACiuda del VaticanoCNCameránIRIránOMOmánVESan Vicente y las GranadinasCOColombiaITItaliaPEPerúVEVenezuelaCOColombiaITItaliaPEPerúVEVenezuelaCUCabo VerdeJPJapónPHFilipinasVIVistaneCVCabo VerdeJPJapónPHFilipinasVIVanuatuCYChipeKGKeniaPKPakistánVIVanuatuCZRepúblicaChecaKHCamboyaPRPerto RicoWSSamoaCZNiguesKMSan Cristóbal y NievesPRPerto RicoWSSamoaCZRepúblicaChecaKHCaradel SurtPKPatáuVIVanuatuCZRepúblicaChecaKHCaradel SurtPRPerto RicoYEYemenDJYibuiKMCorea del NorePRPerto RicoYESerbia y Montenegro <td>CF</td> <td>República Centroafricana</td> <td>IE</td> <td>Irlanda</td> <td>NL</td> <td>Países Bajos</td> <td>UG</td> <td>Uganda</td>                                                                                                    | CF       | República Centroafricana | IE  | Irlanda                         | NL  | Países Bajos         | UG  | Uganda                            |
| CH       Suiza       IN       India       NP       Nepal       ON       Estados Unidos         CI       Costa de Marfil       D       Territorio Británico del Océano<br>Índico       NR       Nauru       US       Estados Unidos         CK       Islas Cook       Q       Iraq       NZ       Nueva Zelanda       UZ       Uzbekistán         CL       Chile       IR       Irán       OM       Omán       VC       San Vicente y las Granadinas         CN       China       IS       Islandia       PA       Panamá       VC       San Vicente y las Granadinas         CO       Colombia       IT       Italia       PE       Perú       VE       Venezuela         CU       Cuba       JO       Jordania       PG       Papúa Nueva Guinea       VI       Islas Vírgenes Americanas         CV       Cabo Verde       JO       Jordania       PG       Papúa Nueva Guinea       VI       Islas Vírgenes Americanas         CV       Cabo Verde       JP       Japón       PH       Filipinas       VI       Vanuatu         CY       Chipre       KG       Kirguistán       PL       Polonia       WF       Walis y Futuna         CZ       República Ch                                                                                                    | CG       | Congo                    | IL  | Israel                          | NO  | Noruega              | UМ  | Islas menores alejadas de         |
| Cl       Costa de Marfil       P       Territorio Británico del Océnan       NR       Nauru       US       Estados Unidos         CK       Islas Cook       IQ       Iraq       NZ       Nueva Zelanda       UZ       Uzguay         CL       Chile       IQ       Iraq       NZ       Nueva Zelanda       UZ       Uzbekistán         CM       Camerán       IR       Irán       OM       Omán       V       Cudadel Vaticano         CN       China       IR       Irán       OM       Omán       V       San Vicente y las Granadinas         CO       Colombia       IT       Italia       PE       Perá       VE       Venezuela         CN       Costa Rica       JM       Janaica       PG       Papúa Nueva Guinea       VI       Islas Vírgenes Británicas         CV       Cabo Verde       JP       Japón       PG       Papúa Nueva Guinea       VI       Islas Vírgenes Americanas         CY       Chipre       KG       Kriguistán       PG       Papúa Nueva Guinea       VI       Islas Vírgenes Americanas         CY       Chopre       KG       Kriguistán       PL       Polonia       WI       VI       Vuauatu         CY                                                                                                    | CH       | Suiza                    | IN  | India                           | NP  | Nepal                | UNI | Estados Unidos                    |
| CKIslas CookIOÍndicoNUNiueUYUruguayCLChileIQIraqNZNueva ZelandaUZUzbekistánCMCamerúnIRIránOMOmánVACiudad del VaticanoCNChinaISIslandiaPAPanamáVCSan Vicente y las GranadinasCOColombiaITItaliaPAPeráVEVenezuelaCRCosta RicaJMJamaicaPFPolinesia FrancesaVGIslas Vírgenes BritánicasCUCubaJOJordaniaPGPapía Nueva GuineaVIIslas Vírgenes AmericanasCVCabo VerdeJPJapónPHFilipinasVNVietnamCXIsla ChristmasKEKeniaPKPakistánVUVanuatuCYChipreKGKirguistánPLPoloniaWFWallis y FutunaCZRepública ChecaKHCamboyaPMSan Pedro y MiquelónWSSamoaDEAlemaniaKIKiribatiPNIslas PitcarinYEYemenDJYibuiKMCorea del NortePWPaláuZASudáfricaDMDominicaKPCorea del SurPYParaguayZMZambiaDZArgeliaKWKuwaitQAQatarZRRepública Democrática del<br>CongoDZArgeliaKVKuzajtánREReumániaZWZimabue                                                                                                    | CI       | Costa de Marfil          | 10  | Territorio Británico del Océano | NR  | Nauru                | US  | Estados Unidos                    |
| CLChileIQIraqNZNueva ZelandaUZUzbekistánCMCamerúnIRIránOMOmánVACiudad del VaticanoCNChinaISIslandiaPAPanamáVCSan Vicente y las GranadinasCOColombiaITItaliaPEPerúVEVenezuelaCRCosta RicaJMJamaicaPFPolinesia FrancesaVGIslas Vírgenes BritánicasCUCubaJOJordaniaPGPapúa Nueva GuineaVIIslas Vírgenes AmericanasCVCabo VerdeJPJapónPHFilipinasVNVienamCXIsla ChristmasKEKeniaPKPoloniaWVanuatuCYChipreKGKirguistánPLPoloniaWFWallis y FutunaCZRepública ChecaKHCamboyaPMSan Pedro y MiquelónWSSamoaDEAlemaniaKIKiribatiPNIslas PitcairnYEYemenDJYibutiKMCorrea del NortePWPaláuZASudáfricaDMDominicaKPCorea del NortePVParaguayZMZambiaDZArgeliaKWKuwaitQAQatarRRepública Democrática del CorgoDZArgeliaKWKuwaitQAQatarRRepública Democrática del CorgoDZEctoniaKYIslas CaimánREReuniónZW<                                                                                                    | CK       | Islas Cook               | 10  | Índico                          | NU  | Niue                 | UY  | Uruguay                           |
| CMCamerúnIRIránOMOmánVACiudad del VaticanoCNChinaISIslandiaPAPanamáVCSan Vicente y las GranadinasCOColombiaITItaliaPEPerúVEVenezuelaCRCosta RicaJMJamaicaPFPolinesia FrancesaVGIslas Vírgenes BritánicasCUCubaJOJordaniaPGPapúa Nueva GuineaVIIslas Vírgenes AmericanasCVCabo VerdeJPJapónPHFilipinasVNVietnamCXIsla ChristmasKEKeniaPKPakistánVUVanuatuCYChipreKGKirguistánPLPoloniaWFWallis y FutunaCZRepública ChecaKHCamboyaPMSan Pedro y MiquelónWSSamoaDEAlemaniaKIKiribatiPNIslas PitcairnYEYemenDJYibutiKMComorasPRPuerto RicoYTMayotteDKDinamarcaKNSan Cristóbal y NievesPTPortugalYUSerbia y MontenegroDMDominicaKPCorea del NortePWPaláuZASudáfricaDZArgeliaKWKuwaitQAQatarZRRepública Democrática del<br>CongoDZArgeliaKWKuwaitQAQatarZRRepública Democrática del<br>CongoDZArgeliaKZKazajstán <td< td=""><td>CL</td><td>Chile</td><td>IQ</td><td>Iraq</td><td>NZ</td><td>Nueva Zelanda</td><td>UZ</td><td>Uzbekistán</td></td<>                                                                                                    | CL       | Chile                    | IQ  | Iraq                            | NZ  | Nueva Zelanda        | UZ  | Uzbekistán                        |
| CNChinaISIslandiaPAPanamáVCSan Vicente y las GranadinasCOColombiaITItaliaPEPerúVEVenezuelaCRCosta RicaJMJamaicaPFPolinesia FrancesaVGIslas Vírgenes BritánicasCUCubaJOJordaniaPGPapúa Nueva GuineaVIIslas Vírgenes AmericanasCVCabo VerdeJPJapónPHFilipinasVNVietnamCXIsla ChristmasKEKeniaPKPakistánVUVanuatuCYChipreKGKirguistánPLPoloniaWFWallis y FutunaCZRepública ChecaKHCamboyaPMSan Pedro y MiquelónWSSamoaDEAlemaniaKIKiribatiPNIslas PitcairnYEYemenDJYibutiKMComorasPRPuerto RicoYTMayotteDKDinamarcaKPCorea del NortePWPaláuZASudáfricaDORepública DominicanaKRCorea del SurPYParaguayZMZambiaDZArgeliaKWKuwaitQAQatarZRRepública Democrática del<br>CongoEEEstoniaKZKazajstánREReuniónZWZimbabueEGEvintoKURumaniaZWZimbabueZ                                                                                                    | CM       | Camerún                  | IR  | Irán                            | OM  | Omán                 | VA  | Ciudad del Vaticano               |
| COColombiaITItaliaPEPerúVEVenezuelaCRCosta RicaJMJamaicaPFPolinesia FrancesaVGIslas Vírgenes BritánicasCUCubaJOJordaniaPGPapúa Nueva GuineaVIIslas Vírgenes AmericanasCVCabo VerdeJPJapónPHFilipinasVNVietnamCXIsla ChristmasKEKeniaPKPakistánVUVanuatuCYChipreKGKirguistánPLPoloniaWFWallis y FutunaCZRepública ChecaKHCamboyaPMSan Pedro y MiquelónWSSamoaDEAlemaniaKIKiribatiPNIslas PitcairnYEYemenDJYibutiKMComorasPRPuerto RicoYTMayotteDKDinamarcaKNSan Cristóbal y NievesPTPortugalYUSerbia y MontenegroDMDominicaKPCorea del NortePWPaláuZASudáfricaDZArgeliaKWKuwaitQAQatarZRRepública Democrática del<br>CongoDZArgeliaKZKazajstánRORumaniaZWZimbabueEEEstoniaKZKazajstánRORumaniaZWZimbabue                                                                                                    | CN       | China                    | IS  | Islandia                        | PA  | Panamá               | VC  | San Vicente y las Granadinas      |
| CRCosta RicaJMJamaicaPFPolinesia FrancesaVGIslas Vírgenes BritánicasCUCubaJOJordaniaPGPapúa Nueva GuineaVIIslas Vírgenes AmericanasCVCabo VerdeJPJapónPHFilipinasVNVietnamCXIsla ChristmasKEKeniaPKPakistánVUVanuatuCYChipreKGKirguistánPLPoloniaWFWallis y FutunaCZRepública ChecaKHCamboyaPMSan Pedro y MiquelónWSSamoaDEAlemaniaKIKiribatiPNIslas PitcairnYEYemenDJYibutiKMComorasPRPuerto RicoYTMayotteDKDinamarcaKNSan Cristóbal y NievesPTPortugalYUSerbia y MontenegroDMDominicaKPCorea del NortePWPaláuZASudáfricaDZArgeliaKWKuwaitQAQatarZRRepública Democrática del<br>CongoDZEc EcuadorKYIslas CaimánREReuniónZWZimbabueEEEstoniaKZKazajstánRORumaniaZWZimbabue                                                                                                    | CO       | Colombia                 | IT  | Italia                          | PE  | Perú                 | VE  | Venezuela                         |
| CUCubaJOJordaniaPGPapúa Nueva GuineaVIIslas Vírgenes AmericanasCVCabo VerdeJPJapónPHFilipinasVNVietnamCXIsla ChristmasKEKeniaPKPakistánVUVanuatuCYChipreKGKirguistánPLPoloniaWFWallis y FutunaCZRepública ChecaKHCamboyaPMSan Pedro y MiquelónWSSamoaDEAlemaniaKIKiribatiPNIslas PitcairnYEYemenDJYibutiKMComorasPRPuerto RicoYTMayotteDKDinamarcaKNSan Cristóbal y NievesPTPortugalYUSerbia y MontenegroDMDominicaKPCorea del NortePWPaláuZASudáfricaDORepública DominicanaKRCorea del SurPYParaguayZMZambiaDZArgeliaKWKuwaitQAQatarZRRepública Democrática del CongoEEEstoniaKZKazajstánRORumaniaZWZimbabueEGEsintoKZKazajstánRORumaniaZWZimbabue                                                                                                    | CR       | Costa Rica               | JM  | Jamaica                         | PF  | Polinesia Francesa   | VG  | Islas Vírgenes Británicas         |
| CVCabo VerdeJPJapónPHFilipinasVNVietnamCXIsla ChristmasKEKeniaPKPakistánVUVanuatuCYChipreKGKirguistánPLPoloniaWFWallis y FutunaCZRepública ChecaKHCamboyaPMSan Pedro y MiquelónWSSamoaDEAlemaniaKIKiribatiPNIslas PitcairnYEYemenDJYibutiKMComorasPRPuerto RicoYTMayotteDKDinamarcaKNSan Cristóbal y NievesPTPortugalYUSerbia y MontenegroDMDominicaKPCorea del NortePWPaláuZASudáfricaDORepública DominicanaKRCorea del SurPYParaguayZMZambiaDZArgeliaKWKuwaitQAQatarZRRepública Democrática del CongoEEEstoniaKZKazajstánRORumaniaZWZimbabueEGEvintoKZKazajstánRORumaniaZWZimbabue                                                                                                    | CU       | Cuba                     | JO  | Jordania                        | PG  | Papúa Nueva Guinea   | VI  | Islas Vírgenes Americanas         |
| CXIsla ChristmasKEKeniaPKPakistánVUVanuatuCYChipreKGKirguistánPLPoloniaWFWallis y FutunaCZRepública ChecaKHCamboyaPMSan Pedro y MiquelónWSSamoaDEAlemaniaKIKiribatiPNIslas PitcairnYEYemenDJYibutiKMComorasPRPuerto RicoYTMayotteDKDinamarcaKNSan Cristóbal y NievesPTPortugalYUSerbia y MontenegroDMDominicaKPCorea del NortePWPaláuZASudáfricaDORepública DominicanaKRCorea del SurPYParaguayZMZambiaDZArgeliaKWKuwaitQAQatarZRRepública Democrática del CongoEEEstoniaKZKazajstánRORumaniaZWZimbabueEGEvintoKZKazajstánRORumaniaZWZimbabue                                                                                                    | CV       | Cabo Verde               | JP  | Japón                           | PH  | Filipinas            | VN  | Vietnam                           |
| CYChipreKGKirguistánPLPoloniaWFWallis y FutunaCZRepública ChecaKHCamboyaPMSan Pedro y MiquelónWSSamoaDEAlemaniaKIKiribatiPNIslas PitcairnYEYemenDJYibutiKMComorasPRPuerto RicoYTMayotteDKDinamarcaKNSan Cristóbal y NievesPTPortugalYUSerbia y MontenegroDMDominicaKPCorea del NortePWPaláuZASudáfricaDORepública DominicanaKRCorea del SurPYParaguayZMZambiaDZArgeliaKWKuwaitQAQatarZRRepública Democrática del CongoEEEstoniaKZKazajstánRORumaniaZWZimbabueEGEstotoKZKazajstánRORumaniaZWZimbabue                                                                                                    | CX       | Isla Christmas           | KE  | Kenia                           | PK  | Pakistán             | VU  | Vanuatu                           |
| CZRepública ChecaKHCamboyaPMSan Pedro y MiquelónWSSamoaDEAlemaniaKIKiribatiPNIslas PitcairnYEYemenDJYibutiKMComorasPRPuerto RicoYTMayotteDKDinamarcaKNSan Cristóbal y NievesPTPortugalYUSerbia y MontenegroDMDominicaKPCorea del NortePWPaláuZASudáfricaDORepública DominicanaKRCorea del SurPYParaguayZMZambiaDZArgeliaKWKuwaitQAQatarZRRepública Democrática del CongoEEEstoniaKZKazajstánRORumaniaZWZimbabue                                                                                                    | CY       | Chipre                   | KG  | Kirguistán                      | PL  | Polonia              | WF  | Wallis y Futuna                   |
| DEAlemaniaKIKiribatiPNIslas PitcairmYEYemenDJYibutiKMComorasPRPuerto RicoYTMayotteDKDinamarcaKNSan Cristóbal y NievesPTPortugalYUSerbia y MontenegroDMDominicaKPCorea del NortePWPaláuZASudáfricaDORepública DominicanaKRCorea del SurPYParaguayZMZambiaDZArgeliaKWKuwaitQAQatarZRRepública Democrática del CongoEEEstoniaKZKazajstánRORumaniaZWZimbabueEGEgintoVFeintoRURusiaRURusia                                                                                                    | CZ       | República Checa          | KH  | Camboya                         | PM  | San Pedro y Miquelón | WS  | Samoa                             |
| DJYibutiKMComorasPRPuerto RicoYTMayotteDKDinamarcaKNSan Cristóbal y NievesPTPortugalYUSerbia y MontenegroDMDominicaKPCorea del NortePWPaláuZASudáfricaDORepública DominicanaKRCorea del SurPYParaguayZMZambiaDZArgeliaKWKuwaitQAQatarZRRepública Democrática del CongoEEEstoniaKZKazajstánRORumaniaZWZimbabueEGEgiptoFeintoFeintoRURusiaFeintoFeinto                                                                                                    | DE       | Alemania                 | KI  | Kiribati                        | PN  | Islas Pitcairn       | YE  | Yemen                             |
| DKDinamarcaKNSan Cristóbal y NievesPTPortugalYUSerbia y MontenegroDMDominicaKPCorea del NortePWPaláuZASudáfricaDORepública DominicanaKRCorea del SurPYParaguayZMZambiaDZArgeliaKWKuwaitQAQatarZRRepública Democrática del<br>CongoECEcuadorKYIslas CaimánREReuniónZWZimbabueEEEstoniaKZKazajstánRORumaniaZWZimbabue                                                                                                    | DJ       | Yibuti                   | KM  | Comoras                         | PR  | Puerto Rico          | YT  | Mayotte                           |
| DMDominicaKPCorea del NortePWPaláuZASudáfricaDORepública DominicanaKRCorea del SurPYParaguayZMZambiaDZArgeliaKWKuwaitQAQatarZRRepública Democrática del<br>CongoECEcuadorKYIslas CaimánREReuniónZWZimbabueEEEstoniaKZKazajstánRORumaniaZWZimbabue                                                                                                    | DK       | Dinamarca                | KN  | San Cristóbal y Nieves          | PT  | Portugal             | YU  | Serbia y Montenegro               |
| DORepública DominicanaKRCorea del SurPYParaguayZMZambiaDZArgeliaKWKuwaitQAQatarZRRepública Democrática del<br>CongoECEcuadorKYIslas CaimánREReuniónZRRepública Democrática del<br>CongoEEEstoniaKZKazajstánRORumaniaZWZimbabueEGEgiptoFritoRURusiaRURusia                                                                                                    | DM       | Dominica                 | KP  | Corea del Norte                 | PW  | Paláu                | ZA  | Sudáfrica                         |
| DZ     Argelia     KW     Kuwait     QA     Qatar     ZR     República Democrática del Congo       EC     Ecuador     KY     Islas Caimán     RE     Reunión     ZR     República Democrática del Congo       EE     Estonia     KZ     Kazajstán     RO     Rumania     ZW     Zimbabue       EG     Eginto                                                                                                    | DO       | República Dominicana     | KR  | Corea del Sur                   | PY  | Paraguay             | ZM  | Zambia                            |
| ECEcuadorKYIslas CaimánREReuniónZRRepublica Democratica del CongoEEEstoniaKZKazajstánRORumaniaZWZimbabueEGEgintoRURusiaRURusia                                                                                                    | DZ       | Argelia                  | KW  | Kuwait                          | QA  | Oatar                |     | Renública Democrática del         |
| EE     Estonia     KZ     Kazajstán     RO     Rumania     ZW     Zimbabue       EG     Eginto     RU     Rusia     RU     Rusia     RU     Rusia                                                                                                    | EC       | Ecuador                  | KY  | Islas Caimán                    | RE  | Reunión              | ZR  | Congo                             |
| EG Egipto RU Rusia                                                                                                    | ĒĒ       | Estonia                  | KZ. | Kazaistán                       | RO  | Rumania              | ZW  | Zimbabue                          |
|                                                                                                    | EG       | Egipto                   |     |                                 | RU  | Rusia                |     |                                   |

#### IMPORTANTE

Antes de utilizar el mando a distancia para la operación siguiente:

1 Ajuste el selector de modo del mando a distancia en AUDIO.

2 Pulse FM/AM.

## Los botones descritos a continuación se utilizan en las páginas 35 y 36.

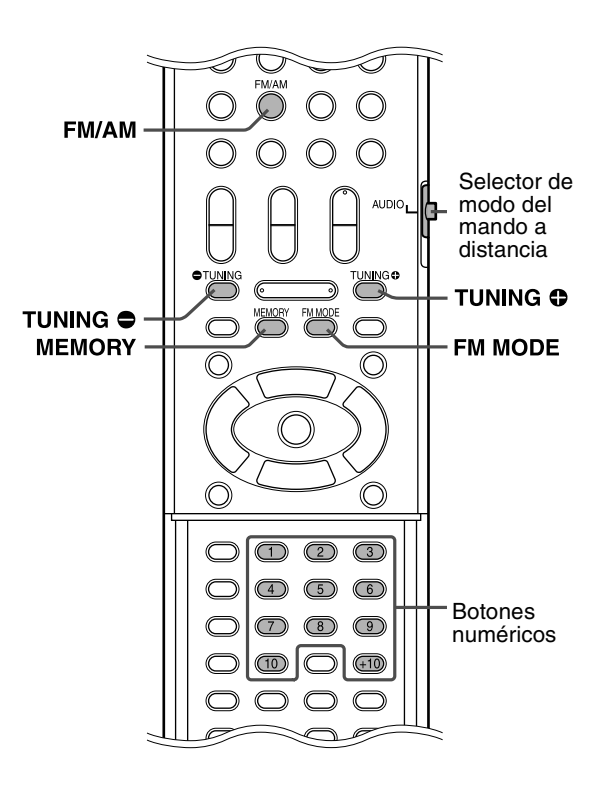

## Ajuste del intervalo de frecuencias del sintonizador de AM

En algunos países, el intervalo de frecuencias de las emisoras AM es de 9 kHz, mientras que otros utilizan el intervalo de 10 kHz. El intervalo de frecuencias del sintonizador de AM sólo se puede cambiar

sintonizando una emisora AM.

- Los siguientes procedimientos se podrán realizar mediante los botones del panel frontal.
- Para cambiar el intervalo de frecuencias a 9 kHz

#### Pulse I◄◄ mientras mantiene pulsado ■.

■ Para cambiar el intervalo de frecuencias a 10 kHz

#### Pulse ►► mientras mantiene pulsado ■.

#### ΝΟΤΑ

• 10 kHz es la configuración inicial.

## Sintonización manual

## Pulse FM/AM varias veces para seleccionar la banda.

Ejemplo:

Cuando el sistema se sintoniza a 810 kHz.

| 810k  |
|-------|
| TUNED |
|       |

## 2 Pulse repetidamente TUNING ⊕ / ● hasta encontrar la frecuencia deseada.

Cuando se mantiene pulsado el botón hasta que el sistema empieza la búsqueda de emisoras y luego se suelta, el sistema interrumpe automáticamente la búsqueda cuando sintoniza una emisora con intensidad de señal suficiente.

#### NOTA

- Cuando se sintoniza una emisora con intensidad de señal suficiente, se enciende el indicador TUNED en el visor.
- Cuando se recibe un programa estéreo FM, se enciende el indicador ST en el visor.

## Sintonización predeterminada

Una vez asignada una emisora a un número de canal, la emisora puede sintonizarse rápidamente. Puede presintonizar 30 emisoras FM y 15 AM.

#### Para presintonizar las emisoras

#### Sintonice la emisora que desea presintonizar.

• Si desea memorizar el modo de recepción FM para una emisora FM, seleccione el modo de recepción deseado. Consulte "Selección del modo de recepción FM".

Ejemplo:

Cuando el sistema se sintoniza a 103,50 MHz.

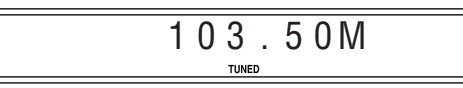

## Pulse MEMORY.

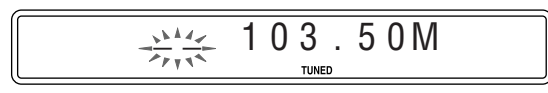

Mientras parpadean "--":

#### **3** Pulse los botones numéricos (1-10, +10) para seleccionar el número de presintonía que desee.

· Para obtener detalles sobre el uso de los botones numéricos, consulte "Cómo usar los botones numéricos". (Véase página 18.)

#### Ejemplo:

Cuando está seleccionado el canal de presintonía 1.

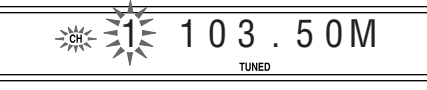

Si la configuración se cancela antes de terminar, empiece nuevamente desde el paso 2.

Mientras el número seleccionado parpadea:

### **4** Pulse MEMORY.

El número seleccionado deja de parpadear. La emisora es asignada al número de presintonía seleccionado. Si la configuración se cancela antes de terminar, empiece nuevamente desde el paso 2.

#### 5 Repita los pasos 1 a 4.

· Memorizar una nueva emisora en un número ya utilizado borra la emisora previamente memorizada.

#### Para sintonizar una emisora presintonizada

- Pulse FM/AM repetidamente para seleccionar FM o AM.
- 2 Pulse los botones numéricos (1-10, +10) para seleccionar un número de presintonía.
  - · Para obtener detalles sobre el uso de los botones numéricos, consulte "Cómo usar los botones numéricos". (Véase página 18.)

## Selección del modo de recepción FM

Cuando el programa FM estéreo actualmente sintonizado se escuche con ruido, puede cambiar el modo de recepción FM para mejorar la recepción.

#### Mientras escucha una emisora FM Pulse FM MODE.

Aparece en el visor el modo de recepción FM.

Cada vez que pulse el botón, cambia el modo de recepción de FM. AUTO MUTING:

Cuando un programa se emita en estéreo, escuchará sonido estéreo. (Se enciende el indicador ST en el visor.) Cuando se emita en monoaural, escuchará sonido monoaural. Este modo es también útil para suprimir ruido estático entre emisoras. Se enciende el indicador AUTO MUTING en el visor.

#### MONO:

La recepción mejorará, aunque se perderá el efecto estereofónico. (El indicador ST se apaga.) En este modo, se oirá ruido hasta sintonizar una emisora. (El indicador AUTO MUTING también desaparece.)

## Sistema de control remoto AV COMPU LINK

El sistema JVC AM COMPU LINK le permite disfrutar de audio o vídeo mediante una simple operación. Si su reproductor de vídeo/ audio (como por ejemplo, un reproductor de DVD, un reproductor de CD y una videograbadora) y televisor y/o amplificador/receptor soporta el sistema JVC AV COMPU LINK y está enlazado al(los) cable(s) JVC AV COMPU LINK, sólo necesitará iniciar el reproductor para que se realicen automáticamente todas los ajustes necesarios en el televisor y/o amplificador/receptor y pueda disfrutar de la reproducción.

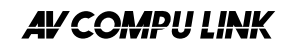

## Conexión y configuración

Usando un cable AV COMPU LINK, realice las conexiones de los terminals AV COMPU LINK de cada componente.

- La configuración de la unidad central para AV COMPU LINK se controla usando el menú OTROS en la pantalla de preferencias (véase página 33).
- Consulte también las instrucciones suministradas con su televisor o videograbadora.

Unidad central

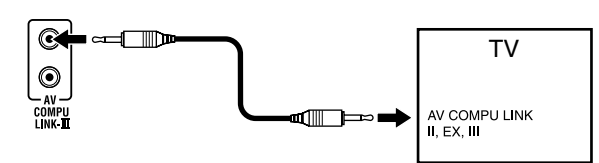

- Si conecta la unidad central a un televisor a través de AV COMPU LINK, ajuste la configuración AV COMPU LINK de la unidad central de la siguiente manera.
  - Cuando conecta el terminal de entrada VIDEO-1 del televisor: DVD2
  - Cuando conecta el terminal de entrada VIDEO-2 del televisor: DVD3
  - Cuando conecta el terminal de entrada VIDEO-3 del televisor: DVD1

#### IMPORTANTE

Cuando efectúe la conexión de vídeo entre el reproductor y otro dispositivo (como un televisor) a través de tomas de vídeo compuesto, S-vídeo o de componente, así como la conexión AV COMPU LINK, consulte también el manual de instrucciones del otro dispositivo.

#### Notas sobre conexión

 Es posible que la descripción sobre la conexión con el reproductor no figure en el manual de instrucciones del televisor o de la videograbadora. Sin embargo, podrá conectar al reproductor un televisor o videograbadora con terminales AV COMPU LINK que indiquen "II", "EX" o "III".

## Funcionamiento

El sistema JVC AV COMPU LINK le permite disfrutar de vídeo y/ o audio con sólo pulsar Play en el componente fuente (el componente que reproduce vídeo o audio, como un reproductor de DVD o una videograbadora). Ni siquiera necesitará encender el televisor.

Conecte la alimentación principal del televisor.

## **2** Inserte un disco (o cinta) en el componente fuente.

#### **3** Pulse ► del componente fuente.

Las siguientes acciones se realizan automáticamente.

- · Encendiendo el televisor.
- Ajustando la fuente del televisor a la entrada externa (VIDEO-1, VIDEO-2 o VIDEO-3).

## Referencias

## Mantenimiento

#### Manejo de discos

- Saque el disco de su estuche sosteniéndolo por el borde y apretando ligeramente el orificio central.
- No toque la superficie brillante del disco ni lo doble.
- Vuelva a guardar el disco en su estuche después de usarlo, para evitar su combamiento.
- Tenga cuidado para no rayar la superficie del disco al colocarlo de nuevo en su estuche.
- Evite la exposición a la luz solar directa, temperaturas extremas y humedad.

Solución de problemas

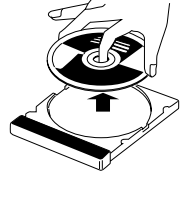

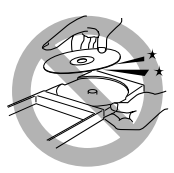

#### Para limpiar el disco

Limpie el disco con un paño suave en línea recta desde el centro hasta el borde.

 NO utilice ningún disolvente — tales como limpiadores convencionales de discos, nebulizador, diluyente o bencina — para limpiar el disco.

#### Limpieza del sistema

- Las manchas en el sistema deben limpiarse con un paño suave. Si el sistema está muy sucio, límpielo con un paño humedecido en detergente neutro diluido en agua y bien escurrido, frotando después con un paño seco.
- Dado que la calidad del sistema puede deteriorarse, sufrir daños o perder su recubrimiento de pintura, tenga cuidado con lo siguiente:
  - NO lo limpie con un trapo duro.
  - NO frote fuerte.
  - NO lo limpie con diluyente ni bencina.
  - NO aplique ninguna sustancia volátil, tales como insecticidas.
  - NO permita que ningún objeto de goma o plástico permanezca en contacto con él durante mucho tiempo.

| PROBLEMA                                                                                                    | POSIBLE CAUSA                                                                                                    | SOLUCIÓN                                                                                        |
|----------------------------------------------------------------------------------------------------|----------------------------------------------------------------------------------------------------|-------------------------------------------------------------------------------------------------|
| No se enciende.                                                                                                    | El cable de alimentación no está conectado.                                                                                                    | Conecte correctamente el cable de alimentación.<br>(Véase página 10.)                           |
| El mando a distancia no                                                                                                    | Las pilas están gastadas.                                                                                                    | Cambie las pilas. (Véase página 6.)                                                             |
| funciona.                                                                                                    | El mando a distancia recibe luz solar directa.                                                                                                    | Proteja el sensor remoto de la luz solar directa.                                               |
| El control remoto no<br>funciona según lo                                                                                                    | El modo de control remoto no es adecuado para la fuente deseada.                                                                                                    | Antes de la operación, pulse uno de los botones de selección de fuente según la fuente deseada. |
| esperado.                                                                                                    | La posición del selector del modo de control remoto no es correcta.                                                                                                    | Ajuste el selector a la posición correcta.                                                      |
| No hay sonido.                                                                                                    | El cable de altavoz no está conectado.                                                                                                    | Compruebe la conexión. (Véase página 8.)                                                        |
|                                                                                                    | El cable de audio no está conectado a AUX IN y/o<br>DIGITAL IN correctamente.                                                                                                  | Conecte correctamente el cable. (Véase página 10.)                                              |
|                                                                                                    | Se ha seleccionado una fuente incorrecta.                                                                                                    | Seleccione la fuente correcta. (Véase página 14.)                                               |
|                                                                                                    | El modo de decodificación no está configurado correctamente.                                                                                                    | Seleccione el modo de decodificación adecuado.<br>(Véase página 30.)                            |
| No se muestra ninguna                                                                                                    | El cable de vídeo no está conectado correctamente.                                                                                                    | Conecte correctamente el cable. (Véase página 9.)                                               |
| imagen en la pantalla<br>del televisor.                                                                                                    | El disco no es reproducible.                                                                                                    | Utilice un disco reproducible.(Véase página 3.)                                                 |
| No aparecen imágenes<br>en la pantalla del<br>televisor, las imágenes<br>se ven borrosas, o las<br>imágenes se presentan<br>divididas en dos partes. | El modo de escaneado está ajustado a "PAL PROG." o<br>"NTSC PROG." aunque la unidad central está<br>conectada a un televisor que no soporta la entrada de<br>vídeo progresivo. | Cambie el modo de escaneado a "PAL" o "NTSC."<br>(Véase página 15.)                             |
| Los altavoves no emiten<br>sonido y "NO AUDIO"<br>aparece en el visor.                                                                               | Se detecta una raya horizontal en DVD AUDIO y la reproducción está prohibida.                                                                                                  | Consulte a quien le haya vendido el disco.                                                      |
| Vídeo y audio salen                                                                                                    | El disco está rayado o sucio.                                                                                                    | Cambie o limpie el disco.                                                                       |
| distorsionados.                                                                                                    | Hay un aparato de vídeo (VCR) conectado entre la unidad central y el televisor.                                                                                                | Conecte directamente la unidad central y el televisor.<br>(Véase página 9.)                     |
| La imagen no se ajusta a<br>la pantalla del televisor.                                                                                               | El tipo de monitor no está configurado correctamente.                                                                                                    | Ajuste "TIPO DE MONITOR" correctamente. (Véase página 32.)                                      |
| Es difícil escuchar una<br>emisión debido al ruido.                                                                                                  | Las antenas están desconectadas.                                                                                                    | Vuelva a conectar y fijar las antenas correctamente.<br>(Véase página 7.)                       |

# Español

## **Especificaciones**

#### Unidad central (XV-THS3)

#### Sección de audio

Delantero/central/envolvente: 52 W por canal, RMS en 6 Ω a 1 kHz, con una distorsió armónica total

Subgraves:

de 10 %. 52 W, RMS en 6 Ω a 100 Hz, con una distorsión armónica total de 10%.

Entrada digital\*<sup>1</sup>: OPTICAL DIGITAL IN:

-21 dBm a -15 dBm (660 nm ±30 nm) \*<sup>1</sup>Correspondiente a PCM lineal, Dolby Digital, y DTS Digital Surround (con una frecuencia de muestreo de — 32 kHz, 44.1 kHz, 48 kHz)

#### Sección de vídeo

Sistema de vídeo: Resolución horizontal: Relación señal-ruido: Nivel de salida de vídeo Compuesto: S-Video-Y: S-Video-C: NTSC/PAL 500 líneas 64 dB

1,0 V(p-p)/75 Ω 1,0 V(p-p)/75 Ω 0,286 V (0,3 V\*<sup>2</sup>) (p-p)/75 Ω 1,0 V(p-p)/75 Ω 0,7 V(p-p)/75 Ω

#### \*<sup>2</sup>Para sistema PAL Sección de sintonizador

Componente-PB/PR:

Componente-Y:

Margen de sintonización

FM: AM: 87,50 MHz a 108,00 MHz 530 kHz a 1600 kHz (a un intervalo de frecuencias de 10 kHz) 531 kHz a 1602 kHz (a un intervalo de frecuencias de 9 kHz) 110 V CA/ 127 V CA/ 220 V CA/

#### General

| Potencia requerida:                  | 110 V CA/ 127 V CA/ 220 V CA/                                   |
|--------------------------------------|-----------------------------------------------------------------|
|                                      | 230-240V CA $\sim$ , 50/60 Hz                                   |
| Consumo de energía:                  | 75 W (en funcionamiento)                                        |
|                                      | 1,0 W (en modo de espera)                                       |
| Dimensiones (An $	imes$ Al $	imes$ I | $Pr):360 \text{ mm} \times 65 \text{ mm} \times 370 \text{ mm}$ |
| Peso:                                | 5,3 kg                                                          |
|                                      |                                                                 |

#### ■ Altavoces delanteros (SP-THS3F)

Tipo bass-reflex de 1 vía (Tipo Tipo: blindado magnéticamente) Altavoz: cono de 8,0 cm  $\times$  1 Capacidad de carga: 52 W Impedancia: 6Ω 85 Hz a 20 000 Hz Gama de frecuencia: Nivel de presión acústica: 82 dB/W·m Dimensiones (An X Al X Pr):105 mm X 118 mm X 98 mm Peso: 0,60 kg cada uno

#### Altavoz central (SP-THS3F)

| Tipo:                                  | Tipo bass-reflex de 1 vía (Tipo |
|----------------------------------------|---------------------------------|
|                                        | blindado magnéticamente)        |
| Altavoz:                               | cono de 8,0 cm $\times$ 1       |
| Capacidad de carga:                    | 52 W                            |
| Impedancia:                            | 6 Ω                             |
| Gama de frecuencia:                    | 85 Hz a 20 000 Hz               |
| Nivel de presión acústica:             | 82 dB/W⋅m                       |
| Dimensiones (An $\times$ Al $\times$ H | Pr):105 mm × 118 mm × 98 mm     |
| Peso:                                  | 0,65 kg                         |
|                                        |                                 |

#### Altavoces surround (SP-THS3F)

| Tipo:                                  | Tipo bass-reflex de 1 vía (Tipo           |
|----------------------------------------|-------------------------------------------|
|                                        | blindado magnéticamente)                  |
| Altavoz:                               | cono de 8,0 cm $\times$ 1                 |
| Capacidad de carga:                    | 52 W                                      |
| Impedancia:                            | 6 Ω                                       |
| Gama de frecuencia:                    | 85 Hz a 20 000 Hz                         |
| Nivel de presión acústica:             | 80 dB/W⋅m                                 |
| Dimensiones (An $\times$ Al $\times$ I | Pr):105 mm $\times$ 118 mm $\times$ 98 mm |
| Peso:                                  | 0,55 kg cada uno                          |
|                                        |                                           |

#### Subgraves (SP-WS3)

| Tipo:                                  | Tipo bass-reflex de 1 vía (Tipo |
|----------------------------------------|---------------------------------|
|                                        | blindado magnéticamente)        |
| Altavoz:                               | cono de 16 cm $\times$ 1        |
| Capacidad de carga:                    | 52 W                            |
| Impedancia:                            | 6 Ω                             |
| Gama de frecuencia:                    | 40 Hz a 1 800 Hz                |
| Nivel de presión acústica:             | 85 dB/W∙m                       |
| Dimensiones (An $\times$ Al $\times$ H | Pr):139 mm × 350 mm × 408 mm    |
| Peso:                                  | 4,0 kg                          |
|                                        |                                 |

El diseño y las especificaciones se encuentran sujetos a cambios sin previo aviso.

## Sumário

| Introdução                | 2 |
|---------------------------|---|
| Notas sobre a manipulação | 2 |
| Acessórios fornecidos     | 2 |
| Sobre os discos           | 3 |

| Tipos de discos reproduzíveis | 3 |
|-------------------------------|---|

Índice dos componentes e controles ....5

| Conexões                                                  | 7  |
|-----------------------------------------------------------|----|
| Conexão das antenas FM e AM                               | 7  |
| Conexão das caixas acústicas satélite (frontais, central, |    |
| surround) e do subwoofer                                  | 8  |
| Arranjo das caixas acústicas                              | 9  |
| Conexão a um televisor                                    | 9  |
| Conexão a um componente analógico                         | 10 |
| Conexão a um componente digital                           | 10 |
| Conexão do cabo de alimentação                            | 10 |

| Operação dos componentes externos |    |  |  |
|-----------------------------------|----|--|--|
| com o controle remoto             | 11 |  |  |
| Operação do televisor             | 11 |  |  |
| Operação do videocassete          | 12 |  |  |

| Oneree ãos básicos                                       | 40 |
|----------------------------------------------------------|----|
| Operações basicas                                        | 13 |
| Maneira de ligar/desligar o sistema                      | 13 |
| Seleção da fonte de reprodução                           | 14 |
| Ajuste do volume [VOLUME]                                | 14 |
| Audição com fones de ouvido (não fornecidos)             | 14 |
| Maneira de apagar o som temporariamente [MUTING]         | 14 |
| Ajuste do brilho das indicações [DIMMER]                 | 14 |
| Timer para dormir [SLEEP]                                | 15 |
| Ajuste do nível de saída do subwoofer e caixas acústicas |    |
| central/surround [S.WFR, CENTER, L-SURRR]                | 15 |
| Ajuste dos sons agudos [TREBLE]                          | 15 |
| Mudança do modo de exploração                            | 15 |
|                                                          |    |

| Reprodução                                                  | . 16     |
|-------------------------------------------------------------|----------|
| Reprodução básica                                           | 16       |
| Repetição por um toque                                      | 18       |
| Busca com avanço rápido/retrocesso rápido                   | 18       |
| Salto ao começo de uma seleção desejada                     | 18       |
| Localização de um título/grupo desejado utilizando os bo    | tões     |
| numéricos                                                   | 19       |
| Reprodução de um grupo de bônus                             | 19       |
|                                                             | ~~       |
| Uperações avançadas                                         | . 20     |
|                                                             | 20       |
| USO da Darra na tela                                        | ا Z      |
| Reprodução a partir de uma posição especificada em um disco | 22       |
| Depredução de controle de arquivo                           | 24<br>05 |
| Reprodução continuada                                       | 20<br>25 |
| Seleção de lagondo                                          | 20<br>25 |
| Seleção de áudio                                            | 20<br>วด |
| Denroducão do imagom ospacial                               | 20<br>סכ |
| Reprodução programada                                       | 20<br>20 |
| Reprodução programada                                       | 20<br>ספ |
| Reprodução repetida                                         | 20<br>20 |
| Rioqueio de bandeia                                         | עצ<br>מע |
| Definições do som e de outros itens                         | 30<br>30 |
|                                                             |          |
| Definição das preferências de DVD                           | 31       |

| Demnição das preferencias de DVD |    |
|----------------------------------|----|
| Uso dos menus de configuração    | 31 |
| Descrição dos menus              | 31 |

## Operações do sintonizador ......35

| Definição o espaçamento do intervalo do sintonizador AM | 35 |
|---------------------------------------------------------|----|
| Sintonia manual                                         | 35 |
| Sintonia predefinida                                    | 36 |
| Seleção do modo de recepção FM                          | 36 |

## Sistema de controle remoto AV

| COMPU    | LINK | ••••• | 37 |
|----------|------|-------|----|
| Poforôna | viae |       | 20 |

| Keterencias                        |    |
|------------------------------------|----|
| Manutenção                         | 38 |
| Localização e solução de problemas | 38 |
| Especificações                     | 39 |

## Notas sobre a manipulação

#### Precauções importantes

#### Instalação do sistema

- Selecione um lugar nivelado, seco, e não muito quente nem muito frio, entre 5°C e 35°C.
- Deixe uma distância suficiente entre o sistema e o televisor.
- Não utilize o sistema em um lugar sujeitos a vibrações.

#### Cabo de alimentação

- Não manipule o cabo de alimentação com as mãos molhadas!
- Uma pequena quantidade de energia é sempre consumida enquanto o cabo de alimentação está conectado à tomada de parede.
- Ao desconectar o cabo de alimentação da tomada elétrica, sempre puxe pelo plugue, e nunca pelo próprio cabo de alimentação.

#### Para evitar mau funcionamentos do sistema

- Não há peças dentro do aparelho que o usuário possa mexer. Se acontecer algo errado, desconecte o cabo de alimentação e consulte o seu revendedor.
- Não insira nenhum objeto metálico no sistema.
- Não utilize discos de formas irregulares (tais como em forma de coração, flor, cartão de crédito, etc.) disponíveis no comércio, pois isso pode danificar o sistema.
- Não utilize discos com fitas, adesivos ou colas aderidas nos mesmos, pois isso pode danificar o sistema.

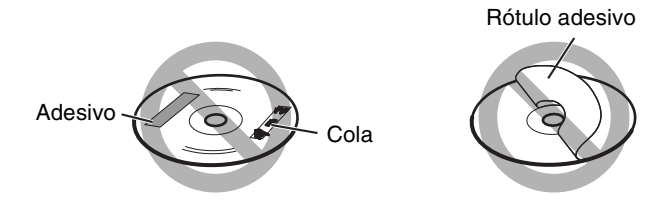

#### Notas sobre as leis de direitos autorais

Verifique as leis de direitos autorais em seu país antes de gravar discos. A gravação de materiais protegidos por direitos autorais pode constituir uma contravenção às leis de direitos autorais.

#### Notas sobre o sistema de proteção de cópia

Os discos são protegidos pelo sistema de proteção de cópia. Ao conectar o sistema diretamente ao seu videocassete, o sistema de proteção de cópia é ativado e a imagem pode não ser reproduzida corretamente.

#### Precauções relativas à segurança

#### Evite a umidade, água e poeira

Não coloque o sistema em lugares úmidos ou poeirentos

#### Evite altas temperaturas

Não exponha o sistema à luz direta do sol e não o coloque perto de um dispositivo de aquecimento.

#### Quando ausentar-se

Quando se ausentar de viagem ou por outras razões durante um longo período de tempo, desconecte o cabo de alimentação da tomada de parede.

#### Não obstrua as aberturas de ventilação

Obstruir as aberturas de ventilação pode danificar o sistema.

#### Cuidados com o gabinete

Ao limpar o sistema, utilize um pano macio e siga as instruções relevantes sobre o uso de panos tratados quimicamente. Não utilize benzina, diluentes de tinta ou outros solventes orgânicos, incluindo desinfetantes. Tais substâncias podem deformar ou descolorir o gabinete.

#### Se entrar água no sistema

Desligue o sistema e desconecte o cabo de alimentação da tomada de parede e, em seguida, entre em contato com a loja onde adquiriu o produto. Utilizar o sistema nesta condição pode causar um incêndio ou choque elétrico.

## Acessórios fornecidos

Certifique-se de que todos os seguintes acessórios estejam incluídos.

O número entre parênteses indica a quantidade de cada item fornecido.

Se estiver faltando algo, entre em contato com o seu revendedor imediatamente.

- Controle remoto (1)
- Pilhas (2)
- Antena FM (1)
- Antena AM de quadro (1)
- Cabo de vídeo composto (1)
- Adaptador de plugue de CA (1)

## Tipos de discos reproduzíveis

Este sistema foi projetado para reproduzir os seguintes discos: DVD VIDEO, DVD AUDIO, CD de vídeo (VCD), CD de super vídeo (SVCD), CD de áudio (CD), CD-R e CD-RW.

- Este sistema incorpora os sistemas NTSC e PAL. Repare que um sinal de vídeo NTSC em um disco é convertido ao sinal PAL60 e gerado quando o modo de exploração (consulte a página 15) é definido para "PAL".
- Este sistema também pode reproduzir discos DVD-R/RW finalizados que foram gravados no formato DVD-VIDEO. No entanto, alguns discos podem não ser reproduzidos por duas características ou condições de gravação.

#### Discos reproduzíveis:

| DVD de vídeo                 | CD de áudio                            |
|------------------------------|----------------------------------------|
|                              |                                        |
| DVD de áudio                 | CD-R                                   |
|                              |                                        |
| VCD                          | CD-RW                                  |
| UISG<br>OGTAL VIDED VIDEO CD | COMPACT<br>DIGITAL AUDIO<br>ReWritable |
| SVCD                         |                                        |
| SUPER VIDEO                  |                                        |

 Os seguintes discos não podem ser reproduzidos: DVD-ROM, DVD-RAM, CD-ROM, CD-I (CD-I Ready), Photo CD, SACD, etc.

A reprodução desses discos produzirá ruídos e danificará os altofalantes.

 Com alguns discos DVD-VIDEO, DVD-AUDIO, VCD ou SVCD, a sua operação real pode diferir do que é explicado neste manual. Isso ocorre em virtude da programação e estrutura do disco, e não é um mau funcionamento deste sistema.

O logotipo DVD é uma marca registrada da DVD Format/Logo Licensing Corporation.

#### Código regional do DVD-VIDEO

Os DVD-VIDEO players e os discos DVD-VIDEO têm seus próprios códigos regionais. Este sistema pode reproduzir discos DVD-VIDEO cujos números de código regional incluam o código regional do sistema, o qual é indicado no painel traseiro.

Exemplo de DVD reproduzível:

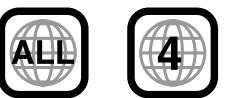

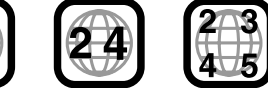

Se um DVD com um código regional inadequado for colocado, "REGION CODE ERROR!" aparecerá na tela do televisor e sua reprodução não poderá ser feita.

#### Sobre os arquivos (faixas) e pastas (grupos) no disco

Este sistema também pode reproduzir arquivos MP3, VMA, JPEG e MPEG4 gravados em CD-Rs e CD-RWs.

Algumas vezes os arquivos são agrupados em pastas nos CD-Rs ou CD-RWs por gênero, álbum, etc.

Neste manual, "grupo" também é referido como "pasta", e "faixa" como "arquivo".

• Este sistema pode reconhecer até 150 arquivos por grupo, e 99 grupos por disco.

O número total de arquivos que o sistema pode detectar em um disco é até 1000.

### Sobre os discos

#### Notas sobre CD-R e CD-RW

- CD-Rs editados pelo usuário (graváveis) e CD-RWs (reescrevíveis) só podem ser reproduzidos se já tiverem sido "finalizados".
- Quando criar seus próprios discos, selecione ISO 9660 Level 1 ou Level 2 para o formato do disco.
- Este sistema suporta discos de "sessões múltiplas" (até 20 sessões).
- Este sistema não pode reproduzir discos "escritos em pacote".
- Antes de reproduzir CD-Rs ou CD-RWs, leia atentamente suas instruções ou precauções.
- Os discos CD-RW podem requerer um tempo de leitura mais longo. Isso ocorre pelo fato de que a refletância dos CD-RW é mais baixa que a dos CDs regulares.
- Alguns discos podem não ser reproduzidos por suas características, condições de gravação, ou danos ou manchas nos mesmos.
- Este sistema pode reproduzir CD-Rs ou CD-RWs gravados no formato de CD de áudio.

Este sistema também pode reproduzir CD-Rs ou CD-RWs se houver arquivos MP3/WMA/JPEG/MPEG4 gravados nos mesmos.

Especialmente, a configuração e características de um disco MP3/WMA/JPEG/MPEG4 são determinadas pelo software e hardware de escrita (codificação) usados para a gravação. Portanto, dependendo do software e hardware usados, os seguintes sintomas podem ocorrer:

- Algumas(ns) faixas/arquivos em um disco MP3/WMA/JPEG/ MPEG4 podem ser saltadas(os) ou podem não ser reproduzidas(os) normalmente.
- Alguns arquivos em um disco JPEG/MPEG4 podem ser reproduzidos de maneira distorcida.

#### Notas sobre discos MP3/WMA/JPEG/MPEG4

- Os discos MP3/WMA/JPEG/MPEG4 (CD-R ou CD-RW) requerem um tempo de leitura mais longo. (Isso difere com a complexidade da configuração dos diretórios/arquivos.)
- O sistema só pode reconhecer arquivos com uma das seguintes extensões, que podem estar em qualquer combinação de letras maiúsculas ou minúsculas.

MP3: ".MP3", ".mp3"

- WMA: ".WMA", ".wma"
- JPEG: ".JPG", ".JPEG", ".jpg", ".jpeg" MPEG4: ".ASF", ".asf"
- Se houver tipos diferentes de arquivos misturados em um disco,
- realize a definição FILE TYPE no menu PICTURE apropriadamente para os dados que deseja reproduzir ("AUDIO", "STILL PICTURE" ou "VIDEO"). (Consulte a página 32.)

Este produto incorpora uma tecnologia de proteção de direitos autorais que é protegida pelos direitos de métodos de certas patentes nos Estados Unidos e outros direitos de propriedade intelectual possuídos pela Macrovision Corporation e outros proprietários de direitos. O uso desta tecnologia de proteção de direitos autorais deve ser autorizado pela Macrovision Corporation, e é tencionado apenas para uso doméstico e outras exibições limitadas, exceto quando autorizado em contrário pela Macrovision Corporation. A engenharia inversa ou desmontagem é proibida.

#### *"OS CONSUMIDORES DEVEM OBSERVAR QUE NEM TODOS OS APARELHOS DE TV DE ALTA DEFINIÇÃO SÃO TOTALMENTE COMPATÍVEIS COM ESTE PRODUTO, GERANDO*

### DEFEITOS VISUAIS NA IMAGEM.

EM CASO DE PROBLEMAS PROGRESSIVOS DE IMAGENS DE VARREDURA DO TIPO 525 OU 625, RECOMENDA-SE MUDAR A CONEXÃO PARA A SAÍDA 'STANDARD DEFINITION'. PARA DÚVIDAS RELACIONADAS À COMPATIBILIDADE DE APARELHOS DE TV COM OS DVD PLAYERS MODELOS 525p E 625p, ENTRE EM CONTATO COM NOSSO CENTRAL DE ATENDIMENTO AO CLIENTE".

#### Notas sobre arquivos MP3/WMA

- A informação de etiqueta (nome do álbum, nome do artista e nome da faixa) pode ser mostrada no televisor. (Consulte a página 24.)
- O sistema pode reproduzir arquivos MP3/WMA gravados com uma taxa de bits de 32 kbps a 320 kbps, e com uma freqüência de amostragem de 16 kHz, 22,05 kHz, (24 kHz apenas para MP3), 32 kHz, 44,1 kHz e 48 kHz.
- Recomendamos que grave cada material (canção) com uma taxa de amostragem de 44,1 kHz e com uma taxa de transferência de dados de 128 kbps para arquivos MP3 ou de 96 kbps para arquivos WMA.

#### Notas sobre arquivos JPEG

- Recomendamos que grave um arquivo com uma resolução de 640 x 480. (Se um arquivo tiver sido gravado com uma resolução superior a 640 x 480, levará mais tempo para que o mesmo seja exibido.)
- Este sistema só pode reproduzir arquivos JPEG na linha de base.

#### Notas sobre arquivos MPEG4

• O sistema pode reproduzir arquivos MPEG4 nas seguintes condições:

Formato do arquivo: ASF Perfil visual: MPEG4 SP (Perfil Simples) CODEC de áudio: G.726 Tamanho máximo da imagem: 352 x 288 (CIF) Taxa de bits máxima: 384 kbps

O USO DESTE PRODUTO DE QUALQUER MANEIRA QUE CUMPRA A NORMA VISUAL MPEG-4 É PROIBIDO, EXCETO PARA USO POR UM CLIENTE PARA FINS PESSOAIS OU NÃO COMERCIAIS. Os números das figuras indicam as páginas onde os detalhes relevantes são descritos.

## Painel frontal (componente central)

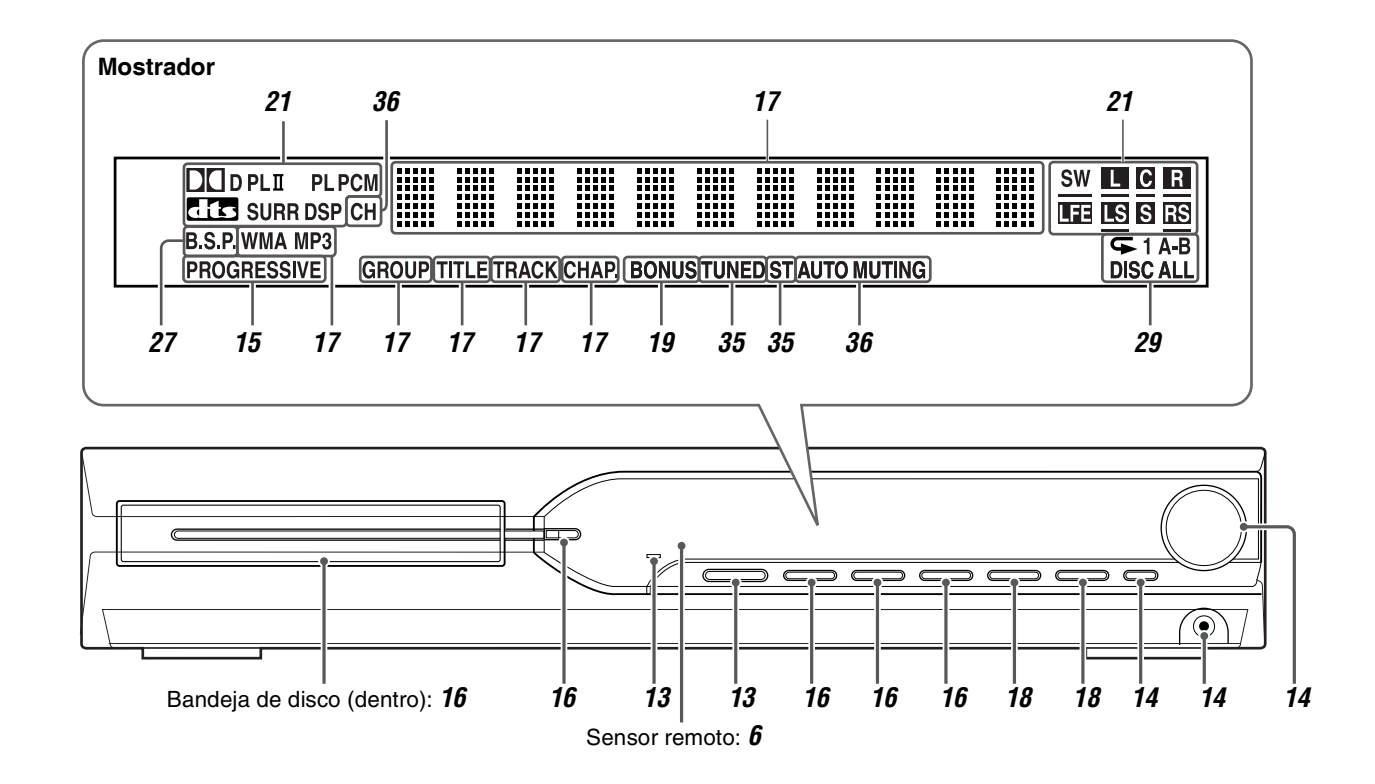

## Painel traseiro (componente central)

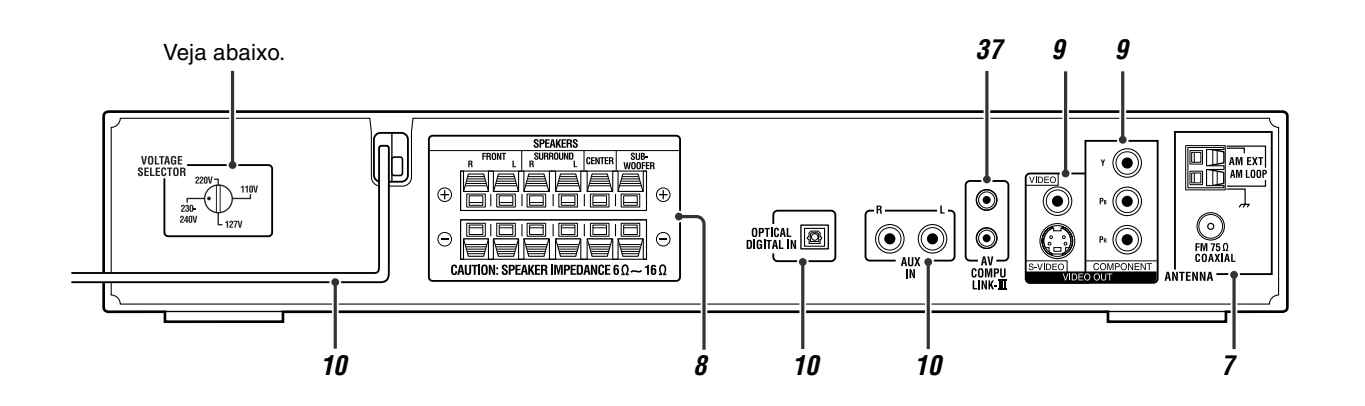

## Ajuste do seletor VOLTAGE SELECTOR

Antes de conectar, ajuste a voltagem correta para sua área com o seletor de voltagem no painel traseiro do componente central.

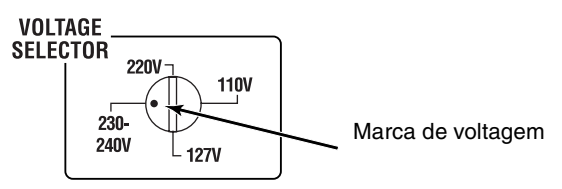

Utilize uma chave de fenda para girar o seletor de voltagem de modo que o indicador de voltagem aponte para a mesma voltagem da rede elétrica local onde conectará o componente central.

## **Controle remoto**

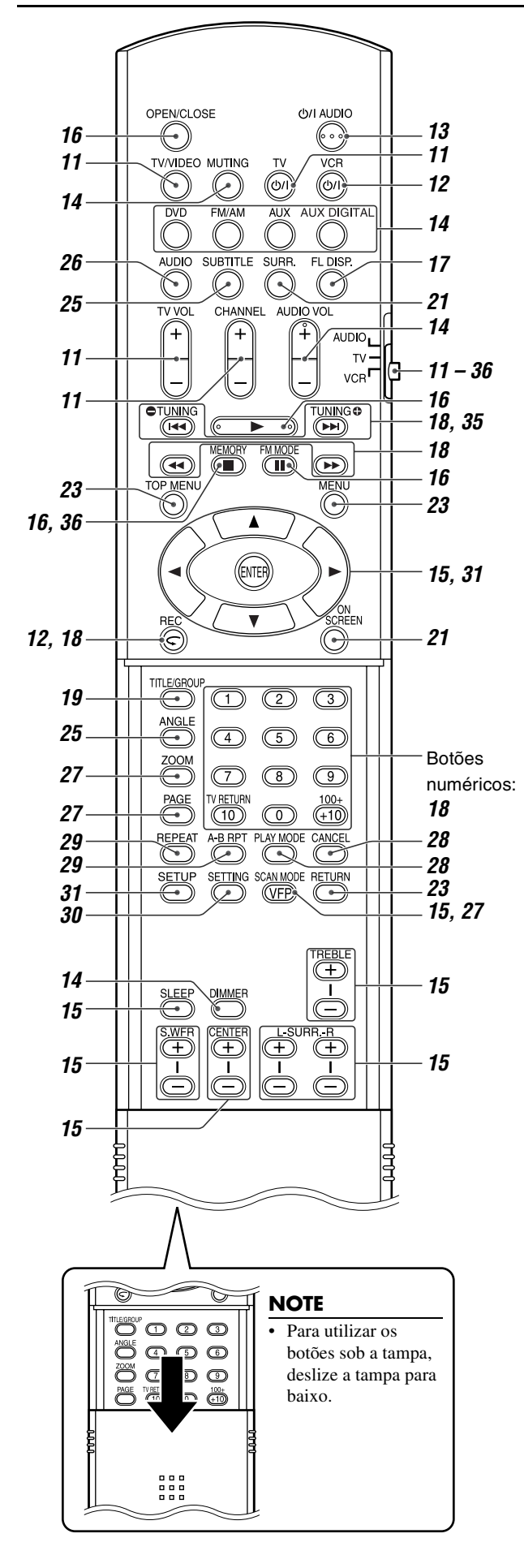

## Instalação de pilhas no controle remoto

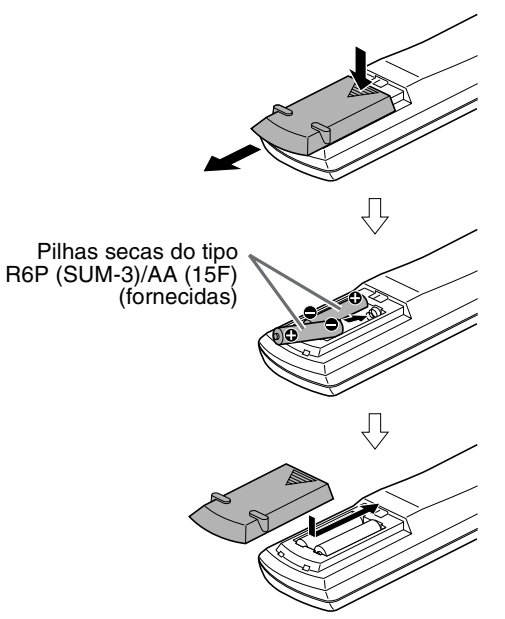

Se o alcance ou eficácia do controle remoto diminuir, troque ambas

#### PRECAUÇÃO

as pilhas.

• Não exponha as pilhas ao calor ou flamas.

## Operação do sistema com o controle remoto

Aponte o controle remoto diretamente para o painel frontal do componente central.

• Não cubra o controle remoto.

Portugu<u>ês</u>

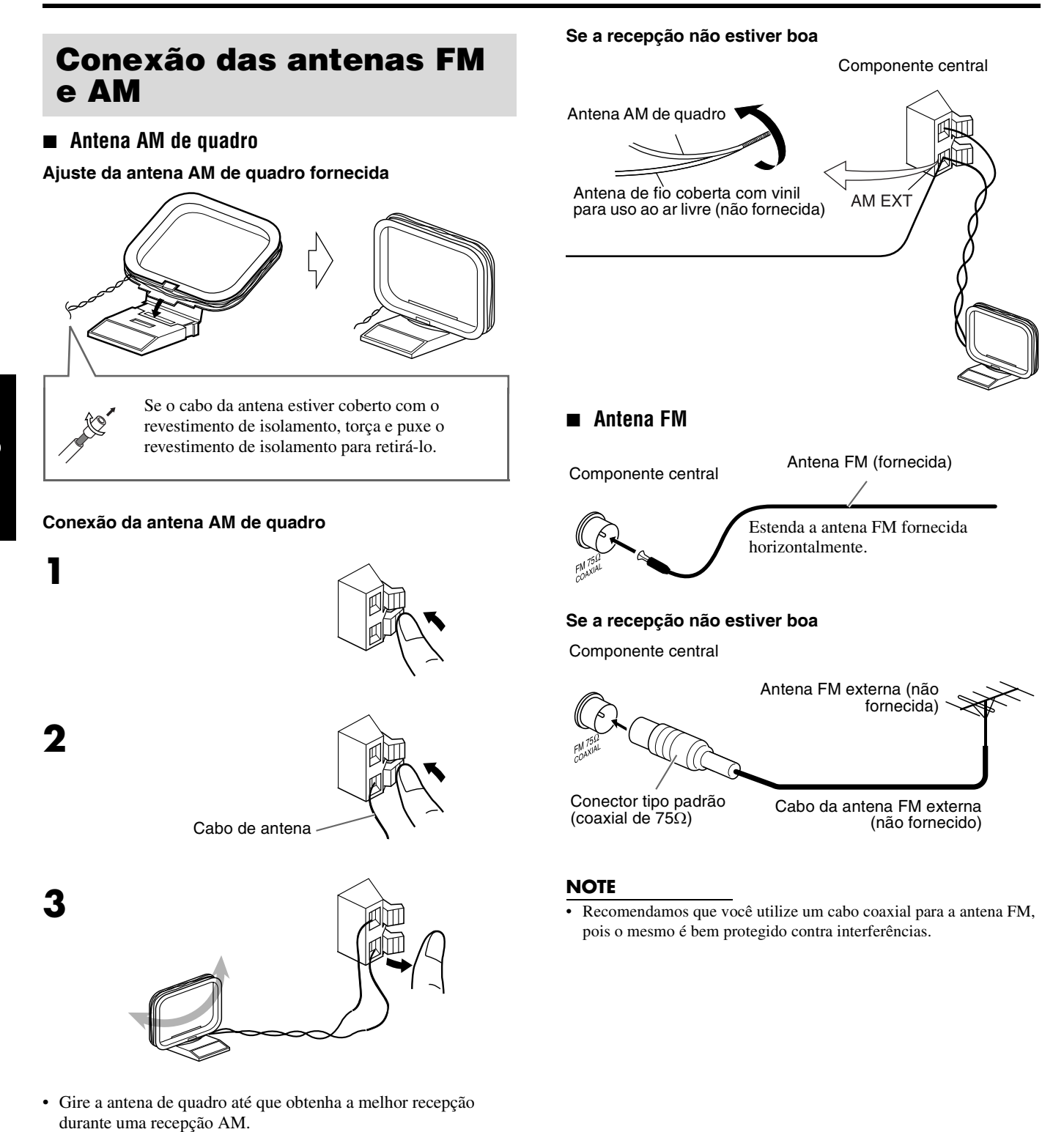

- NOTE
- Certifique-se de que os condutores da antena não toquem em outros terminais, cabos de conexão e cabos de alimentação. Isso poderia causar uma má recepção.

# Conexão das caixas acústicas satélite (frontais, central, surround) e do subwoofer

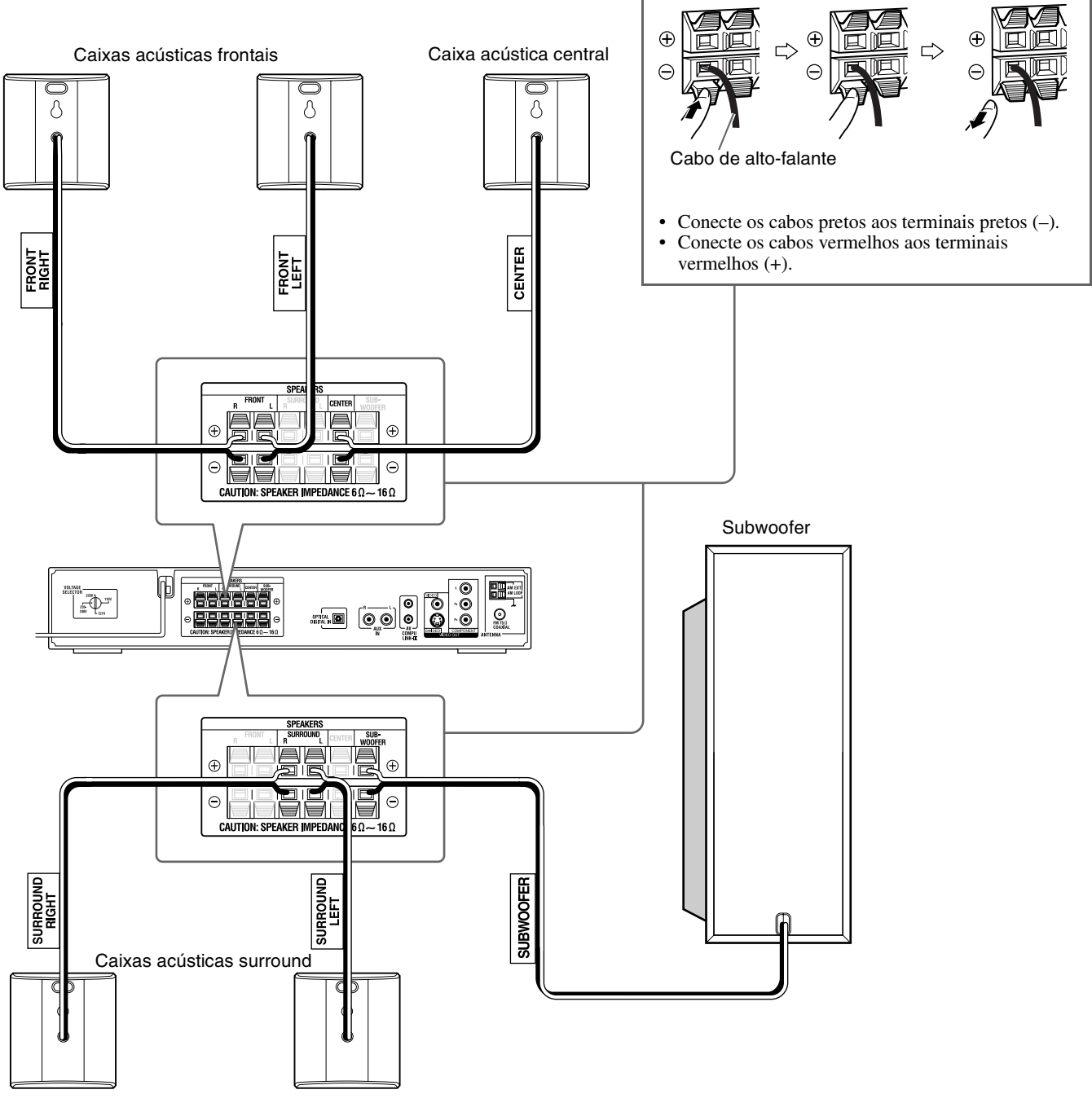

#### PRECAUÇÃO

- Se você conectar caixas acústicas diferentes das fornecidas, utilize caixas acústicas com a mesma impedância (SPEAKER IMPEDANCE) indicada na parte posterior do componente central.
- NÃO conecte mais de uma caixa acústica a um único terminal.
- Quando instalar as caixas acústicas satélite em uma parede
  Certifique-se de solicitar a instalação na parede a pessoal qualificado.

NÃO instale as caixas acústicas satélite em uma parede por si mesmo para evitar danos inesperados causados pela queda das mesmas da parede devido a uma instalação incorreta ou fraqueza da estrutura da parede.

• Deve-se tomar cuidado ao selecionar o local para a instalação das caixas acústicas em uma parede. Podem ocorrer ferimentos pessoais ou danos materiais se as caixas acústicas instaladas interferirem com as atividades diárias.

### Arranjo das caixas acústicas

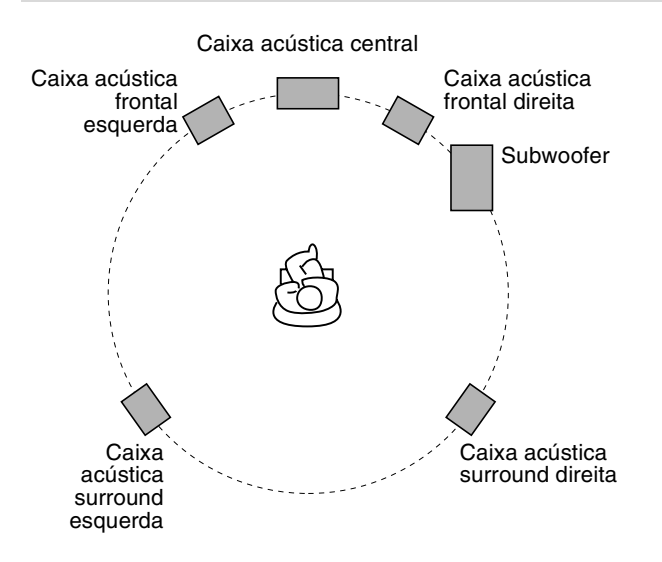

#### NOTE

- Embora as caixas acústicas satélite e o subwoofer sejam blindadas magneticamente, a tela do televisor pode aparecer borrada. Neste caso, mantenha uma distância suficiente entre as caixas acústicas e o televisor.
- As caixas acústicas são blindadas magneticamente para evitar distorções das cores nos televisores. No entanto, se não forem instaladas adequadamente, pode ocorrer uma distorção das cores. Portanto, preste atenção ao seguinte quando instalar as caixas acústicas.
- Quando colocar as caixas acústicas perto de um televisor, desligue a alimentação principal do televisor ou desconecte-o da rede elétrica antes de instalar as caixas acústicas. Logo, espere pelo menos 30 minutos antes de ligar de novo a

alimentação principal do televisor. Alguns televisores podem ser afetados mesmo que você siga o procedimento acima. Se isso acontecer, afaste as caixas acústicas

- do televisor.
  Coloque as caixas acústicas satélite em uma superfície plana e nivelada.
- Certifique-se de colocar o subwoofer à direita do televisor. Se você colocar o subwoofer à esquerda do televisor, mantenha uma distância suficiente entre os mesmos para evitar que o televisor sofra distorções.

## Conexão a um televisor

- Pode ocorrer uma distorção na imagem se o televisor for conectado através de um videocassete, ou se a conexão for feita a um televisor com um videocassete incorporado.
- Você precisa definir "MONITOR TYPE" no menu PICTURE corretamente de acordo com a razão de aspecto do seu televisor. (Consulte a página 32.)

#### Para conectar um televisor equipado com os jaques de entrada de vídeo componente

Componente central

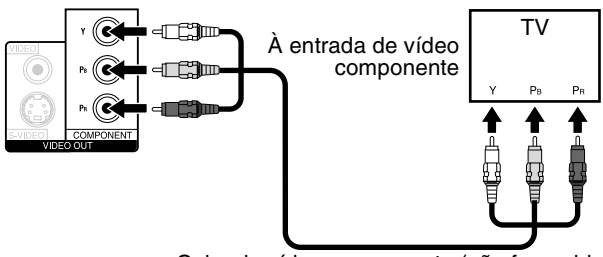

Cabo de vídeo componente (não fornecido)

#### NOTE

- Se o seu televisor suportar entrada de vídeo progressivo, você poderá desfrutar de uma imagem de alta qualidade ativando o modo de exploração progressiva. (Consulte a página 15.)
- Se os jaques de entrada de vídeo componente do televisor forem to tipo BNC, utilize um adaptador de plugue (não fornecido) para converter os plugues de pinos para plugues BNC.
- Os sinais de vídeo componente só podem ser gerados se você selecionar "DVD" como a fonte de reprodução. (Consulte a página 14.)

#### Para conectar a um televisor equipado com jaques S-VIDEO e/ou jaques de entrada de vídeo composto

Componente central

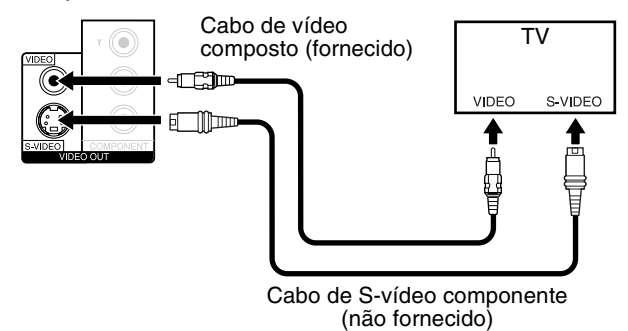

#### NOTE

 Selecione o modo de exploração apropriado de acordo com o televisor. (Consulte a página 15.)

## Conexão a um componente analógico

Você pode desfrutar do som de um componente analógico.

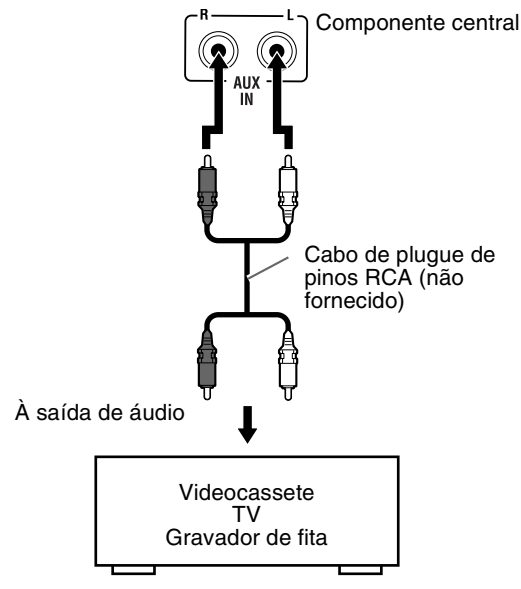

#### NOTE

- Se você conectar um dispositivo de melhoria do som como um equalizador gráfico entre os componentes fonte e este sistema, o som através deste sistema pode sair distorcido.
- Quando reproduzir um componente de vídeo como um videocassete
  Para escutar o som, selecione "AUX" como a fonte de reprodução. (Consulte a página 14.)
- Para ver a imagem, conecte o jaque de saída de vídeo do componente ao jaque de entrada de vídeo do televisor diretamente, e ele o modo de entrada correto no televisor.

## Conexão a um componente digital

Você pode desfrutar do som de um componente digital.

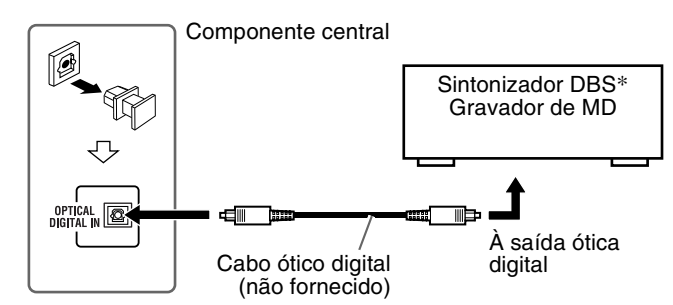

\* DBS = Direct Broadcasting Satellite (Satélite de Transmissão Direta)

#### NOTE

Quando reproduzir um componente de vídeo como um sintonizador DBS

- Para escutar o som, selecione "AUX DIGITAL" como a fonte de reprodução. (Consulte a página 14.)
- Para ver a imagem, conecte o jaque de saída de vídeo do componente ao jaque de entrada de vídeo do televisor diretamente, e ele o modo de entrada correto no televisor.

## Conexão do cabo de alimentação

Certifique-se de que todas as outras conexões tenham sido finalizadas.

#### Componente central

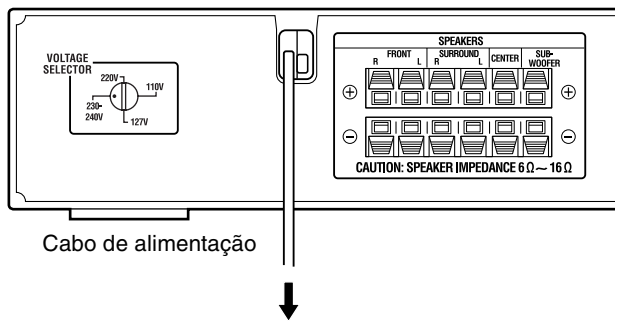

Conecte a uma tomada de CA.

#### PRECAUÇÃO

- Desconecte o cabo de alimentação antes de limpar ou mover o sistema.
- Não puxe pelo próprio cabo para desconectar o cabo de alimentação.
   Para desconectar o cabo, sempre segure e puxe o plugue para não danificar o cabo.

#### NOTE

- As predefinições, como as emissoras predefinidas e o ajuste do modo surround, podem ser apagadas em alguns dias nos seguintes casos:
  Se você desconectar o cabo de alimentação do componente central.
  Se ocorrer uma falha de energia.
- Se o plugue de CA não entrar na tomada elétrica de parede, utilize o adaptador de plugue de CA fornecido.

Os botões descritos abaixo são usados nas páginas 11 e 12. TV/VIDEO ථ/I VCR ්/l TV  $\bigcirc$  $\bigcirc$  $\bigcirc$ Seletor do TV VOL +/modo do тν controle remoto VCR CHANNEL +/-(Botão de C reprodução) ш ENTER REC O 3 2 (1)5 6 (4)Botões numéricos 8 9  $\overline{7}$ TV RETURN  $\bigcirc$ (+10) C **TV RETURN** 100+  $\bigcirc$  $\bigcirc \bigcirc$ C

#### NOTE

- Os códigos dos fabricantes estão sujeitos a modificações sem aviso prévio.
- Defina os códigos de novo depois de trocar as pilhas do controle remoto.

## Operação do televisor

#### Para definir o código do fabricante

Você pode operar um televisor JVC sem definir o código do fabricante.

- Deslize o seletor do modo do controle remoto para TV.
- 2 Mantenha ₼/ITV pressionado.

Mantenha o botão pressionado até que o passo 4 seja finalizado.

## **3** Pressione ENTER.

#### 4 Pressione os botões numéricos 1-9, 0 para introduzir o código do fabricante (2 dígitos).

## Exemplos:

Para um televisor Hitachi:

Pressione 1 e, em seguida, 0.

Para um televisor Toshiba:

Pressione 0 e, em seguida, 8.

| Fabricante | Código | Fabricante | Código |
|------------|--------|------------|--------|
| JVC        | 01     | Samsung    | 12     |
| Hitachi    | 10     | Sanyo      | 13     |
| Magnavox   | 02     | Sharp      | 06     |
| Mitsubishi | 03     | Sony       | 07     |
| Panasonic  | 04, 11 | Toshiba    | 08     |
| RCA        | 05     | Zenith     | 09     |

## 5 Solte ⊕/|TV.

Se houver mais de um código listado para a marca correspondente, tente cada um deles até introduzir o código correto.

#### Operação

Aponte o controle remoto para o televisor.

#### IMPORTANTE

Antes de utilizar o controle remoto para operar um televisor

• Ajuste o seletor do modo do controle remoto para TV.

Os seguintes botões se encontram disponíveis:

心/I TV:Liga e desliga o televisor.

TV VOL +/-: Ajusta o volume.

TV/VIDEO:Seleciona o modo de entrada (TV ou VÍDEO).

CHANNEL +/-: Muda os canais.

1-10, 0, +10 (100+):Seleciona o canal.

TV RETURN: Alterna entre o canal selecionado anteriormente e o canal atual.

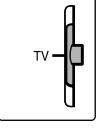

## **Operação do videocassete**

Para definir o código do fabricante

- 1 Deslize o seletor do modo do controle remoto para VCR.
- Mantenha 🕁/| VCR pressionado. Mantenha o botão pressionado até que o passo 4 seja

finalizado.

## **3** Pressione ENTER.

### 4 Pressione os botões numéricos 1-9, 0 para introduzir o código do fabricante (2 dígitos).

Exemplos:

Para um videocassete Panasonic:

Pressione 1 e, em seguida, 7.

Para um videocassete Philips:

Pressione 0 e, em seguida, 9.

| Fabricante | Código     | Fabricante | Código |
|------------|------------|------------|--------|
| JVC        | 01, 02, 03 | Philips    | 09     |
| Emerson    | 11, 26     | RCA        | 05,06  |
| Fisher     | 29         | Samsung    | 24     |
| Funai      | 10, 14-16  | Sanyo      | 21-23  |
| Gold Star  | 12         | Sharp      | 27, 28 |
| Hitachi    | 04         | Shintom    | 30     |
| Mitsubishi | 13         | Sony       | 18-20  |
| NEC        | 25         | Zenith     | 08     |
| Panasonic  | 07, 17     |            |        |

### 5 Solte O/IVCR.

Se houver mais de um código listado para sua marca, tente cada um deles até introduzir o código correto.

#### Operação

Aponte o controle remoto para o videocassete.

#### **IMPORTANTE**

Antes de utilizar o controle remoto para operar um

videocassete

Ajuste o seletor do modo do controle remoto para VCR.

Os seguintes botões se encontram disponíveis:

心//VCR:Liga e desliga o videocassete.

► (Botão de reprodução):Inicia a reprodução.

■:Pára a operação.

II:Pausa a reprodução.

►►:Avança a fita rapidamente.

**◄:**Rebobina a fita.

REC:Pressione este botão junto com ► (botão de reprodução) para iniciar a gravação ou junto com II para pausar a gravação. CHANNEL +/-: Muda os canais de TV no videocassete.

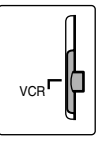

## Operações básicas

Os botões no controle remoto são usados para explicar a maioria das operações neste manual. Você pode utilizar os botões no componente central da mesma maneira que no controle remoto para as operações, exceto quando especificado em contrário.

#### IMPORTANTE

Antes de utilizar o controle remoto para a seguinte operação

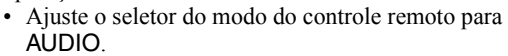

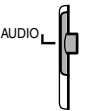

## Os botões descritos abaixo são usados nas páginas 13 a 15.

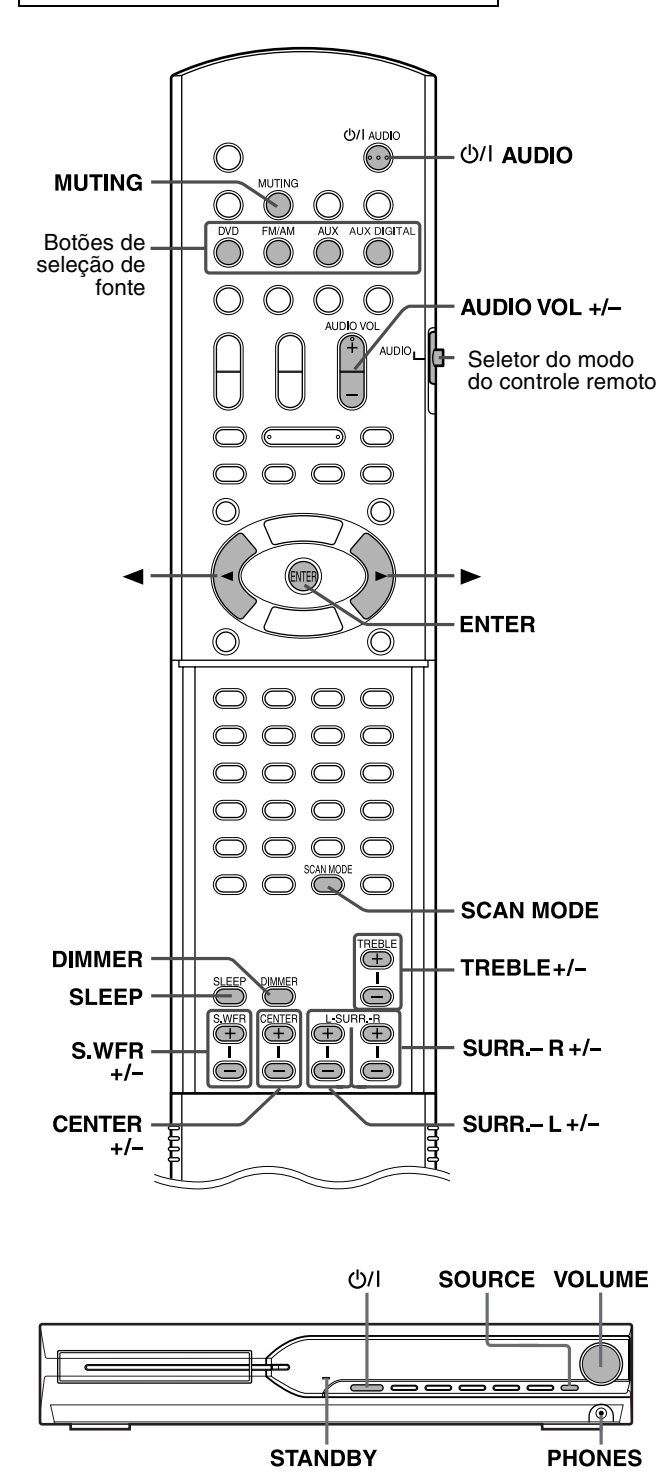

## Maneira de ligar/desligar o sistema

No controle remoto: Pressione ()/| AUDIO.

#### No componente central:

#### Pressione 🕁/|.

Quando DVD for selecionado como a fonte (consulte a página 14), as seguintes mensagens aparecerão na tela do televisor.

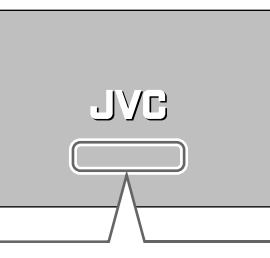

- "OPEN"/"CLOSE":
- Aparece ao abrir ou fechar a bandeja de disco. • "NOW READING":
- Aparece quando o sistema está lendo a informação do disco. • "REGION CODE ERROR!":
  - Aparece quando o código regional do DVD-VIDEO não corresponde ao código suportado pelo sistema. O disco não pode ser reproduzido.
- "NO DISC"
- Aparece quando não há um disco carregado.
- "CANNOT PLAY THIS DISC": Aparece quando se coloca um disco que não pode ser reproduzido.

#### NOTE

- A luz STANDBY se apaga quando a alimentação é ligada, e se ilumina quando a alimentação é desligada.
- Uma pequena quantidade de energia é consumida mesmo quando a alimentação está desligada. Isso é denominado modo de prontidão e a luz STANDBY se ilumina neste modo. Desconecte o cabo de alimentação da tomada de CA para desligar a alimentação completamente.
- Você também pode ligar o sistema pressionando os seguintes botões:
  - OPEN/CLOSE no controle remoto ou ▲ no componente central
     Um dos botões de seleção de fonte no controle remoto
- no componente central. Você pode utilizar os mesmos botões no controle remoto, exceto depois de pressionar FM/AM.

## Seleção da fonte de reprodução

#### No controle remoto:

## Pressione um dos botões de seleção de fonte (DVD, FM/AM, AUX ou AUX DIGITAL).

- DVD: Para reproduzir um disco (DVD-VIDEO, VCD, etc.). (Consulte a página 16.)
   FM/AM: Para sintonizar uma emissora FM ou AM. (Consulte a página 35.) Cada vez que você pressiona o botão, a banda alterna-se entre FM e AM.
   AUX: Para selecionar a fonte de um componente conectado aos jaques AUX IN. (Consulte a página 10.)
   AUX DIGITAL:Para selecionar a fonte de um componente
- conectado aos jaques DIGITAL IN. (Consulte a página 10.)

#### No componente central:

#### Pressione SOURCE repetidamente até que o nome da fonte desejada apareça no mostrador.

#### NOTE

- Se uma fonte diferente de DVD for selecionada, o sistema não gerará sinais de vídeo.
- Pode levar algum tempo para mudar a fonte.

## Ajuste do volume [VOLUME]

#### PRECAUÇÃO

 Sempre ajuste o volume ao nível mínimo antes de iniciar qualquer fonte.

Se o volume for ajustado a um nível alto, o sopro repentino do som poderia causar danos permanentes à sua audição e/ou estourar os alto-falantes.

#### No controle remoto: Pressione AUDIO VOL + ou -.

No componente central: Gire VOLUME.

## Audição com fones de ouvido (não fornecidos)

#### PRECAUÇÃO

Certifique-se de baixar o volume:

- Antes de conectar ou colocar os fones de ouvido, pois o volume alto pode causar danos tanto aos fones de ouvido como à sua audição.
- Antes de desconectar os fones de ouvido, pois o volume alto pode sair repentinamente dos alto-falantes.

Ao conectar fones de ouvido ao jaque no PHONES componente central, o sistema cancela automaticamente o modo surround (consulte a página 20) selecionado atualmente, desativa as caixas acústicas, e ativa o modo de fones de ouvido. "HEADPHONE" aparece no mostrador.

#### Modo de fones de ouvido

Ao utilizar fones de ouvido, os seguintes sinais são gerados independentemente da definição das caixas acústicas:

- Para fontes de 2 canais, os sinais dos canais frontais esquerdo e direito são gerados pelos fones de ouvido.
- Os sinais de canais múltiplos são misturados e gerados pelos fones de ouvido.
- (DVD-AUDIO) Quando o disco proíbe a mistura, apenas os canais frontais esquerdo e direito são gerados pelos fones de ouvido. Neste caso, "L/R ONLY" aparece no mostrador durante alguns segundos.

## Maneira de apagar o som temporariamente [MUTING]

#### **Pressione MUTING.**

#### Para restaurar o som

Realize uma das seguintes operações:

- Pressione MUTING de novo.
- Pressione AUDIO VOL +/- (ou gire VOLUME no componente central).

## Ajuste do brilho das indicações [DIMMER]

#### Pressione DIMMER.

Cada vez que você pressiona o botão, o nível do brilho muda.

## Timer para dormir [SLEEP]

O sistema é desligado automaticamente quando o período de tempo especificado é decorrido.

#### Pressione SLEEP.

Cada vez que você pressiona o botão, o tempo de desligamento muda.

Exemplo:

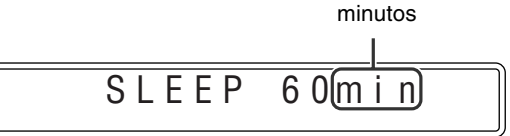

#### Para verificar o tempo restante

Pressione SLEEP uma vez.

#### Para mudar o tempo restante

Pressione SLEEP repetidamente.

#### Para cancelar

- Pressione SLEEP repetidamente até que "SLEEP OFF" apareça.
- Desligar a alimentação também cancela o timer para dormir.

## Ajuste do nível de saída do subwoofer e caixas acústicas central/ surround [S.WFR, CENTER, L-SURR.-R]

Pressione S.WFR +/– para ajustar o subwoofer.

Pressione CENTER +/- para ajustar a caixa acústica central.

## Pressione SURR.-L +/– para ajustar a caixa acústica surround esquerda.

## Pressione SURR.-R +/– para ajustar a caixa acústica surround direita.

#### NOTE

- Você também pode fazer ajustes utilizando o menu de configuração mostrado na tela do televisor. (Consulte a página 32.)
- Os ajustes são aplicados a todas as fontes.
- Você não poderá fazer este ajuste quando FM ou AM estiver selecionado como a fonte.

## Ajuste dos sons agudos [TREBLE]

#### Pressione TREBLE +/-.

#### NOTE

• Os ajustes são aplicados a todas as fontes.

## Mudança do modo de exploração

O sistema pode ser ajustado ao modo de exploração do seu televisor.

- Para utilizar o sistema no modo progressivo, é preciso que o componente central seja conectado ao televisor usando o cabo de vídeo componente (não fornecido) previamente. (Consulte a página 9.)
- Enquanto DVD estiver selecionado como a fonte e antes da reprodução

## Pressione SCAN MODE durante 2 segundos.

A definição atual aparece no mostrador.

## 2 Pressione o cursor ►/◄ para selecionar o modo desejado.

- PAL:
  - Selecione se o seu televisor suporta apenas entrada de vídeo entrelaçado PAL.
- PAL PROG.: Selecione se o seu televisor, equipado com jaques de vídeo componente, suporta a entrada de vídeo progressivo PAL.
- NTSC: Selecione se o seu televisor suporta apenas entrada de vídeo entrelaçado NTSC.
- NTSC PROG: Selecione se o seu televisor, equipado com jaques de vídeo componente, suporta a entrada de vídeo progressivo NTSC.

Você pode obter uma melhor qualidade de imagem no modo "PAL PROG." ou "NTSC PROG." do que no modo "PAL" ou "NTSC".

# **3** Pressione ENTER enquanto o modo selecionado estiver exibido no mostrador.

Ao selecionar "PAL PROG." ou "NTSC PROG.", o indicador PROGRESSIVE se iluminará no mostrador.

#### NOTE

- Embora a imagem pode aparecer distorcida ao pressionar ENTER, isso não indica um mau funcionamento do sistema.
- Existem alguns televisores progressivos e televisores de alta definição que não são completamente compatíveis com este sistema, o que resulta em uma imagem inatural ao reproduzir um DVD-VIDEO no modo de exploração progressiva. Neste caso, mude o modo de exploração para "PAL" ou "NTSC". Para verificar a compatibilidade do seu televisor, entre em contato com o centro de atendimento ao cliente JVC local.
- Todos os televisores progressivos JVC e televisores de alta definição são completamente compatíveis com este sistema.

## Reprodução

• Uma marca **DVD** mostra os tipos de discos que podem ser reproduzidos.

#### IMPORTANTE

Antes de utilizar o controle remoto para a seguinte operação:

1 Ajuste o seletor do modo do controle remoto para AUDIO.

2 Pressione DVD.

## Os botões descritos abaixo são usados nas páginas 16 a 19.

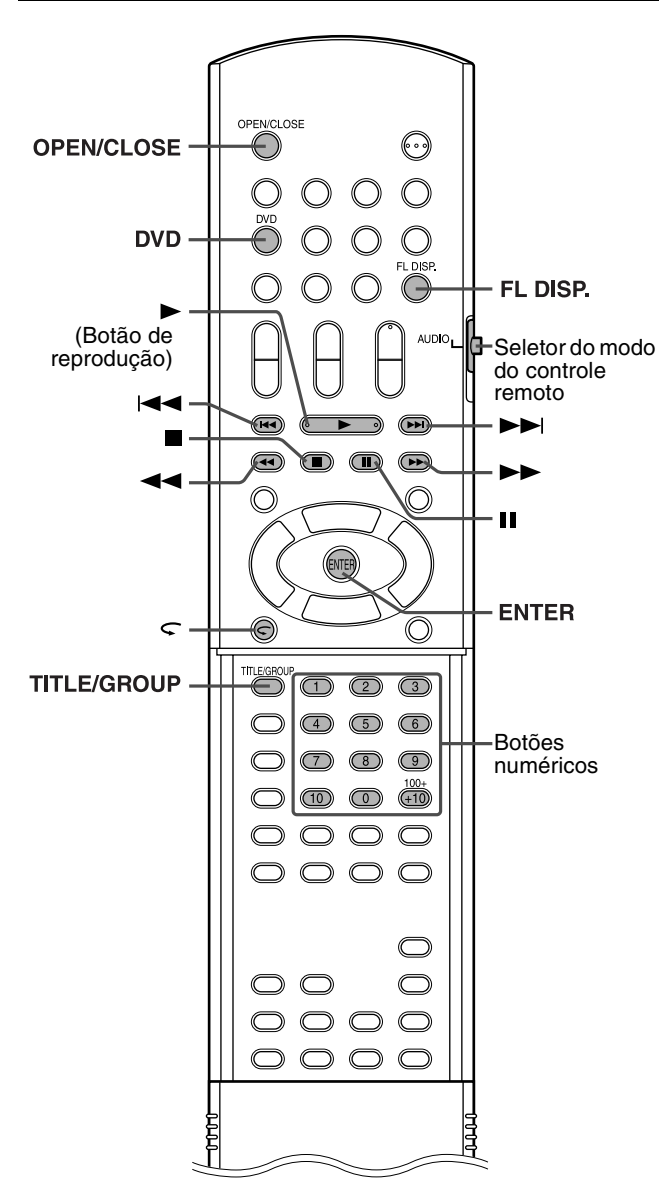

## Reprodução básica

### Pressione OPEN/ CLOSE.

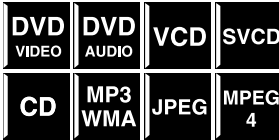

- O sistema é ligado e a bandeja de disco é ejetada.
   A no componente central funcional de la componente central funcional de la componente central de la componente central funcional de la componente central de la componente central de la componente central funcional de la componente central funcional de la componente central funcional de la componente central funcional de la componente central de la componente central
- $\triangleq$  no componente central funciona da mesma maneira que OPEN/CLOSE no controle remoto.

#### ${f 2}$ Coloque um disco.

Etiqueta para cima

Ao colocar um disco de 8 cm (3 polegadas)

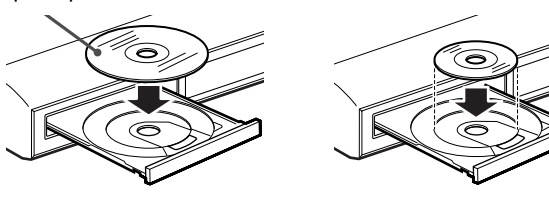

## 3 Pressione ► (botão de reprodução).

#### Para MP3/WMA

A exibição de controle de arquivo (consulte a página 24) aparece na tela do televisor.

#### Para JPEG

Cada arquivo (imagem fixa) aparece na tela do televisor durante aproximadamente 3 segundos (show de slides). Ao parar a reprodução, a exibição de controle de arquivo (consulte a página 24) aparece na tela do televisor.

#### Para disco MPEG4

Pressionar TOP MENU ou MENU mostra a exibição de controle de arquivo (consulte a página 24) na tela do televisor durante a reprodução.

## Para pausar Pressione II.

Para continuar a reprodução, pressione ► (botão de reprodução).

Para parar
 Pressione ■.

#### ■ Ícones de guia na tela

Durante a reprodução de DVD-VIDEO, os seguintes ícones podem aparecer na tela do televisor durante um breve momento.

- : aparece no começo de uma cena que contenha gravações em vários idiomas de legenda.
- m: aparece no começo de uma cena que contenha gravações em vários idiomas de áudio.
- A parece começo de uma cena que contenha gravações em multi-ângulo.
- (Reprodução), (I) (Pausa), / ((Avanço) rápido/retrocesso rápido), / ((Avanço/ retrocesso em câmera lenta): aparece quando realiza a respectiva operação.
- 🚫 : o disco não pode aceitar a operação tentada.

#### NOTE

- (Para JPEG) O sistema não pode aceitar operações mesmo que você pressione botões antes que a imagem inteira apareça na tela do televisor.
- Se não quiser os ícones de guia na tela, consulte a página 33.

#### Informação de reprodução no mostrador **DVD-VIDEO**

#### Exemplo:

Quando um DVD-VIDEO codificado com Dolby Digital 5.1 canais é reproduzido

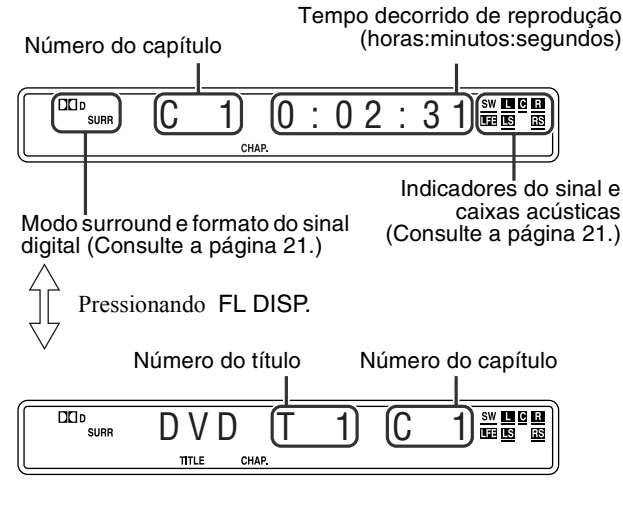

**DVD-AUDIO** 

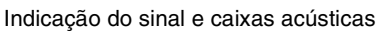

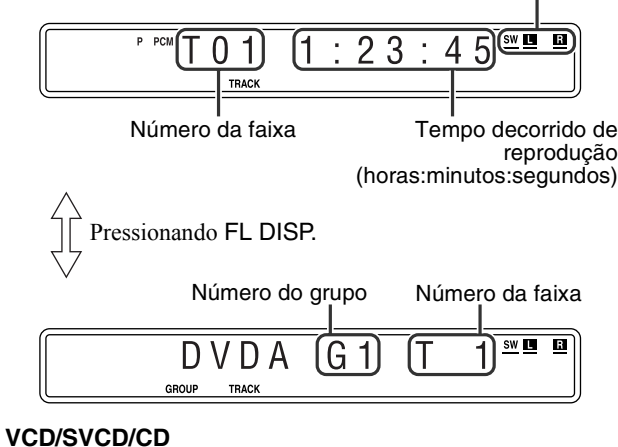

Exemplo:

Quando um CD é reproduzido

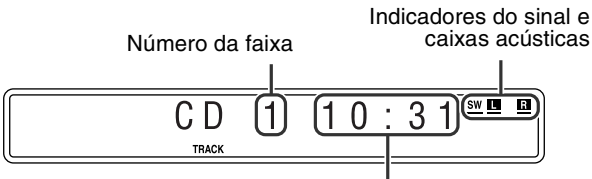

Tempo decorrido de reprodução (minutos:segundos)

#### NOTE

- "VCD" aparece no lugar de "CD" quando um VCD ou SVCD é colocado.
- Quando um VCD ou SVCD com função PBC é reproduzido, o tempo decorrido de reprodução não aparece, mas "PBC" aparece.

#### **Disco MP3/WMA**

#### Exemplo:

Quando um disco MP3 é reproduzido

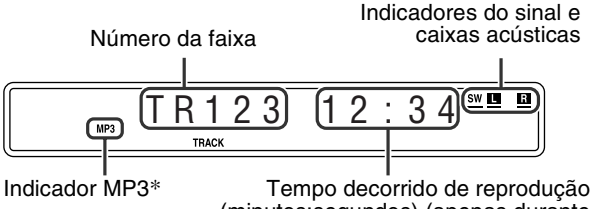

(minutos:segundos) (apenas durante reprodução)

\* O indicador WMA se ilumina para disco WMA.

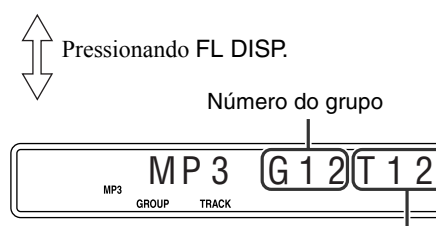

Número da faixa

3 SW

#### NOTE

"WMA" aparece no lugar de "MP3" quando se reproduz uma faixa WMA.

#### **Disco JPEG**

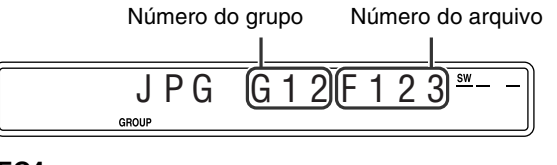

#### MPEG4

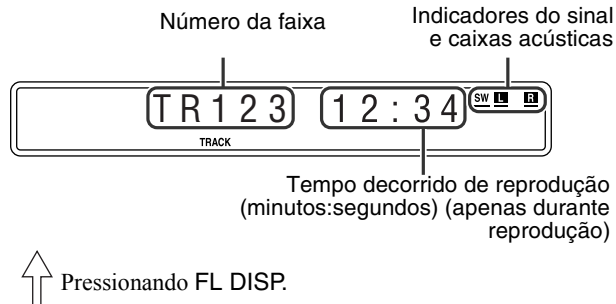

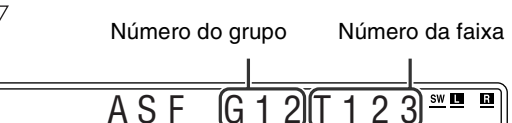

#### NOTE

- Você pode mudar o modo de informação do tempo (exceto para MP3/ WMA/JPEG/MPEG4). (Consulte a página 22.)
- Você também verificar a informação de reprodução na tela do televisor. (Consulte a página 21.)

GROUF

TRACI

#### Reprodução

#### Protetor de tela (Screen saver)

Uma tela de televisão pode queimar-se se uma imagem estática permanecer exibida durante um longo período de tempo. Para evitar isso, o sistema escurece a tela automaticamente se uma imagem estática permanecer exibida durante mais de 5 minutos (função do protetor de tela).

- Pressionar qualquer botão cancelará a função do protetor de tela.
- Se não quiser utilizar o protetor de tela, consulte a página 32.

## Repetição por um toque

Você pode mover a posição de reprodução para trás em 10 segundos desde a posição atual.

DVD VIDEO

■ Durante a reprodução

#### No controle remoto:

#### Pressione $\subset$ .

#### NOTE

- Esta função funciona no mesmo título.
- Este função pode não funcionar com alguns discos.

## Busca com avanço rápido/retrocesso rápido

Durante a reprodução

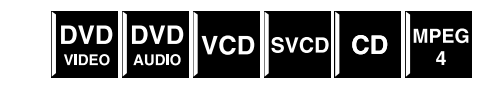

## No controle remoto:

#### Pressione ►► ou ◄◄.

Cada vez que você pressiona o botão, a velocidade de busca muda (x 2, x 5, x 10, x 20, x 60).

Para voltar à reprodução na velocidade normal Pressione ► (botão de reprodução).

#### No componente central: (Esta função não tem efeito em MPEG4.)

#### Mantenha ►► ou ◄◄ pressionado.

Pressionar continuamente  $\rightarrow aumenta a velocidade de busca increases com avanço rápido/retrocesso rápido ( x 5 <math>\rightarrow$  x 20).

#### NOTE

- Quando um DVD-VIDEO, VCD, SVCD ou MPEG4 é reproduzido, nenhum som é produzido durante a busca com avanço/retrocesso rápido.
- Quando um DVD-AUDIO ou CD é reproduzido, o som é produzido intermitentemente e baixo durante a busca com avanç/retrocesso rápido.
- · Este função pode não funcionar com alguns discos.

## Salto ao começo de uma seleção desejada

#### ■ Uso dos botões ►►I/I=<

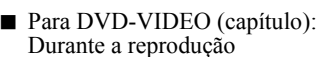

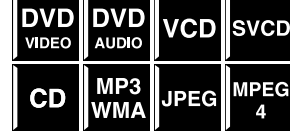

Para VCD/SVCD (faixa): Durante a reprodução sem função PBC Para DVD-AUDIO/CD/MP3/WMA/JPEG/MPEG4 (faixa/ arquivo): Durante a reprodução ou modo de parada

#### Pressione ►► ou ◄◄ repetidamente.

#### NOTE

- Ao reproduzir um disco MP3/JPEG, você pode realizar as operações utilizando a exibição de controle de arquivo. (Consulte a página 24.)
- Este função pode não funcionar com alguns discos.
- Uso dos botões numéricos no controle remoto
- Para DVD-VIDEO (título, capítulo): No modo de parada, o número do título é selecionado. Durante a reprodução, o número do capítulo é selecionado.
   Para DVD-AUDIO (faixa): Durante a reprodução ou modo de parada Para VCD/SVCD (faixa): Durante a reprodução sem função PBC Para CD/MP3/WMA/JPEG/MPEG4 (faixa/arquivo): Durante a reprodução ou modo de parada

## Pressione os botões numéricos (0-10, +10) para selecionar o número desejado.

• Para maiores detalhes sobre o uso dos botões numéricos, consulte "Como utilizar os botões numéricos" a seguir.

#### Como utilizar os botões numéricos

Para selecionar 3: Pressione 3.

- Para selecionar 14: Pressione +10 e, em seguida, 4.
- Para selecionar 24: Pressione +10 duas vezes e, em seguida, 4.
- Para selecionar 40: Pressione +10 três vezes e, em seguida, 10.

Ou pressione +10 quatro vezes e, em seguida, 0.

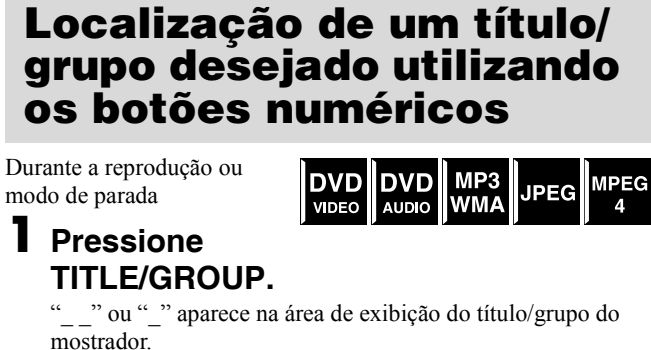

Exemplo:

Durante a reprodução de DVD-VIDEO Т

#### ${f 2}$ Enquanto o mostrador estiver exibindo "\_\_" ou "\_", utilize os "botões numéricos (0-10, +10) para introduzir o número do título ou grupo desejado.

1:23:45

O sistema inicia a reprodução a partir do primeiro capítulo/ faixa/arquivo do título/grupo selecionado.

Para maiores detalhes sobre o uso dos botões numéricos, consulte "Como utilizar os botões numéricos". (Consulte a página 18.).

#### NOTE

· Este função pode não funcionar com alguns discos.

## Reprodução de um grupo de bônus

Alguns DVD-AUDIOs têm um grupo especial chamado "grupo de bônus", cujo conteúdo não é aberto ao público. O grupo de bônus é sempre atribuído ao último grupo de um

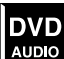

disco. Para reproduzir um grupo de bônus, é preciso introduzir o "número-chave" específico (uma senha). A maneira de obter o número-chave depende do disco. Depois de obter o número-chave, você pode reproduzir o grupo de bônus seguindo o procedimento abaixo

Com o indicador BONUS iluminado no mostrador

#### Selecione o grupo de bônus.

Para selecionar o grupo, consulte "Localização de um título/ grupo desejado utilizando os botões numéricos". A indicação de entrada do número-chave aparece.

No televisor

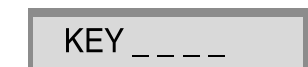

No mostrador

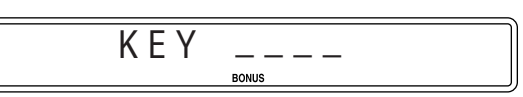

### 2 Pressione os botões numéricos (0-9) para introduzir o número-chave e, em seguida, pressione ENTER.

Ao introduzir o número-chave correto, a reprodução começará e o indicador BONUS se apagará.

• Se você introduzir o número errado, a indicação de entrada do número-chave permanecerá na tela do televisor. Neste caso, introduza o número correto.

#### Para limpar a entrada do número-chave

Realize uma das seguintes operações:

- Pressione
- Abra a bandeja de disco.
- Desligue o sistema.

## Operações avançadas

• Uma marca wyb mostra os tipos de discos que podem ser reproduzidos.

Os botões descritos abaixo são usados nas páginas 20 a 30.

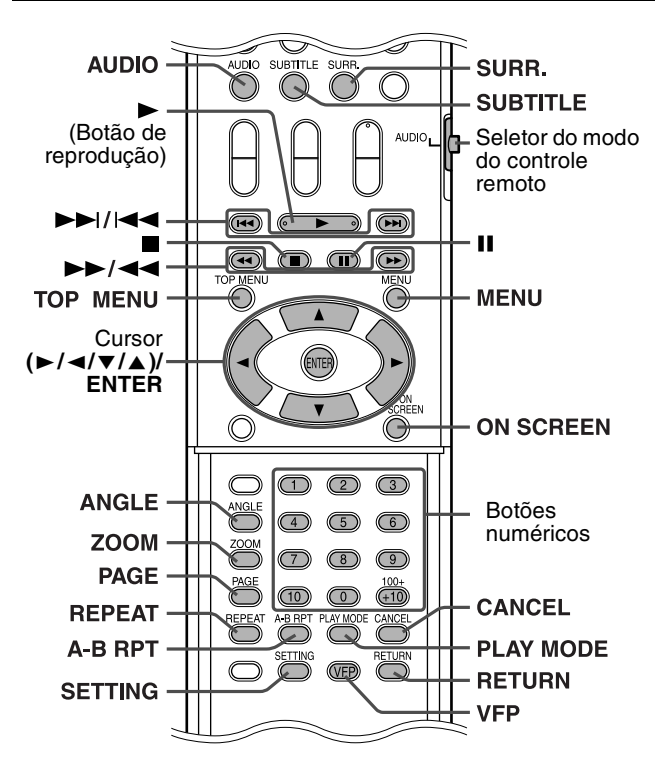

#### IMPORTANTE

Antes de utilizar o controle remoto para a seguinte operação:

- 1 Ajuste o seletor do modo do controle remoto para AUDIO.
- 2 Pressione DVD.

#### Modos surround disponíveis para cada sinal de entrada

As marcas  $\sqrt{}$  mostram os modos surround disponíveis.

| Modo                                    | Surround desativado | Surround automático | Do               | Iby Surroun      | d                | DTS Digital<br>Surround | DSP             |
|-----------------------------------------|---------------------|---------------------|------------------|------------------|------------------|-------------------------|-----------------|
| Sinal                                   | SURR OFF            | AUTO<br>SURR        | PL II<br>MOVIE*3 | PL II<br>MUSIC*3 | Dolby<br>Digital | DTS                     | ALL CH<br>ST.*3 |
| Dolby Digital<br>(Multicanal)           | $\checkmark$        | $\checkmark$        | _                | _                | $\checkmark$     | _                       | _               |
| Dolby Digital<br>(2 canais)             | $\checkmark$        | $\checkmark$        | $\checkmark$     | $\checkmark$     | _                | _                       |                 |
| DTS Digital<br>Surround<br>(Multicanal) | $\checkmark$        | $\checkmark$        | _                | _                | _                | $\checkmark$            | _               |
| DTS Digital<br>Surround<br>(2 canais)   | $\checkmark$        | $\checkmark$        | $\checkmark$     | $\checkmark$     | _                | _                       | $\checkmark$    |
| Packed PCM<br>(Multicanal)              | $\checkmark$        | $\checkmark$        | _                | _                | _                | _                       | _               |
| Packed PCM<br>(2 canais)                | $\checkmark$        |                     | $\checkmark$     | $\checkmark$     | _                | _                       |                 |
| Analog (VCR) ou<br>Linear PCM           | $\checkmark$        | $\checkmark$        | $\checkmark$     | $\checkmark$     | _                | —                       | $\checkmark$    |

## Uso do modo surround

#### Surround automático (AUTO SURR)

Esta função seleciona automaticamente o modo surround apropriado de acordo com os sinais de entrada. Por exemplo, uma fonte multicanal é reproduzida automaticamente em áudio multicanal.

#### Dolby Surround

#### Dolby Pro Logic II\*1

Dolby Pro Logic II tem um formato de reprodução multicanal desenvolvido para decodificar todas as fontes de 2 canais — fonte estéreo e fonte codificada com Dolby Surround — em um 5.1 canais.

Dolby Pro Logic II tem dois modos — Modo de filme e modo de música:

#### • Pro Logic II Movie (PL II MOVIE)

Adequado para reprodução de fontes codificadas com Dolby Surround que levam a marca DLIDOLEY SURROUND.

• Pro Logic II Music (PL II MUSIC)

Adequado para reprodução de quaisquer fontes de música estéreo de 2 canais.

#### Dolby Digital\*1

Usado para reproduzir trilhas sonoras de canais múltiplos de softwares codificados com Dolby Digital  $(D_{D,0,0,V}^{\text{DOLEV}})$ .

#### ■ DTS Digital Surround\*2

Usado para reproduzir trilhas sonoras de canais múltiplos de softwares codificados com DTS Digital Surround (ECC). DTS Digital Surround (DTS) é um outro formato de áudio digital multicanal discreto disponível em CDs e DVDs.

- \*1 Fabricado sob licença da Dolby Laboratories. "Dolby", "Pro Logic", "MLP Lossless" e o símbolo de dois Ds são marcas comerciais da Dolby Laboratories.
   \*2 "DTS" e "DTS Digital
- \*2 "DTS" e "DTS Digital Surround" são marcas registradas da Digital Theater Systems, Inc.
- \*3 Você pode selecionar esses modos pressionando SURR. (Consulte a página 21.)

#### Estéreo em todos canais (DSP)

O modo estéreo em todos canais (ALL CH ST.) pode reproduzir um campo sonoro estéreo mais amplo usando todas as caixas acústicas conectadas (e ativadas).

O modo estéreo em todos canais pode ser usado durante a

reprodução de fontes estéreo de 2 canais. Som estéreo normal Este

mal Estéreo em todos canais

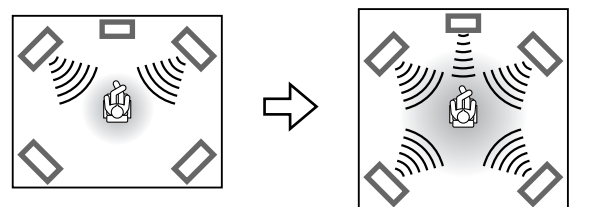

#### Indicadores no mostrador

#### Indicadores do formato do sinal digital

| Ilumina-se quando sinais Packed PCM são    |
|--------------------------------------------|
| recebidos de um DVD-AUDIO.                 |
| Ilumina-se quando sinais Linear PCM são    |
| recebidos.                                 |
| Ilumina-se quando sinais Dolby Digital são |
| recebidos.                                 |
| Ilumina-se quando sinais DTS Digital       |
| (Surround) são recebidos.                  |
|                                            |

Nenhuma indicação:Nenhum indicador de sinal digital se ilumina quando sinais analógicos são recebidos.

#### Dolby SurroundIndicadores do modo DSP

- DCPLII: Ilumina-se quando o modo Dolby Pro Logic II é ativado. DSP: Ilumina-se quando o modo estéreo em todos canais é
- DSP: Ilumina-se quando o modo estéreo em todos canais é ativado.

#### Indicadores do sinal da fonte, etc.

- Iluminam-se para indicar os sinais recebidos.
- Ilumina-se quando o sinal do canal frontal esquerdo é recebido.
- C: Ilumina-se quando o sinal do canal central é recebido.
- **R**: Ilumina-se quando o sinal do canal frontal direito é recebido.
- **III**: Ilumina-se quando o sinal do canal LFE é recebido.
- **LS**: Ilumina-se quando o sinal do canal surround esquerdo é recebido.
- ES: Ilumina-se quando o sinal do canal surround direito é recebido.
- S: Ilumina-se quando um sinal de canal surround monofônico ou Dolby Surround de 2 canais é recebido.
- SW : Ilumina-se sempre.

Um canal com " —" indica que as caixas acústicas correspondentes estão reproduzindo o som de tal canal.

Se o som de um canal decodificado com 5.1 canais for reproduzido, somente "—" se iluminará.

## Seleção do modo surround

O sistema é configurado para selecionar automaticamente o modo surround ótimo para o sinal de entrada desde o software multicanal. Ao reproduzir uma fonte de 2 canais, você pode selecionar o modo surround desejado manualmente.

#### NOTE

- Esta função também funciona para fontes que não sejam de DVD.
- O modo surround não funciona para arquivos MPEG4.
- Quando reproduzir um software multicanal digital (exceto durante o modo SURR OFF)

O modo surround multicanal apropriado (Dolby Digital, DTS Digital Surround ou Linear/Packed PCM) é selecionado automaticamente.

#### Quando reproduzir uma fonte de 2 canais

Você pode selecionar o modo Dolby Pro Logic II (PL II MOVIE/PL II MUSIC) ou o modo DSP (ALL CH ST.).

## Pressione SURR. repetidamente para selecionar o modo desejado.

O modo surround é ativado e o modo surround atual aparece no mostrador.

Cada vez que você pressiona o botão, o modo surround muda. Para maiores detalhes sobre cada modo, consulte a página 20.

#### Para desativar o modo surround Pressione SURR. repetidamente até que SURR OFF apareça no mostrador.

#### Armazenamento dos ajustes — memória automática

Ao desligar o sistema, o mesmo memoriza o modo surround atual. O modo memorizado será chamado automaticamente quando você ligar o sistema de novo.

#### NOTE

SW L C R

LFE LS S RS

- Quando FM ou AM é selecionado como a fonte, você não pode selecionar nenhum modo surround.
- Para um disco DVD-AUDIO com mistura proibida, o sistema continua a emitir os sinais de canais múltiplos com "MULTI CH" mostrado no visor, mesmo que o modo surround seja desativado durante a reprodução. Por outro lado, o sistema só emitirá os sinais dos canais frontais esquerdo e direito com "LR ONLY" exibido no mostrador se você iniciar a reprodução com o modo surround definido para "SURR OFF".

## Uso da barra na tela

Você pode verificar a informação do disco, bem como utilizar algumas funções com a barra na tela.

## Exibição da barra na tela

Sempre que um disco é colocado DVD DVD AUDIO VCD

## Pressione ON SCREEN.

Cada vez que você pressiona o botão, a barra na tela muda como segue na tela do televisor.

CD

SVCD

Exemplo:

Durante a reprodução de DVD-VIDEO

| DVD-VIDEO                     | 6.1Mbps   | TITLE 1 CHAP 3 TIME 00:01:40 |  |  |
|-------------------------------|-----------|------------------------------|--|--|
|                               |           | $\mathcal{L}$                |  |  |
| DVD-VIDEO                     | 6.1Mbps   | TITLE 1 CHAP 3 TIME 00:01:40 |  |  |
| TIME 🖒 OFF                    |           | ▶ ODD 1/8 📖 1/3 📇 1/1        |  |  |
| <br>                          |           |                              |  |  |
|                               |           | OFF                          |  |  |
| (A barra na tela desaparece.) |           |                              |  |  |
| $\mathcal{L}$                 |           |                              |  |  |
|                               | (de volta | a ao começo)                 |  |  |

• O item selecionado atualmente aparece em verde.

#### Conteúdo da barra na tela durante a reprodução **DVD-VIDEO**

| 1         | 2                  | 3                    | 4            | 5 6            |
|-----------|--------------------|----------------------|--------------|----------------|
| DVD-VIDEO | 6.1Mbps            | TITLE                | 1 CHAP 3     | TIME 00:01:40  |
| TIME COFF | <b>∂</b> → C⊢<br>9 | IAP. → OD 1<br>10 11 | /8 1/3<br>12 | <b>≝</b> ₄ 1/1 |

5

ACK 1 TIME 00:01:40

#### **DVD-AUDIO**

| [    | 1     |    |         | 3        |   |
|------|-------|----|---------|----------|---|
| DVD- | AUDIO |    | G       | ROUP 1 1 | F |
| TIME | C OFF | ∂⇒ | TRACK → | OD 1/1   |   |

PAGE 5/12 7 8 9 10 14 11

#### VCD

| 1<br>VCD | 15<br>PROGRAM |            |        | ĺ | 4<br>TRACK 14 | 5<br>4 TIME 00:04:58 | 6 |
|----------|---------------|------------|--------|---|---------------|----------------------|---|
| TIME     | ひFF           | <b>∂</b> → | CDD ST |   |               |                      |   |

#### SVCD

| 1<br>SVCD | 15<br>PROGRAM | И  |         |    | 4<br>TRACK | 5<br>14 TIME 00:04 | 6<br>1:58 ► |
|-----------|---------------|----|---------|----|------------|--------------------|-------------|
| TIME      | OFF ے         | ⊕⇒ | CDD ST1 |    | 1/4        |                    |             |
| 7         | 8             | 9  | 11      | 11 | 2          |                    |             |

#### CD

| 1 15                  | 4 5 6                  |
|-----------------------|------------------------|
| CD PROGRAM            | TRACK 14 TIME 00:04:58 |
| TIME ⇔OFF ⊕→<br>7 8 9 |                        |

#### MPEG4\*

|      | 16           | 5             | 6 |
|------|--------------|---------------|---|
| FILE | REPEAT TRACK | TIME 00:04:58 | D |

\* 7 — 14 não são disponíveis.

- 1 Exibe o tipo do disco.
- 2 Exibe a taxa de transferência atual (Megabits por segundo).
- 3 Exibe o número do título atual (para DVD-VIDEO) ou grupo (para DVD-AUDIO).
- 4 Exibe o número do capítulo atual (para DVD-VIDEO) ou número da faixa atual (para outros tipos de discos).
- 5 Exibe a informação do tempo. Consulte "Mudança da informação do tempo".

- 6 Exibe o estado de reprodução.

aparece durante a reprodução. >> / ( : aparece durante o avanço/retrocesso rápido.

▶ / ■: aparece durante a reprodução em câmera lenta progressiva/câmera lenta regressiva. (Esta função não funciona para MPEG4.)

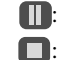

aparece no modo de pausa.

aparece no modo de parada.

- 7 Selecione isto para mudar a informação do tempo (5). Consulte "Mudança da informação do tempo".
- 8 Selecione isto para reprodução repetida. (Consulte a página 29.)
- 9 Selecione isto para busca de tempo. (Consulte a página 24.)
- 10 Selecione isto para busca de capítulo (para DVD-VIDEO) ou faixa (para DVD-AUDIO). (Consulte a página 23.)
- 11 Selecione isto para mudar o idioma de áudio, canal ou fluxo de bits. (Consulte a página 26.)
- 12 Selecione isto para mudar o idioma da legenda. (Consulte a página 25.)
- 13 Selecione isto para mudar o ângulo de visão. (Consulte a página 25.)
- 14 Selecione isto para mudar a página. (Consulte a página 27.)
- 15 Exibe o estado do modo de reprodução.

PROGRAM: aparece durante a reprodução programada. (Consulte a página 28.)

- RANDOM: aparece durante a reprodução aleatória. (Consulte a página 28.)
- 16 Exibe o estado do modo de repetição. (Consulte a página 29.)

## Mudança da informação do tempo

Você pode mudar a informação do tempo na barra na tela do televisor e no

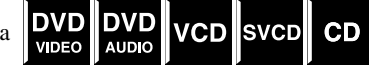

mostrador do componente central.

- Durante a reprodução
- Pressione ON SCREEN duas vezes. A barra na tela aparece na tela do televisor.
- **2** Pressione o cursor ►/◄ para realçar TIME .

## **3** Pressione ENTER repetidamente para selecionar a informação desejada.

#### Exemplo:

4

Quando o tempo decorrido de reprodução do disco é selecionado.

#### TOTAL 1:25:58

- TIME: Tempo decorrido de reprodução do capítulo/faixa atual
- REM: Tempo restante da capítulo/faixa atual
- TOTAL: Tempo decorrido do disco
- T. REM: Tempo restante do disco

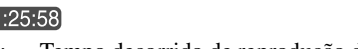

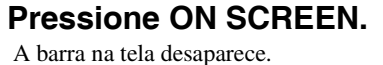

## Reprodução a partir de uma posição especificada em um disco

Você pode iniciar a reprodução de um título, capítulo ou faixa especificado(a). Você também pode reproduzir um disco a partir de um tempo especificado.

## Localização de uma cena desejada a partir do menu de DVD

Geralmente os DVD-VIDEOs têm seus próprios menus que DVD mostram o conteúdo do disco, e você pode exibi-los na tela VIDEO do televisor. Você pode localizar uma cena desejada utilizando esses menus.

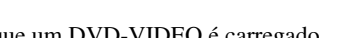

## Sempre que um DVD-VIDEO é carregado

### Pressione TOP MENU ou MENU.

O menu aparece na tela do televisor.

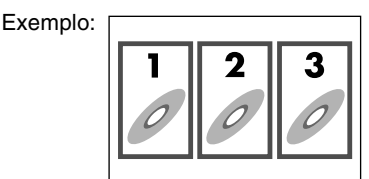

Normalmente, um DVD-VIDEO que contenha mais de um título terá um menu "principal" com uma lista dos títulos. Pressione TOP MENU para exibir o menu dos títulos. Alguns DVD-VIDEOs também pode ter um menu diferente que pode ser exibido mediante a pressão de MENU. Consulte as instruções para cada DVD-VIDEO com respeito ao seu menu particular.

#### Z Utilize o cursor ►/◀/▼/▲ para selecionar o item desejado.

#### 3 Pressione ENTER.

· Com alguns discos, você também pode selecionar itens introduzindo o número correspondente com os botões numéricos.

### Localização de uma cena desejada usando um menu de VCD/SVCD com PBC

Um VCD ou SVCD gravado com PBC tem seus próprios menus, tal como uma lista das canções contidas. Você pode localizar uma cena especificada utilizando esses menus.

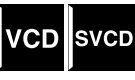

■ Durante a reprodução com função PBC

#### Pressione RETURN repetidamente até que o menu apareça na tela do televisor.

Exemplo:

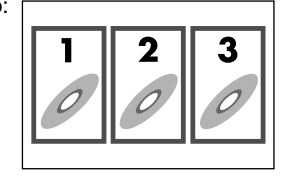

#### **2** Pressione os botões numéricos (1-10, +10) para selecionar o número do item deseiado.

 Para maiores detalhes sobre o uso dos botões numéricos. consulte "Como utilizar os botões numéricos". (Consulte a página 18.).

#### Para voltar ao menu

Pressione RETURN repetidamente até que a tela do menu apareça.

#### Quando "NEXT" ou "PREVIOUS" estiver exibido na tela do televisor:

- Para ir à próxima página, pressione ►►.
- Para voltar à página anterior, pressione |

#### NOTE

- Se quiser reproduzir um VCD/SVCD compatível com PC sem utilizar a função PBC, realize qualquer uma das seguintes operações:
- Inicie a reprodução pressionando os botões numéricos no modo de parada.
- Pressione **>>** repetidamente até que o número da faixa desejado seja exibido e, em seguida, inicie a reprodução pressionando **>** (botão de reprodução).

O número da faixa aparece no mostrador no lugar de "PBC".

- · Para ativar a função PBC ao reproduzir um VCD/SVCD compatível com PC sem utilizar a função PBC, realize qualquer uma das seguintes operações:
  - Pressione TOP MENU ou MENU.
  - Pressione duas vezes para parar a reprodução e, em seguida, pressione > (botão de reprodução).

### Localização de um capítulo/faixa usando a barra na tela

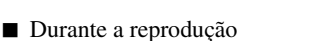

- DVD DVD AUDIC
- Pressione ON SCREEN duas vezes. A barra na tela aparece na tela do televisor.
- Z Pressione o cursor ►/< para realçar  $CHAP \rightarrow / TRACK \rightarrow .$

## Pressione ENTER.

Exemplo:

Durante a reprodução de DVD-VIDEO

| DVD-VIDEO | 6.1Mbps     | TITLE 1 CHAP 3 TIME 00:01:40 |
|-----------|-------------|------------------------------|
|           | O → CHAP. → | CDD 1/8 1/3 🕰 1/1            |
|           | CHAPTE      | R _                          |

### 4 Pressione os botões numéricos (0-9) para introduzir o número capítulo desejado.

Exemplo: Para selecionar 8:Pressione 8. Para selecionar 10:Pressione 1 e, em seguida, 0. Para selecionar 37: Pressione 3 e, em seguida, 7.

Para corrigir uma entrada errada Repita o passo 4.

## **5** Pressione ENTER.

### O Pressione ON SCREEN.

A barra na tela desaparece.

#### NOTE

• Você pode selecionar até o 99° capítulo/faixa.

## Localização de uma posição desejada especificando o tempo

Você pode localizar uma posição desejada especificando o tempo a partir do começo do disco (modo de parada) ou do título/faixa atual (durante a reprodução).

Para DVD-VIDEO/DVD-AUDIO: Durante a reprodução

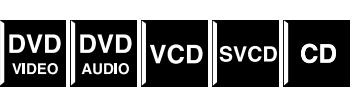

Para VCD/SVCD: No modo de parada ou durante a reprodução sem função PBC Para CD:

Durante a reprodução ou modo de parada

Quando especificar o tempo decorrido de reprodução desde o começo do disco

Realize o seguinte procedimento no modo de parada.

Quando especificar o tempo decorrido de reprodução desde o começo do título/faixa atual Realize o seguinte procedimento durante a reprodução.

## Pressione ON SCREEN duas vezes.

A barra na tela aparece na tela do televisor.

Pressione o cursor ►/◄ para realçar ↔.

## Pressione ENTER.

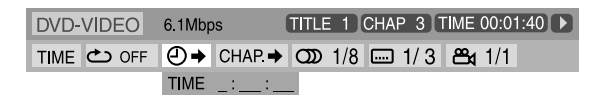

#### 4 Utilize os botões numéricos (0-9) para introduzir o tempo.

Você pode especificar o tempo decorrido de reprodução desde o começo do disco (modo de parada) ou desde o começo do título/faixa atual (durante a reprodução).

#### Exemplo:

Para reproduzir desde um ponto de 2 (horas): 34 (minutos): 08 (segundos)

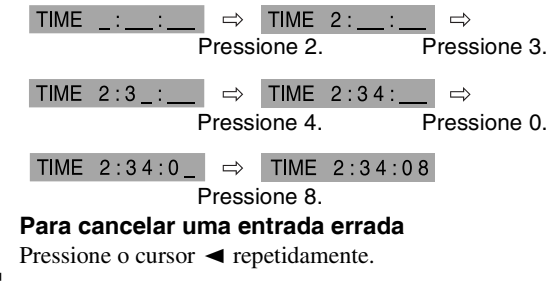

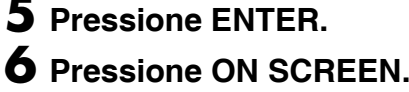

A barra na tela desaparece.

#### NOTE

Você pode especificar o tempo em horas/minutos/segundos para DVD-VIDEO/DVD-AUDIO e em minutos/segundos para VCD/ SVCD/CD.

## Uso da exibição de controle de arquivo

Você pode buscar e reproduzir os grupos e faixas/arquivos desejados utilizando a exibição de controle de arquivo na tela do televisor.

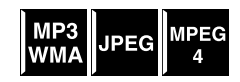

Número do grupo atual/ número total de grupos

Modo de reprodução (PROGRAM, RANDOM, REPEAT)

| 1       | Informação de etiqueta<br>(apenas para MP3/WMA)                                                                   |                                   | Tempo decorrido de reprodução<br>da faixa atual (apenas para<br>MP3/WMA/MPEG4)                                                                                                    |
|---------|----------------------------------------------------------------------------------------------------|-----------------------------------|----------------------------------------------------------------------------------------------------|
|         | FILE                                                                                                    | PROG                              | GRAM REPEAT STEP TIME 00:02:15                                                                                                    |
|         | Group: 3/3<br>Blue<br>Red<br>Green<br>Track Information<br>Title<br>Weather<br>Artist<br>Earth<br>Album<br>Nature |                                   | Track : 10 / 30 (Total 1000)           01. Cloudy.mp3           02. Fair.mp3           03. Fog.mp3           04. Hail.mp3           05. Indian summer.mp3           06. Rain.mp3           07. Shower.mp3           08. Snow.mp3           09. Thunder.mo3           10. Typhoon.mp3           11. Wind.mp3           12. Winter sky.r 1p3 |
| Gru     | po atual                                                                                                    |                                   | Faixa (arquivo) atual                                                                                                    |
| Nu<br>n | úmero da faixa (arc<br>úmero total de faix<br>no                                                                  | quivo) ati<br>as (arqu<br>grupo a | I I<br>tual / Número total de faixas<br>uivo) (arquivo) no disco<br>atual                                                                                                    |

I.

Estado de reprodução

A exibição de controle de arquivo aparece automaticamente durante a reprodução (para MP3/WMA) ou modo de parada.

### Operações avançadas

- Para MP3/WMA: Durante a reprodução ou modo de parada Para JPEG/MPEG4: Modo de parada
  - Pressione o cursor  $\blacktriangleright / \triangleleft / \checkmark / \blacktriangle$  para selecionar o grupo/faixa/arquivo desejado(a).
    - Para MP3/WMA, a reprodução começa a partir da faixa selecionada.

#### 2 Pressione ► (botão de reprodução) ou ENTER.

- A reprodução da faixa/show de slides começa a partir da faixa/arquivo selecionada(o).
- Ao pressionar ENTER para JPEG, apenas o arquivo selecionado será reproduzido.

#### Para saltar o arquivo durante a reprodução

Pressione o cursor  $\mathbf{P}/\mathbf{A}$  ou o cursor  $\mathbf{A}/\mathbf{\nabla}$ .

#### NOTE

- Você também verificar a informação de reprodução no mostrador. (Consulte a página 17.)
- Alguns nomes de grupo, faixa e arquivo podem não ser exibidos corretamente dependendo das condições de gravação.
- A ordem dos grupos, faixas e arquivos pode ser exibida de maneira diferente da ordem exibida no seu computador pessoal.

## Reprodução continuada

Quando a reprodução continuada estiver definida para "ON" (consulte a página VIDEO

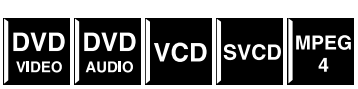

33) e você parar a reprodução através das seguintes operações, a reprodução será restaurada onde foi parada. ("RESUME" aparece no mostrador.)

- Maneira de desligar o sistema (consulte a página 13)
- Pressionando 
  uma vez
- Mudando a fonte (consulte a página 14)

#### Para iniciar a reprodução desde a posição armazenada

- ("RESUME" desaparece.) Pressione ► (botão de reprodução) no controle remoto ou no componente central.
- Selecione DVD como a fonte de novo se tiver mudado a fonte.

#### Para limpar a posição armazenada

Pressione de novo ou abra a bandeja de disco.

## Seleção de um ângulo de visão

 Durante a reprodução de um disco com vários ângulos de visão

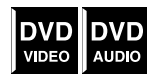

#### Quando utilizar o botão ANGLE:

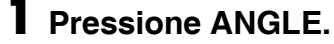

Exemplo:

O primeiro ângulo de visão é selecionado dentre 3 ângulos de visão gravados.

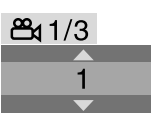

2 Pressione ANGLE repetidamente ou o cursor ▼/▲ para selecionar o ângulo de visão desejado.

#### Quando utilizar a barra na tela:

- Pressione ON SCREEN duas vezes. A barra na tela aparece na tela do televisor.
- Pressione o cursor  $\blacktriangleright/\triangleleft$  para realçar ₩1/3.
- Pressione ENTER.

DVD-VIDEO 6.1Mbps TITLE 1 CHAP 3 TIME 00:01:40 

**4** Pressione o cursor **▼**/**▲** para selecionar o ângulo de visão desejado.

## 5 Pressione ENTER.

## O Pressione ON SCREEN.

A barra na tela desaparece.

#### NOTE

Durante a reprodução de DVD AUDIO, esta função funciona somente para a parte de vídeo.

## Seleção da legenda

Durante a reprodução de um disco com legendas em vários idiomas.

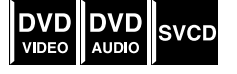

Quando utilizar o botão SUBTITLE:

## Pressione SUBTITLE.

Exemplo (DVD-VIDEO):

"ENGLISH" é selecionado dentre 3 idiomas de legenda gravados.

···· 1/3 ENGLISH

#### **2** Pressione o cursor $\mathbf{\nabla}/\mathbf{A}$ para selecionar a legenda desejada.

Para SVCD

• Um SVCD pode conter até quatro legendas. Pressionar SUBTITLE muda a legenda independentemente se houver ou não legendas gravadas. (A legenda não mudará se não houver legendas gravadas.)

#### NOTE

Cada vez que você pressiona SUBTITLE, a legenda aparece e desaparece alternadamente.

#### Quando utilizar a barra na tela:

Pressione ON SCREEN duas vezes. A barra na tela aparece na tela do televisor.

Pressione o cursor ►/◄ para realçar ···· 1/3

### ${f 3}$ Pressione ENTER.

DVD-VIDEO 6.1Mbps TITLE 1 CHAP 3 TIME 00:01:40 > TIME ↔ OFF ↔ CHAP. → OD 1/8 . 1/3 🕰 1/1 ENGLISH

#### **4** Pressione o cursor $\mathbf{\nabla}/\mathbf{A}$ repetidamente para selecionar a legenda desejada.

### 5 Pressione ENTER.

### O Pressione ON SCREEN.

A barra na tela desaparece.

#### NOTE

- Alguns idiomas de legenda ou áudio aparecem abreviados na janela instantânea. Consulte "Lista dos códigos de idioma". (Consulte a página 31.).
- Cada vez que você pressiona SUBTITLE, a legenda aparece e desaparece alternadamente.
- Durante a reprodução de DVD AUDIO, esta função funciona somente para a parte de vídeo.

## Seleção do áudio

 Durante a reprodução de um disco com áudio em vários idiomas.

#### Quando utilizar o botão AUDIO:

#### Pressione AUDIO.

Exemplo (DVD-VIDEO):

"ENGLISH" é selecionado dentre 3 idiomas de áudio gravados.

DVD

VIDEO

DVD

VCD

SVCD

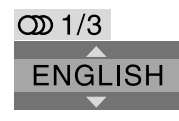

#### **2** Pressione AUDIO repetidamente ou o cursor ▼/▲ para selecionar o áudio desejado.

#### Quando utilizar a barra na tela:

- Pressione ON SCREEN duas vezes. A barra na tela aparece na tela do televisor.
- Pressione o cursor ►/◄ para realçar OD 1/3.

#### Pressione ENTER.

| DVD-VIDEO  | 6.1Mbps | TITLE 1 CHAP 3 TIME 00:01:40 | 2 |
|------------|---------|------------------------------|---|
| TIME 🖒 OFF |         | • 🚥 1/3 🖦 1/3                |   |
|            |         | ENGLISH                      |   |

- **5** Pressione ENTER.
- O Pressione ON SCREEN.

#### A barra na tela desaparece.

#### NOTE

· Alguns idiomas de legenda ou áudio aparecem abreviados na janela instantânea. Consulte "Lista dos códigos de idioma". (Consulte a página 31.).

Consulte a página 20 para as localizações dos botões.

"ST", "L" ou "R" é exibido durante a reprodução de um VCD ou SVCD, indicando "estéreo", "som esquerdo" e "som direito" respectivamente.

## Reprodução de imagem especial

## Reprodução de quadro a quadro

- Durante a reprodução
- Pressione II
- repetidamente.

#### Cada vez que você pressiona o botão, a imagem fixa avança em um quadro.

DVD

VIDEO

#### Para voltar à reprodução normal

Pressione 
(botão de reprodução).

#### NOTE

• Durante a reprodução de DVD AUDIO, esta função funciona somente para a parte de vídeo.

## Reprodução em câmera lenta

#### Durante a reprodução

DVD DVD VIDEO AUDIO VCD SVCD Pressione II no ponto onde deseja iniciar a reprodução em câmera lenta.

O sistema pausa a reprodução.

#### Z Pressione ►►.

- A reprodução em câmera lenta progressiva começa.
- Apenas para DVD-VIDEO/DVD-AUDIO:
- Para reproduzir em câmera lenta regressiva, pressione ◄◄.

Cada vez que você pressiona o botão, a velocidade de reprodução torna-se mais rápida.

#### Para voltar à reprodução normal

Pressione ► (botão de reprodução).

#### NOTE

- O som não pode ser ouvido durante a reprodução em câmera lenta.
- Durante a reprodução de DVD AUDIO, esta função funciona somente para a parte de vídeo.

## Seleção de imagens fixas navegáveis em um DVD-AUDIO

A maioria dos DVD-AUDIOs incluem imagens fixas navegáveis (B.S.P), que usualmente aparecem uma após outra automaticamente durante a reprodução de acordo com uma seqüência de reprodução. Você pode mudar a imagem (virar a página) manualmente quando o grupo/faixa atual tiver imagens selecionáveis (páginas).

Durante a reprodução e com o indicador B.S.P. iluminado no mostrador

#### Quando utilizar o botão PAGE:

Pressione PAGE repetidamente para selecionar a imagem fixa desejada.

#### Quando utilizar a barra na tela:

- Pressione ON SCREEN duas vezes. A barra na tela aparece na tela do televisor.
- Pressione o cursor ►/◄ para realçar PAGE

#### Pressione ENTER.

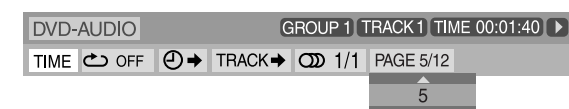

# 4 Pressione o cursor ▲/▼ para selecionar a imagem fixa desejada.

### **5** Pressione ENTER.

### 6 Pressione ON SCREEN.

A barra na tela desaparece.

## Zoom

Durante a reprodução ou modo de pausa

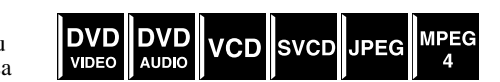

### Pressione ZOOM.

Cada vez que você pressiona ZOOM, a amplificação da cena muda.

#### 2 Durante o zoom, pressione o cursor ►/ </▼/▲ para mover a área do zoom.</p>

#### Para voltar à reprodução normal

Pressione ZOOM repetidamente para selecionar OFF.

#### NOTE

- O número dos passos de amplificação varia dependendo do tipo do disco.
- Durante a reprodução de show de slides de um disco JPEG, o zoom não funciona. Neste caso, pressione II para pausar a reprodução de show de slides e, em seguida, aplique o zoom.
- Durante a reprodução de DVD AUDIO, esta função funciona somente para a parte de vídeo.
- Durante a reprodução de JPEG/MPEG4, pode haver casos em que o cursor (►/◄/▼/▲) não funcione no passo 2.

## Mudança da definição VFP

A função VFP (Vídeo Fine Processor) permite-lhe ajustar a

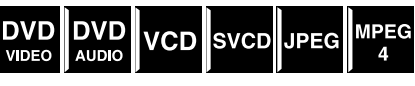

característica da imagem de acordo com o tipo de programação, tonalidade da imagem ou preferências pessoais.

Durante a reprodução

## Pressione VFP.

As definições VFP atuais aparecem na tela do televisor. Exemplo:

| 0 |
|---|
| 0 |
| 0 |
| 0 |
| 0 |
| 0 |
|   |

## 2 Pressione o cursor ►/◄ repetidamente para selecionar o modo VFP.

- NORMAL: Normalmente, selecione isto.
- CINEMA: Adequado para filmes.
- Quando selecionar "NORMAL" ou "CINEMA", pressione VFP para completar a definição.
- USER 1 e USER 2: Você pode ajustar os parâmetros que afetam a aparência da imagem.

#### Apenas quando selecionar "USER 1" ou "USER" no passo 2, continue para realizar a seguinte operação:

3 Pressione o cursor ▼/▲ repetidamente para selecionar o parâmetro que deseja ajustar.

Ajuste gradualmente e confira os resultados da aparência da imagem.

- GAMMA: Controla o brilho de tons neutros enquanto mantém o brilho de porções escuras e brilhantes.
- BRIGHTNESS:
- Controla o brilho da tela.
- CONTRAST:
   Controla o control
- Controla o contraste da tela.SATURATION:
- SATURATION:
- Controla a profundidade das cores na tela.
- TINT:
- Controla o tom da tela. • SHARPNESS:
- Controla a nitidez da tela.
### Operações avançadas

### **4** Pressione ENTER.

Exemplo:

GAMMA 0

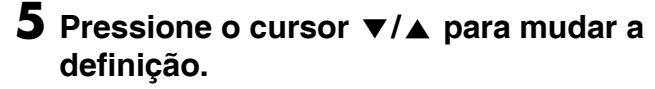

#### **6** Pressione ENTER.

As definições VFP atuais aparecem de novo.

Repita os passos de 3 a 6 para ajustar outros parâmetros.

### 8 Pressione VFP.

#### NOTE

 Embora a exibição de definição desapareça no meio do procedimento, a definição até esse ponto será armazenada.

## Reprodução programada

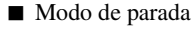

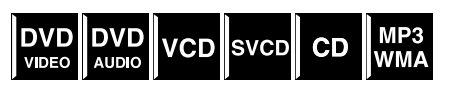

Pressione PLAY MODE repetidamente até que a janela de programa apareça na tela do televisor.

| PROGRAM                            |                           |  |  |  |
|------------------------------------|---------------------------|--|--|--|
| No.                                | Group/Title Track/Chapter |  |  |  |
| 2                                  |                           |  |  |  |
| 3                                  |                           |  |  |  |
| 4                                  |                           |  |  |  |
| 5                                  |                           |  |  |  |
| 6                                  |                           |  |  |  |
| 8                                  |                           |  |  |  |
| 9                                  |                           |  |  |  |
| 10                                 |                           |  |  |  |
| USE NUMERIC KEYS TO PROCRAM TRACKS |                           |  |  |  |

USE NUMERIC KEYS TO PROGRAM TRACKS USE CANCEL TO DELETE THE PROGRAM.

### 2 Siga as instruções que aparecem na tela do televisor para programar os capítulos/faixas desejados(as).

- Para maiores detalhes sobre o uso dos botões numéricos, consulte "Como utilizar os botões numéricos". (Consulte a página 18.).
- O número do conteúdo que você deve especificar para a programação varia dependendo do tipo do disco:
  - DVD-VIDEO: Títulos e capítulos
- VCD, SVCD, CD: Faixas
- DVD-AUDIO, MP3, WMA, MPEG4: Grupos e faixas
- Antes de programar as faixas no grupo de bônus em um DVD-AUDIO, realize o procedimento descrito em "Reprodução de um grupo de bônus" (consulte a página 19) para apagar o indicador BONUS no mostrador.
- Você pode especificar capítulos/faixas cujo número seja de até 99.
- (Para CD, SVCD ou VCD) Quando o tempo total de reprodução excede de 99 minutos e 59 segundos, "-:-" aparece no mostrador. No entanto, é possível continuar com a programação.

#### Para apagar os passos programados um por um a partir do último número introduzido

Pressione CANCEL repetidamente.

#### Para apagar todo o programa Pressione ■.

Você também pode apagar o programa desligando o sistema.

### 3 Pressione ► (botão de reprodução) para iniciar a reprodução programada.

Quando todas as faixas/arquivos programados(as) forem reproduzidas, a reprodução pára e a janela de programa aparece novamente. Repare que a definição de programa permanece.

#### Para verificar o conteúdo programado

Durante a reprodução, pressione ■. A reprodução pára e a janela de programa aparece.

#### Para sair do modo de programa

No modo de parada, pressione PLAY MODE repetidamente até que a janela de programa e "RANDOM" desapareçam da tela do televisor.

#### NOTE

- A função de continuação não pode ser usada com a reprodução programada.
- A reprodução programa não funciona com alguns discos.

## Reprodução aleatória

Você pode reproduzir títulos ou faixas de um disco em uma ordem aleatória.

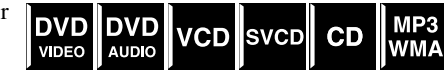

Modo de parada

Pressione PLAY MODE repetidamente até que "RANDOM" apareça na tela do televisor.

## 2 Pressione ► (botão de reprodução).

Após a reprodução de todos os títulos/faixas no disco, o sistema pára a reprodução e sai do modo de reprodução aleatória.

#### Para sair do modo de reprodução aleatória

No modo de parada, pressione PLAY MODE repetidamente até que a janela de programa e "RANDOM" desapareçam da tela do televisor.

Você também pode cancelar o modo de reprodução aleatória desligando o sistema.

#### NOTE

 O mesmo título/faixa não será reproduzido(a) mais de uma vez durante a reprodução aleatória.

## Repetição da seleção atual

- Para DVD-VIDEO: Durante a reprodução
   Para VCD/SVCD: Durante a reprodução sem função
   PBC
  - PBC Para DVD-AUDIO/CD/MP3/
  - JPEG/MPEG4:

Durante a reprodução ou modo de parada

### Quando utilizar o botão REPEAT:

### Pressione REPEAT.

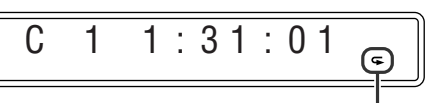

CD

DVD

AUDIO

MP3

NMA

VCD

JPFG

SVCD

MPEG

Indicador do modo de repetição

Cada vez que você pressiona REPEAT, o modo de repetição muda.

| Mostrador            | Tela do televisor            | Significados                                                                       |  |  |  |
|----------------------|------------------------------|------------------------------------------------------------------------------------|--|--|--|
|                      | CROUP                        | Repete o grupo atual para                                                          |  |  |  |
| 6                    | REPEAT GROUP                 | JPEG/MPEG4.                                                                        |  |  |  |
|                      |                              | Repete o título atual para DVD-<br>VIDEO.                                          |  |  |  |
| ፍ ALL                |                              | Repete todas as faixas/arquivos                                                    |  |  |  |
|                      | REPEAT ALL                   | para VCD/SVCD/CD/MP3/<br>WMA/JPEG/MPEG4.                                           |  |  |  |
|                      |                              | Repete a faixa atual para DVD-<br>AUDIO/VCD/SVCD/CD/<br>MP3/WMA/JPEG/MPEG4.        |  |  |  |
| <b>G</b> 1           | REPEAT TRACK,<br>REPEAT STEP |                                                                                    |  |  |  |
|                      | CHAP STEP                    | Repete o capítulo atual para                                                       |  |  |  |
|                      | REPEAT STEP                  | DVD- VIDEO.                                                                        |  |  |  |
| Nenhuma<br>indicação | ℃OFF                         | O modo de repetição é<br>desativado.<br>O sistema reproduz o disco<br>normalmente. |  |  |  |

#### NOTE

• Para DVD-VIDEO e DVD-AUDIO, o modo REPEAT ALL pode não funcionar dependendo do disco.

#### Quando utilizar a barra na tela (exceto para disco MP3/WMA/JPEG/MPEG4):

Pressione ON SCREEN duas vezes.

A barra na tela aparece na tela do televisor.

- 2 Pressione o cursor ►/◄ para realçar ⇔ OFF.
- **3** Pressione ENTER.

 DVD-V|DEO
 6.1Mbps
 TITLE
 1
 CHAP
 3
 TOTAL 01:01:40
 >

 TIME
 △ OFF
 ④ → CHAP. →
 ○ 00
 1/8
 □ 1/3
 🗠 1/1

 OFF
 ●
 ●
 CHAP. →
 ○ 00
 1/8
 □ 1/3
 🗠 1/1

- 4 Pressione o cursor ▼/▲ repetidamente para selecionar o modo de repetição.
- **5** Pressione ENTER.

## 6 Pressione ON SCREEN.

A barra na tela desaparece.

Para cancelar a reprodução repetida Selecione "OFF" no passo 4.

## Repetição de uma parte desejada [Repetição A-B]

Você pode realizar a reprodução repetida de uma porção desejada

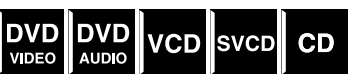

especificando o começo (ponto A) e o fim (ponto B).

- Durante a reprodução
- Quando utilizar o botão A-B RPT:

### Pressione A-B RPT no começo da parte que deseja repetir (ponto A).

O indicador do modo de repetição "⇐ A – " aparece no mostrador.

# 2 Pressione A-B RPT de novo no fim da parte que deseja repetir (ponto B).

O indicador do modo de repetição no mostrador muda para "**\$** A **-** B" e a reprodução repetida A-B começa. A parte selecionada do disco (entre os pontos A e B) é reproduzida repetidamente.

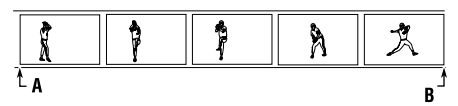

#### Para cancelar

Pressione A-B RPT durante a reprodução repetida A-B.

#### Quando utilizar a barra na tela:

Pressione ON SCREEN duas vezes. A barra na tela aparece na tela do televisor.

2 Pressione o cursor ►/◄ para realçar ⓒ OFF.

### **3** Pressione ENTER.

 DVD-VIDEO
 6.1Mbps
 TITLE 1
 CHAP 3
 TOTAL 01:01:40

 TIME
 ◯ OFF
 ◯ →
 CHAP.→
 ◯ 1/8
 □□ 1/3
 🗠 1/1

 OFF
 ◯
 →
 CHAP.→
 ◯ 1/8
 □□ 1/3
 읍t 1/1

- **4** Pressione o cursor **▼**/**▲** repetidamente para selecionar "A-B".
- **5** Pressione ENTER no começo da parte que deseja repetir (ponto A).

 DVD-VIDEO
 6.1Mbps
 TITLE 1 CHAP 3 TOTAL 01:01:40 ►

 TIME
 △ →
 CHAP. →
 OD 1/8
 III / 3
 △ 1/1

• Pressione ENTER no fim da parte que deseja repetir (ponto B).

A reprodução repetida A-B começa.

### **7** Pressione ON SCREEN.

A barra na tela desaparece.

#### Para cancelar

Selecione "OFF" no passo 4 e, em seguida, pressione ENTER.

#### NOTE

- Quando reproduzir um DVD -VIDEO, a reprodução repetida A-B só é possível dentro do mesmo título.
- "A-B" não pode ser selecionado durante a reprodução programada ou aleatória.

## Bloqueio da bandeja

Você pode bloquear a bandeja e proibir a ejeção indesejada do disco.

#### **APENAS** no componente central:

Com o sistema desligado

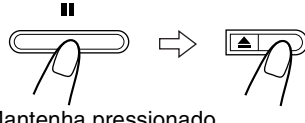

- Mantenha pressionado
- O sistema é ligado e "LOCKED" aparece no mostrador.
- Se você tentar ejetar o disco, "LOCKED" aparecerá para indicar que a bandeja está bloqueada.

#### Para cancelar

Realize a mesma operação de novo.

• O sistema é ligado e "UNLOCKED" aparece no mostrador.

## Definições do som e de outros itens

#### NOTE

• Esta função também funciona para fontes que não sejam de DVD.

Antes de iniciar a operação: Há um limite de tempo para realizar os seguintes passos. Se a definição for cancelada antes que a finalize, comece de novo a partir do passo 1.

### Pressione SETTING.

Exemplo:

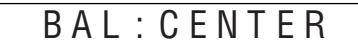

# 2 Pressione o cursor ▼/▲ para selecionar o item que deseja definir.

• BAL(Balanço):

Você pode ajustar o balanço entre as caixas acústicas frontais esquerda e direita.

DEC(Decodificação):

Ao reproduzir um fonte externa (AUX DIGITAL é selecionado como uma fonte) que foi codificada com Dolby Digital ou DTS Digital Surround, os seguintes sintomas podem ocorrer.

- Nenhum som é produzido no começo da reprodução.
- Um ruído é produzido durante a busca ou salto de capítulos ou faixas.

AUT (Auto)/PCM:Normalmente, selecione isto. O sistema detecta automaticamente os sinais de entrada.

- DOLBY D: Selecione isto se os sintomas acima ocorrerem durante a reprodução de um disco (ou software) codificado com Dolby Digital.
- DTS: Selecione isto se os sintomas acima ocorrerem durante a reprodução de um disco (ou software) codificado com DTS Digital Surround.
- A. POS(Posição de áudio):

Ajuste a posição de áudio do subwoofer de modo que o nível do subwoofer possa ser ajustado automática e adequadamente. (Quanto menor for o número, maior será a redução automática do nível ao escutar em som estéreo.)

# 3 Pressione o cursor ►/◄ para fazer um ajuste ou seleção.

Exemplo:

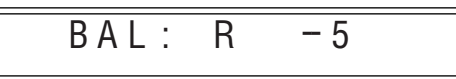

A exibição de ajuste desaparece automaticamente após alguns segundos com a definição atual.

#### NOTE

 Quando "DOLBY D" ou "DTS" estiver selecionado, se entrar um sinal codificado com outro formato digital, você não poderá ouvir o som. (O indicador DDDIGITAL ou Ers pisca.)

## Uso dos menus de configuração

• Você pode mudar o idioma usado nos menus de configuração. Consulte "Descrição dos menus".

### Operações básicas nos menus de configuração

#### IMPORTANTE

Antes de utilizar o controle remoto para a seguinte operação:

- 1 Ajuste o seletor do modo do controle remoto para AUDIO.
- 2 Pressione DVD.

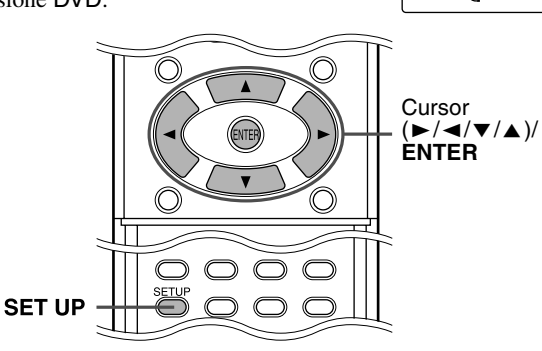

#### Modo de parada

### Pressione SET UP.

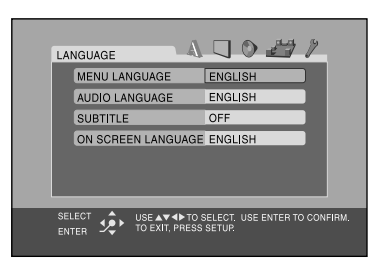

**2** Siga as instruções que aparecem na tela do televisor.

## Descrição dos menus

## $\mathbf{A}$ :Menu de idioma (LANGUAGE)

#### MENU LANGUAGE

Alguns DVDs têm seus próprios menus em vários idiomas.Selecione o idioma de menu inicial\*.

#### AUDIO LANGUAGE

- Alguns DVDs têm vários idiomas de áudio.
- Selecione o idioma de áudio inicial\*.

#### SUBTITLE

Alguns DVDs têm vários idiomas de legenda.

Selecione o idioma de legenda inicial\*.

#### ON SCREEN LANGUAGE

- Selecione o idioma que é exibido na tela do televisor ao operar este sistema.
- \* Se o idioma selecionado não estiver gravado em um disco, o idioma original será usado automaticamente como o idioma inicial.

#### NOTE

Consulte a seguinte "Lista dos códigos de idioma" para o código de cada idioma, como "AA", etc.

## Lista dos códigos de idioma

| AA | Afar              | IK | Inupiak       | RN       | Kirundi      |  |
|----|-------------------|----|---------------|----------|--------------|--|
| AB | Abkhazian         | IN | Indonésio     | RO       | Romeno       |  |
| AF | Línguas africanas | IS | Islandês      | RU       | Russo        |  |
| AM | Amárico           | IW | Hebraico      | RW       | Kinyarwanda  |  |
| AR | Árabe             | JI | Yiddish       | SA       | Sânscrito    |  |
| AS | Assamese          | JW | Javanês       | SD       | Sindhi       |  |
| AY | Aymará            | KA | Georgiano     | SG       | Sangho       |  |
| AZ | Azerbaidjiano     | KK | Cazaque       | SH       | Servo-croata |  |
| BA | Bashkir           | KL | Groenlandês   | SI       | Sinhala      |  |
| BE | Bielorrusso       | KM | Cambojano     | SK       | Eslovaco     |  |
| BG | Búlgaro           | KN | Kannada       | SL       | Esloveno     |  |
| BH | Bihari            | KO | Coreano (KOR) | SM       | Samoano      |  |
| BI | Bislama           | KS | Kashmiri      | SN       | Chishona     |  |
| BN | Bengali, Bangla   | KU | Curdo         | SO       | Somali       |  |
| BO | Tibetano          | KΥ | Quirguiz      | SQ       | Albanês      |  |
| BR | Bretão            | LA | Latim         | SR Servo |              |  |
| CA | Catalão           | LN | Lingala       | SS       | Sisuati      |  |
| CO | Córsego           | LO | Lao           | ST       | Sesoto       |  |
| CS | Tcheco            | LT | Lituano       | SU       | Sudanês      |  |
| CY | Welsh             | LV | Látvio        | SV       | Sueco        |  |
| DA | Dinamarquês       | MG | Malgaxe       | SW       | Suahili      |  |
| DZ | Dzongká           | MI | Maori         | TA       | Tâmil        |  |
| EL | Grego             | MK | Macedônio     | TE       | Telugu       |  |
| EO | Esperanto         | ML | Malayolan     | TG       | Tajik        |  |
| ET | Estoniano         | MN | Mongol        | TH       | Tailandês    |  |
| EU | Basco             | MO | Moldavo       | TI       | Tigrinia     |  |
| FA | Persa             | MR | Marati        | ΤK       | Turcomano    |  |
| FI | Finlandês         | MS | Malay (MAY)   | TL       | Tagalog      |  |
| FJ | Fijiano           | MT | Maltês        | TN       | Setswana     |  |
| FO | Faroese           | MY | Birmanês      | ТО       | Tonganês     |  |
| FY | Frisiano          | NA | Nauru         | TR       | Turco        |  |
| GA | Irlandês          | NE | Nepali        | TS       | Tsonga       |  |
| GD | Gaélico escocês   | NL | Holandês      | TT       | Tatar        |  |
| GL | Galego            | NO | Norueguês     | TW       | Twi          |  |
| GN | Guarani           | OC | Occitan       | UK       | Ucraniano    |  |
| GU | Gujarati          | OM | (Afan) Oromo  | UR       | Urdu         |  |
| HA | Hausa             | OR | Oriya         | UZ       | Uzbeque      |  |
| HI | Hindi             | PA | Panjabi       | VI       | Vietnamita   |  |
| HR | Croata            | PL | Polonês       | VO       | Volapuk      |  |
| HU | Húngaro           | PS | Pashtu        | WO       | Uolof        |  |
| HY | Armênio           | PT | Português     | XH       | Xhosa        |  |
| IA | Interlíngua       | QU | Quéchua       | YO       | Yoruba       |  |
| IE | Interlíngue       | RM | Romanche      | ZU       | Zulu         |  |

## : Menu de imagem (PICTURE)

#### MONITOR TYPE

Você pode selecionar o tipo do monitor de acordo com seu televisor ao reproduzir DVDs gravados com a razão de altura/largura da imagem de 16:9.

- 16:9/16:9 MULTI (Conversão de televisão ampla) Selecione isto quando a razão de aspecto do seu televisor for 16:9 (televisor amplo).
- 4:3 LB/4:3 MULTI LB (Conversão de caixa de letra) Selecione isto quando a razão de aspecto do seu televisor for 4:3 (televisor convencional). Ao assistir uma imagem de tela ampla, aparecem barras pretas nas partes superior e inferior da tela.
- 4:3 PS/4:3 MULTI PS (Conversão de exploração panorâmica)

Selecione isto quando a razão de aspecto do seu televisor for 4:3 (televisor convencional). Ao assistir uma imagem de tela ampla, as barras pretas não aparecem; no entanto, as bordas esquerda e direita das imagens não serão exibidas na tela.

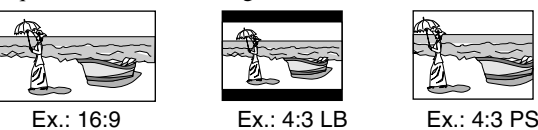

#### NOTE

- Mesmo que "4:3 PS" ou "4:3 MULTI PS" esteja selecionado, o tamanho da tela torna-se "4:3 LB" ou "4:3 MULTI LB" com alguns DVDs. Isso depende de como os DVDs foram gravados.
- Ao selecionar as opções "MULTI" como o tipo de monitor para um televisor de sistema multicor, o sistema gera sinais de vídeo PAL ou NTSC de acordo com o disco, independentemente da definição do modo de exploração (consulte a página 15).

#### PICTURE SOURCE

Ao definir o modo de exploração para PROGRESSIVE (consulte a página 15), você pode obter uma qualidade ótima da imagem selecionando se o conteúdo do disco é processado por campo (fonte de vídeo) ou por quadro (fonte de filme).

Normalmente, ajuste para "AUTO".

#### • AUTO

Usado para reproduzir um disco com materiais de fonte de vídeo e de filme.

Este sistema reconhece o tipo da fonte (vídeo ou filme) do disco atual de acordo com a informação do disco.

- Se a imagem de reprodução estiver borrada ou com ruídos, ou se as linhas oblíquas da imagem estiverem irregulares, tente mudar para outros modos.
- FILM
- Adequado para reproduzir um disco com fonte de filme. VIDÉO
- Adequado para reproduzir um disco com fonte de vídeo.

#### SCREEN SAVER (Consulte a página 18.)

Você pode ativar ou desativar a função do protetor de tela.

#### ■ FILE TYPE

Quando vários tipos de arquivos estiverem gravados em um disco, você pode selecionar os arquivos que deseja reproduzir. Depois de mudar a definição FILE TYPE, certifique-se de desligar o sistema e, em seguida, ligue-o de novo para aplicar a nova definição.

- AUDIO
- Selecione isto para reproduzir arquivos MP3/WMA. STILL PICTURE
- Selecione isto para reproduzir arquivos JPEG. VIDEO
- Selecione isto para reproduzir arquivos MPEG4.

## 🜑: Menu de áudio (AUDIO)

#### D. RANGE COMPRESSION

(Compressão da gama dinâmica)

Você pode desfrutar de um som gravado em nível baixo claramente de noite, mesmo em um volume baixo ao escutar o com Dolby Digital.

#### • AUTO

- Selecione isto quando quiser desfrutar de som surround com sua gama dinâmica completa (sem nenhum efeito aplicado). • ON
- Selecione isto quando quiser aplicar completamente o efeito de compressão (útil durante a noite).

#### NOTE

Quando reproduzir uma fonte Dolby Digital multicanal com o modo surround desativado, a definição de D. RANGE COMPRESSION é

### 🖅: Menu de definição das caixas acústicas (SPK. SETTING)

Menu de nível (LEVEL)

ajustada para ON automaticamente.

#### **CENTER SPEAKER/SURROUND LEFT SPEAKER/** SURROUND RIGHT SPEAKER/SUB WOOFER

Ajuste o nível de saída das caixas acústicas relacionadas. **TEST TONE\*** 

Gera um som de teste.

#### RETURN

Volta ao menu SPK. SETTING.

- \* O som de teste é gerado por todas caixas acústicas ativadas na seguinte seqüência:
  - ⇒ Caixa acústica frontal esquerda ⇒ Caixa acústica central ⇒ Caixa acústica frontal direita ⇒ Caixa acústica surround direita ⇒ Caixa acústica surround esquerda ⇒ (de volta ao começo)

#### Menu de distância (DISTANCE)

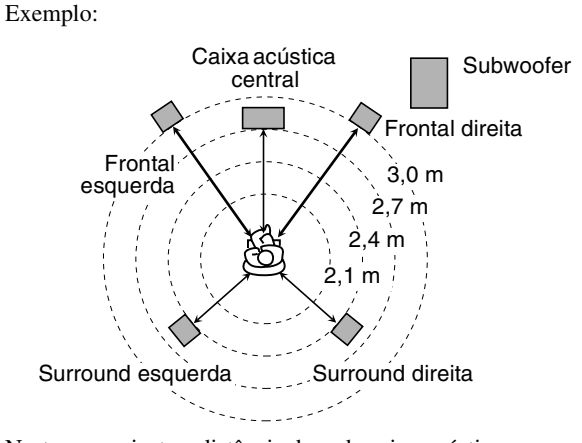

Neste caso, ajuste a distância de cada caixa acústica como segue:

- Distância das caixas acústicas frontais: 3,0 m
- Distância da caixa acústica central: 2,7 m
- Distância das caixas acústicas surround: 2,4 m

## FRONT SPEAKER/CENTER SPEAKER/SURROUND SPEAKER

- Ajuste a distância da posição de áudio até as caixas acústicas.
- Dentro do intervalo de 0,3 m a 9,0 m em unidades de 0,3 m.

#### RETURN

Volta ao menu SPK. SETTING.

## Menu de outras definições (OTHERS)

#### ■ RESUME (Consulte a página 25.)

Você pode ativar ou desativar a função de reprodução continuada.

#### ON SCREEN GUIDE

Você pode ativar ou desativar os ícones de guia na tela. (Consulte a página 16.)

#### ■ AV COMPULINK MODE

Você deve definir este item corretamente para utilizar o sistema AV COMPU LINK. (Consulte a página 37.)

#### Menu de bloqueio parental (PARENTAL LOCK)

Você pode restringir a reprodução de um DVD-VIDEO que contenha cenas violentas que não são adequadas para outros membros da sua família.

• Esta definição só é aplicada para DVDs que contenham informação do nível de bloqueio parental — Nível 1 (mais restrito) ao Nível 8 (menos restrito).

#### COUNTRY CODE

Selecione isto quando definir o código para sua área. (Consulte a página 34.)

#### SET LEVEL

Selecione isto quando definir o nível de restrição. PASSWORD

Este item é selecionado automaticamente quando algumas mudanças são feitas na definição de bloqueio parental. Introduza um número de quatro dígitos como a sua senha com os botões numéricos 0-9 e, em seguida, pressione ENTER.

 Se você falhar três vezes ao introduzir a senha, você não poderá selecionar um item diferente de EXIT. Neste caso, pressione ENTER para sair do modo e, em seguida, tente fazer a definição de novo.

#### EXIT

#### Volta ao menu OTHERS.

- Certifique-se de sair do modo de definição do bloqueio parental depois de introduzir a senha. Caso contrário, as mudanças não serão armazenadas.
- Se você se esquecer da senha, introduza "8888" em vez da senha.

#### NOTE

 Se você introduzir senhas erradas três vezes, só poderá selecionar "EXIT".

## Lista dos códigos dos países/áreas para bloqueio parental

| AD       | Andorra                | ER       | Eritréia                       | т. 4     | República Popular Democrática | RW       | Ruanda                                        |
|----------|------------------------|----------|--------------------------------|----------|-------------------------------|----------|-----------------------------------------------|
| AE       | Emirados Árabes Unidos | ES       | Espanha                        | LA       | do Laos                       | SA       | Arábia Saudita                                |
| AF       | Afeganistão            | ET       | Etiópia                        | LB       | Líbano                        | SB       | Ilhas Salomão                                 |
| AG       | Antígua e Barbuda      | FI       | Finlândia                      | LC       | Santa Lúcia                   | SC       | Seychelles                                    |
| AI       | Anguilla               | FJ       | Fijiano                        | LI       | Liechtenstein                 | SD       | Sudão                                         |
| AL       | Albânia                | FK       | Ilhas Falkland (Malvinas)      | LK       | Sri Lanka                     | SE       | Suécia                                        |
| AM       | Armênia                | -        | Micronésia (Estados Federados  | LR       | Libéria                       | SG       | Cingapura                                     |
| AN       | Antilhas Holandesas    | FM       | da)                            | LS       | Lesoto                        | SH       | Santa Helena                                  |
| AO       | Angola                 | FO       | Ilhas Faroe                    | LT       | Lituânia                      | SI       | Eslovênia                                     |
| AQ       | Antártica              | FR       | França                         | LU       | Luxemburgo                    | SJ       | Svalbard e Jan Mayen                          |
| AR       | Argentina              | FX       | França, Metropolitana          | LV       | Látvia                        | SK       | Eslováquia                                    |
| AS       | Samoa Americana        | GA       | Gabão                          | LY       | Líbia                         | SL       | Serra Leoa                                    |
| AT       | Áustria                | GB       | Reino Unido                    | MA       | Marrocos                      | SM       | São Marinho                                   |
| AU       | Austrália              | GD       | Granada                        | MC       | Mônaco                        | SN       | Senegal                                       |
| AW       | Aruba                  | GE       | Geórgia                        | MD       | Moldávia, República da        | SO       | Somália                                       |
| AZ       | Azerbaijão             | GF       | Guiana Francesa                | MG       | Madagascar                    | SR       | Suriname                                      |
| BA       | Bósnia-Herzegóvina     | GH       | Gana                           | MH       | Ilhas Marshall                | ST       | São Tomé e Príncipe                           |
| BB       | Barbados               | GI       | Gibraltar                      | ML       | Mali                          | SV       | El Salvador                                   |
| BD       | Bangladesh             | GL       | Groenlândia                    | MM       | Mianmá                        | SY       | Síria                                         |
| BE       | Bélgica                | GM       | Gâmbia                         | MN       | Mongólia                      | SZ       | Suazilândia                                   |
| BF       | Burkina Faso           | GN       | Guiné                          | MO       | Macau                         | TC       | Ilhas Turcas e Caicos                         |
| BG       | Bulgária               | GP       | Guadalupe                      | MP       | Marianas do Norte             | TD       | Chade                                         |
| BH       | Barein                 | GO       | Guiné Equatorial               | MO       | Martinica                     | TF       | Territórios Franceses do Sul                  |
| BI       | Burundi                | GR       | Grécia                         | MR       | Mauritânia                    | TG       | Togo                                          |
| BI       | Benin                  | OIK.     | Caáraia da Sul a Ilhas         | MS       | Montserrat                    | тн       | Thailand Code Language                        |
| BM       | Bermudas               | GS       | Sandwich do Sul                | MT       | Malta                         | TI       | Tadiiquistão                                  |
| BN       | Brunei                 | GT       | Guatemala                      | MU       | Maurício                      | TK       | Tokelau                                       |
| BO       | Bolívia                | GU       | Guam                           | MV       | Maldivas                      | TM       | Turcomênia                                    |
| BR       | Brasil                 | GW       | Guiné-Bissau                   | MW       | Malavi                        | TN       | Tunícia                                       |
| BS       | Bahamas                | GV       | Guiana                         | MX       | México                        | TO       | Tonganês                                      |
| BT       | Butão                  | HK       | Hong Kong                      | MY       | Malásia                       | тр       | Timor-Leste                                   |
| BV       | Bouvet Island          | им       | Ilbas Heard e MacDonald        | MZ       | Mocombique                    | тр       | Turquia                                       |
| BW       | Botsuana               | HN       | Honduras                       | NA<br>NA | Namíbia                       | TT       | Tripidad e Tobago                             |
| DW       | Dolsualla              |          | Fondulas                       | NC       | Namora<br>Neve Caladânia      | 11<br>TV | Tunch                                         |
| D1<br>D7 | Polizo                 |          | Hoiti                          | NE       | Nova Caledollia               | TW       | Formosa                                       |
|          | Canadá                 | ш        | Hungrig                        | NE       | Illa Norfolk                  | 1 1      | Tonzônio Ronúblico Unido do                   |
| CA       |                        | ID       | Huligila                       | NC       | Niccário                      |          | Lorênio                                       |
| CE       | Innas dos Cocos        | ID<br>IE | Indonesia                      | NU       | Nigeria                       | UA       | Ucrailia                                      |
| CC       | Congo                  | п        | Intalida                       | NI       | Holondo                       | 00       |                                               |
| CU       | Collgo                 | IL<br>IN | Ísrael                         | NO       | Norman                        | UM       | Ilhas Menores Distantes dos<br>Estados Unidos |
| CH       |                        | IIN      |                                | ND       | Noruega                       | UC       |                                               |
|          |                        | IO       | Território Britânico do Oceano | NP       | Nepai                         | 05       |                                               |
| CL       | Chile                  | 10       |                                | INK      | Nauru<br>Niser                |          |                                               |
| CL       |                        | IQ       |                                | NU       | Niue                          | UZ       | Uzbequistao                                   |
| CM       | Camaroes               | IK       | Ira (Republica Islamica do)    | NZ       | Nova Zelandia                 | VA       | Estado da Cidade do Vaticano                  |
| CN       | Cuina<br>Calômhia      | 15       |                                | OM<br>DA | Una                           | VC       |                                               |
| CD       | Colombia               | 11       | Italla                         | PA       | Panama                        | VC       | Sao vicente e Granadinas                      |
| CR       | Costa Kica             | JM       | Jamaica                        | PE       | Peru                          | VE       | venezuela                                     |
| CU       | Cuba<br>Caba Marda     | JU       | Jordania                       | PF<br>DC | Poinesia Francesa             | VG       | mas virgens (Britanicas)                      |
| CV       | Cabo Verde             | JP       | Japão                          | PG       | Papua Nova Guiné              | VI       | Ilhas Virgens (Americanas)                    |
| CX       | Ilhas Christmas        | KE       | Quenia                         | PH       | Filipinas                     | VN       | Vietna                                        |
| CY       |                        | KG       | Quirguizia                     | PK       | Paquistao                     | VU       | vanuatu                                       |
| CZ       | República Tcheca       | KH       | Camboja                        | PL       | Polônia                       | WF       | Ilhas Wallis e Futuna                         |
| DE       | Alemanha               | KI       | Kiribati                       | PM       | Sao Pedro e Miquelon          | ws       | Samoa                                         |
| DJ       | Djibuti                | KM       | Comoros                        | PN       | Pitcairn                      | YE       | Iemen                                         |
| DK       | Dinamarca              | KN       | São Cristóvão e Névis          | PR       | Porto Rico                    | YΤ       | Mayotte                                       |
| DM       | Dominica               | KP       | Coréia, República Democrática  | PT       | Portugal                      | YU       | Iugoslávia                                    |
| DO       | República Dominicana   |          | Popular da                     | PW       | Palau                         | ZA       | Africa do Sul                                 |
| DZ       | Argélia                | KR       | Coréia, República da           | PY       | Paraguai                      | ZM       | Zâmbia                                        |
| EC       | Equador                | KW       | Kuwait                         | QA       | Catar                         | ZR       | Zaire                                         |
| EE       | Estônia                | KY       | Ilhas Caiman                   | RE       | Reunião                       | ZW       | Zimbábue                                      |
| EG       | Egito                  | KZ       | Cazaquistão                    | RO       | Romênia                       |          |                                               |
| EH       | Sahara Ocidental       |          |                                | RU       | Federação Russa               |          |                                               |

## Operações do sintonizador

#### IMPORTANTE

Antes de utilizar o controle remoto para a seguinte operação:

- 1 Ajuste o seletor do modo do controle remoto para AUDIO.
- 2 Pressione FM/AM.

Os botões descritos abaixo são usados nas páginas 35 e 36.

FM/AN

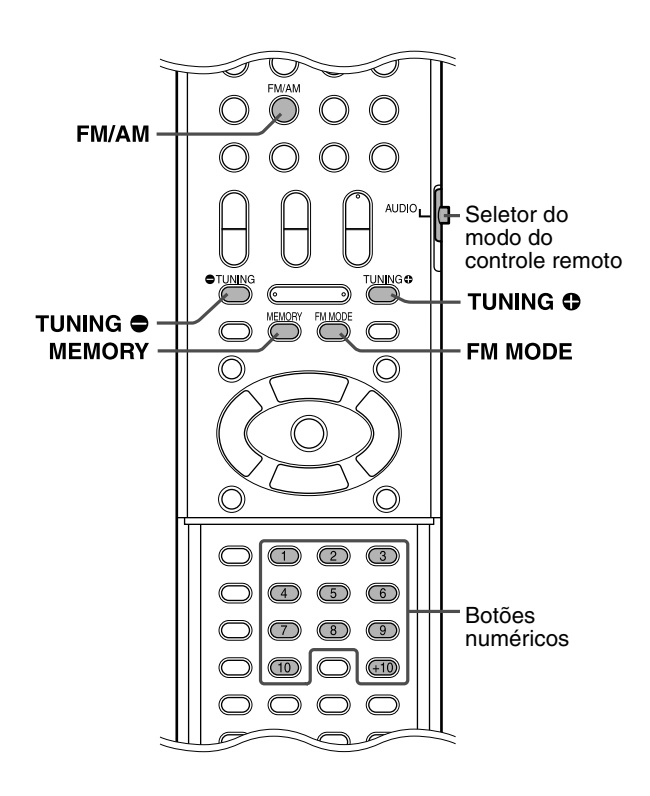

## Definição o espaçamento do intervalo do sintonizador AM

Em alguns países o espaçamento entre as emissoras AM é de 9 kHz, enquanto que em outros países o espaçamento é de 10 kHz. Você só pode mudar o espaçamento do intervalo do sintonizador AM enquanto

está sintonizado em uma emissora AM.

- Você pode realizar os seguintes procedimentos utilizando os botões no painel frontal.
- Para mudar o espaçamento do intervalo para 9 kHz

### Pressione I◄◄ enquanto pressiona ■.

■ Para mudar o espaçamento do intervalo para 10 kHz

#### Pressione ►►I enquanto pressiona ■.

#### NOTE

• 10 kHz é a definição inicial.

## Sintonia manual

# Pressione FM/AM repetidamente para selecionar a banda desejada.

Exemplo:

Quando o sistema está sintonizado em 810 kHz.

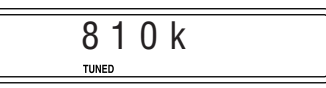

### 2 Pressione TUNING ⊕/⊖ repetidamente até encontrar a freqüência desejada.

Ao manter o botão pressionado até que o sistema comece a buscar as emissoras e então soltá-lo, o sistema parará a busca automaticamente quando encontrar uma emissora com um sinal suficientemente forte.

#### NOTE

- Quando uma emissora com um sinal suficientemente forte é sintonizada, o indicador TUNED se ilumina no mostrador.
- Quando um programa FM estéreo é recebido, o indicador ST se ilumina no mostrador.

## Sintonia predefinida

Uma vez que uma emissora seja atribuída a um número de canal, a emissora pode ser sintonizada rapidamente. Você pode predefinir 30 emissoras FM e 15 emissoras AM.

#### Para memorizar as emissoras

#### Sintonize a emissora que deseja memorizar.

• Se quiser armazenar o modo de recepção FM para uma emissora FM, selecione o modo de recepção desejado. Consulte "Seleção do modo de recepção FM".

#### Exemplo:

Quando o sistema está sintonizado em 103,50 MHz.

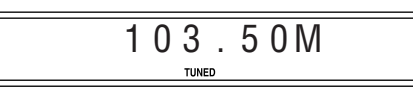

## **2** Pressione MEMORY.

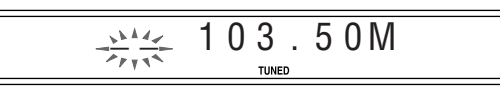

#### Enquanto "--" estiver piscando:

### 3 Pressione o(s) botão(ões) numérico(s) (1-10, +10) para selecionar o número de predefinição desejado.

 Para maiores detalhes sobre o uso dos botões numéricos, consulte "Como utilizar os botões numéricos". (Consulte a página 18.).

#### Exemplo:

Quando o canal predefinido 1 é selecionado.

· 漱 103.50M

Se a definição for cancelada antes que a finalize, comece de novo a partir do passo 2.

Enquanto o número selecionado estiver piscando:

### **4** Pressione MEMORY.

O número selecionado pára de piscar. A emissora é atribuída ao número de predefinição selecionado. Se a definição for cancelada antes que a finalize, comece de novo a partir do passo 2.

### **5** Repita os passos de 1 a 4.

• Armazenar uma nova emissora em um número usado apago a emissora armazenada anteriormente.

#### Para sintonizar uma emissora predefinida

- Pressione FM/AM repetidamente para selecionar FM ou AM.
- **2** Pressione o(s) botão(ões) numérico(s) (1-10, +10) para selecionar o número de predefinição desejado.
  - Para maiores detalhes sobre o uso dos botões numéricos, consulte "Como utilizar os botões numéricos". (Consulte a página 18.).

## Seleção do modo de recepção FM

Quando o programa FM estéreo sintonizado atualmente estiver com muito ruído, você pode mudar o modo de recepção FM para melhorar a recepção.

## ■ Enquanto escuta uma emissora FM **Pressione FM MODE.**

O modo de recepção FM aparece no mostrador.

Cada vez que você pressiona o botão, o modo de recepção FM muda.

#### • AUTO MUTING:

Quando um programa é transmitido em estéreo, você ouvirá som estéreo. (O indicador ST se ilumina no mostrador.) Em monofônico, você ouvirá o som monofônico. Este modo também é útil para suprimir o ruído estático entre as emissoras. O indicador AUTO MUTING se ilumina no mostrador.

#### • MONO:

A recepção melhorará, mas você perderá o efeito estéreo. (O indicador ST se apaga.) Neste modo, você ouvirá ruído até que sintonize uma emissora. (O indicador AUTO MUTING também se apaga.)

## Sistema de controle remoto AV COMPU LINK

O sistema JVC AV COMPU LINK lhe permite desfrutar de vídeo e áudio com uma operação bem simples. Se o seu equipamento de vídeo/áudio (como um DVD player, CD player e videocassete) e televisor ou/e amplificador/receiver suportam o sistema JVC AV COMPU LINK e estiverem conectado com cabo(s) JVC AV COMPU LINK, iniciar o equipamento fará que todas as definições necessárias no televisor e/ou amplificador/receiver sejam feitas automaticamente para que você desfrute da reprodução.

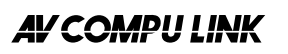

## Conexão e configuração

Utilizando um cabo AV COMPU LINK, conecte os terminais AV COMPU LINK de cada componente entre si.

- A definição do componente central para AV COMPU LINK é controlada pelo menu OTHERS na exibição de preferência (consulte a página 33).
- Consulte também as instruções fornecidas com o seu televisor ou videocassete.

Componente

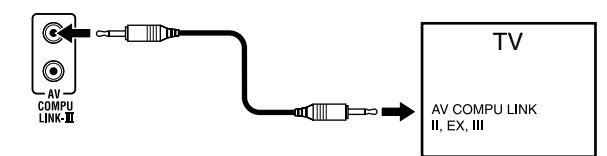

- Se você conectar o componente central a um televisor através de AV COMPU LINK, faça a definição AV COMPU LINK do componente central como segue.
  - Ao conectar ao terminal de entrada VIDEO-1 do televisor: DVD2
  - Ao conectar ao terminal de entrada VIDEO-2 do televisor: DVD3
  - Ao conectar ao terminal de entrada VIDEO-3 do televisor: DVD1

#### IMPORTANTE

Ao fazer a conexão de vídeo entre o player e outro dispositivo (tal como um televisor) através dos jaques de vídeo composto, S-vídeo ou componente, bem como a conexão AV COMPU LINK, consulte também o manual de instruções do outro dispositivo.

#### Notas sobre a conexão

 Pode não haver uma descrição sobre as conexões ao player no manual de instruções de um televisor ou videocassete. No entanto, um televisor ou videocassete com terminais AV COMPU LINK que levam a marca "II", "EX" ou "III" podem ser conectados ao player.

## Operação

O sistema JVC AV COMPU LINK lhe permite desfrutar de vídeo e/ ou áudio mediante a simples pressão do botão de reprodução no componente fonte (o componente que reproduz o vídeo ou áudio, tal como um DVD player ou videocassete). Você nem precisa ligar o televisor.

- Ligue a alimentação principal do televisor.
- **2** Coloque um disco (ou fita) no componente fonte.

### **3** Pressione ► do componente fonte.

- As seguintes ações são realizadas automaticamente:
- Maneira de ligar o televisor.
- Definição da fonte do televisor para a entrada externa (VIDEO-1, VIDEO-2 ou VIDEO-3).

## Referências

## Manutenção

### Manipulação dos discos

- Retire o disco do seu estojo segurando-o pela borda enquanto pressiona ligeiramente o orifício central.
- Não toque na superfície brilhante do disco, nem dobre o disco.
- Coloque o disco de volta em seu estojo • após o uso para evitar o seu empenamento.
- Tome cuidado para não arranhar a superfície do disco ao colocá-lo de volta em seu estojo.

Localização e solução de

Evite expor os discos à luz direta do sol, temperaturas extremas e umidade.

problemas

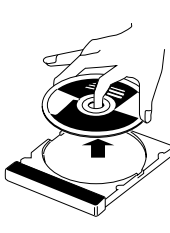

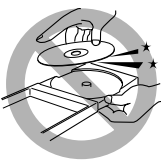

#### Para limpar um disco

Limpe o disco com um pano macio em uma

linha reta desde o centro para a borda. • NÃO utilize solventes — tais como limpadores de discos convencionais, aerossóis, diluentes de tinta ou benzina — para limpar os discos.

#### Limpeza do sistema

- As sujeiras no sistema devem ser removidas com um pano macio. Se o sistema estiver muito sujo, limpe-o com um pano embebido em um detergente neutro diluído em água, torcendo bem o pano antes da limpeza, e enxugue-o com um pano seco.
- Como o sistema pode perder a sua qualidade ou avariar-se, ou a sua pintura pode descascar-se, tome cuidado com os seguintes itens.
  - NÃO o limpe com um pano duro.
  - NÃO o limpe com muita força. •
  - NÃO o limpe com diluentes de tinta ou benzina. •
  - NÃO aplique nenhuma substância volátil como inseticida, etc.,
  - nele. • NÃO permita que borracha ou plástico fiquem em contato com ele por muito tempo.

| PROBLEMA                                                                                                    | CAUSA POSSÍVEL                                                                                                    | SOLUÇÃO                                                                             |  |  |
|----------------------------------------------------------------------------------------------------|----------------------------------------------------------------------------------------------------|-------------------------------------------------------------------------------------|--|--|
| O aparelho não é ligado.                                                                                                    | O cabo de alimentação não está conectado.                                                                                                    | Conecte o cabo de alimentação corretamente.<br>(Consulte a página 10.)              |  |  |
| O controle remoto não                                                                                                    | As pilhas estão esgotadas.                                                                                                    | Troque as pilhas. (Consulte a página 6.)                                            |  |  |
| funciona.                                                                                                    | A luz do sol está brilhando diretamente no sensor remoto.                                                                                                    | Oculte o sensor remoto da luz direta do sol.                                        |  |  |
| O controle remoto não<br>funciona como se                                                                                      | O modo do controle remoto não está ajustado para a fonte desejada.                                                                                                    | Antes de operar, pressione um dos botões de seleção de fonte para a fonte desejada. |  |  |
| espera.                                                                                                    | A posição do seletor do modo de controle remoto está incorreta.                                                                                                    | Ajuste o seletor para a posição correta.                                            |  |  |
| Não há som.                                                                                                    | O cabo de alto-falante não está conectado.                                                                                                    | Verifique as conexões. (Consulte a página 8.)                                       |  |  |
|                                                                                                    | O cabo de áudio não está conectado a AUX IN e/ou<br>DIGITAL IN corretamente.                                                                                                    | Conecte o cabo corretamente. (Consulte a página 10.)                                |  |  |
|                                                                                                    | Uma fonte incorreta foi selecionada.                                                                                                    | Selecione a fonte correta. (Consulte a página 14.)                                  |  |  |
|                                                                                                    | O modo de decodificação não está ajustado corretamente.                                                                                                    | Selecione o modo de decodificação apropriado.<br>(Consulte a página 30.)            |  |  |
| A imagem não é exibida                                                                                                    | O cabo de vídeo não está conectado corretamente.                                                                                                    | Conecte o cabo corretamente. (Consulte a página 9.)                                 |  |  |
| na tela do televisor.                                                                                                    | O disco não é reproduzível.                                                                                                    | Utilize um disco reproduzível. (Consulte a página 3.)                               |  |  |
| Nenhuma imagem é<br>exibida na tela do<br>televisor, a imagem está<br>borrada, ou a imagem<br>está dividida em duas<br>partes. | O modo de exploração está ajustado para "PAL<br>PROG." ou "NTSC PROG." embora o componente<br>central esteja conectado a um televisor que não suporta<br>a entrada de vídeo progressivo. | Mude o modo de exploração para "PAL" ou "NTSC".<br>(Consulte a página 15.)          |  |  |
| O som não é produzido<br>pelas caixas acústicas e<br>"NO AUDIO" é exibido<br>no mostrador.                                     | Foi detectado um filigrana no DVD-AUDIO e a reprodução foi proibida.                                                                                                    | Consulte a agência de venda do disco.                                               |  |  |
| O vídeo e áudio estão                                                                                                    | O disco está arranhado ou sujo.                                                                                                    | Troque ou limpe o disco.                                                            |  |  |
| distorcidos.                                                                                                    | Há um videocassete conectado entre o componente central e o televisor.                                                                                                    | Conecte o componente central e televisor diretamente.<br>(Consulte a página 9.)     |  |  |
| A imagem não se ajusta na tela do televisor.                                                                                   | O tipo do monitor não está ajustado corretamente.                                                                                                    | Ajuste "MONITOR TYPE" adequadamente. (Consulte a página 32.)                        |  |  |
| As transmissões estão<br>difíceis de ouvir por<br>causa de ruído.                                                              | As antenas estão desconectadas.                                                                                                    | Conecte as antenas correta e firmemente. (Consulte a página 7.)                     |  |  |

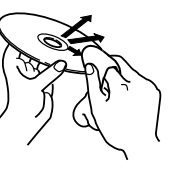

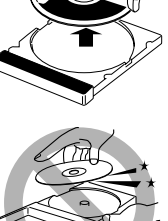

## **Especificações**

#### Componente central (XV-THS3)

#### Seção de áudio

Frontal/Central/Surround:

Subwoofer:

52 W por canal, RMS a 6Ω a 1 kHz, com 10% de distorção harmônica total. 52 W, RMS a 6Ω a 100 Hz, com

10% de distorção harmônica total.

Entrada digital\*<sup>1</sup>: OPTICAL DIGITAL IN:

-21 dBm a -15 dBm (660 nm ±30 nm) Correspondente a Linear PCM, Dolby Digital, e DTS Digital Surround (com freqüência de amostragem — 32 kHz, 44,1 kHz, 48 kHz)

NTSC/PAL

500 linhas

#### Seção de vídeo

Sistema de vídeo: Resolução horizontal: Relação sinal-ruído: Nível de saída de vídeo Composto: S-vídeo-Y: S-vídeo-C: Componente-Y: Componente-PB/PR:

64 dB 1,0 V(p-p)/75 Ω 1,0 V(p-p)/75 Ω 0,286 V (0,3 V\*<sup>2</sup>) (p-p)/75 Ω 1,0 V(p-p)/75 Ω

0,7 V(p-p)/75 Ω

\*<sup>2</sup> Para sistema PAL

#### Seção do sintonizador

Faixa de sintonia FM: AM:

87,50 MHz a 108,00 MHz 530 kHz a 1600 kHz (com espaçamento dos canais de 10 kHz) 531 kHz a 1602 kHz (com espaçamento dos canais de 9 kHz)

#### Generalidades

Requisitos de energia:

Consumo de energia:

Dimensões (L  $\times$  A  $\times$  P): Peso: CA 110 V/CA 127 V/CA 220 V/ CA 230-240 V ~, 50/60 Hz 75 W (em funcionamento) 1,0 W (no modo de prontidão) 360 mm × 65 mm × 370 mm 5,3 kg

#### ■ Caixas acústicas frontais (SP-THS3F)

Tipo: Tipo reflexão de graves de 1 via (Tipo com blindagem magnética) Alto-falante: Cone de  $8,0 \text{ cm} \times 1$ Capacidade de manipulação da potência: 52 W Impedância: 6Ω Faixa de freqüência: 85 Hz a 20 000 Hz Nível de pressão sonora: 82 dB/W·m Dimensões ( $L \times A \times P$ ): 105 mm × 118 mm × 98 mm Peso: 0,60 kg cada

#### Caixa acústica central (SP-THS3F)

Tipo:

 $\begin{array}{c|c} (Tipo \ com \ blindagem \ magnética)\\ Alto-falante: Cone \ de \ 8,0 \ cm \ \times \ 1\\ Capacidade \ de \ manipulação \ da \ potência: 52 \ W\\ Impedância: 6 \ \Omega\\ Faixa \ de \ freqüência: 85 \ Hz \ a \ 20 \ 000 \ Hz\\ Nível \ de \ pressão \ sonora: 82 \ dB/W \cdot m\\ Dimensões \ (L \ X \ A \ Y): 105 \ mm \ \times \ 118 \ mm \ \times \ 98 \ mm\\ Peso: 0,65 \ kg \end{array}$ 

Tipo reflexão de graves de 1 via

#### Caixas acústicas surround (SP-THS3F)

Tipo: Tipo reflexão de graves de 1 via (Tipo com blindagem magnética) Alto-falante: Cone de  $8,0 \text{ cm} \times 1$ Capacidade de manipulação da potência: 52 W Impedância: 6Ω Faixa de freqüência: 85 Hz a 20 000 Hz Nível de pressão sonora: 80 dB/W·m Dimensões ( $L \times A \times P$ ):  $105 \text{ mm} \times 118 \text{ mm} \times 98 \text{ mm}$ Peso: 0,55 kg cada

#### Subwoofer (SP-WS3)

| Tipo:                                | Tipo reflexão de graves de 1 via (Tipo                       |
|--------------------------------------|--------------------------------------------------------------|
|                                      | com blindagem magnética)                                     |
| Alto-falante:                        | Cone de 16 cm $\times$ 1                                     |
| Capacidade de manipulação            | o da potência: 52 W                                          |
| Impedância:                          | 6 Ω                                                          |
| Faixa de freqüência:                 | 40 Hz a 1 800 Hz                                             |
| Nível de pressão sonora:             | 85 dB/W∙m                                                    |
| Dimensões ( $L \times A \times P$ ): | $139 \text{ mm} \times 350 \text{ mm} \times 408 \text{ mm}$ |
| Peso:                                | 4,0 kg                                                       |
|                                      |                                                              |

O design e especificações estão sujeitos a modificações sem aviso prévio.

Mains (AC) Line Instruction (not applicable for Europe, U.S.A., Canada, Australia, and U.K.)

Instrucción sobre la línea de la red (CA) (no aplicable para Europa, EE.UU., Canadá, Australia, ni el Grã-Bretanha)

Instrução sobre a tensão da rede eléctrica (CA) (não aplicável para a Europa, os E.U.A., o Canadá, a Austrália e o Reino Unido)

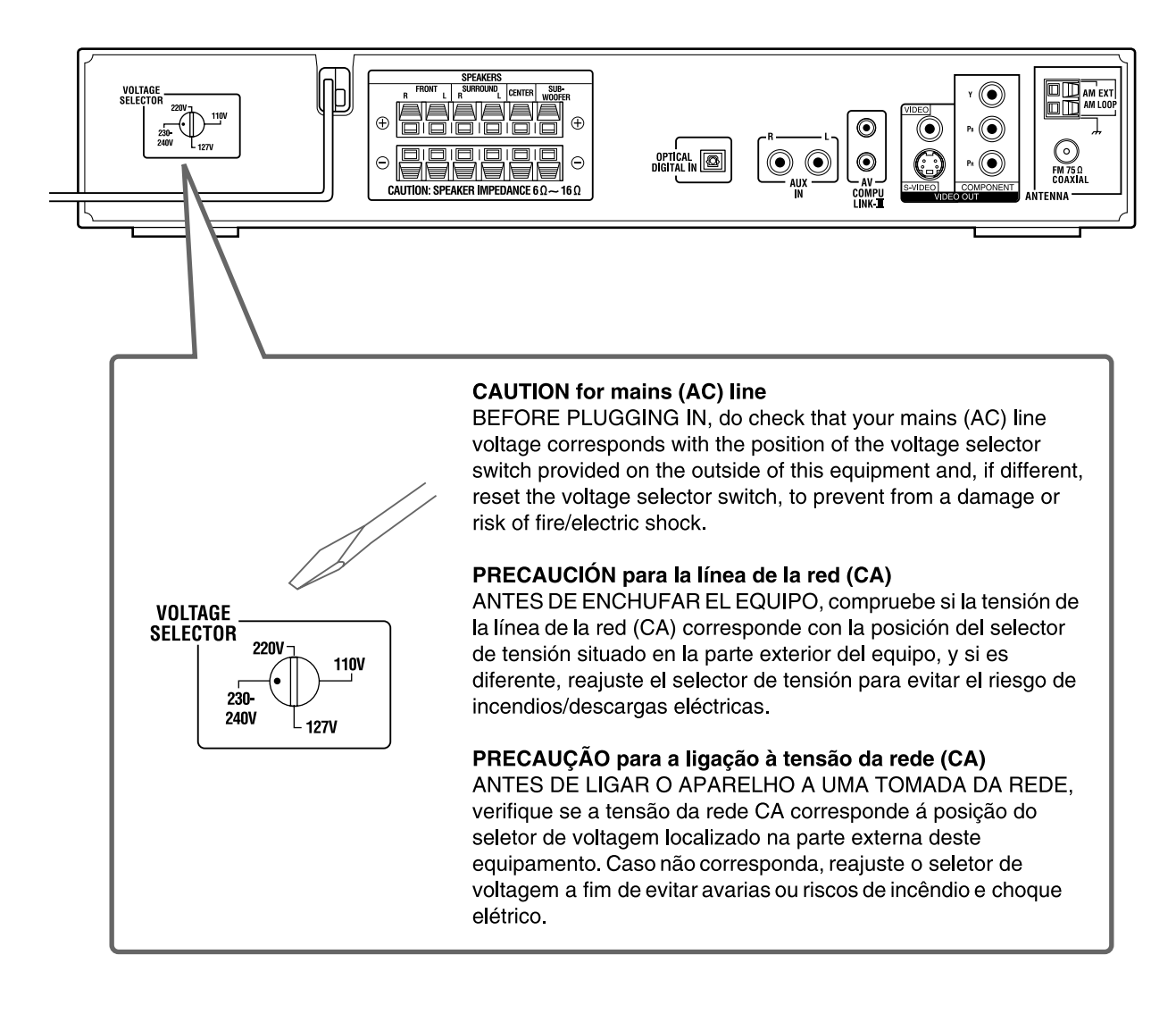

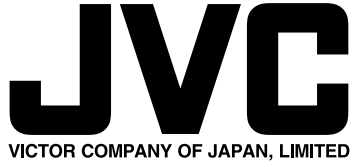

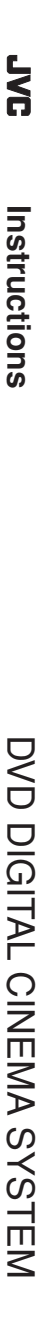

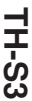